# P íru ka uživatele Fedora 8

| = |   | Ľ  | ŝ |    | 7 |
|---|---|----|---|----|---|
| Ξ | - | L  |   | 2  | è |
| - | - | ۰. |   |    |   |
| _ |   | _  |   |    |   |
|   |   |    |   |    |   |
| _ |   |    |   | c  |   |
| _ |   |    |   | r. |   |
| _ | _ |    |   | ε. |   |
| _ | _ |    |   |    |   |
| _ | - | -  |   | Ŀ  |   |
| _ | _ | _  |   | r. |   |
|   |   | -  | _ | _  |   |

Tento manuál vznikl p vodn na základ stránek udržovaných na Linux Center of University of Latvia. Cht l bych tímto pod kovat našim p átel m v Lotyšsku, kte í nám umožnili vycházet z t chto stránek.

# **()** P ípadn zjišt né chyby1), návrhy na zlepšení a p ipomínky zasílejte prosím na adresu <u>michal mackanic@volny.cz</u>. Vaši zp tnou vazbu uvítáme!

Poznámka: Tato p íru ka vzniká postupnou aktualizací p íru ky pro Fedoru 7.

- Toto je úvod do linuxové distribuce *Fedora* 8. Tento materiál není udržován spole ností *Fedora and RedHat, inc.*
- Tento pr vodce je testován na standardním osobním po íta i x86 s výchozí instalací Fedory 8.
- P íru ku m že editovat každý registrovaný uživatel. Udržujte prosím zavedenou štábní kulturu. Díky.

## Obsah

- 1. Obecné poznámky
- 2. <u>Úvod</u>
- 3. Instalace systému
- 4. Upgrade a aktualizace systému
- 5. Odebrání systému
- 6. Fedora Live CD
- 7. První kroky
- 8. <u>GRUB</u>
- 9. Nastavení Gnome
- 10. Alternativní grafická rozhraní
- 11. Základy p íkazové ádky
- 12. Správa uživatel
- 13. Instalace aplikací
- 14. Dopl kové nekomer ní aplikace
- 15. Dopl kové komer ní aplikace
- 16. Hardware
- 17. <u>Vypalování</u>
- 18. Ripování DVD a hudebních CD
- 19. Konfigurace tiskárny
- 20. Konfigurace skeneru
- 21. <u>Sí</u>
- 22. Sdílení adresá pomocí Samba serveru
- 23. P ipojení diskových oddíl FAT / NTFS
- 24. P ístup k diskovým oddíl m ext2 / ext3 z OS Windows
- 25. Vzdálená plocha
- 26. <u>Bezpe nost</u>
- 27. <u>SELinux</u>
- 28. Mód pro opravu poškozeného systému
- 29. <u>SSH</u>
- 30. Databázový server
- 31. Webový server
- 32. FTP server
- 33. <u>Jádro</u>

34. <u>Tipy a triky</u>

<u>1)</u> V etn chyb gramatických 9.

### <u>Hlavní stránka</u>

# Obecné poznámky

A koliv v sou asné dob umož uje *Fedora* správu aplikací a základní konfiguraci systému p es grafické rozhraní, p íkazové ádce se zcela nevyhnete. V ad p ípad je použití p íkazové ádky dokonce vhodn jší a to z d vodu rychlosti a flexibility. Pokud Vás p íkazová ádka p íliš neoslovila, není t eba mít strach - tato p íru ka nep edpokládá znalost unixových p íkaz 1). Všechny p íkazy, které je t eba spustit v p íkazové ádce, jsou uvád ny v ráme ku, pop . je nutné použít obsah tohoto ráme ku v souladu s uvád nými instrukcemi. Obvykle sta í tyto p íkazy pouze p epsat do p íkazové ádky a potvrdit klávesou *ENTER*. **P íkazový ádek lze spustit pomocí** *Aplikace Systémové nástroje Terminál***.** 

**Tip:** Abyste p edešli možným p eklep m, doporu ujeme kopírovat p íkazy p ímo do p íkazového ádku (pravé kliknutí na p íkaz *kopírovat* a *vlož*; je možné také používat *Ctrl+C* pro kopírování a *Shift+Insert* pro vkládání).

Velkou ást p íkaz uvád ných v této p íru ce je nutné spoušt t jako tzv. superuživatel. V Linuxu mají všechny soubory, adresá e a procesy svého vlastníka2). Nap íklad standardní uživatel je vlastníkem obsahu svého domovského adresá e a proces , které spustil. V opera ních systémech Linux existuje vedle standardního uživatele také tzv. superuživatel (root). Superuživatel muže manipulovat se všemi soubory, adresá i a procesy bez ohledu na to, kdo je jejich vlastníkem. Práva superuživatele jsou velice asto vyžadována p i instalaci nových program nebo p i editování konfigura ních soubor . Superuživatel tak vystupuje v roli administrátora systému. Chcete-li daný p íkaz spustit jako superuživatel, musíte do p íkazové ádky p ed zadáním p íkazu zapsat

su

### a následn zadat heslo superuživatele.

**Poznámka:** Aplikace *yum* a *wget* vyžadují pro instalaci / aktualizaci / stáhnutí program p ipojení k Internetu. V p ípad aplikace *yum*, lze neexistenci p ipojení obejít vytvo ení tzv. lokálního repozitá e (více viz. kapitola Instalace aplikací).

Doufáme, že Vám tato p íru ka pom že a p ejeme Vám mnoho úsp ch p i odhalování taj opera ního systému Linux!

### <u>Hlavní stránka</u>

<u>1)</u> P ípadným zájemc m doporu uji kapitolu Z<u>áklady p íkazové ádky, k</u>terá je úvodem do této problematiky. <u>2)</u> Toto pravidlo sice platí také pro OS Windows, a koliv z pohledu b žného domácího uživatele není tak patrné. Obsah

- ♦ <u>Úvod</u>
  - ◊ <u>Historie</u>
     ◊ <u>Distribuce Fedora</u>
     ◊ Další odkazy

<u>Hlavní stránka</u>

# Úvod

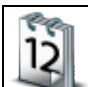

Následující kapitola p edstavuje stru né p edstavení *Linux*u, jeho historie a filozofie. Sou ástí této kapitoly je také n kolik užite ných odkaz, které nasm rují tená e na další informace týkající se této problematiky.

### Historie

### **Multics**

První prap edek *OS Linux* se objevil roku 1964. Jmenoval se *Multics* (**Mult**iplexed Information and Computing Service) a jednalo se o spole ný projekt *MIT*, *AT&T Bell Labs* a *General Electric*. Cílem tohoto projektu bylo vyvinout *OS* pro mainframe *GE-645* a poskytovat výpo etní výkon domácnostem podobn , jako je poskytována voda nebo elekt ina. V roce 1969 vystoupil z projektu *AT&T Bell Labs*. Výpo etní divize *General Electric* v etn projektu *Multics* byla v roce 1970 p evzata firmou *Honeywell*, která pokra ovala s vývojem až do roku 1984. Poslední server s instalací *Multics* byl odstaven v roce 2000. A koliv *Multics* nebyl z komer ního pohledu p íliš úsp šným projektem, jeho p ínos pro *IT* byl zna ný - nap . idea sdílení zdroj mezi uživateli siln ovlivnila unixové systémy, které byly dalším krokem na cest k *Linux*u.

### Unix

Jedním z v dc, kte í se na projektu *Multics* podíleli, byl Ken Thompson. I po té, co byl projekt ukon en, pokra oval Ken Thompson ve vývoji softwaru pro mainfraim *GE-645* tentokráte však p ímo pro *Bell Labs*. Výsledkem jeho innosti byla hra *Space Travel*. Ken Thompson však s výsledkem nebyl p íliš spokojen a tak s pomocí Dennise Ritchieho p epsal hru pro po íta e *DEC PDP-7*. Tato hra se spole n s projektem *Multics* stala základem pro vývoj nového opera ního systému pro *DEC PDP-7*. Snahou bylo vytvo it multitaskingový viceuživatelský systém. P vodní název projektu *Unics* (**Un**iplexed Information and Computing **S**ystem) se pozd ji zm nil na *Unix*. V roce 1973 byl *Unix* p epsán do programovacího jazyku *C*, což umožnilo jeho p enositelnost.

Po átkem 70.let m la firma *AT&T*, která byla duševním vlastníkem *Unix*u, zákaz podnikat na IT trhu jako d sledek jejího monopolního postavení v oblasti telekomunikací. Firma *AT&T* tak nabídla zdrojové kódy *Unix*u za symbolický poplatek univerzitám, vládním institucím a dalším subjekt m. Když v polovin 80.let zákaz pominul, rozhodla se *AT&T* prodávat *Unix* jako komer ní produkt. To m lo za následek zákaz volného ší ení zdrojových kód , který p vodn p isp l k popularici *Unixu*. Vedle *Unix*ového *OS System* spole nosti *AT&T* existovaly další verze udržované subjekty, které získali p vodní zdrojové kódy od *AT&T*. Z t chto subjek byla nejvýznamn jší *University of California v Berkeley*, kam se z *Bell Labs* p esunul v roce 1975 také Ken Thompson. Jím vyvinutý *BSD Unix* a *System* od *AT&T* se tak na n kolik dalších let staly soupe i. Okolo t chto dvou nejd ležit jších unixových systém si pak vytvo ily své verze další subjekty, které p idávaly nejr zn jší vylepšení. D sledkem byla vzájemná nekompatibilita, která *Unix*u škodila. Toho si byly v domy i jednotlivé spole nosti, a proto se snažily zavést standardizaci unixových systém . Výsledky t chto snah však byly rozpa ité.

Po átkem 90.let p estala univerzita v Berkley spravovat *BSD Unix* - projektu se ujala skupina dobrovolník . <u>BSD</u> tak žije dál a dokonce v sou astnosti prožívá renesanci (viz. projekty <u>FreeBSD</u>, <u>NetBSD</u> a <u>OpenBSD</u>). Opera ní systém spole nosti AT&T, který roku 1989 dosp l do finální verze V.4, však zanikl.

### **GNU** a Linux

Roku 1983 Richard Stallman zahájil projekt *GNU*, jehož cílem vytvo it svobodný opera ní systém unixového typu. Slovo svobodný m lo znamenat, že každý, kdo získá kopii zdrojových kód , m že tyto kódy studovat, upravovat a dále ší it. Po átkem 90.letech m l již projekt *GNU* k dispozici tém všechny pot ebné ásti systému - knihovny, kompilátory, textové editory a interpret p íkaz . Chyb lo však to základní - jádro nového opera ního systému. Cíle tohoto projektu bylo dosaženo v roce 1992, kdy bylo poprvé uvoln né linuxové jádro práv pod *GNU General Public Licence*<u>1</u>).

V roce 1991 zahájil student univerzity v Helsinkách Linus Torvalds práci na jádru unixového typu. Linus p i své práci vycházel z opera ního systému *Minix. Minix* byl opera ní systém unixového typu, který sloužil (a stále ješt slouží) pro ú ely výuky opera ních systém . Jeho autor, A.S.Tanenbaum, však nepovoloval další modifikace systému a navíc za jeho užívání vyžadoval poplatky. To Linuse p ivedlo na myšlenku vytvo it jádro opera ního systému podle *GNU*. Výsledky své práce umístil na server Helsinské univerzity do adresá e, který správce *FTP* serveru nazval *Linux*2. Ješt roku 1991 zve enil Linus <u>p íp vek</u>, ve kterém p edstavil ve ejnosti sv j projekt. A koliv A.S.Tanenbaum Linus v projekt kr<u>itizoval</u>, poda ilo se získat Linusovi na svou stranu mnoho dalších obdobn smýšlejících lidí. *Linux* tak z koní ka vyrostl v plnohodnotné jádro nového opera ního systému. Tak za ala éra *Linux*u.

### Linux vs. distribuce

Dnes je pojem *Linux* používán spíše ve smyslu distribuce než samotného jádra. Správn však tento pojem ozna uje pouze jádro OS. Distribuce je zjednodušen e eno jádro obalené dalšími aplikacemi jako jsou okenní manažer, internetový prohlíže, kancelá ský balík apod. Jednotlivé distribuce se tedy mezi sebou mohou lišit p iloženými aplikacemi, avšak jádro mají spole né. Mezi nejznám jší distribuce sou asnosti pat í *Ubuntu, Debian, Mandrake, SuSe* a samoz ejm také *Fedora*. Celkov existuje p es t i sta distribucí.

### **Distribuce Fedora**

*Fedora* je linuxová distribuce, která byla odvozena z distribuce *Red Hat<u>3</u>*). P vodní ozna ení této distribuce bylo *Fedora Core* - od verze 7 se však název zkrátil na pouhé *Fedora*. Samotné jméno Fedora znamená v p ekladu pánský klobouk a bylo odvozeno od loga, které používá *Red Hat*. První verze *Fedora Core 1 Yarrow* byla vydána 6. listopadu 2003.

*Fedora* je udržována stejnojmennou komunitou sponzorovanou firmou *Red Hat*. Samotná komunita však p sobila již p ed existencí distribuce *Fedora*, kdy poskytovala software pro distribuci *Red Hat*. A koliv na distribuci *Fedora* pracují v sou asnosti také zam stnanci spole nosti *Red Hat, inc.*, neposkytuje pro ní tato spole nost oficiální podporu.

Od verze *Fedora 7* jsou k dispozici klasické instala ní *DVD* a tzv. *Fedora Live CD*, které je možné stáhnout ve verzi s grafickým prost edím *Gnome* nebo *KDE*. Navíc jak instala ní *DVD* tak *Fedora Live CD* jsou k dispozici ve 32 i 64 bitové verzi. <u>Kompletní instalaci</u> *Fedory* z instala ního *DVD* by m l zvládnout st edn zkušený uživatel *OS Windows*. Pro vyzkoušení *Fedory* bez nutnosti instalace je vhodné <u>Live CD</u>. P íslušné instala ní obrazy je možné stáhnout na stránkách <u>www.fedoraproject.org</u>. Více informací naleznete v této p íru ce, na již zmi ovaných stránkách F<u>edora Project</u> nebo na stránkách <u>www.fedora.cz.</u>

### Screenshoty

• Screenshoty unixových a linuxových systém

### Kde stáhnete Fedoru

- http://fedoraproject.org/wiki/Distribution/Download
- Fedora CZ stáhnout

### Nápov da

- Oficiální dokumentace (http://fedoraproject.org/wiki/Docs)
- <u>Neoficiální FAQ</u>
- Fedora 8 Tipy a triky
- Mauriat Miranda Pr vodce instalací Fedory 8
- Fedora Fórum (http://www.fedoraforum.org)
- Fedora Solved (http://fedorasolved.org)
- <u>Ostatní</u>

### Kde naleznete nové programy

- <u>http://gnomefiles.org/</u>
- <u>http://freshmeat.net/browse/18/</u>
- <u>http://sourceforge.net/</u>
- http://kde-apps.org/
- <u>http://rpm.pbone.net/</u>
- <u>http://rpm.livna.org/</u>

### Témata a styly pro Váš desktop

- http://art.gnome.org/
- http://www.kde-look.org/

### Další odkazy

### eské stránky v nující se Linuxu

- <u>Root</u>
- <u>AbcLinuxu</u>
- <u>Linuxsoft</u>
- <u>Linuxzone</u>
- <u>Penguin</u>

### Knihy a publikace o Linuxu

- <u>Red Hat Enterprise Linux 5 Deployment Guide</u> velice podrobný návod v anglickém jazyce pro systém *Red Hat Enterprise Linux 5*
- Linux Documentation Project ada návod a knih týkajících se Linuxu (anglický jazyk)
- <u>Introduction to Linux</u>- vynikající kniha pro lidi za ínající s Linuxem postupná také v <u>PDF</u> verzi (anglický jazyk)
- e-library Fultus elektronická knihovna s tituly (nejen) o Linuxu (anglický jazyk)
- Linux Dokumenta ní projekt, 3.vvdání PDF kniha v nující se linuxové problematice (eský jazyk)
- <u>U ebnice Linuxu</u> on-line u ebnice dostupná také ve formátu P<u>DF (</u> eský jazyk)
- **Používáme** *Linux* (M.Welsh, M.K.Dalheimer, T.Dawson, L.Kaufman; *Cpress* 2003, 3.aktulizované vydání) velice dobrá kniha o *Linux*u zam ená p edevším na za áte níky
- *Linux* kompletní p íru ka administrátora (E.Nemeth, G.Snyder, T.R.Hein a kol.; *Cpress* 2004) komplexní kniha o *Linux*u doporu ovaná samotným Linusem Torvaldem
- Mistrovství v Red Hat a Fedora (M.G.Sobell; *Cpress* 2006) kniha zam ená na distribuce *Red Hat* a *Fedora Core*

### <u>Hlavní stránka</u>

<u>1)</u> Projekt *GNU* sice vyvíjí vlastní jádro *Hurd*, avšak vývoj postupuje velice pomalu. V sou asnosti se nezdá, že bylo možné v dohledné dob o ekávat funk ní jádro.

2) Slovo *Linux* je tak kombinací Torvaldsova k estního jména a písmene *X*, které se v unixovém sv t t ší mimo ádné popularit .

3) Od Fedory jsou pak odvozeny další distribuce - mezi nejznám jší pat í polská distribuce Aurox.

Obsah

- Instalace systému
  - Podporované architektury
  - Minimální hardwarové požadavky
  - ◊ <u>P edinstala ní p íprava</u>
  - ◊ Instalace Fedory krok za krokem
  - ◊ <u>Nej ast jší problémy p i instalaci a jejich možná ešení</u>

<u>Hlavní stránka</u>

# Instalace systému

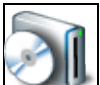

V této kapitole je popsán postup instalace *Fedory* v grafickém prost edí *Anaconda* pomocí instala ního *DVD*. Vedle grafického prost edí je možné zvolit také textový mód instalace. *Fedoru* lze krom instala ního *DVD* instalovat též z *Live CD* nebo nap. z pevného disku nebo p es sí.

**Poznámka:** Chcete-li vyzkoušet *Fedora Live CD* bez nutnosti instalace na pevný disk, p e t te si kapitolu <u>Fedora Live CD</u>. Oficiální stránky zabývající se instalací *Fedory* naleznete na stránkách <u>www.fedoraproject.org</u> v sekci *Docs*. Velice podrobný instala ní návod naleznete také na stránkách <u>www.howtoforge.net</u>.

### Podporované architektury

Opera ní systém *Linux* lze provozovat na mnoha nejr zn jších architekturách. *Fedora* oficiáln v sou asné dob podporuje všechny b žn dostupné architektury:

- *x86* 32bitové *Intel* kompatibilní procesory
  - ♦ Intel: Pentium-III, Pentium-III, Celeron, Pentium 4, Celeron M, Pentium M a Xeon
  - ♦ AMD: Duron, Semptron, Athlon, AthlonXP, AthlonMP
  - ♦ VIA: VIA C3/C3-m a Eden/Eden-N
- *x86-64* 64bitové procesory firmy *AMD* a *Intel* (tyto procesory jsou také zp tn kompatibilní s procesory *x86*)
  - ♦ Intel: Celeron D, Pentium D, Pentium 4 s podporou 64bit , Intel Duo Core
  - ♦ AMD: Semptron 64, Athlon 64, AthlonFX, Opteron
- ppc procesory v po íta ích firmy Apple
  - ◆ *IBM*: G3, G4 a G5

**Poznámka:** Tato p íru ka je zam ena na architekturu *x86. Fedora* již nepodporuje procesory ady *i586* a starší.

### Minimální hardwarové požadavky

### Textový režim

Pro práci v textovém režimu vyžaduje *Fedora* po íta s procesorem taktovaným alespo na 200 *MHz* a 64 *MB RAM*.

### Grafický režim

Pro práci v grafickém režimu je pot eba procesor s minimálním taktem 400 *MHz* a 128 *MB RAM*. Pro komfortní práci se doporu uje po íta s 256 *MB RAM* a s *CPU* taktovaným na 1 *GHz*.

### Požadavky na diskový prostor

Co se diskového prostoru tý e, je zapot ebí 3 - 5 *GB* v závislosti na instalovaném softwaru. Pro b žnou práci, kdy je po íta využíván jako desktop, by m lo dosta ovat 3 *GB*.

### P edinstala ní p íprava

### Vytvo ení místa na disku pro instalaci Linuxu

**Poznámka:** Tato kapitola je pro Vás relevantní pouze v p ípad , že *Linux* instalujete poprvé. Jestliže budete instalovat *Fedoru* na prázdný disk nebo již máte vytvo eny linuxové diskové oddíly, m žete pokra ovat kapitolou <u>Nastavení bootovací sekvence v BIOSu</u>.

Pevný disk lze rozd lit na n kolik ástí - tzv. diskových oddíl (partitions). Každý diskový oddíl pak p edstavuje samostatnou entitu - m že být zformátován libovolným systémem soubor 1) a m že na n m být nainstalován samostatný opera ní systém. Jednotlivé diskové oddíly se pak v *OS Windows* jeví jako samostatné disky.

P edpokládejme, že Váš systém obsahuje diskový oddíl, který jste schopni (alespo do asn) uvolnit a který je dostate n velký pro p ípadnou instalaci *Fedory*. Tento oddíl m žete celý vyhradit pro instalaci nebo ho v pr b hu instalace rozd lit.

V p ípad, že nejste schopni uvolnit jeden z Vašich diskových oddíl, je možné zm nit velikost diskového oddílu obsahujícího data. P erozd lení oddílu je lze provést pomocí aplikace <u>GParted</u>. P ed samotným použitím této aplikace je vhodné provést zálohování d ležitých dat a defragmentaci diskového oddílu. Další možností je smazat celý disk, tento disk p erozd lit, nainstalovat *OS Windows* a následn *Fedoru*.

V tomto bod byste tedy m li mít vyhrazen jeden prázdný diskový oddíl o velikosti 3 - 5 *GB*, který bude celý pop. z ásti ur en pro instalaci *Fedory*.

### Nastavení bootovací sekvence v BIOSu

Pro instalaci *Fedory* je nezbytné nastavit *BIOS*, aby Váš po íta bootoval z *DVD* mechaniky. Informace, jak toto nastavení provést, by m la být uvedena v manuálu k Vaší základní desce.

### Instalace Fedory krok za krokem

- P e t te si kapitolu Vytvo ení místa na disku pro instalaci Linuxu.
- P e t te si kapitolu Nastavení bootovací sekvence v BIOSu.

P edpokládejme, že máte p ipravený diskový oddíl o velikosti alespo 3 - 5 *GB* a nastaven *BIOS* Vaší základní desky tak, aby po íta bootoval z *CD/DVD* mechaniky.

### Bootování z instala ního DVD

Vložte instala ní DVD do mechaniky a restartujte po íta . Po nabootování Vás p ivítá úvodní obrazovka.

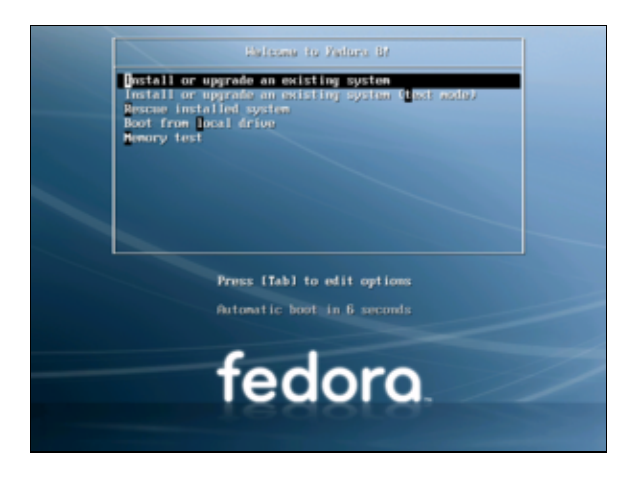

Pro instalaci v grafickém režimu stiskn te kláveru Enter.

### Kontrola integrity instala ního DVD

Na další obrazovce je možné otestovat integritu instala ního DVD.

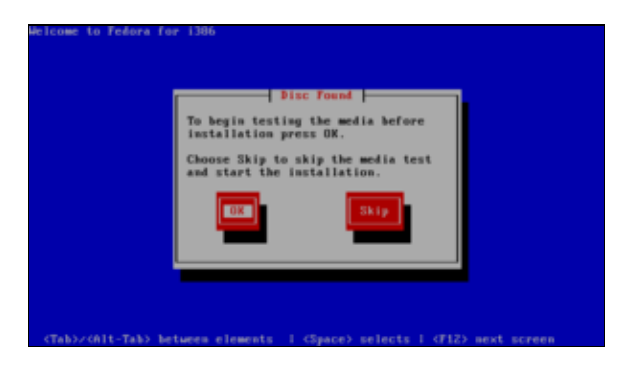

### Uvítací obrazovka

Na další obrazovce pokra ujte tla ítkem Next.

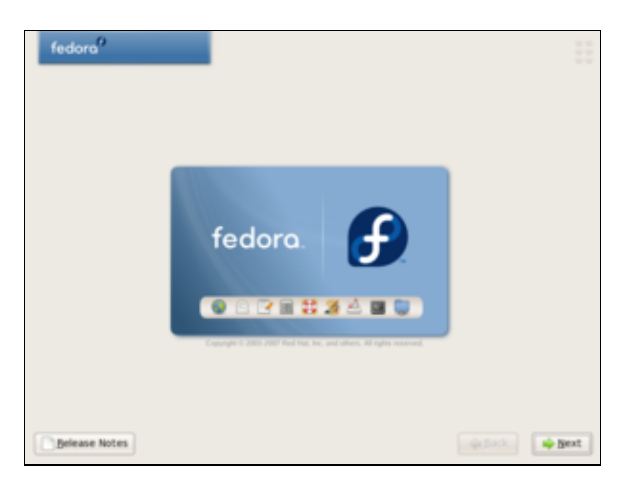

### Výb r jazyka instalace a rozložení klávesnice

Dále je t eba vybrat eštinu jako jazyk instalace a rozložení klávesnice.

| fedora <sup>0</sup>                   |                |
|---------------------------------------|----------------|
|                                       |                |
| 🏐 Vyberte klávesnici vašeho počítače. |                |
| Periodikanan (s. sana aki).           |                |
| Brazilská (ABNT2)                     |                |
| Britská                               |                |
| Bulgarian (Phonetic)                  |                |
| Buhanká                               |                |
| Chorvatská                            |                |
| Czech                                 |                |
| Czech (gwerty)                        |                |
| Devanagari (inscript)                 |                |
| Dvorak                                |                |
| Dánská                                |                |
| Dánská (latin1)                       |                |
| Estorská                              |                |
| Firská                                |                |
| Berle S. Daties 31                    |                |
|                                       |                |
| Poznámky k vydání                     | 🖕 Zoét 🛁 Dalii |
|                                       |                |
|                                       |                |
|                                       |                |
| fedora                                |                |
|                                       |                |
|                                       |                |

| 🥥 Vyberte Klávesnici vašeho počítače. |    |
|---------------------------------------|----|
| un allemantes (), i ven search        | 10 |
| razilská (ABNT2)                      |    |
| aritykä                               |    |
| Julgarian (Phonetic)                  |    |
| dulharská                             |    |
| horvatská                             |    |
| izech                                 |    |
| (gwerty)                              |    |
| bevanagari (Inscript)                 |    |
| Dvorak.                               |    |
| bánská                                |    |
| bánská (latin1)                       |    |
| istonská                              |    |
| inská                                 |    |
| landek diretiaeth                     |    |
|                                       |    |

### Instalace systému a vytvo ení diskových oddíl

#### Instalace systému

Následn bude probíhat kontrola, zda-li je na Vašem po íta i již nainstalována distribuce *Fedora*. V návaznosti na výsledek Vám bude nabídnuta možnost nainstalovat pop . také aktualizovat *Fedoru*. Pokra ujte volbou *Instalovat Fedoru* a v roletkovém menu vyberte možnost *Vytvo it oddíly ru n*.

| Instaliace vyžaduje rozdělení Vašeho pevného disku na oddíly. Standari                                                                                                    | ině je vybrán takový způsob roziožení |
|----------------------------------------------------------------------------------------------------|---------------------------------------|
| oddiů, který vyhovuje většině uživatelů. Můžete buď použit navržené<br>Vytvořit oddily ručně                                                                                       | i rozloženi, nebo definovat vlastni.  |
| Vybrat disk(y), které budou použity pro instalaci:                                                                                                    |                                       |
|                                                                                                    |                                       |
| - Pokročilé nastavení ukládání dat                                                                                                    |                                       |
| Pokročilé nastavení ukládání dat<br>What drive would you like to boot this installation from?                                                                                      |                                       |
| Detročlé nastavení ukládiní dat  What drive would you like to boot this installation from?  Ista 4090 MB SYMmure, Virtuar S                                                        |                                       |
| Detrocké nastavení ukládiní dat  What drive would you líke to boot this installation from?      Solo 4005 MB vitroze, vitroze vitroze s      Proklédnost a upravit rozlobení oddiť |                                       |
| Pokročké nastavení ukládání dat  What drive would you like to beot this installation from?  Inda 4095 MB VMmare, VMmare VMmare V tod 5  Protjednout a upravit rozložení oddíč      |                                       |
| Debrocké nastavení ukládiní dat  What drive would you líke to boot this installation from?  Idos 4005 Mé Virkane. Virkane virtual 5  Problédnost a upravit natobení oddíč          |                                       |

**Poznámka:** Namísto aktualizace systému se obecn doporu uje jeho istá instalace. Jestliže chcete zachovat nastavení, které m li vybraní uživatelé p ed instalací nové verze *Fedory*, existují dv možnosti. První je zálohovat adresá /home a po instalaci zkopírovat jeho obsah do nov vytvo eného adresá e /home. Druhou elegantn jší možností je vytvo it pro adresá /home samostatný diskový oddíl2), který nebudete p i instalaci nové verze *Fedory* formátovat. Vytvo ení pot ebného diskového oddílu je popsáno níže.

#### Vytvo ení diskových oddíl

• P e t te si kapitolu Zna ení disk a mechanik.

Jestliže nemáte p ipraveny linuxové diskové oddíly<u>3)</u>, vyberte diskový oddíl, který jste si uvolnili pro instalaci *Fedory*. Oddíl zrušte pomocí tla ítka *Odstranit*. Tímto vznikne na disku nevyužité místo, které je možné nov p erozd lit. V p ípad , že instalujete *Fedoru* na disk, na kterém nejsou vytvo eny žádné diskové oddíly, bude veškeré místo na disku ozna eno jako nevyužité.

P erozd lení nevyužitého místa provedete pomocí tla ítka Nový. Vytvo te t i linuxové diskové oddíly.

|                                                                                        | Disk /de                 | v/sda (4095)                 | 480 (M                        | odel: VMwar | e, VHwar           | e Virtual       | 5)                |  |   |
|----------------------------------------------------------------------------------------|--------------------------|------------------------------|-------------------------------|-------------|--------------------|-----------------|-------------------|--|---|
|                                                                                        | 1443<br>3482 WB 509 MB 3 |                              |                               |             |                    |                 |                   |  |   |
|                                                                                        |                          |                              |                               |             |                    |                 |                   |  |   |
|                                                                                        |                          |                              |                               |             |                    |                 |                   |  |   |
| Ναχή                                                                                   |                          | navit                        | Qdstr                         | anit        | Ognovit            |                 | BAID              |  | M |
|                                                                                        | Název                    | Přípojit do/<br>BAID/svazek  | Тур                           | Formátovat  | Velkost<br>(MB)    | Začátek         | Konec             |  |   |
| Zafizeni                                                                               |                          |                              |                               |             | 0                  |                 |                   |  |   |
| Zařízení<br>P Pevne dsky                                                               |                          |                              |                               |             |                    |                 |                   |  |   |
| Zařízení<br>* Pevne dsky<br>* Jdevisda                                                 |                          |                              |                               |             |                    |                 |                   |  |   |
| Zařizení<br>* Pevne disky<br>* /dev/sda<br>/dev/sda1                                   |                          | ,                            | ext3                          | 4           | 3483               | 1               | 444               |  |   |
| Zařízení<br>* Pevne disky<br>* /dev/sda<br>/dev/sda1<br>/dev/sda2                      |                          | 1                            | ext3<br>swap                  | * * *       | 3483<br>510        | 1 445           | 444               |  |   |
| Zařízení<br>Pevne disky<br>v /dev/sda<br>/dev/sda1<br>/dev/sda3                        |                          | /<br>/home                   | ext3<br>swap<br>ext3          | * * *       | 3483<br>510<br>102 | 1<br>445<br>510 | 444<br>509<br>522 |  |   |
| Zařizení<br>* Pevne disky<br>* Jdevisda<br>Jdevisda2<br>Jdevisda3<br>Skrýt Členy zařiz | ení RAID :               | /<br>/home<br>a skupin svazk | ext3<br>swap<br>ext3<br>6 LVM | * * *       | 3483<br>510<br>102 | 1<br>445<br>510 | 444<br>509<br>522 |  |   |
| Zařízení<br>Pevne disky<br>V (dev/sda<br>/dev/sda1<br>/dev/sda3<br>Skrýt členy zaříze  | ení RAID i               | /<br>.home<br>a skupin svazk | ext3<br>swap<br>ext3<br>ů LVM | * * *       | 3483<br>510<br>102 | 1<br>445<br>510 | 444<br>509<br>522 |  |   |

První bude sloužit jako odkládací oddíl (tzv. swap). Odkládací oddíl je diskový oddíl, který slouží k tzv. stránkování opera ní pam ti. Tento mechanismus se používá k optickému zv tšení pam ti *RAM*4)<u>.</u> Pro vytvo ení tohoto oddílu vyberte v roletkovém menu *Typ systému soubor* položku *swap*. V polí ku *Velikost* nastavte hodnotu dvojnásobku Vaší pam ti *RAM* ne však více než 512 *MB*.

Druhý oddíl o velikosti alespo 2.5 *GB* naformátujte jako *ext3* a p ipojte ho do ko enového adresá e /. T etí oddíl op t naformátujte systémem soubor *ext3* a p ipojte ho do adresá e /home. Tento diskový oddíl bude obsahovat soubory a nastavení jednotlivých uživatel . Jeho velikost by m la být minimáln 100 *MB* za každého plánovaného uživatele systému.

P ípadné zbylé místo m žete naformátovat systémem soubor *OS Windows* (nap . *NTFS* v p ípad *Windows XP*).

**Poznámka:** Jestliže již máte p ipraveny linuxové diskové oddíly z p edešlé instalace, sta í tyto oddíly pouze p ipojit a nastavit zformátovaní diskového oddílu p ipojovaného do ko enového adresá e /.

### Nastavení zavad e GRUB

Následuje nastavení zavad e opera ních systém *GRUB*. Zde m žete nastavit defaultní systém, který bude natažen po spušt ní po íta e. Jestliže máte nainstalován *OS Windows*, bude tento opera ní systém ozna en jako *Other*. Jednotlivé položky zavad e lze editovat pomocí tla ítka *Upravit*.

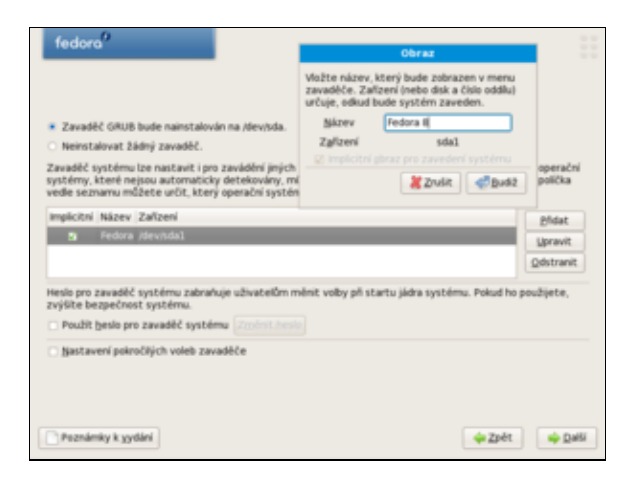

### Nastavení sí ových za ízení

V obrazovce nastavení sí ových za ízení ponechte p vodní nastavení a pokra ujte tla ítkem Další.

| identification and                                                              |             |                |               |                   |  |
|---------------------------------------------------------------------------------|-------------|----------------|---------------|-------------------|--|
| Aktivovat při star                                                              | tu Zalizeni | IPv4/Maska sit | é IPv6/Prefix | Upravit           |  |
|                                                                                 | etho        | DHCP           | Auto          |                   |  |
|                                                                                 |             |                |               |                   |  |
| méno počítače                                                                   |             |                |               |                   |  |
| Nastavit jméno po                                                               | čitače:     |                |               |                   |  |
| <ul> <li>automaticky pr</li> </ul>                                              | meci DHCP   | ,              |               |                   |  |
|                                                                                 |             |                | (např. p      | ocitac.domena.cz) |  |
| O guênê localhor                                                                |             |                |               |                   |  |
| o pučně kocelno<br>tůzné volby                                                  |             |                |               |                   |  |
| gučně<br>tůzné volby                                                            |             |                |               |                   |  |
| O gučně locaho<br>tůzné volby<br>Datimay<br>hmimi pris                          |             |                |               |                   |  |
| O gučně localne<br>tůzné volby<br>Sateway:<br>Přeniení (205)<br>Jekundimi (205) |             |                |               |                   |  |

### Nastavení asového pásma

Nastavte asové pásmo.

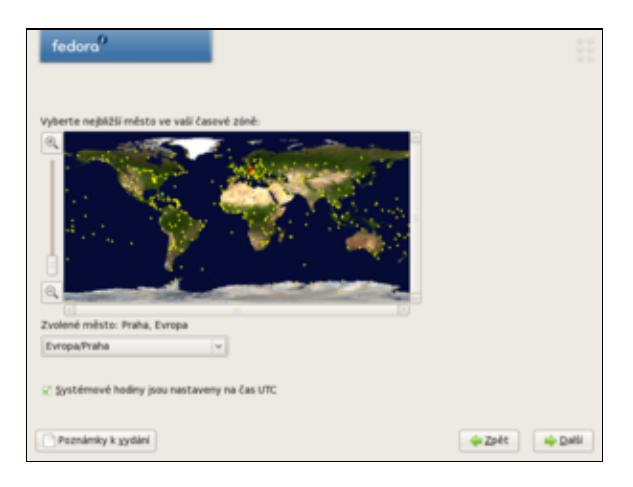

### Nastavení hesla superuživatele

Nastavte heslo superuživatele.

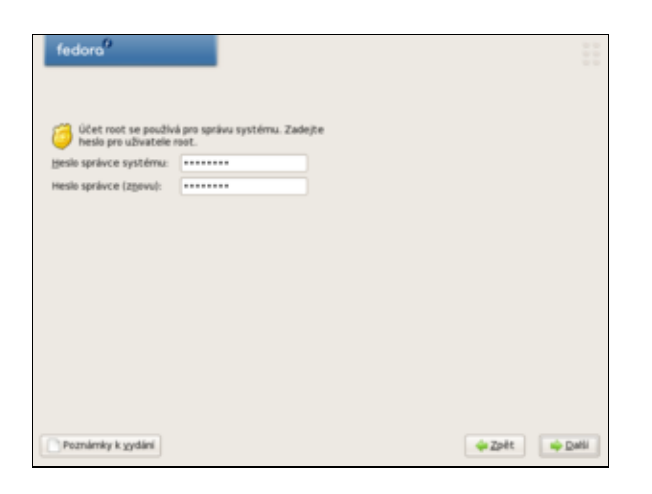

### Volba instalovaných aplikací

Na další obrazovce je možné zvolit softwarový profil po íta e (kancelá, vývoj softwaru, webový server) a nastavit p ípadné repozitá e.

| fedora <sup>0</sup>                                                        |                                                   |                     | 11      |
|----------------------------------------------------------------------------|---------------------------------------------------|---------------------|---------|
| Standardní instalace fedora obsahu<br>Ržeré další činnosti by měl váš syst | je sadu programů pro běžné poul<br>ém podporovat? | livání internetu.   |         |
| 😧 Kancelář a Produktivita                                                  |                                                   |                     |         |
| <ul> <li>Vývoj software</li> </ul>                                         |                                                   |                     |         |
| <ul> <li>Web server</li> </ul>                                             |                                                   |                     |         |
| Additional Fedora Software                                                 |                                                   |                     |         |
| + Efidat rozšiřující repozitáře                                            |                                                   |                     |         |
| Výběr instalovaných součástí může<br>správu baličků.                       | te změnit teď nebo po instalaci                   | pomoci aplikace pro |         |
| <ul> <li>Upravit pogději O Upravit te</li> </ul>                           | d                                                 |                     |         |
| Poznámky k sydání                                                          |                                                   | 🔶 Zpět              | 🔶 Dalii |

Jestliže chcete ru n vybrat jednotlivé balí ky, které mají být nainstalovány, zaškrtn te položku Upravit te .

| Aplikace<br>Vývoj aplikací<br>Servery<br>Základní programy                               | KDE                                                            |             |
|------------------------------------------------------------------------------------------|----------------------------------------------------------------|-------------|
| Jazyky                                                                                   |                                                                |             |
| GNOME je výkonné grafické uživatelské pror<br>pracovní plochy, systémové kony a grafické | středí, které zahrnuje panel, prostředí<br>ho správce souborů. |             |
|                                                                                          | Vybráno 42 z 45 voliteľ                                        | ých balíčků |

Po té následuje kopírování zvolených balí k na disk, což m že trvat 30 minut až 1.5 hodiny v závislosti na výkonu po íta e a množství zvoleného softwaru.

### Poinstala ní nastavení

Dalším krokem je restart po íta e

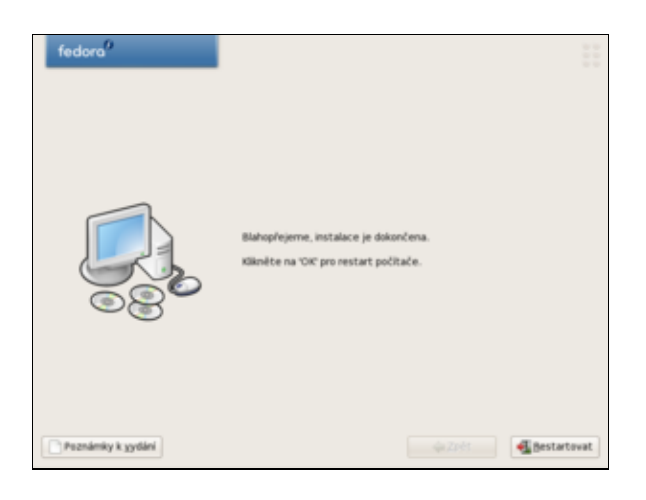

a poinstala ní nastavení systému.

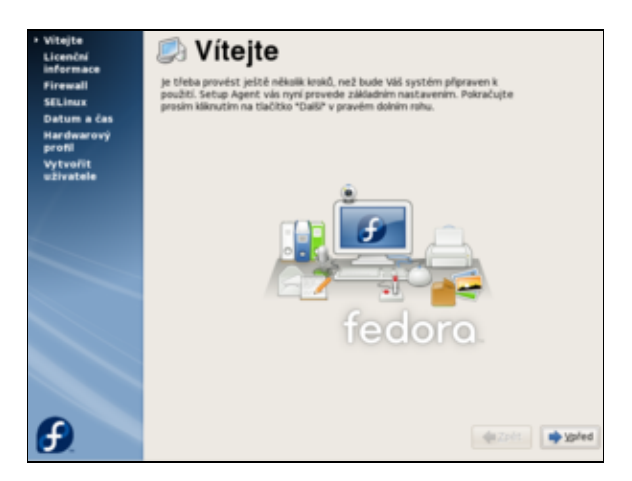

- Nejprve je t eba odsouhlasit licen ní smlouvu.
- Dále se nastavují porty firewallu vedle defaultního portu SSH otev ete port Samba.
- Další položkou poinstala ního nastavení je *SELinux*. Jedná se aplikaci, která slouží k nastavení p ístupových práv a tak zvyšuje míru zabezpe ení Vašeho po íta e. Vzhledem k tomu, že *SELinux* má význam pouze v p ípad , že Váš po íta bude sloužit jako server, m žete v roletkovém menu nastavit možnost *Zakázán*. Vyhnete se tím ad potenciálních problém .
- Zkontrolujte nastavení datumu a asu.
- Vytvo te ú ty uživatel m systému.
- Posledním z poinstala ních nastavení je nastavení zvukové karty.

### Nej ast jší problémy p i instalaci a jejich možná ešení

Následující text popisuje nejb žn jší problémy, na které m žete v pr b hu instalace narazit. V p ípad , že Vám tato podkapitola nepom že, zkuste prohledat p ísp vky na stránkách f<u>orum.fedora.cz.</u>

### Vadné instala ní DVD

Jestliže Vám instalace *Fedory* v ur itém bod zamrzne, je pravd podobn Vaše instala ní *DVD* poškozené pop. špatn vypálené. Nejjednodušším zp sobem je zkontrolovat správnost vypáleného obrazu v rámci instalace (viz. podkapitola *Kontrola integrity instala ního DVD*). Druhou možností je v p ípad *Fedory 7* a architektury *i386* stáhnout z <u>ftp://ftp.linux.cz/pub/linux/fedora/linux/releases/7/Fedora/i386/iso</u> soubor SHA1SUM, který obsahuje tzv. kontrolní sou ty. P esu te se do adresá e, který obsahuje p íslušný *ISO* obraz. Kontrolní sou et Vašeho *ISO* obrazu uložíte do souboru fedora.checksum pomocí p íkazu

shalsum nazev\_iso\_souboru.iso > fedora.checksum

Nyní sta í pouze vizuáln porovnat p íslušný ádek souboru SHA1SUM s obsahem souboru fedora.checksum.

**Poznámka:** Kontrolu obrazu *ISO* je možné provést také ze systému *Windows*. Je však pot eba stáhnout <u>SHA1SUM</u> pro Windows.

### Textová instalace

V p ípad , že se Vám nepoda í *Fedoru* nainstalovat v grafickém režimu, je možné pokusit se o instalaci v textovém režimu. Je d ležité si uv domit, že textový režim m že vy ešit problémy grafického charakteru, avšak nap . s problémy nerozpoznaného *SATA* adi e pevného disku Vám nepom že. Textová instalace je plnohodnotnou alternativou k instalaci grafické. Pro spušt ní textové instalace vyberte po nabootování systému z instala ního *DVD* možnost *Install or upgrade an existing system (text mode)* a potvr te klávesou *Enter*.

### ACPI

ACPI (Advanced Configuration and Power Interface) je otev ený pr myslový standard vyvinutý v roce 1996. Tento standard definuje rozhraní pro identifikaci hardwaru, jeho nastavení a tzv. power management. V n kterých p ípadech m že ACPI zp sobovat problémy p i instalaci (podle ohlas z fóra se jedná zejména o notebooky zna ky Acer a Asus). Tento problém lze obejít vy azením ACPI z provozu v pr b hu instalace tak, že po nabootovaní systému z DVD vyberte možnost Install or upgrade an existing system, stisknete klávesu Tab. Za text ve tvaru vzlinux initrd=initrd.img, který se objeví, dopište acpi=off a potvr te klávesou Enter.

### LCD panel

• P e t te si kapitolu Obecné poznámky.

**Poznámka:** Následující postup byl p evzat z diskuze na našem fóru (p ísp vek <u>http://forum.fedora.cz/read.php?1,4625</u>).

V p ípad n kterých nov jších model, které ješt nejsou podporovány *Fedorou*, m žete v okamžiku, kdy systém provádí poinstala ní nastavení, získat chybové hlášení typu out of range doprovázené pouze ernou obrazovkou. To znamená, že *Fedora* není schopná automaticky nastavit rozlišení a obnovovaní frekvenci Vašeho LCD panelu. V tomto p ípad je nutné ru n modifikovat konfigura ní soubor /etc/X11/xorg.conf.

Nejprve nabootujte do záchranného módu. Zazálohujte p vodní konfigura ní soubor.

cp /etc/X11/xorg.conf /etc/X11/xorg.conf.backup

Spus te Midnight Commander.

mc

Jestliže nemáte tuto aplikaci nainstalovanou, je možné ji doinstalovat pomocí

yum -y install mc

Pokud nedisponujete p ipojením k Internetu, je možné použít aplikaci *nano<u>5</u>*), která je sou ástí instala ního *DVD*. Za p edpokladu, že Vaše DVD mechanika má soubor za ízení /dev/cdrom, pokra ujte následovn

mount -t iso9660 /dev/cdrom /mnt
rpm -ivh /mnt/Packages/nano\*.rpm

Pomocí *mc*<u>6</u>) pop . *nano*<u>7</u>) otev ete soubor /etc/X11/xorg.conf. Do souboru xorg.conf p idejte / zm te následující text. Tento text je t eba modifikovat v závislosti na Vašem LCD panelu! Pot ebné informace by m ly být sou ástí manuálu (jedná se zejména o rozlišení a obnovovací frekvenci).

```
Section "Device"
  Identifier "Videocard0"
  Driver "vesa"
  VendorName "Videocard vendor"
  BoardName "Generic Graphics Card"
EndSection
Section "Monitor"
  Identifier "Monitor0"
  ModelName "LCD Panel 1024x768"
  HorizSync 31.5 - 90.0
  VertRefresh 59.9 - 60.1
  Option "dpms"
EndSection
Section "Screen"
  Identifier "Screen0"
  Device "Videocard0"
Monitor "Monitor0"
  DefaultDepth 24
  SubSection "Display"
     Viewport 0 0
Depth 24
Modes "
     Modes
                  "1024x768"
  EndSubSection
EndSection
```

Po provedení zm n soubor uložte<u>8).</u> Po íta restartujte pomocí kombinace kláves Ctrl + D.

Poznámka: Sekci Device s nastavením Vaší grafické karty není nutné modifikovat.

### <u>Hlavní stránka</u>

<u>1)</u> Systém soubor si lze p edstavit jako soubor pravidel pro správu soubor a adresá na pevném disku. Systém soubor tedy ur uje, jakým zp sobem budou data fyzicky ukládána a organizována na disku. Každý opera ní systém má sv j systém soubor - nap. *NTFS* v p ípad *Windows XP* nebo *ext3* v p ípad *Linux*u. <u>2)</u> Jeho velikost by m la být minimáln 100 *MB* na uživatele.

3) Jedná se o odkládací oddíl a dva diskové oddíly zformátované systémem soubor *ext3*.

<u>4)</u> V žádném p ípad se však nejedná o plnohodnotnou náhradu opera ní pam ti. Zatímco z disku je možné na ítat data rychlostí ádov desítek *MB/s*, v p ípad pam ti *RAM* se jedná o n kolik set až tisíc *MB/s*.

<u>5)</u> Aplikace *nano* je jednoduchým textovým editorem. Nápov du týkající se ovládání této aplikace naleznete u dolního okraje p íslušného okna. Znak ^ p edstavuje klávesu *Ctrl*.

<u>6)</u> Naje te na p íslušný soubor a stiskn te klávesu F4.

7) Pro otev ení souboru sta í do píkazové ádky zadat nano /etc/X11/xorg.conf.

<u>8)</u> V p ípad *nano* stiskn te kombinaci kláves Ctrl + O. V p ípad *mc* sta í pro uložení zm n stisknout klávesu *Esc* a potvrdit volbu.

Obsah

- <u>Upgrade a aktualizace systému</u>
  - ◊ <u>Upgrade verze Fedory</u>
  - ◊ Manuální aktualizace Fedory

<u>Hlavní stránka</u>

# Upgrade a aktualizace systému

Krom instalace systému je možné provést také jeho upgrade a aktualizaci. Upgradem systému rozumíme nahrazení starší verze *Fedory* nov jší (nap . p echod z *Fedory 7* na *Fedoru 8*), kdy jsou narozdíl od (re)instalace zachována p vodní nastavení systému. Aktualizací systému pak rozumíme aktualizaci nainstalovaného softwaru (nap . nová verze jádra nebo kancelá ského balíku) bez toho, aniž by se m nila verze *OS*.

### **Upgrade verze Fedory**

### 🕛 P ed upgradem celého systému vždy zálohujte všechna d ležitá data.

Pomocí instala ního *DVD* je také možné provést upgrade na nov jší verzi *Fedory*. Tento postup se však p íliš nedoporu uje. Jako vhodn jší se jeví istá instalace s tím, že je možné domovský adresá /home umístit na samostatný diskový oddíl. P i instalaci pak sta í zformátovat pouze diskový oddíl p ipojovaný do ko enového adresá e / a uživatelská nastavení uložená v podadresá ích /home tak z stanou zachována. Podrobnosti viz. kapitola Instalace systému a vytvo ení diskových oddíl .

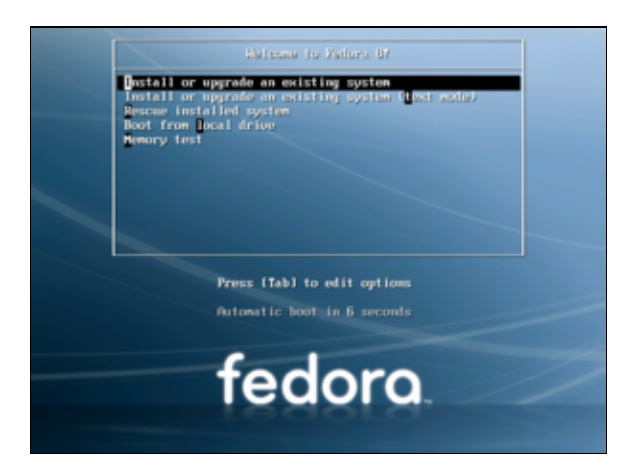

### Manuální aktualizace Fedory

- P e t te si kapitolu <u>Obecné poznámky.</u>
- P e t te si kapitolu P idání repozitá e.

Aktualizace systému m že v závislosti na objemu stahovaných dat a rychlosti Vaše p ipojení trvat i n kolik hodin. Samotnou aktualizaci *Fedory* lze pak velice jednoduše provést pomocí p íkazu *yum*.

yum check-update yum update

Poznámka: Více o aplikaci yum viz. kapitola Správce balí k yum.

Je možné také použít aplikaci *pup* (Package Updater). Tuto aplikaci pak lze spustit pomocí p íkazu

pup

nebo p es nabídku Aplikace Systémové nástroje Aktualizátor balí k.

|   | Aktualizace baličku coreutils            |   |
|---|------------------------------------------|---|
|   |                                          |   |
|   | Aktualizace baličku dmraid               |   |
|   | Aktualizace baličku fedora-release-notes |   |
|   | Aktualizace baličku firefox              |   |
|   | K Aktualizace baličku gtk-nodoka-engine  |   |
|   | ✓ Aktualizace baličku hal-info           |   |
| 8 | Aktualizace baličku kernel               |   |
|   | Aktualizace baličku libuser              |   |
|   | ✓ Aktualizace baličku mkinitrd           | ~ |

<u>Hlavní stránka</u>

### <u>Hlavní stránka</u>

# Odebrání systému

M že se stát, že se z n jakého d vodu rozhodnete odinstalovat *Fedoru*. Než však za nete s odebráním systému *Fedora* z Vašeho po íta e, ujist te se, že jste zazálohovali všechna d ležitá data!

- P e t te si kapitolu Obecné poznámky.
- P e t te si kapitolu Vypsání tabulky rozd lení disku.
- P e t te si kapitolu Odstran ní zavad e GRUB.

Prvním krokem pro odstran ní systému *Linux* z Vašeho po íta e je <u>odstran ní zavad e GRUB a j</u>eho nahrazení zavad em *NTLDR* systému *Windows XP*. K tomuto ú elu budete pot ebovat instala ní *CD* opera ního systému *Windows XP*. V tomto kroku byste m li být schopni nabootovat *Windows XP* bez pomoci zavad e *GRUB*.

Druhým krokem je odstran ní diskových oddíl, které používala *Fedora* a jejich p eformátování tak, aby je mohl využívat jiný systém, nap. *Windows XP*. Jedná se o diskové oddíly se systémem soubor *ext3* a odkládací oddíl nebo LVM (více o t chto diskových oddílech naleznete v kapitole <u>Instalace systému</u>). Vzhledem k tomu, že *Windows XP* nepodporuje linuxové souborové systémy, je t eba diskové oddíly naformátovat systémem soubor *NTFS*. Formátování lze provést z prost edí *Windows XP* nap . pomocí komer ní aplikace *Partition Magic* nebo pomocí svobodné aplikace *GParted*, která je k dispozici také ve form Live CD, p ípadn ji najdete na Live CD Fedory.

Další možností, jak odstranit diskové oddíly používané *Linux*em, je pomocí instala ního *CD* s *Windows XP* z n hož nastartujete do záchraného módu, tyto diskové oddíly pak m žete pomocí p íkazu fdiskl<u>)</u>odstranit, vytvo it nové diskové oddíly a ty následn naformátovat systémem soubor *NTFS*.

Stejn tak je možné nastartovat do <u>záchranného mödu Fedory</u>, kde **nenecháte detekova existující instalaci** a programem fdisk <u>2</u>) odstranít oddíly typu ext3, p ípadn LVM.

#### <u>Hlavní stránka</u>

Nápov du k tomuto p íkazu získáte pomocí help fdisk.
 Nápov du získáte po spušt ní p íkazu fdisk, stiskem klávesy m

Obsah

♦ Fedora Live

- ♦ <u>Spušt ní Fedory Live</u>
- Instalace pomocí LiveCD

<u>Hlavní stránka</u>

# Fedora Live

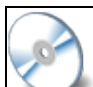

Spole n se standardní verzí *Fedora 8* byla vydána tzv. *Fedora Live*. Ta umož uje nabootování *Fedory* p ímo z *DVD* bez nutnosti instalace na pevný disk. Jedná se o bezpe nou možnost, jak vyzkoušet *Fedoru* bez potenciálních rizik souvisejících p erozd lením disku. Pomocí *Fedora Live* je možné provést také klasickou instalaci na pevný disk a získat tak standardní *Fedoru*, kterou je možné pr b žn aktualizovat a dopl ovat o další aplikace. Nevýhodou *Fedora Live* je, v porovnání se standardní verzí, omezená nabídka aplikací na instala ním *DVD*<u>1</u>). V p ípad , že se rozhodnete provést instalaci na pevný disk, však není problém pot ebné aplikace doinstalovat p es Internet.

Ve skute nosti neexistuje jedna verze *Fedora Live*, ale ty i. Ty se od sebe liší architekturou procesoru a použitým grafickým prost edím. Konkrétn se jedná o:

- 1. *Fedora 8 i686 Live* s grafickým prost edím *Gnome* ur enou pro 32 bitové procesory (toto *DVD* lze díky zp tné kompatibilit použít také pro 64 bitové procesory)
- 2. Fedora 8 x86\_64 Live s grafickým prost edím Gnome ur enou pro 64 bitové procesory
- 3. *Fedora 8 i686 Live* s grafickým prost edím *KDE* ur enou pro 32 bitové procesory (toto *DVD* lze díky zp tné kompatibilit použít také pro 64 bitové procesory)
- 4. Fedora 8 x86\_64 Live s grafickým prost edím KDE ur enou pro 64 bitové procesory

### Spušt ní Fedory Live

**Poznámka:** Následující text se zam uje na *Fedora 8 i686 Live* s grafickým prost edím *Gnome*. Postup v p ípad ostatních verzích *Fedora Live* je analogický.

P edpokládejme, že máte nastaven BIOS Vaší základní desky tak, aby bylo možné bootovat z *DVD* mechaniky<u>2</u>). Vložte *Fedora Live* do mechaniky a restartujte po íta . Po nabootování Vás uvítá úvodní obrazovka.

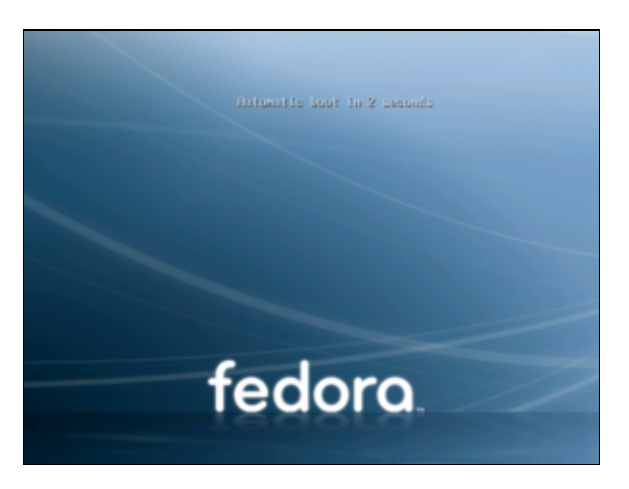

Jestliže v pr b hu odpo ítávání stiknete libovolnou klávesu, objeví se následující obrazovka.

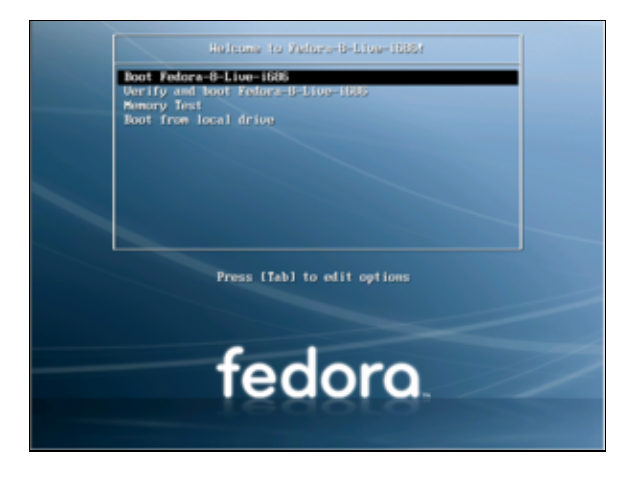

Zde je možné nejprve zkontrolovat instala ní medium volbou *Verify and boot Fedora-8-Live-i686* pop . rovnou spustit systém pomocí *Boot Fedora-8-Live-i686*. Jestliže vyberete položku *Boot from local drive*, bude systém bootovat z pevného disku. V p ípad , že se rozhodnete spustit *Fedora Live*, bude následovat p ihlašovací obrazovka.

| Welcome     | Set Nov 24, 11.49 AM<br>Iscathed Iscatement |
|-------------|---------------------------------------------|
| Fedora Live | Transme                                     |
|             | Pease enter your usemanne                   |
|             | Over fedora will login in 54 seconds        |
|             | M Language                                  |
|             | Section 1                                   |
|             | S Bestart<br>Shut Dreen                     |
|             |                                             |
|             |                                             |
|             |                                             |

Na p ihlašovací obrazovce klikn te nejprve na položku *Languages* a vyberte eský jazyk a potvr te tla ítkem *Change Language*.

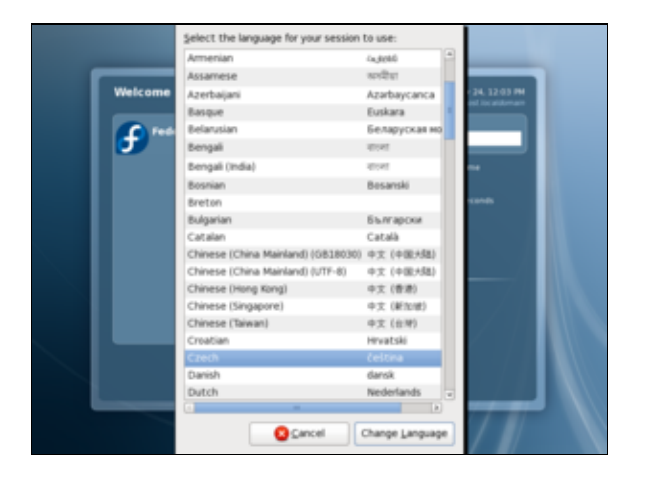

Následuje dotaz, zda-li chcete restartovat p ihlašovací obrazovku s nov zvoleným jazykem. Potvr te tla ítkem *Yes*. Po té budete vráceni zp t na p ihlašovací obrazovku, která bude tentokráte v eském jazyce. Klikn te na ikonu *Fedora Live*. Bude následovat informace o tom, že se chystáte nastavit eštinu jako implicitní jazyk sezení.

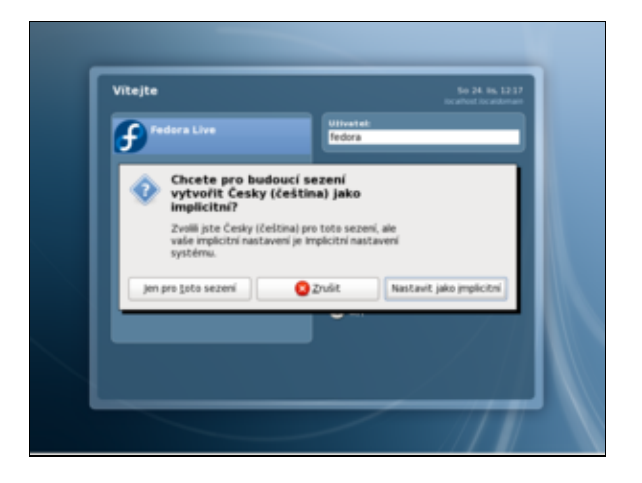

Potvr te pomocí *Nastavit jako implicitní* nebo *Jen pro toto sezení3*). Po chvíli by se m la objevit pracovní plocha *Gnome*.

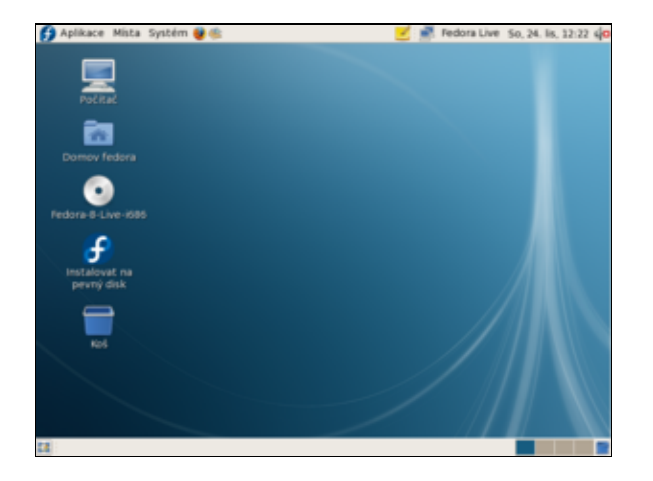

### Instalace pomocí LiveCD

- P e t te si kapitolu Spušt ní Live CD.
- K p e tení doporu ujeme také kapitolu Instalace systému

**Poznámka:** Následující text se zam uje na *Fedora 8 i686 Live* s grafickým prost edím *Gnome*. Postup v p ípad ostatních verzí *Fedora Live* je analogický.

### Úvod

Instalace pomocí *Fedora Live* se od standardní instalace popsané v kapitole <u>Instalace Fedory</u> liší v n kolika detailech. Zásadní rozdíl oproti klasické instalaci je ten, že se obraz *Fedora Live* pouze zkopíruje na pevný disk. Samotná instalace je tak pom rn rychlá, avšak není možné vybírat instalované aplikace.

### Vytvo ení místa na disku pro instalaci Linuxu

P edpokládejme, že jste pro instalaci *Fedory* vy lenili samostatný diskový oddíl tak, jak je popsáno v kapitole <u>P edinstala ní p íprava.</u>

### Instalace

Pro instalaci z *Fedora Live* nejd íve nabootujte systém. Nainstalovat *Fedoru* m žete prostým kliknutím na ikonu *Instalovat na pevný disk*, která se nachází na ploše.

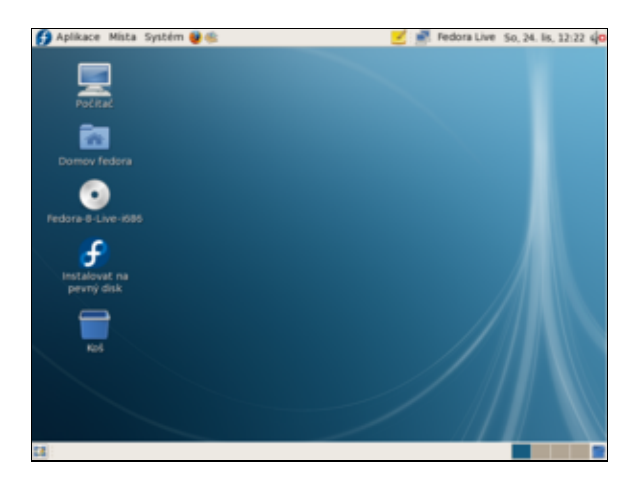

Objeví se okno *Instala ní poznámky*, ve které se m žete seznámit s licen ními ujednáními. Pokra ujte tla ítkem *Další*.

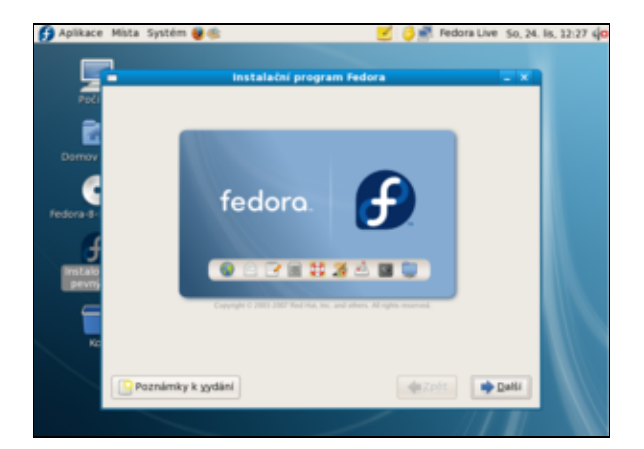

Dále následuje volba klávesnice.

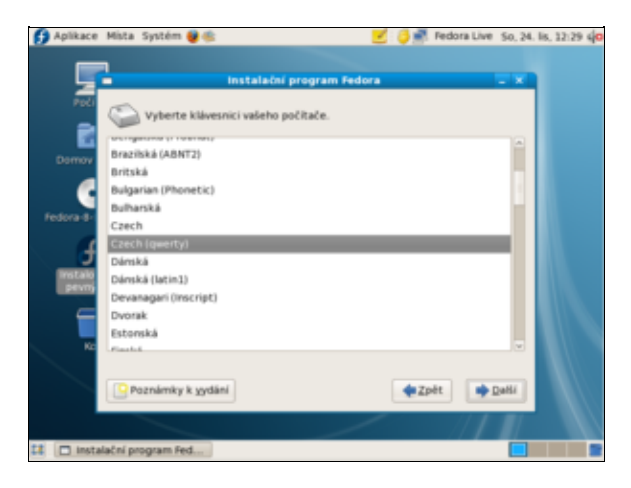

V p ípad , že instalujete na nový nezformátovaný disk, budete vyrozumn ni, že tabulka oddíl na za ízení sd\*4 je ne itelná. V tomto p ípad pokra ujte tla ítkem *Ano*.

Dalším krokem je vytvo ení nezbytných linuxových diskových oddíl . Detaily naleznete v podkapitole *Vytvo ení diskových oddíl* kapitoly Instalace systému a vytvo ení diskových oddíl .

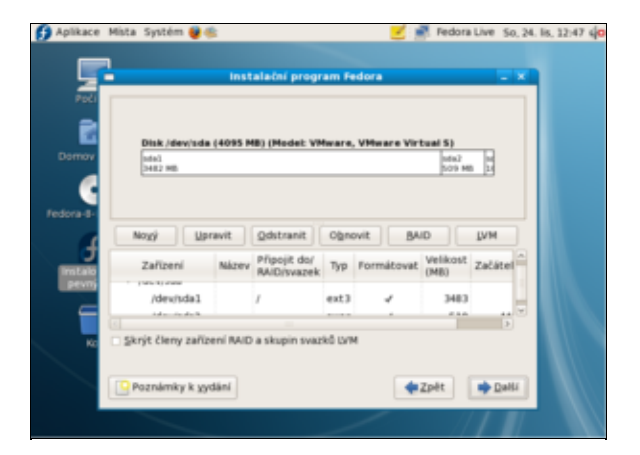

V následujícím okn máte možnost nastavit zavad *GRUB*. Je-li na Vašem po íta i nainstalován opera ní systém *Windows*, bude ozna en jako *Other*. Jednotlivé položky je možné upravit pomocí tla ítka *Upravit*. Vzhledem k tomu, že *Fedora* umí automaticky rozpoznat p ítomnost ostatních opera ních systému, m lo by defaultní nastavení pln posta ovat.

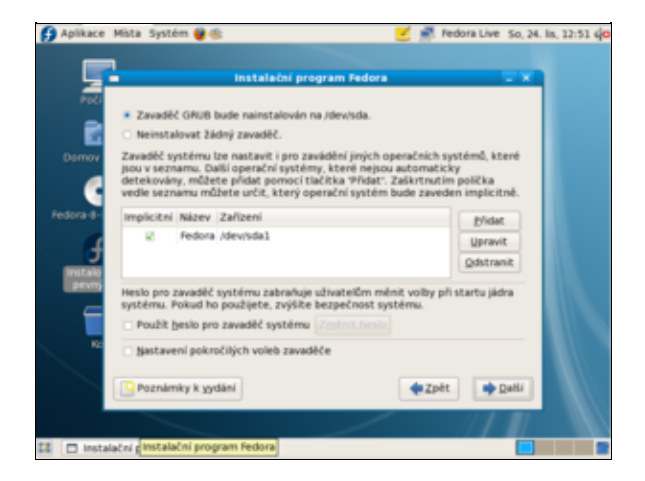

Dalším krokem je nastavení sí ových za ízení a asového pásma.

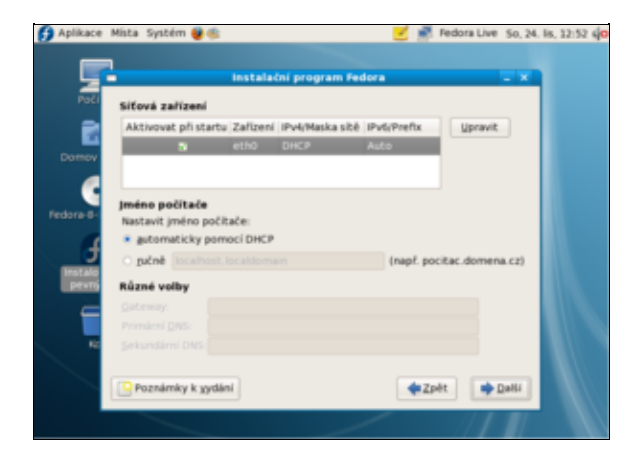

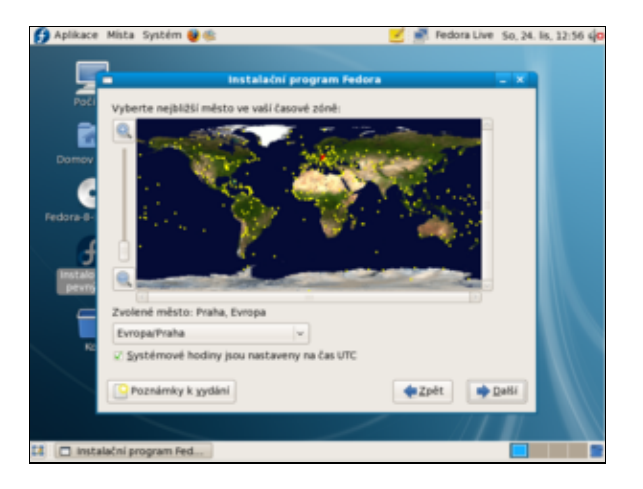

Posledním krokem p ed kopírováním obrazu Fedora Live na pevný disk je nastavení hesla superuživatele.

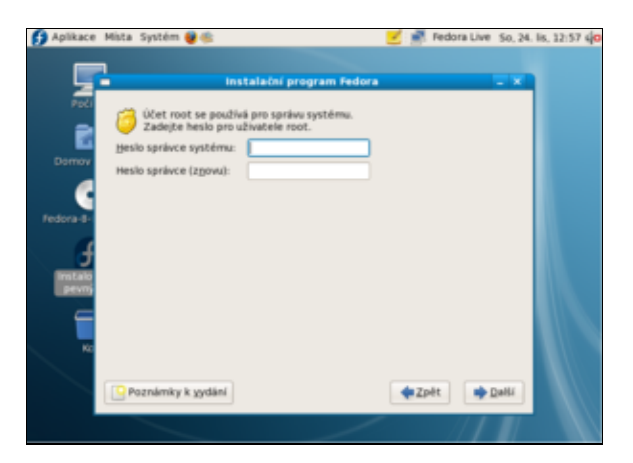

Po té následuje zkopírování obrazu *Fedora Live* na pevný disk. Tato fáze m že v závislosti na konfiguraci Vašeho po íta e trvat 30 minut až hodinu. Následuje restart systému a poinstala ní nastavení (více viz. podkapitola *Poinstala ní nastavení* kapitoly <u>Instalace Fedory krok za krokem</u>).

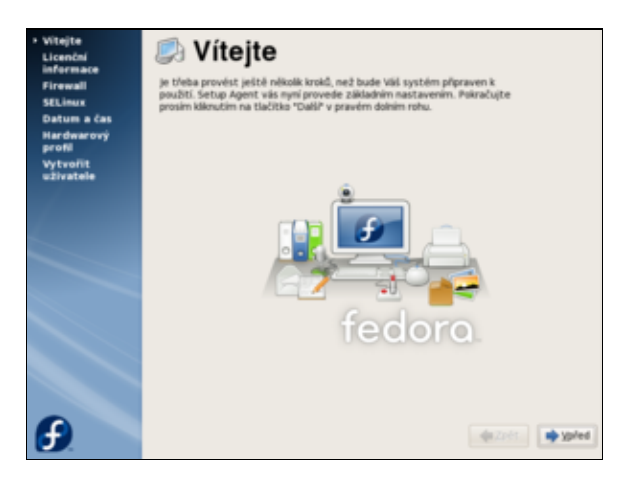

Tímto jste získali plnohodnoný opera ní systém Fedora.

<u>1)</u> Velikost instala ního obrazu *Fedora Live* se pohybuje kolem 700 *MB*. Velikost klasického instala ního obrazu p esahuje 3 *GB*.

2) Bližší informace by m ly být k dispozici v manuálu Vaší základní desky.

<u>3)</u> Vzhledem k tomu, že jste bootovali z *DVD*, nepamatuje si *Fedora* defaultní nastavení. Ob možnosti jsou tedy ekvivalentní.

 $\underline{4}$  S nejv tší pravd podobností se bude jednat o za ízení sda. Konkrétní písmeno p edstavuje po adové íslo disku. První disk je ozna en písmenem a.

Obsah

- <u>První kroky</u>
  - <u>Základní nastavení</u>
    - ◊ Dopl kové aplikace Java, Flash, mp3, DVD atd.
    - Diskové oddíly NTFS a ext3
    - § 3D akcelerace grafických karet nVidia a ATI
    - § Klávesnice Numlock a eská klávesnice

<u>Hlavní stránka</u>

# První kroky

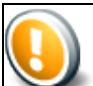

Kapitola *První kroky* není ve své podstat samostatnou kapitolou. Tato kapitola p edstavuje pouze rozcestník pro uživatele, kte í prvn nainstalovali opera ní systém *Fedora* a cht jí zprovoznit základní aplikace pop . provést elementární nastavení systému. Cílem této kapitoly je tak nasm rovat uživatele na ty ásti p íru ky, které jim umožní rychle uvést systém do stavu, kdy bude pln použitelný pro b žné desktopové nasazení.

Poznámka: Tato kapitola p edpokládá funk ní p ipojení k Internetu.

### Základní nastavení

### Superuživatel

Vzhledem k tomu, že v tšina níže uvedených postup vyžaduje ú et tzv. superživatele, který figuruje v unixových systémech jako administrátor, je t eba se seznámit s obsahem kapitoly <u>Obecné poznámky</u>.

### Nastavení repozitá

Druhým nezbytným krokem je nastavení tzv. repozitá . Repozitá e jsou servery, na kterých jsou uloženy aplikace pro systém *Fedora* ve form tzv. balí k . Klí ovým repozitá em, který nemáte nastaven ihned po instalaci systému, je *livna*. Tento repozitá obsahuje adu nesvobodných aplikací, kodek a ovlada (nap . *mp3* kodeky a ovlada e pro grafické karty *nVidia* a *ATI*). Více o instalaci aplikací ve *Fedo e* se lze do íst v kapitole <u>Instalace aplikací</u>. Sou ástí této kapitoly je také odstavec zabývající se instalací aplikací pomocí balí k .

### Dopl kové aplikace - Java, Flash, mp3, DVD atd.

Kapitola <u>Dopl kové aplikace</u> obsahuje návod na instalaci ady užite ných aplikací, které jsou rozd leny do devíti tématických celk . Konkrétn se jedná o:

- Internet
- <u>Multimédia</u>
- <u>Grafika</u>
- Programování a vývoj
- <u>Kancelá</u>
- <u>Hry</u>
- <u>Matematika</u>
- <u>Typografie</u>
- <u>Ostatní</u>

Tyto aplikace jsou k dipozici zcela zdarma. Jediným p edpokladem je funk ní p ipojení k Internetu ve *Fedo e* a nastavení pot ebných repozitá .

Následující kapitoly p edstavují odkazy na nej ast ji používané aplikace, kodeky a ovlada e. P i výb ru t chto aplikací jsme vycházeli z asto kladených dotaz na fóru a podn t za ínajících uživatel.

#### Internet - Java a Flash

Prohlíže *Firefox* neobsahuje v defaulní instalaci plug-in pro podporu *Java* ani *Flash*. Pot ebné postupy pro nastavení této podpory jsou uvedeny v kapitole <u>Instalace javy a podpory java pro Firefox</u> a v kapitole <u>Instalace podpory flash pro Firefox</u>.

#### Multimédia - mp3 a DVD

#### Instalace multimediálních kodek

Prvním krokem pro úsp šné používání multimédií ve *Fedo e* je stáhnutí pot ebných kodek . Postup je uveden v kapitole <u>Instalace multimediálních kodek .</u>

#### Podpora p ehrávání audio soubor ve formátu mp3

Vzhledem k patentovým problém m, které se váží k *mp3*, neobsahuje defaultní instalace *Fedory* podporu tohoto formátu. Podporu *mp3* je možné stáhnout spole n s audio p ehráva i X<u>MMS</u>, <u>Rhythmbox n</u>ebo <u>Amarok</u>.

Kapitola <u>Ripování hudebních CD</u> se zabývá p evodem hudebních CD do formát mp3 a Ogg Vorbis.

#### P ehrávání DVD video soubor

Pravd podobn nejlepším p ehráva em *DVD* pro opera ní systémem *Linux* je aplikace Xine: pro p ehrávání video soubor lze doporu it nap. <u>MPlayer nebo Totem</u>, který je defaultním p ehráva em.

#### Kancelá

Nejpropracovan jším kancelá ským balíkem dostupným pod opera ním systémem *Linux* je *Open Office*. Tento kancelá ský balík je k dispozici také pro ostatní opera ní systémy v etn *OS Windows*. Jestliže jste *Open Office* nenainstalovali spole n se systémem, postupujte podle kapitoly <u>OpenOffice</u>, která je sou ástí kapitoly *Kancelá ské balíky*. Návod také popisuje, jak doinstalovat podporu eského jazyka.

### Diskové oddíly - NTFS a ext3

Po instalaci *Fedory* pravd podobn narazíte na problém, že linuxové diskové oddíly nejsou viditelné z *OS Windows* a naopak, že diskové oddíly *OS Windows* nejsou viditelné z *Fedory*. Postup ešení t chto problém je uveden v kapitole <u>P ístup k diskovým oddíl m ext2 / ext3 z OS Windows</u> kapitole a v kapitole o <u>P ipojení</u> <u>diskových oddíl FAT / NTFS</u>.

### 3D akcelerace grafických karet nVidia a ATI

Vzhledem k tomu, že ovlada e pro grafické karty spole nostní *nVidia* a *ATI* nejsou uvoln ny pod licenci *GPL*, nejsou tyto ovlada e za azeny do standardní instalace ani repozitá . Tyto ovlada e jsou k dispozici na repozitá i *livna* a je t eba je ru n doinstalovat. Postup naleznete v kapitole Instalace ovlada pro grafické karty nVidia a ATI. Protože tato problematika pat í jednozna n mezi evergreeny, adu post eh a zkušeností naleznete také na našem diskuzním fóru.

**Poznámka:** A koliv si to ada lidí dnes pravd podobn neuv domuje, podpora *3D* není pro práci v *Linux*u nezbytná. Pokud se Vám nepoda í *3D* podporu zprovoznit a nejste vášnivý hrá, p íznivec *3D* efekt grafického prost edí a ani se nepot ebujete na fóru chlubit kolik *fps* Vám vyhodí glxgears, nemusíte se kv li tomu trápit <sup>(2)</sup>.

### Klávesnice - Numlock a eská klávesnice

Standardn není numerická klávesnice po nabootování *Fedory* aktivovaná. A koliv se nejedná o nijak zásadní problém, je pon kud iritující po každém startu systému ma kat klávesu *Num Lock*. Dalším problémem m že být pro za ínajícího uživatele nastavení jazyka klávesnice a klávesových zkratek. ešení výše uvedených problém naleznete v kapitole <u>Klávesnice</u>, která je sou ástí kapitoly *Nastavení Gnome*.

<u>Hlavní stránka</u>

Obsah

- • <u>GRUB</u>
  - § <u>íslování disk</u> zavad em GRUB
  - <u>Zm na výchozího OS v menu GRUB</u>
  - ◊ <u>Nastavení</u> asového limitu pro menu GRUB p i bootování
  - § Zobrazení menu GRUB p i bootování systému
  - ◊ <u>P idání položky pro opera ní systém Windows do zavad e GRUB</u>
  - <u>Zm na grafického pozadí menu GRUB</u>
  - Konverze obrázku pro pozadí menu GRUB
  - ◊ Zakázání interaktivní editace zavad e GRUB
  - V Zm na hesla zavad e GRUB v p ípad, že jste zapomn li p vodní heslo
  - Obnovení zavad e GRUB po instalaci Windows
  - ◊ Odstran ní zavad e GRUB
  - ◊ <u>Reinstalace zavad e GRUB</u>
  - ◊ Ovládání zavad e GRUB

### <u>Hlavní stránka</u>

### GRUB

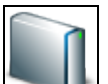

GRUB (Grand Unified Bootloader) je tzv. zavad . To znamená, že Vám umož uje p i startu po íta e zvolit OS, který má být spušt n. GRUB tedy budete pot ebovat v p ípad , že používáte vícero OS1). GRUB je v sou asné dob nejrozší en jším linuxovým zavad em a vytla il d íve populární zavad LILO.

### íslování disk zavad em GRUB

• P e t te si kapitolu Disky a mechaniky CD/DVD.

GRUB používá ozna ení disk odlišné od zna ení popisovaného v kapitole D<u>isky a mechaniky CD/DVD.</u> Nap. disk sdal je pro ú ely zavad e GRUB ozna ován jako (hd0,0), disk sdb2 pak jako (hd1,1). Logika ozna ování je tedy ta, že první parametr je po adovým íslem disku, druhý je po adovým íslem diskového oddílu, p i emž íslovaní za íná od 0.

### Zm na výchozího OS v menu GRUB

• P e t te si kapitolu Obecné poznámky.

V konfigura ním souboru menu.lst lze nastavit tzv. defaultní (výchozí) *OS*. Jedná se o *OS*, který *GRUB* automaticky spustí, jestliže uživatel nezvolí jiný systém.

cp /boot/grub/menu.lst /boot/grub/menu.lst\_backup
gedit /boot/grub/menu.lst

V souboru menu.lst nalezn te ádek

```
default 0
```

íslo, které následuje po default p epište na požadovanou hodnotu a soubor uložte. Toto íslo vyjad uje po adové íslo *OS* uvedeného v konfigura ním souboru menu.lst (íslování systém op t za íná nulou).

### Nastavení asového limitu pro menu GRUB p i bootování

• P e t te si kapitolu Obecné poznámky.

*GRUB* eká stanovený asový limit na zásah uživatele a po té automaticky spouští tzv. defaultní *OS*. Následující postup popisuje nastavení tohoto asového limitu.

```
cp /boot/grub/menu.lst /boot/grub/menu.lst_backup
gedit /boot/grub/menu.lst
```

V souboru menu.lst nalezn te následující ádek ( íslo se m že lišit).

```
timeout 3
```

íslo, které následuje po timeout p epište na požadovanou hodnotu a soubor uložte.

### Zobrazení menu GRUB p i bootování systému

• P e t te si kapitolu Obecné poznámky.

Standardn nezobrazuje *GRUB* kompletní nabídku se všemi dostupnými *OS*, ale zobrazí pouze tzv. defaultní *OS*. Nabídka se všemi dostupnými *OS* se zobrazí teprve po stisku libovolné klávesy. Za ínající uživatelé se tak domnívají, že jim *Fedora* p epsala p vodní *OS*. Jestliže chcete, aby *GRUB* zobrazoval kompletní nabídku *OS* automaticky, je t eba pozm nit konfigura ní soubor menu.lst.

```
cp /boot/grub/menu.lst /boot/grub/menu.lst_backup
gedit /boot/grub/menu.lst
```

V souboru menu.lst nalezn te následující ádek

```
...
hiddenmenu
...
```

nahra te ho ádkem

```
...
#hiddenmenu
...
```

a soubor uložte.

### P idání položky pro opera ní systém Windows do zavad e GRUB

- P e t te si kapitolu Obecné poznámky.
- P e t te si kapitolu Vypsání tabulky rozd lení disku.
- P e t te si kapitolu íslování dísk zavad em GRUB.

Konfigura ní soubor menu.lst by ml být již v rámci instalace *Fedory* nastaven tak, aby umož oval spušt ní *OS Windows*. Následující postup popisuje ru ní p idání položky *OS Windows* do konfigura ního souboru.

P edpokládejme, že /dev/sdal je oddíl s nainstalovaným opera ním systémem *Windows*. Nejprve vytvo te zálohu p vodního konfigura ního souboru menu.lst

cp /boot/grub/menu.lst /boot/grub/menu.lst\_backup

a následn tento soubor otev ete pro editaci.

gedit /boot/grub/menu.lst

Na konec souboru menu.lst p idejte ádek

title Microsoft Windows root (hd0,0) savedefault makeactive chainloader +1

a soubor uložte.

### Zm na grafického pozadí menu GRUB

- P e t te si kapitolu Obecné poznámky.
- P e t te si kapitolu Konverze obrázku pro pozadí menu GRUB.
- P e t te si kapitolu íslování dísk zavad em GRUB.

P edpokládejme, že bootovací oddíl *Fedory* se nachází na disku /dev/sda1. Grafické pozadí je možné stáhnout p ímo z Internetu

```
wget -c http://easylinux.info/uploads/fedora.xpm.gz
chmod 644 fedora.xpm.gz
```

pop. vytvo it z libovolného obrázku pomocí postupu uve ejn ného v kapitole <u>Konverze obrázku pro pozadí</u> <u>menu GRUB</u>. Dále je t eba vytvo it adresá /boot/grub/images/, do kterého bude následn grafické pozadí p esunuto.

mkdir /boot/grub/images

Pak již pouze sta í p esunout soubor fedora.xpm.gz do adresá e /boot/grub/images/

cp fedora.xpm.gz /boot/grub/images/

a modifikovat p vodní konfigura ní soubor. Nejprve zazálohujte p vodní soubor menu.lst

cp /boot/grub/menu.lst /boot/grub/menu.lst\_backup

a následn tento soubor otev ete pro editaci.

gedit /boot/grub/menu.lst

V kofigura ním souboru menu.lst nalezn te sekci

```
# menu.lst - See: grub(8), info grub, update-grub(8)
# grub-install(8), grub-floppy(8),
# grub-md5-crypt, /usr/share/doc/grub
# and /usr/share/doc/grub-doc/.
...
```

pod tuto sekci p idejte následující ádek

splashimage (hd0,0)/boot/grub/images/fedora.xpm.gz

a soubor uložte.

### Konverze obrázku pro pozadí menu GRUB

- P e t te si kapitolu Obecné poznámky.
- P e t te si kapitolu Zm na grafického pozadí menu GRUB.

P edpokládejme, že obrázek, který má být p ekonvertován, je uložen v souboru wallpaper.png a výsledek konverze bude uložen v souboru fedora.xpm.gz.

convert -resize 640x480 -colors 14 wallpaper.png fedora.xpm && gzip fedora.xpm

### Zakázání interaktivní editace zavad e GRUB

• P e t te si kapitolu Obecné poznámky.

V p íkazové ádce spus te

grub

nastavte šifrované heslo

```
grub> md5crypt
Password: ****** (Fedora)
Encrypted: $1$ZWnke0$1fzDBVjUcT1Mpdd4u/T961 (zakódované heslo)
```

a opus te GRUB

grub> quit

Zazálohujte soubor menu.lst

cp /boot/grub/menu.lst /boot/grub/menu.lst\_backup

a otev ete jej pomocí textového editoru

gedit /boot/grub/menu.lst

V souboru menu.lst nalezn te sekci

```
## password ['--md5'] passwd
# If used in the first section of a menu file, disable all interactive editing
# control (menu entry editor and command-line) and entries protected by the
# command 'lock'
# e.g. password topsecret
# password --md5 $1$gLhU0/$aW78kHK1QfV3P2b2znUoe/
# password topsecret
...
```

a pod ní vložte následující ádek

password --md5 \$1\$ZWnke0\$1fzDBVjUcT1Mpdd4u/T961 (výše uvedené zakódované heslo)

Dále v souboru menu.lst nalezn te sekci2)

Fedora, kernel 2.6.10-5-386 (recovery mode)

... title

```
root (hd0,1)
kernel /boot/vmlinuz-2.6.10-5-386 root=/dev/hda2 ro single
initrd /boot/initrd.img-2.6.10-5-386
savedefault
boot
...
```

a nahra te ji následujícími ádky

```
...
#title Fedora, kernel 2.6.10-5-386 (recovery mode)
#root (hd0,1)
#kernel /boot/vmlinuz-2.6.10-5-386 root=/dev/hda2 ro single
#initrd /boot/initrd.img-2.6.10-5-386
#savedefault
#boot
...
```

Uložte soubor menu.lst.

### Zm na hesla zavad e GRUB v p ípad , že jste zapomn li p vodní heslo

• P e t te si kapitolu Obecné poznámky.

V p íkazové ádce spus te

grub

nastavte šifrované heslo

```
grub> md5crypt
Password: ****** (Fedora)
Encrypted: $1$ZWnke0$1fzDBVjUcT1Mpdd4u/T961 (zakódované heslo)
```

a opus e GRUB

grub> quit

#### Zazálohujte soubor menu.lst a otev ete jej v textovém editoru

```
cp /boot/grub/menu.lst /boot/grub/menu.lst_backup
gedit /boot/grub/menu.lst
```

V souboru menu.lst najd te ádek

```
...
password --md5 $1$gLhU0/$aW78kHK1QfV3P2b2znUoe/ (staré zakódované heslo)
...
```

#### nahra te ho ádkem

```
password --md5 $1$ZWnke0$1fzDBVjUcT1Mpdd4u/T961 (nové výše uvedené zakódované heslo) ...
```

a soubor uložte.

. . .

### Obnovení zavad e GRUB po instalaci Windows

- P e t te si kapitolu Obecné poznámky.
- P e t te si kapitolu Použití instala ního DVD k záchranným pracem na systému.
- P e t te si kapitolu Vypsání tabulky rozd lení disku.

P edpokládejme, že bootovací oddíl se nachází na disku /dev/sda<u>3</u>). Nejprve je t eba s použitím instala ního *DVD* nabootovat do záchranného režimu. Zavad obnovíte pomocí p íkazu

grub-install /dev/sda

Následn sta í pouze dvakrát po sob stisknout klávesy Ctrl + D, což má za následek restart po íta e.

### Odstran ní zavad e GRUB

- P e t te si kapitolu Obecné poznámky.
- P e t te si kapitolu Vypsání tabulky rozd lení disku.

Zavad systému (v tomto p ípad GRUB) není možné zcela odstranit - vždy musí být nahrazen jiným. Pokud chcete místo *GRUB*u používat *LILO* (**LI**nux **LO**ader), který ve *Fedo e* již není defaultn obsažen, nadefinujte jeho parametry v /etc/lilo.conf a spus te p íkaz

lilo

z p íkazové ádky.

Pokud chcete nahradit *GRUB* zavad em systému *MS-DOS*, pak nastartujte z diskety *MS-DOS* a do p íkazové ádky zadejte

A:> fdisk /mbr

Pokud chcete nahradit *GRUB* zavad em systému *NTLDR Windows XP*, pak nastartujte z instala ního *CD Windows XP* do recovery módu a zadejte

fixmbr

Tím se zavad GRUB p epíše zavad em NTLDR a GRUB nebude nadále používán.

**Poznámka:** Pokud odstra ujete z disku s více opera ními systémy linuxovou instalaci, nejd íve nahra te *GRUB* a pak teprve odstra ujte *Linux*ový diskový oddíl.

### **Reinstalace zavad e GRUB**

Zdroj: Recovery from a screwed MBR (Install GRUB)

- P e t te si kapitolu Obecné poznámky.
- P e t te si kapitolu íslování dísk zavad em GRUB.

Nabootujte z DVD do záchranného módu a postupujte podle uvedeného návodu (sí není zapot ebí).

Po té, co záchranné *DVD* nalezne *Fedoru*, stiskn te *OK*. Nepoužívejte p íkaz chroot k získání práv superuživatele pro nalezenou instalaci.

Spus te GRUB p íkazem

grub

Pokud je adresá /boot sou ástí ko enového adresá e (tj. není umíst n na samostatném diskovém oddílu), pokra ujte

find /boot/grub/stage1

V opa ném p ípad zadejte do p íkazové ádky

find /grub/stage1

GRUB vám odpoví ozna ením diskového oddílu, na kterém se nachází4).

Nastavte práva superuživatele pro GRUB na diskový oddíl, který jste získali v p edchozím kroku.

root (hd0,0)

Zapište MBR na první disk

setup (hd0)

Poznámka: GRUB vypíše adu informací, které m žete ignorovat.

Vyjm te instala ní DVD z mechaniky a restartujte po íta .

**Poznámka:** Tento postup je také možné použít k správnému nastavení zavad e *GRUB* p i instalaci. Klasickým p ípadem je situace, kdy se na prvním disku nachází *Windows* a na druhý jste nainstalovali *Fedoru.* V tomto p ípad Vám po instalaci zavad nastartuje pouze do shellu grub>.

### Ovládání zavad e GRUB

Zavad systému *GRUB* umož uje p i startování systému editovat parametry jádra. Tímto zp sobem lze zcela m nit nastavení *GRUB* u p es jeho vlastní interní *shell*.

### Nastartování systému do textového režimu

P i bootovaní se zobrazí odpo ítávání asu do automatického startu systému. Stiskem libovolné klávesy odpo et p erušte. Zobrazí se nabídka linuxových jader pop . jiných *OS*. Vyberte kurzorvými klávesami jádro, které chcete startovat<u>5</u>) a stiskn te klávesu e (edit). Následuje menu s výpisem, který je podobný následujícímu

```
root (hd0,0)
kernel /vmlinuz-2.6.18-1.2789.fc6 ro root=/dev/VolGroup00/LogVol00 rhgb quiet
initrd /initrd-2.6.18-1.2789.fc6.img
```

Naje te na ádek za ínající slovem kernel a op t stiskn te klávesu e. Nyní m žete editovat parametry kernelu. P idejte na konec ádku mezeru a íslici 3. Po té stiskn te *Enter* a b (**b**oot). Tím systém nabootuje s pozm n nými parametry - v tomto p ípad do textového režimu.

Poznámka: Na obrazovce zavad e máte vždy uvedenu nápov du v etn seznamu nejpot ebn jších kláves.

### Nastartování systému do jednouživatelského režimu

Jednouživatelský režim je režim, ve kterém systém nastartuje pouze základní služby a neumožní p ihlásit se více než jednomu uživateli. Tímto uživatelem je superuživatel. Jednouživatelský režim slouží jako nouzový pro opravu nejr zn jších chyb (nap . modifikace konfigura ních soubor ).
Postupujte stejn jako v p ípad Nastartování systému do textového režimu, pouze nakonec ádku p idejte single namísto íslice 3.

# <u>Hlavní stránka</u>

- 1) Klasickým p ípadem je situace, kdy spole n s *Linux*em provozujete *Windows*.
- 2) Konkrétní hodnoty, jako nap . verze jádra nebo ozna ení disku, nemusí p esn odpovídat.
- 3) Pokud máte v systému pouze jeden disk, je tento disk zcela jist ozna en jako sda.
- 4) Jestliže se nap . nachází na prvním diskovém oddílu prvního disku, bude na výpisu figurovat (hd0,0).
- 5) Zpravidla se jedná o jádro s nejvyšším íslem.

Obsah

- <u>Nastavení Gnome</u>
  - Pracovní plocha, panely a ikony
    - ♦ <u>3D desktop</u>
    - ◊ <u>Klávesnice</u>
    - ◊ <u>Nautilus</u>
    - ◊ <u>Ostatní</u>

<u>Hlavní stránka</u>

# Nastavení Gnome

Gnome je výchozím grafickým prost edím linuxové distribuce *Fedora*. Jedná se projekt, jehož cílem je vytvo it jednoduché a intuitivní grafické prost edí a doprovodné aplikace k ovládání po íta e založené na svobodném softwaru. Heslem projektu, který má vyjad ovat jednoduchost a použitelnost *Gnome*, je just work. *Gnome* je také oficiálním grafickým prost edím projektu *GNU*. Po átky projektu se datují do roku 1997, kdy *Gnome* m lo vzniknout jako protiváha grafického prost edí *KDE* založeném na tehdy nesvobodné knihovn  $QT_{1}$ . Samotné *Gnome* je založené na knihovnách GTK+, které jsou již od svého po átku k dispozici pod licencí *LGPL*.

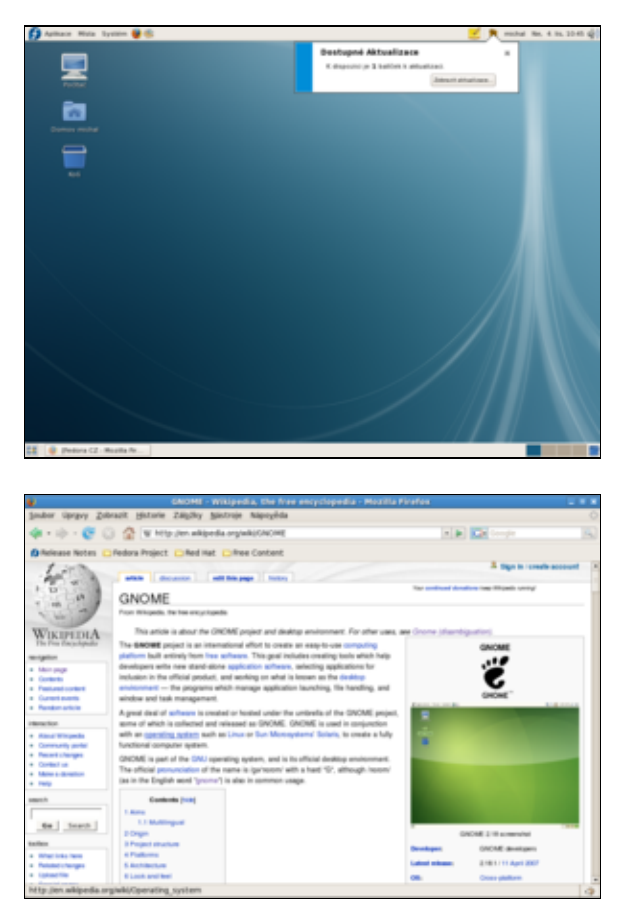

Samotné grafické prost edí Gnome se skládá z n kolika komponent. Konkrétn se jedná o:

- kompozitního správce oken *Metacity* Kompozitní správce oken je software, který má na starosti umis ování a vzhled oken a pop. také speciální grafické efekty pro dané grafické prost edí. *Metacity* m že být nahrazeno jiným správcem oken (více viz. <u>3D desktop</u>).
- 2. správce soubor Nautilus

- 3. doprovodné programy P íkladem doprovodných program jsou vypalovací program *Gnomebaker*, poštovní klient *Evolution* nebo p ehráva audio soubor *Rhythmbox*.
- 4. knihovny Jedná se p edevším o výše zmi ované knihovny GTK+.
- 5. sady motiv Motiv je ve své podstat skin pro grafické prost edí *Gnome*. Zm nou motivu tak lze docílit zm nu vzhledu grafického prost edí.

Dalším pojmem, se kterým se v souvislosti s grafickým prost edím m žete setkat, je *X Window System. X Window System* poskytuje základní služby pro kompozitního správce oken jako je vykreslování a p emis ování oken, práce s myší apod. Služeb *X Window System* využívají všechna grafická prost edí linuxových systém a vytvá í tak jakousi jeho nadstavbu. *X Window System* je založen na modelu klient-server. To umož uje, aby programy byly spušt ny na jiném systému než na kterém jsou zobrazovány. Serverová ást *X Window System*, tzv. *X server*, má na starosti zpracování vstup uživatele prost ednictvím klávesnice a myši, zobrazování a komunikaci s tzv. klientskými programy. Ty pak p edstavují klientskou ást *X Window System* a vyžadují služby *X serveru* jako nap . zmi ované zpracování uživatelských vstup . Více informací o *X Window System* je k dispozici na stránkách <u>www.wikipedia.org</u> pod heslem <u>X Window System</u>.

# Pracovní plocha, panely a ikony

# P epínání pracovních ploch

Grafické prost edí *Gnome* nabízí n kolik pracovních ploch - ve standardním nastavení se jedná o ty i pracovní plochy. Všechny aplikace jsou defauln spoušt ny na první ploše. Jestliže chcete n kterou aplikaci p enést na jinou plochu, sta í poklepat pravým tla ítkem myši na informa ní lištu okna a vybrat položku *P esunout na plochu vpravo* pop . *P esunout na jinou plochu*. Mezi jednotlivými plochami lze pak p epínat pomocí tverc , které se standardn nacházejí v pravém dolním rohu obrazovky. Každý z t chto tverc reprezentuje samostatnou pracovní plochu.

# Zm na motivu a pozadí pracovní plochy

Motiv lze chápat jako skin grafického prost edí *Gnome*. Zm nou motivu lze tedy zm nit vizuální podobu tohoto grafického prost edí. Zm nu motivu je možné provést pomocí nabídky *Systém Nastavení Vzhled a chování Vzhled*.

| Nastavení vzhledu           | ×   |
|-----------------------------|-----|
| Motiv Pozadi Pisma Rozhrani |     |
|                             |     |
| Vilastní Clearlooks         |     |
|                             | K   |
| Save As                     |     |
| Mápověda X Zav              | rit |

Chcete-li zm nit pozadí pracovní plochy, sta í na plochu kliknout pravým tla ítkem myši a z nabídky vybrat položku *Zm nit pozadí plochy*. Krom nabízených možností je možné pomocí tla ítka *P idat tapetu* p idat vlastní soubor.

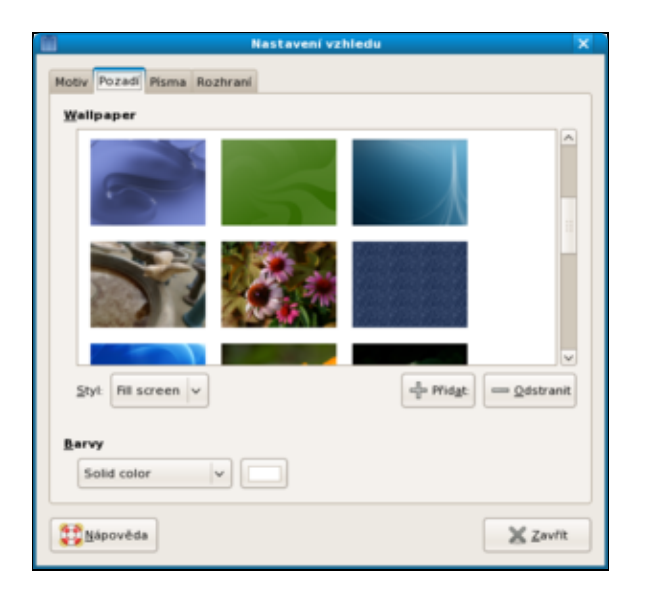

# Zobrazení ikon na ploše (Po íta , Domov, Koš)

- P e t te si kapitolu Obecné poznámky.
- P e t te si kapitolu Editor nastavení.

Spus te Editor nastavení p es nabídku Aplikace Systémové nástroje Editor nastavení. V editoru nastavte

```
/ -> apps -> nautilus -> desktop -> computer_icon_visible (zaškrnuto)
/ -> apps -> nautilus -> desktop -> home_icon_visible (zaškrnuto)
/ -> apps -> nautilus -> desktop -> trash_icon_visible (zaškrnuto)
```

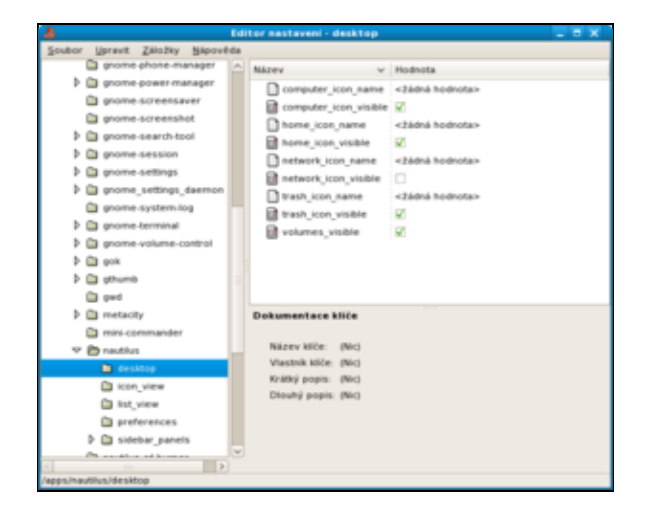

# Násilné vyprázdn ní koše v Gnome

• P e t te si kapitolu Obecné poznámky.

# 🕛 Obsah vysypaného koše není možné obnovit.

Standardním zp sobem je možné vyprázdnit koš tak, že na jeho ikonu na pracovní ploše kliknete pravým tla ítkem myši a vyberete položku *Vyprázdnit koš*. Jestliže tento postup selže, je možné koš vysypat násilím. To lze provést pomocí p íkazu

rm -fr \$HOME/.Trash/

Nejedná se tedy o nic jiného, než že pomocí p íkazu rm vymažete celý obsah adresá e Trash. Tento adresá , který se nachází ve Vašem domovském adresá i, obsahuje všechny soubory a adresá e, které jste smazali

pomocí správce soubor Nautilus2).

# Odstran ní duplicitních položek v nabídkovém panelu Gnome

• P e t te si kapitolu <u>Obecné poznámky.</u>

Položky menu lze editovat pomocí Systém Nastavení Vzhled a chování Main Menu.

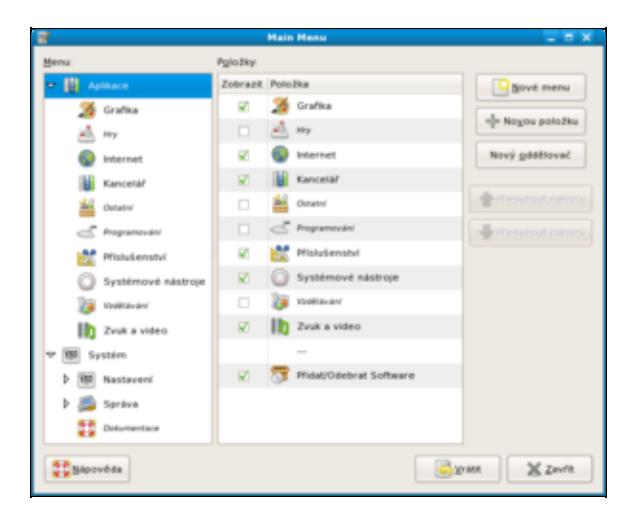

Další možností je ru ní editace soubor v adresá i /usr/share/applications.

# P idání / odebrání panelu a nastavení vlastností panelu

Grafické prost edí *Gnome* musí obsahovat minimáln jeden panel. Ve standardním nastavení obsahuje panely dva - jeden u horní a druhý u dolní hrany monitoru. Pro p idání panelu klikn te pravým tla ítkem myši na jeden z existujících panel a vyberte položku *Nový panel*. Nový panel m žete uchopit pomocí levého tla ítka myši a p esunout na požadované místo na ploše.

Jestliže chcete panel odebrat, klin te na n j pravým tla ítkem myši a vyberte položku Odstranit tento panel.

Vlastnosti panelu jako nap . velikost, umíst ní na ploše a automatické ukrývání lze nastavit pomocí pravého tla ítka myši a následným výb rem položky *Vlastnosti*.

# P idání / odstran ní ikon z panelu

Ikony lze na panel p idat velice snadno. Pravým tla ítkem myši klikn te na prázdné místo na panelu a vyberte položku +*P idat na panel*.... Z následující nabídky je pak možné vybrat požadované položky. Mezi ty, které by Vás mohly zajímat, pat í *Indikátor klávesnice*, *Hodiny*, *Oznamovací oblast*, *P epína pracovních ploch*, *Zamknout obrazovku*, *Zobrazit pracovní plochu*, *Odd lova* a *Spoušt aplikace*.

Jestliže chcete danou ikonu z panelu odstranit, klikn te na ni pravým tla ítkem myši a zvolte -*Odstranit z panelu*.

**Tip:** Po té, co dokon íte rozmis ování ikon na panelu, je vhodné je zabezpe it p ed necht ným p emíst ním. To provedete tak, že pravým tla ítkem myši kliknete na danou položku a zatrhnete polí ko *Zamknout do panelu*.

# Restartování panelu Gnome

• P e t te si kapitolu Obecné poznámky.

Jestliže chcete restartovat panel Gnome, zadejte do p íkazové ádky

killall gnome-panel

Tento p íkaz je možné použít, jestliže Vám p estane reagovat panel pop . jestliže jste do nabídky p idali novou aplikaci.

# **3D desktop**

• P e t te si kapitolu Instalace ovlada pro grafické karty nVidia a ATI.

# (1) *3D* desktop je relativn novou záležitostí, a proto trpí adou problém . Jeho nasazení v systémech, které vyžadují vysokou stabilitu, se nedoporu uje.

Jestliže se Vám na grafické kart poda ilo zprovoznit <u>3D akceleraci</u>, m žete vyzkoušet *3D* desktop s pomocí kompozitního správce oken *Compiz*. Kompozitní správce oken umož uje implementovat grafické efekty v závislosti na ur ité události jako je nap . zobrazení, minimalizace nebo uzav ení okna. *Compiz* využívá pro grafické efekty *OpenGL* akcelerace a nahrazuje defaultního kompozitního správce oken *Metacity* grafického prost edí *Gnome<u>3</u>*). *Compiz* umož uje nastavit adu efekt jako nap . pr hlednost, stínování nebo gumová okna a bývá asto p ipodob ovány k prost edí *Aero* opera ního systému *Windows Vista*. Tyto efekty p sobí sice líbivým dojmem, jejich praktický p ínos je však p i nejlepším sporný.

**Poznámka:** Minimální sestava pot ebná pro použití *3D* desktopu je systém vybavený procesorem s taktem 1 GHz, 256 MB pam ti a grafickou kartou *GeFore 3 / Intel i855 / Radeon 7500* nebo vyšší.

# Compiz

Prvním kompozitním správcem oken byl *Compiz*, se kterým p išla za átkem roku 2006 spole nost *Novell*. Zpo átku fungoval *Compiz* pouze na grafických kartách, které podporovaly *XGL*<u>4</u><u>1</u>. V kv tnu 2006 bylo *XGL* nahrazeno *AIGLX* (Accelerated Indirect GLX). *AIGLX* je v sou asnosti podporováno grafickými kartami *Intel*, *nVidia* (od verze ovlada 1.0-9629) a *ATI* (od verze ovlada fglrx 8.42).

Screenshoty pro Compiz naleznete na stránkách http://compiz.org/Home/Screenshots.

#### Instalace Compizu

P edpokládejme, že máte zprovozn nou *3D* akceleraci Vaší grafické karty. Podporu *Compiz* snadno doinstalujete pomocí p íkazu

yum -y install compiz-gnome

#### Nastavení Compizu

Kompozitní správce oken *Compiz* pak použijete pomocí nabídky *Systém Nastavení Vzhled a chování Desktop Effects*.

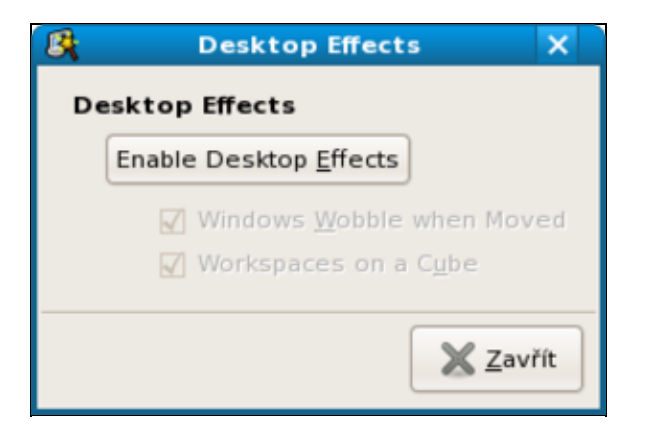

V okn *Desktop Effects* stiskn te tla ítko *Enable Desktop Effects*. V p ípad , že se budete chtít vrátit k výchozímu *Metacity*, sta í op t vyvolat okno *Enable Desktop Effects* a stiknout tla ítko *Disable Desktop Effects*.

Další možností je doinstalovat aplikaci gnome-compiz-manager, která umož uje v tší míru nastavení.

yum -y install gnome-compiz-manager

K aplikace je pak možné p istupovat p es nabídku Systém Nastavení Vzhled a chování GL Desktop.

#### Automatické spoušt ní Compizu

Jestliže chcete, aby se *Compiz* spustil automaticky p i p ihlášení se do systému, musíte stáhnout balí ek compiz-manager.

yum -y install compiz-manager

Dále pokra ujte nabídkou *Systém Nastavení Osobní Sezení*. Na záložce *Programy p i p ihlášení* stiskn te tla ítko + *P idat* a vypl te podle níže uvedeného vzoru.

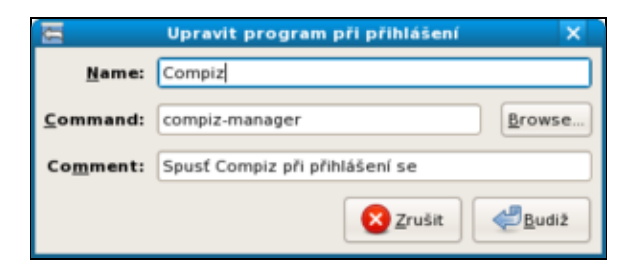

Potvr te tla ítkem Budiž.

# **Compiz-Fusion**

Samotný *Compiz* má pom rn omezené možnosti - v podstat umí pouze gumová okna a pracovní plochy umíst né na stranách krychle. Co do funkcionality je na tom o n co lépe <u>Compiz Fusion</u>, který vznikl slou ením projektu *Compiz* a *Beryl* (viz. dále) a jedná se v podstat o rozší ení kompozitního spráce oken *Compiz*.

### Instalace Compiz-Fusion

P ed samotnou instalací *Compiz-Fusion* je t eba nainstalovat *Compiz. Compiz-Fusion* lze doinstalovat pomocí p íkaz

yum -y install fusion-icon compiz-fusion compiz-fusion-extras ccsm

#### Spušt ní Compiz-Fusion

Compiz-Fusion spustíte startem aplikace *Compiz Fusion Icon v Aplikace Systémové nástroje*. Ke spoušt ní Compiz-Fusion po startu postupujte obdobn jako v kapitole Automatické spoušt ní Compizu jen místo compiz-manager spoušt jte fusion-icon.

#### Nastavení Compiz-Fusion

Nastavení Compiz-Fusion lze provést p es nabídku Systém Nastavení Vzhled a chování CompizConfig Settings Manager. Nastavené efekty se projeví po pušt ní Compiz (viz. výše).

```
    B
    Comparticulty Mathematic Naturage
    ■ ■ ■ ■

    Filter
    ■ Desktop
    ■ Desktop
    ■ ■ Desktop

    Category
    ■ Desktop
    ■ ■ Desktop
    ■ ■ Desktop

    Category
    ■ Desktop
    ■ ■ Desktop
    ■ ■ Desktop

    Category
    ■ Desktop
    ■ ■ Desktop
    ■ ■ Desktop

    Category
    ■ Desktop
    ■ ■ Desktop
    ■ ■ Desktop

    Category
    ■ Desktop
    ■ Desktop
    ■ Desktop

    Category
    ■ Desktop
    ■ Desktop
    ■ Desktop

    Category
    ■ Desktop
    ■ Desktop
    ■ Desktop

    Category
    ■ Desktop
    ■ Desktop
    ■ Desktop

    Desktop
    ■ Desktop
    ■ Desktop
    ■ Desktop

    Desktop
    ■ Desktop
    ■ Desktop
    ■ Desktop

    Desktop
    ■ Desktop
    ■ Desktop
    ■ Desktop

    Desktop
    ■ Desktop
    ■ Desktop
    ■ Desktop

    Useput
    ■ Magetop
    ■ Desktop
    ■ Desktop

    Windex Bhogenest
    ■ Desktop
    ■ Desktop
    ■ Desktop

    Proferences
    ■ Desktop
    ■ Desktop
    ■ Desktop

    Version
    ■ Desktop
    ■ Desktop
    ■ Desktop

    Version
    ■ Desktop
    ■ Desktop
    ■ Desktop

    Pro
```

# Beryl

Vedle kompozitního spráce *Compiz* existoval také kompozitní spráce *Beryl. Beryl* byl odnoží *Compiz*, od kterého se odd lil v zá í 2006 po té, co skupina vývojá došla k záv ru, že *Compiz* se p íliš vzdálil p vodní myšlence. 30 kv tna 2007 však bylo rozhodnuto, že se projekt *Compiz* a *Beryl* slou í do <u>Compiz Fusion</u>. Na t chto stránkách naleznete mimo jiné také fórum v anglickém jazyce zabývající se problematikou *3D* desktopu.

# Klávesnice

# Automatické zapnutí Num Lock p i startu Gnome

- P e t te si kapitolu Obecné poznámky.
- P e t te si kapitolu P<u>idání repozitá e.</u>

P i standardní instalaci je numerická klávesnice po nabootování systému deaktivována. Jestliže ji nechcete po každém spušt ní pop. restartu systému ru n aktivovat, napište do p íkazové ádky

```
yum -y install numlockx
cp /etc/gdm/Init/Default /etc/gdm/Init/Default_backup
gedit /etc/gdm/Init/Default
```

V souboru Default nalezn te ádek (m lo by se jednat o poslední ádek)

exit 0

a nad tento ádek p idejte

```
if [ -x /usr/bin/numlockx ]; then
   /usr/bin/numlockx on
fi
```

Soubor Default uložte. P e t te si kapitolu Jak restartovat Gnome bez restartu po íta e.

27.1.2008

### Nastavení jazyka klávesnice

• P e t te si kapitolu P idání / odstran ní ikon z panelu.

P edpokládejme, že na jednom z Vašich panel je p idána ikona *Indikátor klávesnice*. Klikn te pravým tla ítkem na tuto ikonu, vyberte *Nastavení klávesnice* a pokra ujte záložkou *Rozložení*. Vámi požadovanou klávesnici lze p idat pomocí tla ítka +*P idat*. P epínat mezi nastavenými klávesnicemi lze kliknutím levého tla ítka myši na ikonu. Klávesové zkratky pro p epínání klávesnice je také možné nastavit na záložce *Možnosti rozložení*.

|                                 | ١             | /lastnosti kláves | nice        |                          |
|---------------------------------|---------------|-------------------|-------------|--------------------------|
| Gávesnice                       | Rozložení     | Možnosti rozložer | ní Přestávk | a ve psaní               |
| <u>M</u> odel kláv<br>Vybraná r | vesnice: [    | becné PC 105 kláv | es (mez.)   | Vybrat                   |
| Rozložen                        | d             |                   |             | Implicitní               |
| Czechia                         |               |                   |             | ۲                        |
|                                 |               |                   |             |                          |
|                                 |               |                   |             |                          |
| Separa                          | ate jayout fo | or each window    |             |                          |
| Separa                          | ate jayout fo | or each window    | Ret         | set to De <u>f</u> aults |

# Klávesové zkratky

Základní klávesové zkratky lze zm nit / definovat pomocí nabídky Systém Nastavení Osobní Klávesové zkratky.

|      | Klávesové zl                        | tratky          |  |
|------|-------------------------------------|-----------------|--|
| Akce |                                     | Zkratka         |  |
|      |                                     |                 |  |
| Um   | ničet zvuk                          | XF86AudioMute   |  |
| Sn   | ižit hiasitost                      | Ait+-           |  |
| Zv   | ýšit hlasitost                      | Ait++           |  |
| Pfre | ehrávač médil                       | XF86AudioMedia  |  |
| Pfre | ehrávat (nebo přehrávat/pozastavit) | Ait+Backspace   |  |
| Po   | zastavit                            | XF86AudioPause  |  |
| K3.6 | ivesa Zastavit přehrávání           | XF86AudioStop   |  |
| Pfre | eskočt na předchozí stopu           | XF86AudioPrev   |  |
| Pře  | eskočt na následující stopu         | XF86AudioNext   |  |
| Vy   | sunout                              | XF86Eject       |  |
|      |                                     |                 |  |
| Sp   | ustit prohlížeč nápovědy            | Vypeuto         |  |
| Od   | hlásit se                           | Ctrl+Ait+Delete |  |
| Us   | pat                                 | Vypnuto         |  |
| Za   | mknout obrazovku                    | Ctrl+Ait+L      |  |
| Do   | imovská složka                      | Vypnuto         |  |
| Hie  | edat.                               | XF86Search      |  |
| E-r  | mail                                | XF86Mail        |  |

# **Nautilus**

*Nautilus* je oficiálním správcem soubor pro grafické prost edí *Gnome*. *Nautilus* umož uje nejen procházení soubor, ale také p ístup k FTP zdroj m, sdíleným soubor m / adresá m v síti a také je možné ho použít jako jednoduchý <u>vypalovací program</u>.

|                                                                                                    | Pett                                                       | al - Prohižel soubor                                                                                            |                                                                     | - T X                                |
|----------------------------------------------------------------------------------------------------|------------------------------------------------------------|----------------------------------------------------------------------------------------------------|---------------------------------------------------------------------|--------------------------------------|
| Soubor Upravit Zobr                                                                                                    | ant Frest Zaladay Ma                                       | ovêda                                                                                                    |                                                                     |                                      |
|                                                                                                    | tature Zestavit Obrevit                                    | Domà Polital                                                                                                    | Ph.<br>Hedat                                                        | ŝ                                    |
| Paditat                                                                                                    |                                                            |                                                                                                    | Q 200% Q                                                            | Zobrazit jako ikony 🛛 🔍              |
| Hists v K<br>Gardy<br>Markey<br>System souloof<br>System souloof<br>System souloof<br>System souloof<br>System Souloof<br>System SS<br>Sourcet SS<br>Sourcet S | Disketová mechanika<br>OTI HS CARD Reader<br>Svazek 4.3 GB | Hechanika CD-ROR<br>DKD-ROM<br>COLOROW<br>COLOROW<br>COLOROW<br>Visioning issuares<br>936.4 MB<br>Svazes 3.8 GB | Merihanika CD RIKOVO<br>BW<br>OTI SM CAND Reader<br>Seazet 996,3 Mb | OTI OF CAND Reader<br>Swatch 12.7 GB |
| Videos<br>Pedora 8-dvd (386<br>13 polisitek                                                                                                    | System souborů                                             |                                                                                                    |                                                                     |                                      |

# Restartování správce soubor Nautilus

V p ípad , že dojde zamrznutí správce soubor Nautilus, je možné jej restartovat pomocí p íkazu

```
killall nautilus
```

# Otevírání adresá v jednom okn Nautilusu

- P e t te si kapitolu <u>Obecné poznámky.</u>
- P e t te si kapitolu Editor nastavení.

P es nabídku *Aplikace Systémové nástroje Editor nastavení* spus te aplikaci *Editor nastavení*. V n m pak zaškrtn te

/ -> apps -> nautilus -> preferences -> always\_use\_browser

# Zobrazování skrytých soubor a adresá v okn Nautilusu

• P e t te si kapitolu Obecné poznámky.

Pro do asné zobrazení všech skrytých soubor / adresá lze použít klávesovou zkratku *Ctrl* + *H*. Pro trvalé zobrazení strytých soubor / adresá je t eba v aplikaci *Nautilus* zatrnout v okn *Nastavení správy soubor* na záložce *Pohledy* položku *Zobrazit skryté a záložní soubory*. Okno *Nastavení správy soubor* vyvoláte p es nabídku *Upravit Nastavení*.

# Zm na nastavení výchozích aplikací pro otev ení soubor

• P e t te si kapitolu Obecné poznámky.

Otev ete nabídku *Vlastnosti* poklepáním pravého tla ítka nad ikonou souboru. V záložce *Otev ít s* m žete zm nit defaultní aplikaci pro otev ení daného typu soubor . Další aplikace je možné p idat pomocí tla ítka *P idat*.

# Ostatní

# Editor nastavení

• P e t te si kapitolu Obecné poznámky.

Pokud nemáte v nabídce *Aplikace Systémové nástroje* uvedenu aplikaci *Editor nastavení*, je možno tuto aplikaci nainstalovat pomocí

yum -y install gconf-editor

Editor nastavení budete pot ebovat pro provedení n kterých nastavení uvedených v této p íru ce.

# Spušt ní aplikací p i p ihlášení

Jestliže chcete spustit n které aplikace automaticky p i Vašem p ihlášení do systému, klikn te na *Systém Nastavení Osobní Sezení*. V okn *Sezení* pak vyberte záložku *Programy p i p ihlášení* a stikn t tla ítko *Nový*. V okn *P idat program p i p ihlášení* zadejte p íkaz, který spouští požadovanou aplikaci.

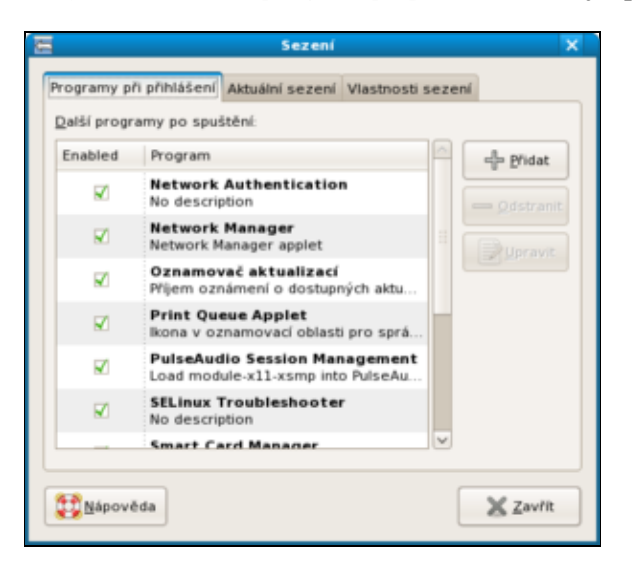

### Automatické p ihlášení do Gnome

• P e t te si kapitolu Obecné poznámky.

Automatické p ihlášení do grafického prost edí *Gnome* lze nastavit p es nabídku *Systém Správa P ihlašovací okno*. Pomocí tohoto menu je možné nap . zm nit vzhled p ihlašovací obrazovky, povolit vzdálené p ihlášení nebo nastavit úrove zabezpe ení.

Pro automatické p ihlášení se do systému je zapot ebí na záložce *Zabezpe ní* zatrhnout položku *Povolit automatické p ihlášení* a do polí ka *Uživatel* vepsat jméno uživatele, který bude automaticky p ihlášen.

| Předvolby přihlašovací obrazovky 🗙                                                  |
|-------------------------------------------------------------------------------------|
| General Mistní Vzdálené Zpřístupnění Zabezpečení Uživatelé                          |
| Povolit automatické přihlášení                                                      |
| Uživatel: macky                                                                     |
| Povolit č <u>a</u> sované přihlášení                                                |
| Uživatel:                                                                           |
| Payza před přihlášením: 30 💭 sekund                                                 |
| Umožnit vzdálené časované přihlášení                                                |
| Zabezpečení                                                                         |
| Login retry delay: 1                                                                |
| Minimal UID: 500                                                                    |
| ✓ Umožnit přihlášení lokálního systémového administrátora                           |
| Umožnit vzdálené přihlášení systémového administrátora                              |
| Enable debug messages to system log                                                 |
| Zaminjout ICP spojeni k Aserveru                                                    |
| Only allow login if user owns their home directory                                  |
| Bermissions                                                                         |
| Only allow login if user's home directory permissions are secure                    |
| <ul> <li>Allow login if group write permissions on user's home directory</li> </ul> |
| Allow login if all write permissions on user's home directory                       |
|                                                                                     |
| Nastavit X server                                                                   |
| X Zavřk                                                                             |

# Zm na jazykového nastavení

• P e t te si kapitolu Obecné poznámky.

Zm nu jazyka grafického prost edí *Gnome* lze provést pomocí nabídky *Systém Správa Jazyk*. Aby se projevilo nové jazykové nastavení, je t eba se odhlásit a op tovn p ihlásit.

Tímto postupem zm níte jazykové nastavení všem uživatel m systému. K provedení zm ny je navíc zapot ebí znát heslo superuživatele. Jestliže chcete zm nit jazykové nastavení pouze sob, sta í, když na konec souboru .bashrc ve svém domovském adresá i5) p idáte ádek

export LC\_ALL=xx\_XX

kde xx\_XX zna í zvolený jazyk. Pro eštinu použijte cs\_CZ, pro angli tinu en\_US, pro n m inu de\_DE a pro francouštinu fr\_FR. Seznam všech p ípustných hodnot získáte pomocí p íkazu locale -a.

**Poznámka:** K tomu, aby se projevila zm na jazykového nastavení, je t eba se odhlásit a op tovn se p ihlásit do systému pop. restartovat *Gnome*.

Další možností je nastavení jazykového profilu p ed p ihlášení se do systému. Pro zm nu nastavení klikn te na volbu *Jazyk* na p ihlašovací obrazovce a vyberte p íslušný jazykový profil.

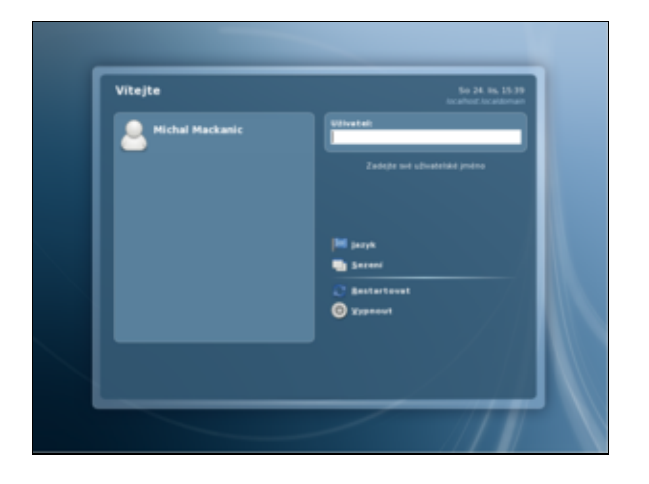

# Jak restartovat Gnome bez restartu po íta e

• P e t te si kapitolu Obecné poznámky.

Uložte a zav ete všechny aplikace. Pomocí kláves Ctrl + Alt + Backspace se odhlásíte z daného sezení a restartujete *X-server*. Op tovné p ihlášení se je pak ekvivalentní restartu grafického prost edí *Gnome*. Další možností je do p íkazové ádky z ú tu superuživatele napsat

/usr/sbin/gdm-restart

To povede k restartu grafického prost edí však nikoliv k odhlášení uživatele - není tedy zapot ebí se znovu p ihlašovat.

# P epnutí se do konsolového módu v Gnome

• P e t te si kapitolu Obecné poznámky.

Pro p epnutí do konzolového módu stikn te kombinaci klásev Ctrl + Alt + F1 (F2 - F6). Mezi jednotlivými konzolemi je pak možné p epínat pomocí Alt + F1 (F2 - F6). Pro návrat do Gnome stiskn te Alt + f8.

# Zamezení použití klávesové kombinace Ctrl + Alt + Delete pro restartování X serveru v Gnome

• P e t te si kapitolu Obecné poznámky.

```
cp /etc/X11/xorg.conf /etc/X11/xorg.conf_backup
gedit /etc/X11/xorg.conf
```

P idejte následující ádky na konec souboru xorg.conf

```
Section "ServerFlags"
Option "DontZap" "yes"
EndSection
```

Uložte soubor xorg.conf a p e t te si kapitolu Jak restartovat Gnome bez restartu po íta e.

# Instalace ClipBoard pro Gnome

• P e t te si kapitolu Obecné poznámky.

ClipBoard je aplikace pro krátkodobé uložení dat nap . p i kopírování mezi dokumenty nebo aplikacemi.

Poznámka: Prvních p t p íkaz je nutné spustit s oprávn ním superuživatele.

```
wget -c http://easylinux.info/uploads/gnome-clipboard-daemon-1.0.bin.tar.bz2
tar jxvf gnome-clipboard-daemon-1.0.bin.tar.bz2 -C /usr/bin/
rm -f gnome-clipboard-daemon-1.0.bin.tar.bz2
chown root:root /usr/bin/gnome-clipboard-daemon
chmod 755 /usr/bin/gnome-clipboard-daemon
gnome-clipboard-daemon &
exit
export EDITOR=gedit && crontab -e
```

Následující ádek p idejte na konec souboru

```
@reboot gnome-clipboard-daemon
```

Editovaný soubor uložte.

### Instalace Desktop aplet (gDesklets)

- P e t te si kapitolu <u>Obecné poznámky.</u>
- P e t te si kapitolu P<u>idání repozitá e.</u>

*gDesklets* je programem, který umož uje používání aplet / widget na pracovní ploše *Gnome*. Klasickým p íkladem aplet / widget jsou hodiny, kalendá , informace o po así, vytížení systémových zdroj apod.

yum -y install gdesklets

Na stránkách gdesklets.zencomputer.ca naleznete n kolik gDesklets.

Aplikaci lze spustit p es nabídku Aplikace P íslušenství gDesklets.

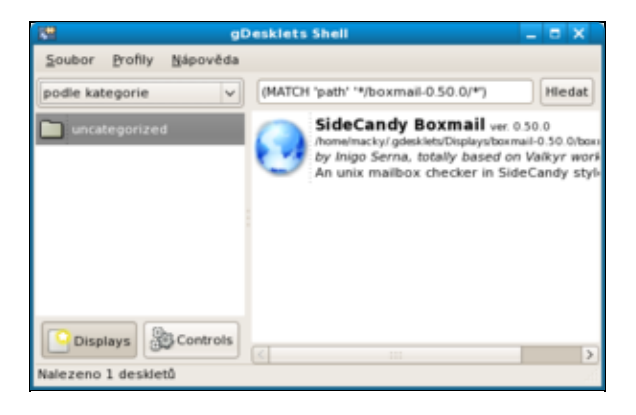

#### Hlavní stránka

1) Tato knihovna byla pozd ji uvoln pod licencí GPL/LGPL.

2) Soubory a adresá e smazané z p íkazové ádky jsou smazány natrvalo. ešením je vytvo ení aliasu na p íkaz rm a namísto mazání nastavit p esun soubor.

<u>3)</u> *Gnome* je krom standardního *Metacity* schopno spolupráce i s jinými kompozitními spráci oken. Podmínkou je, aby tento kompozitní spráce oken respektoval protokol *ICCCM* (Inter-Client Communication Conventions Manual). P ed *Metacity*, které bylo prvn použito v *Gnome 2.2* roku 2003, plnil tuto funkci nejprve *Enlightment* a následn *Sawfish*.

<u>4)</u> Jedná se o *X server* architekturu, jejímž cílem je využít potenciálu moderních grafických karet.

<u>5)</u> Domovský adresá je defaultním adresá em uživatele. Ve v tšin p ípad se jedná o adresá /home/jmeno\_uzivatele.

Obsah

- <u>Alternativní grafická prost edí</u>
   <u>Instalace KDE</u>
  - Ostatní grafická prost edí

<u>Hlavní stránka</u>

# Alternativní grafická prost edí

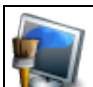

Výchozím grafickým prost edím *Fedora* je <u>Gnome</u>. Také tato p íru ka p edpokládá, že používáte toto prost edí. Vedle *Gnome* však existuje celá ada alternativ, z nichž bezesporu nejznámn jší je grafické prost edí <u>KDE</u>. Dalšími alternativami jsou nap . *XFCE*, *BlackBox* i *Enlightment*.

# **Instalace KDE**

- P e t te si kapitolu Obecné poznámky.
- P e t te si kapitolu P<u>idání repozitá e.</u>

Podobn jako v p ípad *Gnome* je i *KDE* dopln no adou doprovodných aplikací (nap . audio p ehráva *amoroK*, vypalovací software *k3B*, poštovní klient *Kmail*). *Fedora* je koncipována tak, aby po grafické stránce byl mezi *Gnome* a *KDE* minimální rozdíl. Po dohrání pot ebných knihoven je možné programy ur ené pro *Gnome* používat pod *KDE* a obrácen . Volba mezi t mito grafickými prost edími je tak v podstat otázkou osobních preferencí.

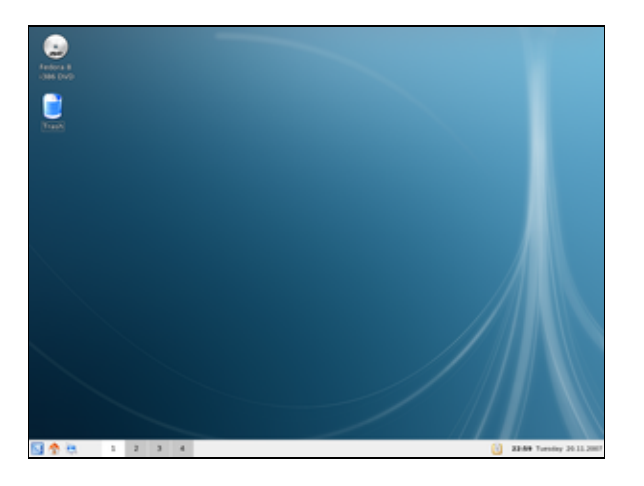

Grafické prost edí KDE doinstalujete z p íkazové ádky pomocí

yum -y groupinstall "KDE (K Desktop Environment)"

Po provedení instalace prost edí se odhlašte a p i op tovném p ihlášení vyberte jako výchozí grafické prost edí *KDE*.

# Ostatní grafická prost edí

Vedle *Gnome* a *KDE* existují další grafická prost edí jako nap . *XFCE*, *BlackBox*, *FluxBox*, *Enlightment*. Narozdíl od *Gnome* a *KDE* jsou mén náro ná na systémové prost edky1<u>)</u> a nejsou dopln né o adu sp átelených aplikací. V tomto sm ru se za íná vymykat *XFCE*, pro které je v sou asnosti k dispozici celá ada doprovodných aplikací. P esto se *XFCE* stále ješt po ítá mezi minimalistická grafické prost edí.

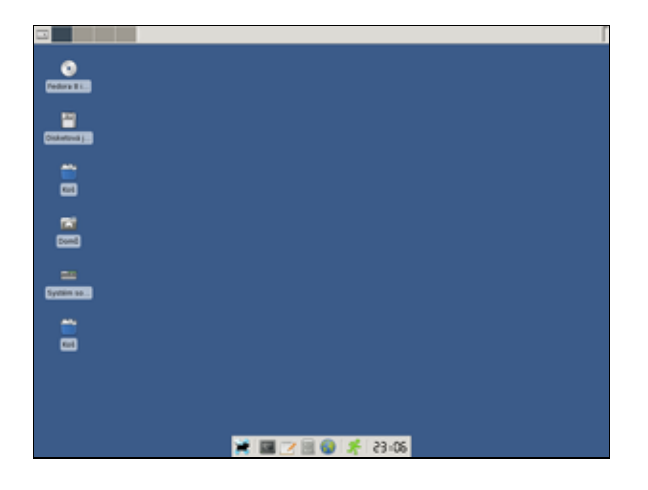

Nap . instalaci XFCE lze provést pomocí

yum -y groupinstall XFCE

# <u>Hlavní stránka</u>

1) To znamená, že jsou vhodn jší na slabší po íta e s pam tí menší než 256MB.

Obsah

- • <u>Základy p íkazové ádky</u>
  - ◊ <u>Terminál</u>
  - Obecné informace
  - ◊ <u>Uživatelé</u>
  - <u>Základní informace o systému</u>
  - ◊ Práce se soubory
  - ◊ <u>Výpis obsahu soubor</u>
  - ◊ <u>Práce s textem</u>
  - Definování p ístupových práv
  - ◊ <u>ízení proces</u>
  - ◊ <u>Matematika z p íkazové ádky</u>
  - ◊ <u>Tisk z p íkazové ádky</u>
  - ◊ <u>Vypnutí / restart po íta e</u>
  - ◊ <u>Aliasy</u>
  - Programování
  - § Konfigura ní soubory .bashrc a rc.local
  - ◊ Periodické spoušt ní proces
  - ◊ Další informace

<u>Hlavní stránka</u>

# Základy píkazové ádky

I když již není znalost unixových p íkaz pro soužití s *Linux*em natolik d ležitá jako d íve, není od v ci osvojit si alespo n kolik základních p íkaz . D vodem je, že klikací aplikace pro nastavení systému se mohou lišit pro jednotlivé verze distribuce - p íkazy však z stávají nem nné. Navíc v p ípad , kdy budete nuceni pracovat nap . v záchranném módu, budete odkázáni výhradn na p íkazový ádek. Se teno a podtrženo - znalost n kolika málo p íkaz Vás nezabije, ale posílí (navíc zažije ur it adu situací, kdy se Vám tato znalost bude i hodit). Jestliže Vás však tato kapitola už od prvního pohledu odpuzuje, m žete ji p esko it.

V následujícím textu budeme zam ovat pojmy p íkazový ádek a terminál. P íkazovým ádkem / terminálem budeme rozum t rozhraní, pomocí n hož zadává uživatel p íkazy. Dalším pojmem, se kterým se zde m žete setkat, je *shell. shell* je zjednodušen e eno software, který umož uje komunikaci mezi uživatelem a jádrem *OS Linux* - je totiž zodpov dný za interpertaci p íkaz zadávaných uživatelem prost ednictvím p íkazového ádku. *shell* tak brání tomu, aby uživatelé p istupovali p ímo k jádru, což lze chápat do jisté míry jako bezpe nostní prvek.

Pro *OS Linux* bylo vyvinuto n kolik *shell*. Standardním *shell*em je *bash*, který bude s nejv tší pravd podobností také sou ástí Vaší instalace. *bash* je akronymem sousloví **B**ourne **A**gain **SH**ell a je pokra ovatelem p vodního *shell*u, který napsal Stephen Bourne koncem 70.let. Samotný *bash* pak pochází z roku 1987.

Dalším hojn používaným pojmem je p íkaz. P íkaz není v podstat nic jiného než soubor, který má nastaveno právo spoušt ní (viz. kapitola <u>Definování p ístupových práv</u>). V tšina t chto soubor je pak uložena v adresá ích /sbin, /bin, /usr/bin a /usr/sbin. Jestliže chceme zadat daný p íkaz, sta í ve v tšin p ípad do p íkazové ádky napsat pouze jeho jméno.

ls -la

Je však možné také zadat kompletní cestu.

```
/bin/ls -la
```

V p ípad , že adresá , ve kterém se nachází daný p íkaz, není definován v prom nné PATH, je uvedení celé cesty nezbytné (viz. kapitola <u>Prom nná PATH</u>).

S pojmem p íkaz je velice asto spojován pojem p epína . P epína lze chápat jako fakultativní parametr, který modifikuje chování p íkazu. Jednotlivé p epína e lze velice asto mezi sebou kombinovat. Nap . v p ípad p íkazu ls lze použít p epína -1, -a ale také jejich kombinaci -1a.

**Poznámka:** Zde uvedené p íkazy lze ozna it jako naprosté minimum p íkazové ádky - seznam p íkaz není ani zdaleka vy erpávající.

# Terminál

P íkazový ádek otev ete v grafickém prost edí *Gnome* pomocí nabídky *Aplikace Systémové nástroje Terminál*.

V historii zadaných p íkaz m žete listovat pomocí šipky nahoru a dol . Dále je možné automaticky dopl ovat názvy soubor a adresá pomocí klávesy tabelator (sta í napsat ást názvu souboru nebo adresá e a stisknout klávesu tabelatoru).

Chcete-li zamezit pípání terminálu, klikn te v okn terminálu na *Upravit Aktuální profil…* a odškrtn te položku *pípání terminálu*.

Chcete-li terminál otev ít pomocí nabídky, kterou získáte poklepáním na plochu, zadejte do p íkazové ádky

yum -y install nautilus-open-terminal

Terminál pak otev ete kliknutím pravého tla ítka myši a výb rem Otev ít terminál z p edložené nabídky.

# **Obecné informace**

#### Jména soubor a adresá

Unixové systémy v etn *Linux*u rozlišují velikost písmen v názvech soubor a adresá . TEXT.txt, text.txt a text.TXT jsou tak t i rozdílné soubory!

P i volb jmen soubor a adresá je také vhodné se vyvarovat eských znak, mezer a jiných speciálních znak. Více o problematice t chto znak v názvech soubor a adresár naleznete v kapitole *Použití závorek a zp tného lomítka*.

# Prom nná PATH

Jak již bylo zmín no v úvodu, aby bylo možné spustit daný p íkaz pouze zadáním jména bez specifikování celé cesty, musí být adresá , ve kterém je p íkaz uložen, definován v prom nné PATH. Obsah této prom nné získáte pomocí p íkazu

echo \$PATH

/usr/kerberos/bin:/usr/local/bin:/usr/bin:/bin:/usr/X11R6/bin:/home/macky/bin

Na výše uvedeném výpisu je vid t, že prom nná PATH obsahuje cesty k n kolika adresá m odd lených dvojte kou. Jestliže uživatel zadá p íkaz, jsou postupn v po adí daném výpisem procházeny jednotlivé adresá e. V p ípad , že n který z t chto adresá bude obsahovat soubor se stejným jménem jako jméno p íkazu, pokusí se ho *shell* spustit. Jestliže se tento soubor spustit nepoda í (nap . jestliže není nastaveno právo spoušt ní) nebo jestliže žádný z adresá stejnojmenný soubor neobsahuje, nahlásí *shell* chybu. V p ípad , že soubor sice existuje, avšak jeho adresá není specifikován v prom nné PATH, jsou možná dv ešení. Prvním a nejjednodušším ešením je uvést celou cestu k danému souboru.

/bin/ls -la

Druhou možností je pak p idat daný adresá do prom nné PATH. Editaci této prom nné m že provád t pouze superuživatel. Je také dobré si rozmyslet, zda-li je opravdu nutné daný adresá do prom nné PATH p idávat. Jestliže totiž p idáte množství adresá s velkým po tem soubor, m že dojít z d vodu procházení t chto adresá k prodloužení zpracování p íkaz. Dalším aspektem je pak bezpe nostnost. Jestliže byste nap. p idali adresá na za átek prom nné PATH a tento adresá nezabezpe ili proti zápisu pro ostatní uživatele, m že dojít k podstr ení p íkazu. *shell* totiž postupn prochází všechny adresá e a spustí první soubor prvního adresá e, jehož jméno se shoduje se jménem p íkazu. P íkaz ls -la by pak namísto výpisu obsahu pracovního adresá e mohl nap. mazat soubory.

Adresá /cesta/k/adresari je možné na konec prom nné PATH p idat pomocí p íkazu

\$PATH = echo \$PATH:/cesta/k/adresari

### Spuštení vícero p íkaz

Standardn zapisujeme jeden p íkaz na jeden ádek.

```
cd /usr/sbin
ls -la
```

Znak st edník ; umož uje spustit n kolik p íkaz po sob v po adí uvedeném v p íkazové ádce.

cd /usr/sbin; ls -la

Tento zápis je ekvivalentní s výše uvedeným.

### Zástupné znaky

Zástupné znaky (tzv. *wildcards*) umož ují specifikovat n kolik jmen soubor / adresá najednou. Uvažujme soubory text.txt, text.tex a latex.tex. Jestliže byste cht li zjistit nap. nastavená práva p i azená t mto soubor m pro jednotivé uživatele, m žete použít t i samostatné p íkazy

```
ls -la text.txt
ls -la text.tex
ls -ls latex.tex
```

nebo jeden p íkaz.

ls -la \*tex\*.t\*

Zástupný znak hv zdi ka \* p edstavuje libovolný po et znak (v etn žádného znaku). Dalším zástupným znakem je otazník ?, kterým nahradíte libovolný jeden znak. Soubory text.txt a text.tex tedy m žete pomocí tohoto zástupneho znaku výjád it jako

ls -la text.t??

Libovolný znak z vybrané skupiny znak lze zapsat pomocí dvojice hranatých závorek [,], které obsahují dané znaky. Uvažujme soubory text\_a.txt, text\_A.txt1), text\_b.text, text\_B.txt, text\_1.txt a text\_2.txt. P íkaz

ls -la text\_[a,b].txt

vypíše údaje o souborech text\_a.txt a text\_b.txt. P íkaz

ls -la text\_[A-B].txt

zase vypíše údaje o souborech text\_A.txt a text\_B.txt. Údaje o souborech text\_1.txt a text\_2.txt získáte pomocí

ls -la text\_[0-9].txt

Chcete-li získat údaje pro všechny soubory, použijte syntaxi

ls -la text\_[0-9, a-z, A-Z].txt

Informace o všech souborech krom souboru text\_2.txt získáte pomocí

ls -la text\_[!2].txt

#### Použití závorek a zp tného lomítka

Zp sob, jakým *shell* vyhodnocuje zadané p íkazy, si v n kterých p ípadech m že vynutit použití závorek pop. zp tného lomítka. Klasickým p íkladem jsou mezery v názvech soubor a adresá b žn používané v OS typu Windows. Jestliže budete mít adresá jmeno adresare bude p íkaz

cd jmeno adresare

interpretován stejn jako kdybyste zadali pouze

cd jmeno

Tento problém se dá vy ešit t emi zp soby.

cd 'jmeno adresare'
cd "jmeno adresare"
cd jmeno\ adresare

V prvním p ípad jednoduché uvozovky chrání v nich uzav ený text p ed interpretací p íkazovým ádkem. Druhý p íklad je totožný s prvním s tím rozdílem, že dvojité uvozovky povolují interpretaci zástupných znak. Zp tné lomítko brání interpretaci bezprost edn následujícího znaku.

Mezi znaky interpretované *shell*em pat í vedle mezery nap . zástupné znaky, ampersand &, znak svislítko | a lomítko /.

#### Apostrof

Jestliže text uzav ete do apostrof, bude text zpracován jako p íkaz a na jeho místo bude dosazen výstup tohoto p íkazu.

```
$pracovni_adresar=`pwd`
echo $pracovni_adresar
```

**Poznámka:** Pomocí prvního p íkazu definujete prom nnou pracovni\_adresar a její hodnotu vypíšete pomocí druhého p íkazu. P i p i azení hodnoty prom nné nesmí být mezi jménem prom nné, znakem rovno = a p i azovanou hodnotou mezera!

#### P esm rování výstupu

ada program produkuje ur itý výstup. Nap íklad p íkaz

ls -la

vypíše na obrazovku obsah pracovního adresá e. Ta je v tomto p ípad tzv. standardním výstupem. Kdybyste však cht li výstup tohoto p íkazu zapsat do souboru, museli byste tento výstup p esm rovat. K tomu slouží znaky > a ».

```
ls -la > obsah_adresare.txt
ls -la >> obsah_adresare.txt
```

Pomocí prvního p íkazu vytvo íte soubor obsah\_adresare.txt. Pokud tento soubor již existuje, p epíšete jeho obsah. Druhý p íkaz je totožný s tím rozdílem, že v p ípad existence souboru obsah\_adresare.txt nedojde k p epsání jeho obsahu, ale p idání výstupu na konec souboru.

V n kterých p ípadech m že být žádoucí výstup p íkazu zahodit. V tomto p ípad p esm rujte výstup do adresá e /dev/null, který je jakousi ernou dírou systému.

ls -la > /dev/null

### Roury

Roura je mechanismus, kterým je možné p ímo p edat výstup jednoho p íkazu p íkazu jinému. Klasickým p íkladem je p íkaz grep.

cat text.txt | grep Linux

P íkaz nalevo od svislítka vygerenuje obsah souboru text.txt, který je p edán p íkazu grep. Ten pak vypíše všechny ádky, které obsahují slovo *Linux*.

### P íkazy spoušt né na pozadí

Standardn jsou p íkazy spoušt né na pop edí. To znamená, že p íkazový ádek je p íkazem zablokován2) a uživatel musí ekat, než prob hne jeho zpracování. Alternativou k aplikacím spušt ným na pop edí jsou p íkazy spušt né na pozadí. V tomto p ípad není p íkazový ádek p íkazem blokován a uživatel m že spoušt t další p íkazy. P íkaz se spustí na pozadí tak, že se na jeho konec p idá znak ampersand &.

sleep 60&

Narozdíl od výše uvedené syntaxe, zablokuje p íkaz

sleep 60

p íkazový ádek na 60 sekund. Po tuto dobu nem že uživatel zadávat další p íkazy a musí ekat, než p íkaz skon í.

# Uživatelé

V *Linux*u rozlišujeme dv základní kategorie úživatel - b žného uživatele a tzv. superuživatele (root). Ú et superuživatele slouží pro správu systému. Tento uživatel tak m že bez omezení p istupovat ke všem soubor m, adresá m a proces m3). Jeho práva jsou absolutní a nelze je omezit. Z tohoto d vodu je práce pod ú tem superuživatele potenciáln nebezpe ná - m že totiž vést k poškození systému. Naproti tomu b žní uživatelé mohou v systému vykonávat pouze takové innosti, které jim dovolují p id lená práva. Standardn tato práva spravuje práv superuživatel.

Každý z uživatel pat í minimáln do jedné skupiny uživatel, p i emž jedna z t chto skupin je defaultní. Skupiny uživatel jsou d ležité pro definování <u>p ístupových práv.</u> Tímto zp sobem je umožn n definované skupin uživatel p ístup ke spole ným soubor m / adresá m pop. spoušt ní program.

### useradd

P íkaz useradd p idá do systému nového uživatele. Následující p íkaz vytvo í uživatele uzivatel náležícího do defaultní skupiny skupina. Pro tohoto uživatele vytvo í domovský adresá /home/uzivatel (v p ípad, že tento adresá neexistuje).

```
/usr/sbin/useradd -m uzivatel -g skupina
```

Poznámka: Pro tohoto uživatele je ješt zapot ebí nastavit heslo pomocí p íkazu passwd.

#### userdel

userdel slouží k odstran ní uživatele. Pomocí p íkazu

```
/usr/sbin/userdel -r uzivatel
```

odstraníte ze systému uživatele uzivatel v etn jeho domovského adresá e.

### groupadd

P íkaz groupadd p idává do systému novou skupinu.

/usr/sbin/groupadd -f skupina

#### groupdel

groupdel slouží k odebrání skupiny. Aby bylo možné skupinu odebrat, je nejprve nutné zrušit ú et všem uživatel m, kte í do této skupiny pat í. P edpokládejme, že budeme chtít zrušit skupinu skupina. Seznam uživatel náležících do této skupiny lze získat následujícím zp sobem. Nejprve je t eba ze souboru etc/group zjistit identifika ní íslo skupiny skupina.

```
cat /etc/group | grep skupina
skupina:x:501:
```

Seznam uživatel této skupiny získáme pomocí

```
cat /etc/passwd | grep 501
uzivatel:x:501:501::/home/uzivatel:/bin/bash
```

Nejprve je t eba odstranit uživatele, po té je možné odstranit skupinu.

```
/usr/sbin/userdel -r uzivatel
/usr/sbin/groupdel skupina
```

#### passwd

P íkaz passwd umož uje uživateli provést zm nu svého hesla. Jinému uživateli m že heslo zm nit pouze superuživatel.

Své heslo m žete zm nit pomocí

passwd

Superuživatel pak m že zm nit heslo jiného uživatele pomocí

passwd jmeno\_uzivatele

#### su

su je p íkazem pro zm nu uživatele. Klasickým p ípadem je, když z d vodu instalace aplikace pot ebujete do asn získat práva superuživatele. Po zadání p íkazu su budete vyzváni k zadání hesla daného uživatele (s vyjímkou p ípad , kdy tento p íkaz spouštíte jako superuživatel).

Zm nu uživatele na superuživatele provedete pomocí

su

pop.

su root

Jestliže chcete zm nit svou identitu na jiného uživatele, použijte následující syntaxi

su jmeno\_uzivatele

su m žete také spustit ve tvaru

su - jmeno\_uzivatele

Rozdíl oproti výše uvedené syntaxi je v tom, že se Vám nastaví kompletní *shell* prost edí daného uživatele (tj. v etn p ípadných prom nných a dalších vlastností).

# Základní informace o systému

#### uname

uname slouží ke zjišt ní údaj o systému, ke kterému jste momentáln p ihlášeni.

uname -a

Linux localhost.localdomain 2.6.17-1.2139\_FC5 #1 Fri Jun 23 12:40:16 EDT 2006 i686 athlon i386

#### whoami

whoami vypíše jméno uživatele, který momentáln ovládá píkazový ádek.

whoami

macky

#### hostname

hostname slouží k zobrazení jméno po íta e, ke kterému jste p ihlášeni.

hostname

localhost.localdomain

#### free

free vypíše informace o využití fyzické opera ní pam ti a tzv. swapu. Údaje zde uvád né jsou v násobcích 1*kB*.

27.1.2008

| free      |            |        |        |        |         |        |
|-----------|------------|--------|--------|--------|---------|--------|
|           | total      | used   | free   | shared | buffers | cached |
| Mem:      | 515696     | 507504 | 8192   | 0      | 11444   | 189824 |
| -/+ buffe | ers/cache: | 306236 | 209460 |        |         |        |
| Swap:     | 0          | 0      | 0      |        |         |        |

#### w

w zobrazí základní informace o uživatelích p ihlášených do systému a o aplikacích, které tito uživatelé spustili. Dále lze pomocí tohoto p íkazu získat informace o ase a zatížení *CPU* za poslední 1, 5 a 15 minut.

w

| 18:1  | 5:43 up | 1:11, 3 users | , load average | ge: 0.40 | , 0.76, | 0.59  |               |
|-------|---------|---------------|----------------|----------|---------|-------|---------------|
| USER  | TTY     | FROM          | LOGIN@         | IDLE     | JCPU    | PCPU  | WHAT          |
| macky | :0      | -             | 17:04          | ?xdm?    | 4:35    | 0.66s | gnome-session |
| macky | pts/1   | :0.0          | 17:18          | 1:20     | 0.02s   | 0.02s | bash          |
| macky | pts/2   | :0.0          | 18:12          | 0.00s    | 0.06s   | 0.01s | W             |

#### df

df slouží k získávání informací o míst p ipojení jednotlivých diskových oddíl a mí e zapln ní jejich diskového prostoru.

df

| Filesystem | 1K-blocks | Used    | Available | Use% | Mounted on       |
|------------|-----------|---------|-----------|------|------------------|
| /dev/sda6  | 9912560   | 5660824 | 3740068   | 61%  | /                |
| tmpfs      | 257848    | 0       | 257848    | 0 %  | /dev/shm         |
| /dev/sda7  | 1984016   | 614028  | 1267576   | 33%  | /home            |
| /dev/sda8  | 28080704  | 4358864 | 22272380  | 17%  | /opt             |
| /dev/sda1  | 5116668   | 3151676 | 1964992   | 62%  | /media/windows_c |

Informace zde uvád né jsou v tzv. blocích, které mají standardn velikost 1*kB*. Pokud Vám tento formát p ijde nep ehledný, zkuste použít syntaxi

| Filesystem | Size | Used | Avail | Use% | Mounted on       |
|------------|------|------|-------|------|------------------|
| /dev/sda6  | 9.5G | 5.4G | 3.6G  | 61%  | /                |
| tmpfs      | 252M | 0    | 252M  | 0%   | /dev/shm         |
| /dev/sda7  | 1.9G | 600M | 1.3G  | 33%  | /home            |
| /dev/sda8  | 27G  | 4.2G | 22G   | 17%  | /opt             |
| /dev/sda1  | 4.9G | 3.1G | 1.9G  | 62%  | /media/windows_c |

která vypíše volné místo v kB/MB/GB.

Poznámka: Pro získání informací o zna ení disk v Linuxu si p e t te kapitolu Disky a mechaniky CD/DVD.

# Práce se soubory

Každý soubor a adresá <u>4</u>) má svého vlastníka. Standardn je vlastníkem souboru uživatel, který ho vytvo il. Soubory pak lze vytvá et pouze v adresá ích, kde k tomu má uživatel oprávn ní. Toto pravidlo neplatí pouze pro tzv. superuživatele<u>5</u>) - ten m že p istupovat ke všem soubor m a adresá m bez omezení. Více o p ístupových právech viz. kapitola <u>Definování p ístupových práv</u>.

### cd

cd slouží ke zm n pracovního adresá e. Pracovním adresá em se rozumí adresá, ve kterém se uživatel momentáln nachází a k jehož soubor m hodlá primárn p istupovat. Následujícím p íkazem nastavíte adresá /opt/games jako pracovní.

cd /opt/games

#### P íkaz

cd sauerbraten

Vás p esune do podadresá e sauerbraten, který se nachází v aktuální pracovním adresá i.

V prvním zápise je použita tzv. absolutní cesta k adresá i, v druhém pak cesta relativní. Absolutní cesta vždy za íná lomítkem /, což je adresá na samém vrchodu adresá ového stromu - tzv. ko enový adresá . Naproti tomu relativní cesta lomítkem neza íná - zadaný adresá je hledán pouze v pracovním adresá i. Absolutní cesta adresá e sauerbraten je tedy /opt/games/sauerbraten.

#### pwd

pwd slouží k zjišt ní aktuálního pracovního adresá e.

pwd

/opt/games/sauerbraten

#### ls

Pomocí 1s lze získat obsah adresá e. Maximální dostupnou informaci získáme pomocí p epína -1a.

ls -la /opt
drwxr-xr-x 8 root root 4096 Aug 13 18:35 .
drwxr-xr-x 24 root root 4096 Aug 27 17:04 ..
drwx----- 2 root root 16384 Jun 24 13:50 lost+found
drwxrwxrwx 5 root root 4096 Aug 17 20:38 macky

První blok znak ozna uje typ souboru6<u>) a</u> tzv. <u>p ístupová práva.</u> Druhý údaj je po tem odkaz na daný soubor. T etí a tvrtý blok p edstavují jméno vlastníka souboru a jeho defaultní skupinu. Pátý blok udává velikost souboru v bytech. Následuje datum a as vytvo ení souboru. Posledním údajem je pak název samotného souboru<u>7</u>).

#### du

du vypíše množství diskového prostoru alokovaného pro zvolený soubor i adresá.

P íkaz

du /home/macky

4128 /home/macky/Desktop ... 51900 /home/macky/.mozilla ... vypíše seznam soubor a adresá obsažených v adresá i /home/macky spolu s údajem o velikosti v jednotkách 1kB diskového prostoru, který zabírají. P íkaz je také možné použít s p epína em -h, který velikost soubor a adresá vyjád í v jednotkách kB/MB/GB.

du -h /home/macky
...
4.1M /home/macky/Desktop
...
51M /home/macky/.mozilla
...

#### P íkaz

du -s /home/macky

naproti tomu vypíše pouze jedno íslo odpovídající velikosti diskového prostoru, který zabírá adresá /home/macky v etn podadresá a soubor. Op t je možné použít p epína -h.

du -sh /home/macky

566M /home/macky

#### file

file slouží k zjišt ní typu (datového formátu) souboru.

file /opt/text.txt

text.txt: ASCII text

#### rm

P íkaz rm se používá pro odstran ní soubor, souborových link a celé adresá ové struktury.

rm -ri /opt/games

P i specifikaci soubor je možné použít zástupné znaky.

```
rm -ri /opt/games/*.txt
rm -ri /opt/games/[A,B,C]*?
```

#### rmdir

rmdir je píkaz, kterým se mažou adresá e.

rmdir /opt/games

Stejn jako rm podporuje rmdir zástupné znaky.

#### touch

P íkaz touch slouží k vytvo ení souboru.

touch text.txt

**Poznámka:** Soubor je možné vytvo it i pomocí textového editoru nebo p esm rováním výstupu jiného souboru. Klasickým p ípadem je uložení výstupu manuálových stránek do souboru.

27.1.2008

man rmdir > manualove\_stranky\_mrdir.txt

#### mkdir

mkdir slouží k vytvo ení nových adresá.

```
mkdir /opt/games
```

#### ср

cp slouží ke kopírování soubor.

cp zdrojove\_soubory cilovy\_soubor\_nebo\_adresar

Pomocí výše uvedené syntaxe p ekopírujeme všechny soubory do cílového adresá e. P íkaz cp podporuje také zástupné znaky.

#### mv

mv slouží k p esunu pop . p ejmenování soubor / adresá 8). P íkaz mv podporuje zástupné znaky.

```
mv -f zdrojovy_soubor cilovy_soubor
mv -f zdrojovy_adresar cilovy_adresar
mv -f seznam_zdrojovych_souboru cilovy_adresar
```

Poznámka: P epína – f p epíše p ípadn existující soubory.

#### find

Pomocí find je možné nalézt umíst ní zvoleného souboru i adresá e. Tento p íkaz podporuje zástupné znaky.

find adresar\_k\_prohledani -name "jmeno\_hledaneho\_souboru\_nebo\_adresare"

Následující p íkaz vyhledá všechny textové soubory za ínající velkým písmenem v celém systému9).

find / -name "[A-Z]\*.txt"

Jestliže chcete omezit vyhledávání na soubory, které n kdo modifikoval p ed pocet\_dnu dny, použijte p epína -atime.

find / -atime pocet\_dnu -name "\*.txt"

Jestliže chcete omezit vyhledávání na soubory, ke kterým n kdo p istupoval p ed pocet\_dnu dny, použijte p epína -mtime.

find / -mtime pocet\_dnu -name "\*.txt"

#### locate

P íkaz locate umož uje podobn jako find lokální vyhledávání soubor . Narozdíl od find však locate vyhledává soubory na základ vlastní databáze. Výhodou tohoto p ístupu je vyšší rychlost vyhledávání. Na druhou stranu je však t eba pravideln aktualizovat databázi. Jestliže byste totiž cht li vyhledat soubor / adresá, který byl vytvo en po aktualizaci této databáze, skon ilo by vyhledávání neúsp chem.

locate [A-Z]\*.txt

Databázi je pak možné aktualizovat z ú tu superuživatele pomocí p íkazu

updatedb

### In

ln vytvá í tzv. linky na soubory. Rozlišujeme dva typy link - pevné a symbolické. *Unix*ové systémy p vodn používaly pevné linky, ke kterým pozd ji p ibyly jako alternativa symbolické linky. D vodem byla etná omezení pevných link (viz. níže).

Symbolický link je položka v adresá i, která obsahuje cestu k souboru pop . adresá i, na který se odkazuje. Pokud tedy nap . provádíte editaci symbolického linku, který se odkazuje na soubor, provádíte v skute nosti editaci tohoto souboru. Pomocí symbolických link je možné odkazovat i na soubory a adresá e, které se nacházejí na jiném systému soubor <u>10</u>. Narozdíl od pevného linku m že symbolický link odkazovat i na neexistující soubor i adresá .

Pevný link je odkazem p ímým - není tvo en samostatným souborem ale pouze odkazem v adresá i. Pevný link m že odkazovat pouze na soubor a d je se tak nikoliv pomocí cesty ale prost ednictvím tzv. *inode*11).

Nastavením práv uživatele k linku nedochází automaticky k nastavení práv k p íslušnému souboru. Práva je t eba nastavit zvláš .

Symbolický link vytvo íte pomocí

```
ln -s zdrojovy_soubor nazev_linku
```

pevný link pak pomocí

ln zdrojovy\_soubor nazev\_linku

Výhoda link je z ejmá - umožnují elegantn obcházet pot ebu kopírování soubor, jestliže je pot ebujete na dvou místech. To p ispívá k úspo e místa na disku a konzistentnosti systému.

Poznámka: Pro vytvá ení symbolických link je zapot ebí použít absolutní cestu.

#### mc

mc je zkratka pro *Midnight Commander*. Nejedná se ani tak o klasický p íkaz jako spíše o aplikaci - klon známého *Northon Commander* z dob nadvlády *MS-DOS*u. Tato aplikace umož uje vytvá ení, p esun, p ejmenování a mazání soubor a adresá . mc má také vestav ný editor pro modifikaci soubor a obsahuje jednoduchého *FTP* klienta.

mc

Poznámka: Jestliže mc není nainstalován, lze ho snadno p idat jako superuživatel pomocí

yum -y install mc

| Levý Soubon                              | Přík                                 | .az Nastaver                  | ní Pravý                                       |                       |                       |
|------------------------------------------|--------------------------------------|-------------------------------|------------------------------------------------|-----------------------|-----------------------|
| r<−/etc                                  | Dálka                                | Modifikace                    | K /var/log                                     | Dálka                 | Modifikace V>         |
| 1                                        | VYŠ-ADR                              | Hourinkace 1                  | maillog.2                                      | 54690                 | 13.1is 13:21          |
| 7. java                                  | 4096                                 | 16.říj 22:19 🦉                | maillog.3                                      | 35880                 | 30.říj 21:56          |
| /4Suite                                  | 4096                                 | 15.čen 22:46                  | maillog.4                                      | 50694                 | 23.říj 10:33          |
| /X11                                     | 4096                                 | 20.1is 17:59                  | mcelog                                         | 470507                | 23,čen 22:40          |
| /acpi<br>Valchomist                      | 4096                                 | 10.Cen ZZ:44                  | messages                                       | 376280                | 23,118 18:03          |
| Jalsa                                    | 4090                                 | 23.čen 23:13                  | messages.2                                     | 340037                | 13.1 is 13:20         |
| /alternatives                            | 4096                                 | 12.lis 00:09                  | messages.3                                     | 213571                | 30.říj 21:55          |
| Zananda                                  | 4096                                 | 15.čen 23:15                  | messages.4                                     | 469411                | 23.říj 10:33 🍍        |
| /ant.d                                   | 4096                                 | 24.zář 22:04                  | mysqld.log                                     | 0                     | 20.1is 11:17          |
| /atalk                                   | 4096                                 | 15.cen 23:37                  | mysqld.log.l                                   | 0                     | 13.118 13:21          |
| /brue coo ch                             | 4090                                 | 20 Lis 10:39                  | mysqidilogi3                                   | Ň                     | 23 říj 10+33          |
| /bonobo-~ivation                         | 4096                                 | 15.čen 22:46                  | mysqld.log.4                                   | ŏ                     | 16.říj 22 <b>:</b> 51 |
| /britty                                  | 4096                                 | 15.čen 22:44                  | nvidia-~ler.log                                | 33780                 | 19,1is 09:19          |
| /                                        |                                      |                               | maillog.2                                      |                       | v                     |
| Tip: Chcete-li pou<br>Troot@fireball log | užít myš<br>z]#                      | pro zkopírován.               | í nebo vložení te>                             | ⟨tu, sti              | skněte Shift.         |
| 1Nápověd2MenuUž 3                        | <sup>p</sup> rohlíž <mark>4</mark> E | ditace <mark>5</mark> Kopírov | Přesun <mark>7</mark> NovýAdr <mark>8</mark> S | Smazat <mark>9</mark> | 11Menu 10Konec        |

# Výpis obsahu soubor

#### cat

cat slouží k výpisu obsahu souboru.

cat text.txt

Výpis obsahu souboru je možné p esm rovat do nového souboru.

cat text.txt > novy\_textovy\_soubor.txt

#### more

more slouží podobn jako cat k výpisu obsahu soubor . Narozdíl od cat však more obsah souboru rozobrazovkuje. To znamená, že obsah souboru nevypíše najednou, ale rozd lí jej. Na obrazovku vypíše vždy ást textu a výpis pokra uje až po stisku klávesy. Tento p íkaz se používá zejména p i prohlížení dlouhých textových soubor .

more text.txt

#### less

A koliv je název možná trochu matoucí, umí toho p íkaz less více než p íkaz more. P íkaz less stejn jako more provede rozobrazovkování výpisu obsahu souboru, avšak tento výpis je možné voln procházet pomocí kláves *Page Up* a *Page Down*.

less text.txt

# Práce s textem

# grep

grep slouží k vyhledávání textových et zc v souborech. Velice asto se pojí s p íkazy pro výpis textu.

Následující p íkaz vypíše všechny ádky souboru text.txt, které obsahují sekvenci znak inux.

cat text.txt | grep inux

Jestliže použijete p epína -v, budou vypsány naopak všechny ádky, které daný etezec neobsahují.

cat text.txt | grep -v inux

Po et ádek, které obsahují hledaný et zec, získáte pomocí p epína e -c.

cat text.txt | grep -c inux

Pro jmenný seznam soubor, které obsahují alespo jednou hledaný et zec, použijte p epína -1.

grep -l \*.txt

Pomocí p epína e -i docílíte, že vyhledávání není citlivé na malá a velká písmena.

cat text.text | grep -i inux

#### head

head vypíše prvních pocet\_radku ádk daného souboru.

head -pocet\_radku text.txt

#### tail

tail je analogií píkazu head - vypíše posledních pocet\_radku ádk daného souboru.

tail -pocet\_radku text.txt

#### cut

cut slouží k výpisu specifikovaných ástí (tzv. polí) zvoleného souboru. Pole mohou být definována pozicí znak v souboru nebo pomocí tzv. odd lova .

Uvažujme následující soubor text.txt.

```
Josef;Novak;Praha;607924002
Jan;Benes;Brno;777523000
Petr;Dvorak;Ostrava;603111222
```

#### Pomocí p íkazu

cut -c5 text.txt

získáme z každé ádky 5. znak. P íkazem

cut -c1,3,5 text.txt

pak vyberete z každé ádky 1., 3. a 5. znak. Sekvenci 1. až 5. znaku z každého ádku lze získat pomocí

cut -c1-5 text.txt

Budeme-li chtít pole definovat pomocí odd lova e ;, je t eba použít p epína e -d (specifikuje odd lova ) a -f (specifikuje pole). P íjmení osob ze souboru text.txt tak získáte pomocí p íkazu

cut -d';' -f2 text.txt

**Poznámka:** Vzhledem k tomu, že odd lova ; má v *Linux*u speciální význam, musí být uzav en do uvozovek (více viz. kapitola <u>Použití závorek a zp tného lomítka</u>).

Jestliže v daném souboru chcete zpracovat pouze ádky, které obsahují odd lova, použijte p epína -s. ádky, které neobsahují znak odd lova e budou ignorovány.

cut -s -d';' -f2 text.txt

#### join

P íkaz join porovná dva set íd né soubory a vypíše spole né ádky. Každá ze spole ných ádek se na výstupu objeví pouze jednou (duplicitní ádky jsou na výstupu odstran ny). Uvažujme soubor text1.txt

```
Josef;Novak;Praha;607924002
Jan;Benes;Brno;777523000
Petr;Dvorak;Ostrava;603111222
```

a soubor text2.txt

```
Petr;Dvorak;Ostrava;603111222
Pavel;Strnad;Plzen;604268954
```

Výsledkem p íkazu

join text1.txt text2.txt > text.txt

bude soubor text.txt.

Petr;Dvorak;Ostrava;603111222

#### tr

tr umož uje nahrazovat pop. mazat vybrané znaky.

Uvažujme soubor text1.txt.

Josef; Novak; Praha; 607924002 Jan; Benes; Brno; 777523000 Petr; Dvorak; Ostrava; 603111222

P íkaz

tr JNPBDO jnpbdo < text1.txt > text2.txt

vytvo í soubor text2.txt, ve kterém budou velká písmena nahrazena písmeny malými.

```
josef;novak;praha;607924002
jan;benes;brno;777523000
petr;dvorak;ostrava;603111222
```

Systemati t jší ešení tohoto problému p estavuje p íkaz

tr [A-Z] [a-z] < text1.txt > text2.txt

Jestliže chcete namísto zám ny znak provést jejich výmaz, sta í použít p epína -d.

tr -d ';' < text1.txt > text2.txt

**Poznámka:** Vzhledem k tomu, že odd lova ; má v *Linux*u speciální význam, musí být uzav en do uvozovek (více viz. kapitola <u>Použití závorek a zp tného lomítka</u>).

#### wc

P íkaz wc slouží k ur ení po tu znak (p epína -c), slov (p epína -w) i ádek (p epína -1) v souboru.

wc -c text.txt

25

#### comm

comm porovnává dva set íd né soubory. Výstupem p íkazu jsou t i sloupce - první sloupec obsahuje ádky obsažené pouze v prvním souboru, druhý sloupec ádky obsažené pouze v druhém souboru a t etí sloupec obsahuje spole né ádky.

comm text1.txt text2.txt

Jestliže chcete potla it výstup n kterého ze sloupc , použijte jako p epína jeho po adové íslo.

comm -1 -2 text1.txt text2.txt

#### sort

sort umož uje t ídit a slu ovat soubory. Syntaxe p íkazu je následující

sort pripadne\_prepinace nazev\_souboru

kde nazev\_souboru p edstavuje název souboru pop. soubor odd lených mezerou.

Níže uvedená tabulka uvádí seznam nejd ležit jších p epína píkaz sort.

| P epína                                          | Popis                                                                                     |
|--------------------------------------------------|-------------------------------------------------------------------------------------------|
| bez p epína e                                    | set ídí soubory                                                                           |
| -C                                               | zkontroluje, zda-li je soubor set íd n                                                    |
| -m                                               | spojuje soubory za p edpokladu, že jsou již set íd né                                     |
| -u                                               | odstraní p ípadné duplicitní ádky (jedine nost ádek je dána jedine ností t ídícího klí e) |
| -d                                               | set ídí soubor podle abecedního po ádku (používá pouze písmena, íslice a mezery)          |
| -f                                               | ignoruje rozdíl mezi velkými a malými písmeny                                             |
| -r                                               | t ídí sestupn (implicitn je nastaveno vzestupné t íd ní)                                  |
| -toddelovac                                      | specifikuje znak odd lova e                                                               |
| +zacatek                                         | ur uje, že t ídící klí za íná polem íslo zacatek (první pole má po adové íslo 0)          |
| -konec                                           | ur uje, že t ídící klí kon í polem íslo konec (první pole má po adové íslo 0)             |
| sort -dfr text<br>sort -t';' +0<br>sort -m text1 | .txt<br>-2 text.txt<br>.txt text2.txt                                                     |

#### uniq

uniq porovnává sousední ádky souboru. Tento p íkaz slouží k odstra ování duplicitních ádk na výstupu a výpisu duplicitních pop . jedine ných ádk . P íkaz uniq p edpokládá, že je daný soubor set íd n.

#### P íkaz

sort text.txt | uniq

vypíše obsah souboru text.txt, p i emž na výstupu odstraní duplicitní ádky.

P íkaz

```
sort text.txt | uniq -u
```

výpíše jedine né ádky souboru text.txt.

### P íkaz

```
sort text.txt | uniq -d
```

naopak vypíše duplicitní ádky (každý duplicitní ádek pouze jednou), které jsou obsaženy v souboru text.txt.

Pomocí p epína e -c lze zjistit, kolikrát je daný ádek obsažen ve vstupním souboru.

```
sort text.txt | uniq -c
```

#### nano

*nano* není p íkazem ale jednoduchým textovým editorem. Pomocí této aplikace je možné provád t úpravy konfigura ních a textových soubor .

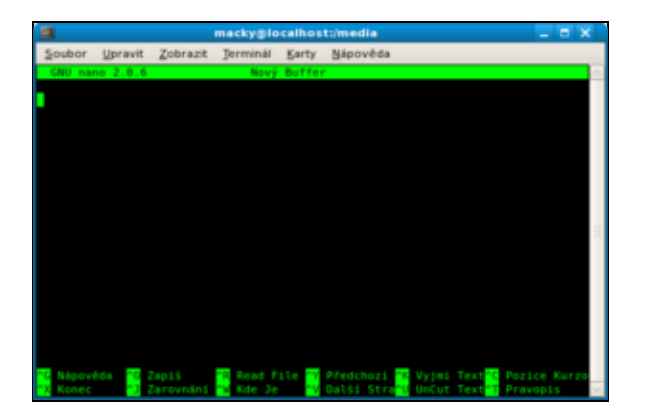

Tuto aplikaci nainstalujete pomocí

yum -y install nano

pop . p ímo z instala ního CD pomocí

umount /dev/cdrom
mount -t iso9660 /dev/cdrom /mnt
rpm -ivh /mnt/Packages/nano\*.rpm

za p edpokladu, že Vaše *DVD* mechanika má soubor za ízení /dev/cdrom. Jestliže chcete pomocí tohoto textového editoru otev ít / vytvo it soubor text.txt sta í do p íkazové ádky zadat

```
nano cesta_k_souboru/text.txt
```

Nápov da k ovládání aplikace je zobrazena u dolního okraje p íslušného okna. Znak  $\uparrow$  p edstavuje klávesu *Ctrl*. Nap . zm ny uložíte pomocí klávesové zkratky *Ctrl* + *O* a aplikaci opustíte pomocí *Ctrl* + *X*.

# Definování pístupových práv

Jak již bylo zmím no v kapitole <u>Práce se soubory</u>, každý soubor a adresá má svého vlastníka. Ten pak ur uje, jaké operace mohou s t mito soubory / adresá i provád t ostatní uživatelé. Standardn se jedná v p ípad soubor o právo t ní (read), zápisu (write) a spoušt ní (execute); v p ípad adresá e pak o právo prohlížení obsahu (ekvivalent práva tení), manipulace se soubory (ekvivalent práva zápisu) a právo zobrazovat informace o souborech (ekvivalent práva spoušt ní)<u>12</u>. P i p id lování práv pak rozlišujeme následující t i skupiny uživatel : (1) vlastníka souboru / adresá e, (2) tzv. skupinu uživatele a (3) ostatní uživatele. Práva m že jednotlivým skupinám p id lit vlastník1<u>3</u>). P ehled práv, která se váží k vybranému souboru / adresá i lze získat pomocí p íkazu 1s.

P edpokládejme, že p íkaz

ls -la /home/macky/text.txt zobrazil výpis ´-rwxr-xr-x 1 macky skupina 23056 ec 26 23:10 Derivates.tex

První znak – (poml ka) zna í, že se jedná o soubor1<u>4).</u> Následující trojice znak zna í práva vlastníka souboru - jedná se o právo tení (**r**ead), zápisu (**w**rite) a spoušt ní (**ex**ecute). Další trojice definuje práva skupiny a to jmenovit právo tení a spoušt ní. Ostatním uživatel m byla op t p id lena práva tení a spoušt ní. Dále nám výpis íká, že vlastníkem souboru je uživatel macky, který náleží do skupiny skupina.

### chgrp

P íkaz chgrp slouží ke zm n vlastník specifikovaných soubor / adresá . Zm nu skupiny m že provést pouze vlastník pop . superuživatel. Tento p íkaz podporuje zástupné znaky.

chgrp nova\_skupina jmeno\_souboru\_nebo\_adresar

#### chown

P íkaz chown je podobný výše uvedenému p íkazu chgrp s tím rozdílem, že slouží ke zm n vlastníka souboru / adresá e.

chown novy\_vlastnik jmeno\_souboru\_nebo\_adresare

#### chmod

Pomocí p íkazu chmod lze m nit m nit práva p i azená jednotlivým uživatel m pop. skupinám uživatel . Je možné použít dva zp soby zápisu.

V prvním p ípad nejprve specifikujete skupinu uživatel, kterou následuje znak plus (+) pop. mínus (-) doprovázený vý tem práv, která mají být p idána pop. odebrána. Co se skupin uživatel tý e, používají se písmena u (user) pro ozna ení vlastníka, g (group) pro ozna ení skupiny a o (other) pro ozna ení ostatních uživatel. Práva pak ozna ujeme písmeny r (read) pro tení, w (write) pro zápis a x (execute) pro spušt ní. Následující p íkaz p idá vlastníkovi a jeho skupin práva tení a zápisu pro soubor soubor, který se nachází v pracovním adresá i.

chmod ug+rw soubor

Druhá varianta zápisu využívá ísel.

tenízápisspoušt nívlastník400200100skupina402010ostatní421Výsledná práva jsou dána sou tem ísel uvedených v tabulce. Nap íklad p íkaz

chmod 750 soubor

nastaví vlastníkovi všechna práva, skupin vlastníka právo tení a spoušt ní. Ostatním uživatel m nebyla p id lena žádná práva. Výsledné íslo 750 je tedy sou tem ísel 400, 200, 100, 40 a 10.

#### umask

Pomocí p íkazu umask se nastavují implicitní práva pro nov vytvo ené soubory. Syntaxe tohoto p íkazu je podobná jako v p ípad chmod s íselnou notací. Zásadní rozdíl je v tom, že ísla neur ují práva, která se mají p idat ale naopak práva, která mají odebrána. Nap íklad

umask 027

ponechává vlastníkovi všechna práva, skupin vlastníka pak práva tení a spoušt ní a ostatním uživatel m jsou odebrána všechna práva.

Standardn jsou tato implicitní práva specifikována v souboru /etc/bashrc, nicmén každý uživatel si toto nastavení m že zm nit zápisem do souboru .bashrc, který se nachází v jeho domovském adresá i1<u>5</u>).

# ízení proces

Procesem budeme pro ú ely této kapitoly rozumn t jakýkoliv spušt ný program. Každému procesu jsou pak jádrem p i azovány systémové zdroje (tj. procesor a pam ).

#### ps

Pomocí p íkazu ps aux získáte seznam všech spušt ných proces

ps aux

| USER     | PID  | %CPU | %MEM | VSZ   | RSS   | TTY | STA | T START | TIME | COMMAND                        |
|----------|------|------|------|-------|-------|-----|-----|---------|------|--------------------------------|
| root     | 1    | 0.0  | 0.1  | 1992  | 676   | ?   | Ss  | 20:24   | 0:00 | init [5]                       |
| root     | 2    | 0.0  | 0.0  | 0     | 0     | ?   | SN  | 20:24   | 0:00 | [ksoftirqd/0]                  |
| root     | 3    | 0.0  | 0.0  | 0     | 0     | ?   | S   | 20:24   | 0:00 | [watchdog/0]                   |
| root     | 4    | 0.0  | 0.0  | 0     | 0     | ?   | S<  | 20:24   | 0:00 | [events/0]                     |
| root     | 5    | 0.0  | 0.0  | 0     | 0     | ?   | S<  | 20:24   | 0:00 | [khelper]                      |
| root     | б    | 0.0  | 0.0  | 0     | 0     | ?   | S<  | 20:24   | 0:00 | [kthread]                      |
| root     | 2045 | 0.0  | 0.8  | 11480 | 4636  | ?   | S   | 20:24   | 0:00 | python ./hpssd.py              |
| root     | 2057 | 0.0  | 0.5  | 9272  | 2908  | ?   | Ss  | 20:24   | 0:00 | cupsd                          |
| postgres | 2143 | 0.0  | 0.6  | 20232 | 3108  | ?   | S   | 20:25   | 0:00 | /usr/bin/postmaster -p 5432 -I |
| postgres | 2145 | 0.0  | 0.1  | 10020 | 560   | ?   | S   | 20:25   | 0:00 | postgres: logger process       |
| postgres | 2147 | 0.0  | 0.1  | 20232 | 852   | ?   | S   | 20:25   | 0:00 | postgres: writer process       |
| postgres | 2148 | 0.0  | 0.1  | 11020 | 548   | ?   | S   | 20:25   | 0:00 | postgres: stats buffer proce   |
| postgres | 2149 | 0.0  | 0.1  | 10252 | 728   | ?   | S   | 20:25   | 0:00 | postgres: stats collector prod |
| macky    | 2956 | 0.0  | 2.1  | 52884 | 11104 | ?   | Sl  | 20:36   | 0:00 | xmms -e                        |
| macky    | 3202 | 0.4  | 2.7  | 88864 | 14324 | ?   | S   | 21:16   | 0:00 | gaim                           |
|          |      |      |      |       |       |     |     |         |      |                                |

• • •

Z výše uvedeného výpisu lze pro každý proces zjistit uživatele, který jej spustil (položka *USER*) a identifika ní íslo procesu (položka *PID*). Vzhledem k tomu, že tento výpis m že být vcelku dlouhý, je vhodné použít také p íkaz less pop.grep. Nap íklad seznam všech proces spušt ných uživatelem *macky* získáte pomocí p íkazu

ps aux | grep macky

### top

Dalším z p íkaz, který souvisí s procesy, je top. Tento p íkaz je velmi podobný p íkazu ps. Výstupem p íkazu top je seznam proces, které zabírají nejvíce systémových prost edk (azení proces je dáno zatížením procesoru). Tento seznam se neustále aktualizuje - v p ípad, že jej chcete ukon it, stikn te klávesu q.

top

kill

P íkaz kill slouží k ukon ení proces 16). Jeho syntaxe je následující

kill pid\_procesu

PID daného procesu lze získat pomocí p íkazu

ps aux

Každý uživatel m že zabít svoje procesy; superuživatel pak m že zabít jakýkoliv proces17).

**Poznámka:** P íkaz spušt ný z p íkazové ádky lze ukon it pomocí klávesové zkratky *Ctrl* + *Z*.

#### nice a renice

Systémové prost edky (nap. procesorový as a pam.) jsou vzácné, a proto jsou jádrem *OS* p i azovány jednotlivým proces m. Každý proces má tak tyto prost edky k dispozici po ur ité kvantum asu. Po uplynutí tohoto asového kvanta jsou systémové prost edky uvoln ny ve prosp ch jiného procesu.

Pomocí p íkaz nice a renice je možné proces m nastavovat p ístup k procesorovému asu. To, jakou m rou využívá proces procesorový as, vyjad uje nice value (tzv. ohleduplnost). Pomocí nice value tedy ur ujeme prioritu procesu. Tato veli ina m že nabývat hodnot od -20 (vysoká priorita procesu) do 19 (nízká priorita procesu).

B žný uživatel m že ohleduplnost svých proces pouze zvýšit; superuživatel m že nastavit nice value na libovolnou hodnotu.

Pomocí p íkazu nice je možné nastavit hodnotu ohleduplnosti nov spoušt ného p íkazu. P íkaz nice zvýší pop. sníží nice value o hodnotu inkrementu, který následuje za p epína em –n. Výsledná priorita procesu je dána sou tem tohoto inkrementu a priority *shell*u, ze kterého byl p íkaz spušt n. Následující syntaxí snížíte prioritu (tj. zvýšíte ohleduplnost) procesu o 5.

nice -n 5 /bin/nejaky\_prikaz

Prioritu již spušt ného p ikazu lze zm nit pomocí renice. Zatímco p íkaz nice zm nil prioritu procesu o inkrement, p íkaz renice nastavuje prioritu p ímo na hodnotu, která ho následuje. Následující p íkaz nastaví prioritu procesu s *PID* pid\_procesu na hodnotu 10.

renice 10 pid\_procesu

Hodnotu PID daného procesu lze získat nap. pomocí ps aux.

Poznámka: P ikazy nice a renice byly p edstaveny v 70.letech. P i dnešním výkonu procesor však tyto
p íkazy ztrácí význam. Úzkým hrdlem systému jsou pevné disky - jejich využití z pohledu proces však pomocí p ikaz nice a renice nenastavíte.

## Matematika z p íkazové ádky

### Prom nné

Prom nné v unixových systémech nemají p i azen typ prom nné - všechny prom nné považuje *shell* za prom nné typu text. Prom nná se vytvo í specifikací jejího jména a p i azením hodnoty a není ji tak pot eba p ed použitím deklarovat. Jméno prom nné musí vždy za ínat písmenem. K hodnotám uloženým v prom nné se p istupuje pomocí znaku dolar \$, který je následován jménem prom nné.

echo není matematickým p íkazem - slouží k výpisu textu pop . hodnoty prom nné. Práv díky jeho schopnosti vypsat hodnotu prom nné je však asto využíván ve spojení s níže uvedenými p íkazy.

x=5 echo \$x

Poznámka: Mezi jménem prom nným, znakem = a hodnotou prom nné nesmí být mezera ani tabelátor.

Po definování existuje prom nná v *shell*u až do jeho ukon ení. V p ípad , že chcete prom nnou odstranit p ed ukon ením *shell*u, použijte p íkaz unset.

unset x

Krom hodnot prom nných je možné p íkaz echo použít k výpisu textu.

```
echo "Hello World!"
x=10
echo "Hodnota promenne x je: " $x
```

Hodnotu prom nné je možné zadávat také interaktivn. K tomuto ú elu slouží p íkaz read, který lze použít k zadání hodnoty prom nné p ímo z p íkazové ádky.

```
read x
10
echo $x
10
```

Jestliže chcete p i adit hodnotu prom nné na základ výstupu p íkazu použijte syntaxi

x=`prikaz`

## Globální prom nné

Prom nné definované podle výše uvedeného textu budou definovány pouze v aktuálním *shell*u. Jestliže tedy otev ete nové okno s p íkazovou ádkou, tuto prom nnou v n m neuvidíte. Hovo íme o tzv. lokální prom nné. Globální prom nnou, tj. prom nnou viditelnou také z jiného než aktuálního *shell*u, se stane až použitím p íkazu export.

export \$promenna

**Tip:** Jestliže pot ebujete, aby prom nné byly globáln definované již po startu systému, je vhodné je umístit do souboru /etc/bash.bashrc.

```
$promenna = hodnota
```

27.1.2008

export \$promenna

#### expr

Hodnotu jednoduchých výraz lze vypo ítat pomocí p íkazu expr. Tento p íkaz umí pracovat se základními matematickými (+, -, \*, /, %), logickými (& - AND, | OR) a porovnávacími (=, <, >, , , !=) operátory. P íkaz expr zvládá po etní operace pouze s celými ísly.

```
echo `expr 1 '<' 2`
1
echo `expr 1 '>' 2`
0
echo `expr 5 '%' 2`
1
echo `expr 1 '&' 0`
0
x = `expr 1 '+' 6`
echo $x
7
```

**Poznámka:** ada operátor má v *Linux*u speciální význam. Proto je t eba tyto operátory pomocí apostrof ochránit p ed interpretací *shell*em (více viz. kapitola <u>Použití závorek a zp tného lomítka</u>). Vzhledem k tomu, že prom nnými je v unixových systémech nakládáno jako s et zcem, je t eba použít p íkaz expr, jestliže chcete, aby bylo s jejich hodnotami nakládáno jako s ísly.

```
x=1
y=$x+1
echo $y
1+1
x=1
y=`expr $x+1`
echo $y
2
```

P íkaz expr je také možné použít pro práci s textovými et zci. Nap . délku et zce lze ur it pomocí

```
echo `expr length "Fedora Core"`
11
```

Následující p íkaz vybere specifikovaný pod et zec.

```
echo `expr substr "Fedora Core" 8 4`
Core
```

Pomocí níže uvedeného p íkazu je možné otestovat, zda-li et zec obsahuje hledaný pod et zec. P íkaz standardn vrací íslo první pozice znaku etezce, který se shoduje s n kterým ze znak pod et zec. V p ípad , že se et zec a pod et zec neshodují ani v jednom znaku, vrátí p íkaz hodnotu nula.

```
echo `expr index "Fedora Core" "Core"`
2
echo `expr index "Fedora Core" "Linux"`
0
```

bc

bc je jazyk pro matematické výpo ty. Komunikace s bc probíhá interaktivn. Podporu desetinných ísel zapnete pomocí p epína e -1. Práci s bc ukon íte pomocí p íkazu quit.

bc -l

```
bc 1.06
Copyright 1991-1994, 1997, 1998, 2000 Free Software Foundation, Inc.
This is free software with ABSOLUTELY NO WARRANTY.
For details type `warranty`.
1/3
.333333333333333333333333
1 < 0
0
5*(1/3+1)
6.666666666666666666666
quit
```

## Tisk z píkazové ádky

Pro tisk z p íkazové ádky se používají p íkazy lp (<u>System V</u>) a lpr (<u>BSD</u>). V *Linux*u jsou z d vodu kompatibility obsaženy oba p íkazy. Jedná se však o stejnou funkcionalitu tiskového systému <u>CUPS</u>, která se liší pouze syntaxí. Následují text se zam uje na lpr a s ním související p íkazy.

Z p íkazové ádky je možné p ímo tisknout textové a postscriptové soubory <u>18).</u> Jestliže chcete v p íkazové ádce nap . vytisknout textový soubor, sta í zadat

lpr text.txt

Tento p íkaz za adí tiskovou úlohu do fronty výchozí tiskárny. Jestliže máte tiskáren více, je možné požadovanou tiskárnu specifikovat pomocí p epína e – P bezprost edn následovaného jménem tiskárny.

lpr -Pjmeno\_tiskarny text.txt

Seznam dostupných tiskáren získáte pomocí p íkazu

cat /etc/printcap

tiskarna HP Inkjet:rm=localhost.localdomain:rp=tiskarna

Dle výše uvedeného výpisu je k dispozici pouze jedna tiskárna, která se jmenuje tiskarna.

Seznam úloh, které se momentáln nachází v tiskové front získáte pomocí p íkazu lpq.

lpq
Rank Owner Job File(s) Total Size
lst macky 3 (standard input) 7768 bytes
lpq -Pjmeno\_tiskarny
Rank Owner Job File(s) Total Size
lst macky 3 (standard input) 7768 bytes

Konkrétní úlohu je možné z tiskové fronty odstranit p íkazem lprm.

lprm cislo\_tiskove\_ulohy

lprm -Pjmeno\_tiskarny cislo\_tiskove\_ulohy

Parametr cislo\_tiskove\_ulohy je íslo uvedené ve sloupci Job na výpisu píkazu lpq (viz. výše).

Tiskové úlohy konkrétního uživatele odstraníte pomocí

lprm jmeno\_uzivatele

pop.

lprm -Pjmeno\_tiskarny jmeno\_uzivatele

Všechny tiskové úlohy lze odstranit p íkazem

lprm -

pop.

lprm - -Pjmeno\_tiskarny

Poznámka: Tiskové úlohy jiného uživatele m že odstranit pouze superuživatel.

Tip: Manuálové stránky lze tisknout p íkazem

man klicove\_slovo | col -b | lpr -Pjmeno\_tiskarny

## Vypnutí / restart po íta e

Po íta lze z ú tu superuživatele vypnout pomocí p íkazu

/sbin/shutdown -h now

a restartovat pomocí

/sbin/shutdown -r now

Jako b žný uživatel m žete pro restart použít p íkaz

reboot

a pro vypnutí systému p íkaz

poweroff

**Poznámka:** P íkazy reboot a poweroff nelze narozdíl od p íkazu shutdown použít pro vzdálený restart / vypnutí po íta e.

## Aliasy

Alias umož uje definovat souslednost p íkaz a t m následn p i adit jméno. Aliasy jsou svojí logikou velice blízké níže popisovaným funkcím. Základním rozdílem však je rychlost. Funkce je spoušt na p ímo v aktuálním *shell*u, a proto je rychlejší než alias, který je spoušt n v pod*shell*u. V praxi je však tento rozdíl nepodstatný.

Seznam všech alias definovaných ve Vašem systému zíkáte p íkazem

```
alias l.='ls -d .* --color=tty'
alias ll='ls -l --color=tty'
alias ls='ls --color=tty'
alias mc='. /usr/share/mc/bin/mc-wrapper.sh'
alias which='alias | /usr/bin/which --tty-only --read-alias --show-dot --show-ti'
```

Definovat nový alias lze snadno pomocí následující syntaxe

alias turnoff='echo "Turning off the computer..."; /sbin/shutdown -h now'

Pokud výše uvedený alias spustíte z ú tu superuživatele, dojde k vypnutí po íta e.

turnoff

alias

## Programování

Shell je možné použít jako programovací jazyk. Není sice tak všestranný jako nap . Java nebo C++, ale p esto je možné s jeho využitím ešit adu problém . Následující kapitola p edpokládá znalost základních p íkaz a p edstavuje tak zakon ení této kapitoly.

#### Skript

V souvislosti s *shell*em a programováním se asto mluví o tzv. skriptu. Skript není nic jiného než textový soubor, který má pro vybrané skupiny uživatel nastaveno právo s<u>poušt ní.</u> Tento soubor obsahuje posloupnost p íkaz provád ných *shell*em - ten soubor te a provádí postupn jednotlivé p íkazy. V rámci jednoho skriptu je možné se odvolávat na jiné skripty, což umož uje konstrukci pom rn složitých struktur.

#### Argumenty p edávané skriptu

Skriptu je možné p edávat hodnoty pomocí argument . K tomu slouží deset tzv. pozi ních parametr , které odpovídají speciálním *shell*ovským prom nným 0 až 9. Prom nná 0 p itom obsahuje první slovo p íkazové ádky, což je jméno skriptu. Prom nné 1 až 9 pak obsahují hodnoty p edávaných argument . Dalšími užite nými speciálními prom nnými jsou # (po et argument ) a \* (vypíše všechny argumenty).

Vytvo te následující soubor, který pojmenujte sou et.

gedit ~/soucet

Do souboru vložte následující ádky

```
# Skript pro soucet dvou cisel
echo "Soucet cisel " $1 " a " $2 " je " `expr $1 + $2` "."
echo "Pocet zadanych paremetru je " $# "."
echo "Jedna se o nasledujici parametry: " $*
exit
```

Soubor soucet uložte a nastavte právo spušt ní

chmod u+x ~/soucet

a daný skript spus te.

 $\sim$ /soucet 7 8

Soucet cisel 7 a 8 je 15. Pocet zadanych parametru je 2. Jedna se o nasledujici parametry: 7 8

**Poznámka:** Teoreticky by m l každý skript kon it p íkazem exit. Skript však skon í i bez tohoto p íkazu tím, že se provede poslední ádek daného skriptu.

#### P íkazy v tvení

if

Syntaxe p íkazu i f je velice podobná jiným programovacím jazyk m. V *Linux*u jsou k dispozici následující t i typy syntaxí.

```
if vyraz
then
   prikazy
fi
if vyraz
then
  prikazy
else
   prikazy
fi
if vyraz_1
then
  prikazy
elif vyraz_2
then
  prikazy
else
  prikazy
fi
```

Výraz vyraz nep edstavuje výraz typu boolean, ale návratovou hodnotu daného výrazu.

```
# ilustracni priklad
if x=`expr 1 '+' 1`
then
 echo "pravda"
else
 echo "nepravda"
fi
exit
./skript
pravda
 # ilustracni priklad
if x=`expr 1 '+' a`
then
 echo "pravda"
else
 echo "nepravda"
fi
exit
./skript
expr: non-numeric argument
nepravda
```

Jestliže chcete, aby výraz vyraz p edstavoval výraz typu boolean, je zapot ebí použít p íkaz test.

```
# ilustracni priklad
if test 0 -le 1
then
 echo "pravda"
else
 echo "nepravda"
fi
exit
./skript
pravda
# ilustracni priklad
if test 2 -le 1
then
 echo "pravda"
else
 echo "nepravda"
fi
exit
./skript
nepravda
```

Vedle operátoru -le (menší nebo rovno) je také možné používat operátory v níže uvedené tabulce.

| Operátor   | Význam                |
|------------|-----------------------|
| -le        | je menší nebo rovno   |
| -lt        | je menší než          |
| -ge        | je v tší nebo rovno   |
| -gt        | je v tší než          |
| =          | je rovno              |
| ! =        | je r zné od           |
| Dála ia ma | žná používat taká spo |

Dále je možné používat také speciální operátory, které testují status souboru. Následující skript nap. zjistí, zda-li v pracovním adresá i existuje soubor text.txt.

```
# ilustracni priklad
if test -f "text.txt"
then
    echo "pravda"
else
    echo "nepravda"
fi
exit
```

Následující tabulka p edstavuje kompletní seznam t chto speciálních p epína .

| Operátor | Význam                               |
|----------|--------------------------------------|
| -е       | existuje                             |
| -f       | existuje a je oby ejným souborem     |
| -r       | existuje a lze jej íst               |
| -w       | existuje a je možné do n j zapisovat |
| -x       | existuje a je možné jej spustit      |
| -5       | existuje a má nenulovou velikost     |
| -d       | existuje a je adresá em              |

#### case

Tuto funkci lze použít k zjednodušení komplexn jších kontrukcí obsahujících podmínku. Syntaxe je obdobná jako v jiných programovacích jazycích.

```
# NAZEV SKRIPTU: vypocti
# ilustracni priklad
case $2 in
  '+' | soucet) expr $1 '+' $3;;
  '-' | rozdil) expr $1 '-' $3;;
  '*' | soucin) expr $1 '*' $3;;
  '/' | podil ) expr $1 '/' $3;;
  *) echo "Neznamy operator!";;
esac
exit
./vypocti 6 / 2
3
./vypocti 6 podil 2
3
./vypocti 6 deleno 2
Neznamy operator!
```

Výše uvedený skript vyžaduje t i parametry. Skript podle hodnoty druhého parametru ur í typ matematické operace. Následn provede p íslušnou operaci s prvním a t etím parametrem. V kódu je také ošet en p ípad, kdy druhý parametr nenabyde žádné z o ekávaných hodnot.

#### Konstruktory && a ||

Konstruktory && a | | lze v jednodušších p ípadech použít namísto p íkazu if.

Konstruktor && provede p íkaz, který ho následuje, jestliže je hodnota p edchozího p íkazu nula.

uname | grep Linux && echo "Pouzivate system typu Linux."

Konstruktor | | je podobný konstruktoru & s tím rozdílem, že se následující p íkaz provede pouze v p ípad , že hodnota p edcházejícího p íkazu bude r zná od nuly.

uname -m | grep i686 || echo "Pouzivate jinou nez i686 architekturu."

#### Cykly

for

Píkaz for má n kolik možných syntaxí.

Následující syntaxe zp sobí, že cyklus prob hne tolikrát, kolik je zadáno parametr , p i emž prom nná x nabude postupn hodnot všech parametr . Níže uvedený p íklad postupn vypíše hodnoty jednotlivých parametr skriptu.

```
# ilustracni priklad
for x
do
    echo "Parametr: $x"
done
./skript 1 2 3
Parametr: 1
```

```
Parametr: 2
Parametr: 3
```

Níže uvedený cyklus prob hne tolikrát, kolik je uvedeno hodnot za klí ovým slovem in. P i pr chodu cyklem bude nabýt prom nná x postupn nabývat t chto hodnot.

```
# ilustracni priklad
for x in `ls -d *`
do
    echo "V pracovnim adresari se nachazi soubor / adresar: "$x
done
```

#### while

P íkaz while nejprve vyhodnotí výraz vyraz. V p ípad, že je vyraz roven nule, provede se t lo cyklu. Cyklus bude probíhat tak dlouho, dokud nebude hodnota výrazu vyraz r zná do nuly. V tomto p ípad bude skript pokra ovat prvním ádkem za cyklem.

```
while vyraz
do
prikazy
done
```

Ve výrazu vyraz je možne používá následující operátory:

| Operátor    | Význam                            |
|-------------|-----------------------------------|
| -le         | je menší nebo rovno               |
| -lt         | je menší než                      |
| -ge         | je v tší nebo rovno               |
| -gt         | je v tší než                      |
| =           | je rovno                          |
| ! =         | je r zné od                       |
| Následujíci | í skript vypíše ísla od 1 do 100. |
|             |                                   |
| # NAZEV S   | KRIPTU: skript                    |
| # ilustra   | cni priklad                       |

```
a=1
while [ $a -le 100 ]
do
    echo $a
    a=`expr $a '+' 1`
done
```

#### until

P íkaz until je velice podobný p íkazu while. Jediný rozdíl je v tom, že t lo cyklu bude probíhat tak dlouho, dokud logická hodnota výrazu vyraz nebude nulová.

```
until vyraz
do
prikazy
done
```

V rámci p íkazu until lze používat naprosto stejné operátory jako v p ípad while. Následující ilustra ní skript vypíše ísla od 110 do 100.

```
# NAZEV SKRIPTU: skript
# ilustracni priklad
```

```
a=111
until [ $a = 100 ]
do
        a=`expr $a '-' 1`
        echo $a
done
```

#### P erušení cyklu

K p erušení cyklu slouží p íkazy break a continue.

P íkaz break slouží k opušt ní t la cyklu - skript tak pokra uje prvním ádkem za t lem cyklu.

```
# NAZEV SKRIPTU: skript
# ilustracni priklad
for x in $*
do
 case $x in
    [0-9]) echo $x "je ciselny parametr." ; expr $x '*' $x;;
         *) echo $x "neni ciselny parametr!" ; break;;
 esac
done
exit
./skript 8 9
8 je ciselny parametr.
64
9 je ciselny parametr.
81
./skript 8 a 9
8 je ciselny parametr.
64
a neni ciselny parametr!
```

P íkaz continue narozdíl od p íkazu break neopustí t lo cyklus, ale pouze opustí aktuální cyklus a pokra uje dalším cyklem.

```
# NAZEV SKRIPTU: skript
# ilustracni priklad
for x in $*
do
 case $x in
    [0-9]) echo $x "je ciselny parametr." ; expr $x '*' $x;;
        *) echo $x "neni ciselny parametr!" ; continue;;
 esac
done
exit
./skript 8 9
8 je ciselny parametr.
64
9 je ciselny parametr.
81
./skript 8 a 9
8 je ciselny parametr.
64
a neni ciselny parametr!
9 je ciselny parametr.
81
```

## Funkce

V *shell*u je možné definovat funkce, které umož ují redukovat množství kódu a tím p isp t k jeho zp ehledn ní. Funkce se chová jako libovolný p íkaz. To znamená, že je schopna p ebírat hodnoty argument a vrací hodnotu.

```
jmeno_funkce ()
{
    prikazy
}
```

Následující funkce vyhledá soubory a adresá e. Jako prvni parametr je zadána ást jména hledaného souboru pop . adresá e. Ostatní parametry p edstavují adresá e, které mají být prohledány. Je-li zadán pouze první parametr, prohledává se celý systém soubor .

```
# NAZEV SKRIPTU: skript
# ilustracni priklad
searchfile()
ł
 case $# in
    0)
      echo "Please specify a file / directory to be found.";;
    1)
      echo "Searching in root directory."
      find / -name "*$1*";;
    *)
      for x in $2 $3 $4 $5 $6 $7 $8 $9
      do
         echo "Searching in directory "$x"."
        find $x -name "*$1*"
      done;;
 esac
 return 0
}
```

**Poznámka:** Funkce se narozdíl od skript ukon ují p íkazem return, který je následován tzv. návratovou hodnotou. Standardn se jako návratová hodnota používá nula.

Aby bylo možné funkci používat, je t eba nejprve na íst soubor, který obsahuje definice funkcí. P esu te se do adresá e, který obsahuje tento soubor a do p íkazové ádky zadejte

. jmeno\_souboru\_s\_funkcemi

Po té je možné funkci spoušt t p ímo z p íkazové ádky jako b žný p íkaz. Výše definovanou funkci je možné nap . spustit pomocí

```
searchfile txt /opt /home
....
text.txt
...
```

## Konfigura ní soubory .bashrc a rc.local

Jestliže chcete, aby se ur ité p íkazy, skripty nebo aliasy automaticky spoušt ly p i p ihlášení se do systému, je t eba je p idat do konfigura ních soubor.

Konkrétn se jedná soubor .bashrc, který se nachází v domovském adresá i uživatele, a soubor rc.local, který se nachází v adresá i /etc/rc.d. V p ípad, že chcete, aby se p íkaz, skript nebo alias spoušt ly pouze p i p ihlášení ur itého uživatele, modifikujte .bashrc, který se nachází v jeho domovském

adresá i. Jestliže naopak chcete, aby se spoušt ly p i každém p ihlášení, p idejte je na konec souboru rc.local v adresá i /etc/rc.d.

## Periodické spoušt ní proces

• P e t te si kapitolu <u>Obecné poznámky.</u>

#### cron

Jestliže chcete spoušt t skript<u>19</u>) s ur itou periodicitou, sta í ho p idat do n kterého z adresá /etc/cron.\*. Konkrétn se jedná o adresá e cron.hourly, cron.daily, cron.weekly, cron.monthly. Jak už jejich název napovídá, ozna uje ást jejich jména za cron. periodicitu, se kterou budou tyto skripty spoušt ny.

Další možností je vytvo it si vlastní konfigura ní soubor crontab a umístit jej do adresá e /etc/cron.d. V tomto konfigura ním souboru je možné definovat nejen periodicitu ale také konkrétní as, ve kterém má být spušt n konkrétní p íkaz.

Syntaxe tohoto konfigura ního souboru je následující

minuta hodina den mesic den\_v\_tydnu [jmeno\_uzivatele] prikaz

| Pole          | Popis                     | Rozsah             |
|---------------|---------------------------|--------------------|
| minuta        | minuta p íslušného hodiny | 0 - 59             |
| hodina        | hodina p íslušného dne    | 0 - 23             |
| den           | den v m síci              | 1 - 31             |
| mesic         | m síc v roce              | 1 - 12             |
| den_v_tydnu   | den v týdnu               | 0 - 6 (0 = ned le) |
| Každé nole na | víc m že obsahovat znak:  |                    |

Každé pole navíc m že obsahovat znak:

- 1. hv zdi ka (\*), které vyhovuje všem as m
- 2. dv ísla odd lená poml kou, která zna í rozsah hodnot
- 3. seznam ísel pop. rozsah odd lených árkou

jmeno\_uzivatele umož uje superuživateli nastavit uživatele, jehož jménem má být p íkaz spoušt n. Jestliže není jméno uživatele nastaveno, bude p íkaz spoušt n z *shell*u superuživatele.

Následující konfigura ní soubor spusti prikaz1 1.ledna v 12:00, prikaz2 každý pracovní den ve 3:00 a píkaz prikaz 3 každou hodinu.

```
#crontab - ilustracni priklad
0 12 1 1 * prikaz1
0 3 * * 1-5 prikaz2
0 * * * * prikaz
```

**Poznámka:** Potenciální problémy by mohly nastat p i zadávání hodnot do polí den a den\_v\_tydnu. Pro spušt ní p íkazu totiž sta í, aby byla spln na kterákoliv z t chto podmínek. Konfigura ní soubor

#crontab - ilustracni priklad 0 12 1 \* 5 prikaz

tak nespustí prikaz vždy ve 12:00 prvního dne v m síci pokud se jedná o pátek, ale vždy ve 12:00, jestliže bude pátek nebo první den v m síci.

O spoušt ní soubor v adresá í /etc/cron.\* a souboru /etc/cron.d/crontab se stará démon cron. Ten je spoušt n spole n se systémem a b ží neustále na pozadí.

**Poznámka:** cron p edpokládá, že systém b ží neustále. Narozdíl od server tento p edpoklad v p ípad klasických domácích po íta pochopiteln neplatí. Pro tyto p ípady je vhodn jší podobná utilita anacron, která p ebírá instrukce ze souboru /etc/anacrontab. anacron se postará o to, aby nedošlo k p esko ení n kterých p íkaz z d vod asové diskontinuity (nap. z d vodu vypnutí po íta e nebo p enastavení systémového asu).

#### at

Jestliže chcete spustit p íkaz i skript v danou dobu a nechcete k tomu použít cron, máte k dispozici p íkaz at. Následující p íkaz vypne po íta ve 23:00.

```
at llpm
at> /sbin/shutdown -h now
at>
```

Stiskn te *Ctrl+D*.

```
Job at 2007-01-04 23:00
```

## Další informace

#### man

Bližší informace o výše uvád ných p íkazech m žete získat pomocí

```
man prikaz
```

Nap. manuálovou stránku p íkazu 1s vyvoláme pomocí

```
man ls
LS(1) User Commands LS(1)
NAME
   ls - list directory contents
SYNOPSIS
   ls [OPTION]... [FILE]...
DESCRIPTION
   List information about the FILEs (the current directory by default). Sort entries alpha
   of -cftuSUX nor --sort.
...
```

#### info

Dalším užite ným p íkazem pro získání nápov dy je info. Nápov da získaná pomocí tohoto p íkazu je asto komplexn jší než nápov da poskytovaná klasickým man. info narozdíl od man nabízí navíc hyperlinky, které propojují jednotlivé kapitoly nápov dy.

info ls

File: coreutils.info, Node: ls invocation, Next: dir invocation, Up: Directory listing 10.1 `ls': List directory contents

------

The `ls' program lists information about files (of any type, including directories). Options and file arguments can be intermixed arbitrarily, as usual.

For non-option command-line arguments that are directories, by default `ls' lists the contents of directories, not recursively, and omitting files with names beginning with `.'. For other non-option arguments, by default `ls' lists just the file name. If no non-option argument is specified, `ls' operates on the current directory, acting as if it had been invoked with a single argument of `.'.

. . .

#### apropos

Informace uvedené v sekci *NAME* jsou využívány p íkazem apropos. Tento p íkaz vypisuje seznam manuálových stránek, které se váží k ur itému klí ovému slovu. Pokud toto klí ové slovo figuruje v sekci *NAME*, je daná manuálová stránka vypsána na seznam.

Nap íklad seznam všech manuálových stránek, které se váží ke slovu file, získáte pomocí

apropos file

#### <u>Hlavní stránka</u>

<u>1)</u> OS Linux narozdíl od OS Windows rozlišuje malá a velká písmena v názvech soubor a adresá . Soubor text\_a.txt a text\_A.txt tak jsou dva rozdílné soubory.

2) Jestliže se nejedná o interaktivní p íkaz jakým je nap . textový editor.

3) Proces lze zjednodušen chápat jako spušt nou aplikaci.

<u>4</u>) Adresá je, pro n koho možná p ekvapiv, z pohledu systému soubor také souborem, i když se jedná o soubor s pevn danou strukturou.

5) Superuživatel je administrátorem systému - tj. provádí nejr zn jší nastavení, instalaci aplikací, vytvá í a ruší uživatelské ú ty apod. Z tohoto d vodu pot ebuje ši ší pravomoce než má standardní uživatel. Anglické ozna ení pro superuživatele je root.

<u>6)</u> Klasické soubory jsou ozna eny poml kou –, adresá e pak písmenem d.

7) Znak . p edstavuje pracovní adresá a znak . . nad azený adresá . Tyto dva adresá e jsou sou ástí všech adresá .

8) P íkaz sice nem že fyzicky p esunout adresá , ale m žeho ho p ejmenovat.

<u>9)</u> Adresá / je tzv. ko enovým adresá em. Všechny adresá e jsou podadresá i tohoto adresá e. Každý diskový oddíl musí být namapován do n kterého z adresá . Proto, dáte-li prohledat ko enový adresá , prohledáváte všechny p ipojené diskové oddíly po íta e.

10) Pro naše momentální ú ely lze systém soubor chápat jako diskový oddíl.

<u>11</u>) Každý diskový oddíl má p id lenu vlastní sadu *inod*. *Inody* obsahují informace týkající se fyzického uložení soubor a adresá na p íslušném diskovém oddílu a jsou jedine né pouze v rámci tohoto diskového oddílu. Z toho pramení nap. ta nevýhoda, že pevný link musí odkazovat pouze na soubor, který se nachází na stejném diskovém oddílu jako samotný link.

<u>12</u>) Vedle majitele souboru / adresá e m že o t chto právech rozhodovat také superuživatel. Jakákoliv nastavení provedená vlastníkem souboru / adresá e nemají vliv na práva superuživatele - ta jsou totiž vždy absolutní.

<u>13)</u> Práva m že dokonce upravit také sama sob . To však nemá dopad na možnost toto nastavení kdykoliv zm nit.

14) Adresá by byl indikován znakem d.

15) Domovským adresá em rozumíme adresá /home/jmeno\_uzivatele.

16) Tento p íkaz se hodí zejména pro zpacifikování neposlušných proces.

17) Asi nemá smysl zd raz ovat, že bezhlavé zabíjení proces m že mít za následek kolaps systému.

18) Ostatní soubory - nap. s p íponou .doc, .xls apod. - musí být tišt ny z odpovídající aplikace. 19) Skript je soubor, který obsahuje posloupnost p íkaz a který má nastaveno právo spoušt ní. Obsah

- Správa uživatel
  - ◊ <u>P idání, editace a mazání uživatel a skupin</u>
  - ◊ Zm na práv k soubor m a adresá m
  - ◊ Zm na vlastnictví soubor a adresá
  - ◊ <u>Nastavení sudo</u>
  - ◊ <u>Nastavení a zm na hesla superuživatele</u>
  - ◊ Zakázání ú tu superuživatele

Hlavní stránka

# Správa uživatel

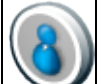

Správu uživatel je možné provád t z p<u>íkazové ádky p</u>op. p es grafické rozhraní. Tato kapitola pojednává p evážn o druhé z možností.

## P idání, editace a mazání uživatel a skupin

• P e t te si kapitolu Obecné poznámky.

Práce s opera ním systémem *Linux* je podmín na existencí tzv. ú tu. Ú ty pat í uživatel m a umož ují jim se do systému p ihlásit pomocí jména a hesla. Po úsp šném p ihlášení se do systém mohou uživatelé v rozsahu jim p i azených práv vytvá et, m nit a mazat soubory a adresá e pop . spoušt t procesy. Tato práva je možné definovat na úrovni jednotlivého uživatele nebo na úrovni tzv. skupin, kterým jsou pak následn p i azeni uživatelé<u>1</u>).

Program pro správu uživatel a skupin uživatel lze spustit p es nabídku *Systém Správa Uživatelé a skupiny*. Krom p idání / odebrání uživatel a skupin lze pomocí této utility také nap. nastavit domovský adresá uživatele, provést zm nu i nastavit expiraci hesla nebo zvolit *shell2*).

| 😝 Správce uživatelů 📃 🗟 🗙 |                     |                        |                      |                |
|---------------------------|---------------------|------------------------|----------------------|----------------|
| Soubor Editovat           | Sipovêda            |                        |                      |                |
| Midat uživatele Při       | at shapina          | a Several Chever       | t Nápověda           |                |
|                           |                     |                        | (the biedden)        | goubit filtr   |
| UDvateld Sampiny          |                     |                        |                      |                |
| jméno uživatele           | ID uživatele v Prim | dení skupina Celé jmér | to PhilaSovaci shell | Domáci adresář |
| madky                     | 500 mac             | ky Michal Mar          | ckanic /bin/bash     | .home/macky    |
|                           |                     |                        |                      |                |

**Poznámka:** V p íkazové ádce lze p idat/ubrat uživatele pomocí p íkaz useradd resp. userdel. Skupiny pak lze p idat/ubrat pomocí p íkaz groupadd a groupdell (více viz. kapitola <u>Uživatelé.</u> která je sou ástí kapitoly <u>Základy p íkazové ádky</u>).

## Zm na práv k soubor m a adresá m

• P e t te si kapitolu Obecné poznámky.

Jak již bylo e eno výše, každý soubor a adresá má v *Linux*u svého majitele, kterým je zpravidla uživatel, který jej vytvo il. Ten, spole n se superuživatelem, pak m že ud lovat/odebírat práva3) <u>sp</u>ojená s tímto souborem pop . adresá em jiným uživatel m.

Klikn te pravým tla ítkem myši na soubor pop. adresá a z nabídky vyberte *Vlastnosti*. Požadovaná práva nastavíte v záložce *Oprávn ní*.

| 🔲 Vlastnosti f8sprava_uzivatelu.png 🛛 🗙 |                                                     |       |  |
|-----------------------------------------|-----------------------------------------------------|-------|--|
| Základní Emblémy                        | Oprávnění Otevřít s Poznámky Obrázel                |       |  |
| Vlastník: macky - Michal Mackanic       |                                                     |       |  |
| Přístup:                                | Čtení a zápis                                       | ~     |  |
| <u>S</u> kupina:                        | macky v                                             |       |  |
| Přístup:                                | Čtení a zápis                                       | ~     |  |
| Ostatní                                 |                                                     |       |  |
| Přístup:                                | Pouze ke čtení                                      | ~     |  |
| Spouštění:                              | 2 🗌 Povolit <u>s</u> pouštění souboru jako programu |       |  |
| <u>S</u> ELinux Context:                | <pre>defile_t</pre>                                 | ~     |  |
| Poslední změna:                         | neznámý                                             |       |  |
| Mápověda                                | X Z                                                 | ivřít |  |

**Poznámka:** Pro nastavení zm ny vlastnictví soubor / adresá pomocí p íkazové ádky si p e t te kapitolu <u>chmod</u>, která je sou ástí kapitoly <u>Základy p íkazové ádky</u>.

## Zm na vlastnictví soubor a adresá

• P e t te si kapitolu Obecné poznámky.

U každého souboru / adresá e je možné vedle výše zmi ovaných práv zm nit osobu jejich vlastníka. Z logiky v ci vyplývá, že tuto zm nu m že provést sou asný vlastník pop . superuživatel. Zm nu vlastnictví souboru / adresá e lze provést pomocí p íkazu chown.

chown jmeno\_noveho\_vlastnika umisteni\_souboru\_nebo\_adresaru

## Nastavení sudo

• P e t te si kapitolu Obecné poznámky.

Jak již bylo zmín no v p edchozích kapitolách, n které úkony (nap . instalaci nových aplikací, modifikaci skript ) je t eba provád t s oprávn ním tzv. superuživatele. Práva superuživatele jsou ned litelná - to znamená, že osoba, která vládne heslem superuživatele, vládne celým systémem. Tento bezpe nostní problém se dá vy ešit pomocí p íkazu sudo.

sudo p ijímá jako sv j argument p íkaz, který se následn spustí s právy superuživatele. P ed samotným vykonáním tohoto p íkazu sudo kontroluje soubor /etc/sudousers. Ten obsahuje seznam lidí, kte í mohou sudo používat, a seznam p íkaz, které mohou tito lidé zadávat.

```
chmod 640 /etc/sudoers
gedit /etc/sudoers
```

V otev eném souboru nalezn te ádky

```
# User privilege specification
root ALL=(ALL) ALL
```

a za tyto ádky p idejte ádek s Vaším uživatelským jménem.

vase\_uzivatelske\_jmeno ALL=(ALL) NOPASSWD: ALL

Tímto jste si nastavili práva superuživatele. Sekce NOPASSWD: je nepovinná. Jestliže však pracuje v prost edí, o kterém se domníváte, že s sebou m že p inášet ur itá bezpe nostní rizika, **neopoužívejte tuto volbu**. Jednoduše odstra te tuto ást z p íslušné ádky. Jestliže tuto sekci nepoužijite, budete v p ípad, že spustíte p íkaz pomocí sudo, dotázáni na Vaše heslo a nikoliv heslo superuživatele.

Nastavte p vodní p ístupová práva souboru /etc/sudoers.

chmod 0440 /etc/sudoers

P íkazy, které byste jinak pot ebovali práva superuživatele, pak lze spoušt t pomocí

```
sudo prikaz_povoleny_v_sudoers
```

Poznámka: Soubor /etc/sudoers obsahuje adu užite ných p íklad nastavení jednotlivých p íkaz.

## Nastavení a zm na hesla superuživatele

• P e t te si kapitolu Obecné poznámky.

Superuživatel je nejmocn jším uživatelem systému *Linux*. Má právo p istupovat, smazat nebo zm nit libovolné soubory i adresá e v systému a m že také spustit nebo ukon it libovolný proces4).

Pomocí následujícího p íkazu lze zm nit/nastavit heslo superuživatele.

passwd root

## Zakázání ú tu superuživatele

• P e t te si kapitolu Obecné poznámky.

Pomocí následujícího p íkazu lze zakázat používání ú tu superuživatele. Pravd podobn není dobrý nápad použít tento p íkaz, pokud opravdu nevíte, co d láte.

passwd -l root

#### <u>Hlavní stránka</u>

<u>1)</u> P itom platí, že jeden uživatel m že být lenem n kolika skupin. Tímto jednoduchým zp sobem lze nastavit relativn komplikovaný systém práv.

2) Standardním shellem je /sbin/bash. Pokud opravdu nevíte, co d láte, toto nastavení nem te.

3) Konkrétn se jedná o právo tení, zápisu a spušt ní v p ípad souboru a o právo prohlížení obsahu,

manipulace se soubory a zobrazování informací o souborech v p ípad adresá e.

<u>4)</u> Toto se týká také soubor , adresá a proces , které pat í jiným uživatel m.

Obsah

Instalace aplikací

- ◊ Instalace aplikací pomocí balí k
- Instalace aplikací pomocí kompilace zdrojového kódu

Hlavní stránka

# Instalace aplikací

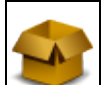

V *Linux*u lze aplikace instalovat v zásad dv ma základními zp soby - pomocí tzv. balí k nebo kompilací zdrojového kódu. Následující kapitola obsahuje stru ný popis obou t chto možností.

## Instalace aplikací pomocí balí k

Softwarový balí ek je ve své podstat standardizovaný balík soubor nezbytných pro spušt ní ur itého programu. S jednotlivými balí ky je možné manipulovat pomocí n kterého ze systém pro správu balí k . Správce balí k se používá pro konzistentní instalaci, aktualizaci a odebírání aplikací.

*Fedora* používá balí ky *rpm* (**R**PM **P**ackage **M**anager - jedná se o tzv. rekurzivní zkratku). *rpm* sice v dnešní dob p edstavuje p edevším formát softwarových balí k , avšak jméno samotné se vyvinulo z p vodního správce balí k , který byl používán pro jejich správu (p vodn *Red Hat Package Manager*). Tento správce je sice ve *Fedo e* stále k dispozici, avšak z hlediska funkcionality byl p ekonán vysp lejším správcem balí k *yum*. Existují také další balí kové standardy a správci - nap íklad *Debian*] používá balí ky *deb* a správce balí k *apt*.

O jaký balí ek se jedná, lze velice jednoduše poznat podle jeho koncovky. Balí ky *rpm* tak mají koncovku *.rpm*, balí ky *deb* pak koncovku *.deb*. To, že se jedná o balí ek *rpm*, není dosta ující podmínkou pro to, abyste byli schopni ho nainstalovat. Balí ky tohoto standardu totiž používají také jiné distribuce jako nap . *Mandriva*. Navíc musí být balí ek ur en pro architekturu Vašeho po íta e (nap . *i386, i686, x86\_64\_2)*. N které balí ky nejsou závislé na architektu e po íta e (nap . dokumentace) - tyto balí ky jsou v názvu ozna eny slovem *noarch*. Zkratka *src* ozna uje zdrojové kódy, které jsou také shodné pro všechny architektury. Dále je velmi doporu eníhodné, aby daný balí ek byl ur en p ímo pro Vaši verzi distribuce. Všechny pot ebné údaje jsou zakompovány do názvu balí ku. Nap íklad

xmms-1.2.10-23.fc5.x86\_64.rpm

je balí kem multimediální aplikace *xmms* verze 1.2.10-23 ur eným pro *Fedora Core 5* a architekturu *x86\_64*. Balí ky se nacházejí na instala ním *DVD* v adresá i *RPMS*. Na Internetu jsou balí ky k dispozici nap . na <u>www.rpmseek.com</u> a v tzv. repozitá ích (viz. dále).

## Instalování / odinstalování balí k pomocí rpm

• P e t te si kapitolu Obecné poznámky.

Balí ky .rpm lze instalovat pomocí

rpm -Uvh package\_file.rpm

a odinstalovat pomocí

rpm -e package\_name

Následující p íkaz Vám vypíše všechny nainstalované balí ky se azené vzestupn podle datumu instalace.

rpm -qa --last | tac

Základní nevýhodou správce balí k *rpm* je, že neohlídá závislosti mezi jednotlivými balí ky. Jeden balí ek totiž m že pro svou instalaci vyžadovat balí ek jiný. Tato závislost m že být n kolikanásobná - Vámi požadovaný balí ek m že být závislý na dalších t ech, které mohou zase vyžadovat další balí ky atd. Snadno se tak dostanete do situace, která je ozna ována jako rpm hell. Nainstalovat / odebrat konkrétní balí ek pak m že být úkol vskutku nadlidský. Proto byl vyvinut správce balí k *yum*, který umí tyto závislosti ohlídat a nainstaluje / odebret všechny pot ebné balí ky za Vás.

Poznámka: Bližší informace o píkazu rpm viz. man rpm nebo info rpm.

#### Správce balí k yum

Jak bylo zmín no v kapitole <u>Instalování / odinstalování balí k pomocí rpm</u>, nejlepším zp sobem, jak instalovat aplikace, je použít správce balí k *yum*. Abychom však mohli *yum* používat, musíme mít nastaveny tzv. repozitá e. Repozitá e jsou servery, na nichž jsou uloženy soubory ur ené pro distribuci po Internetu. Z repozitá je možné si stáhnout balí ky pro rozší ení / aktualizaci Vaší *Fedory* (nap . nejr zn jší kodeky a aplikace, které nejsou standardní sou ástí instala ního *DVD*). Následující text p edpokládá funk ní p ipojení k Internetu.

#### Instalace grafického rozhraní pro yum

- P e t te si kapitolu Obecné poznámky.
- P e t te si kapitolu P<u>idání repozitá e.</u>

Pomocí následujícího p íkazu naistalujete grafickou nadstavbu yumex pro p íkaz yum.

yum -y install yumex

Aplikace umož uje nejen instalovat/odebírat aplikace, ale také spravovat repozitá e. *yumex* spustíte pomocí *Aplikace Systémové nástroje Yum Extender*. Po spušt ní je t eba chvíli po kat, než se aplikace sesynchronizuje s údaji o repozitá ích na Internetu.

|        | Yam Extender 2.0.2                                                                                                    | - T X |
|--------|----------------------------------------------------------------------------------------------------|-------|
| Soubor | (pravy Brofily Bastroje Nápgvéda                                                                                                    |       |
| 2      | Zobrazení podrobnosti o probhajúch Drnostech                                                                                                    |       |
|        | 1       0       Nutriant for bolygour         2       0       Nutriant for bolygour         2       0       Nutriant for bolygour         3       0       Nutriant for bolygour         4       0       N | 0     |
|        | la la la la la la la la la la la la la l                                                                                                    |       |

Zahrnutí pop . vyjmutí již p idaného **repozitá e** provedete pouhým ozna ením pop . odzna ením zvoleného repozitá e na kart *Výb r repozitá e3). yumex* neumož uje p idávání nových repozitá ale pouze správu stávajících!

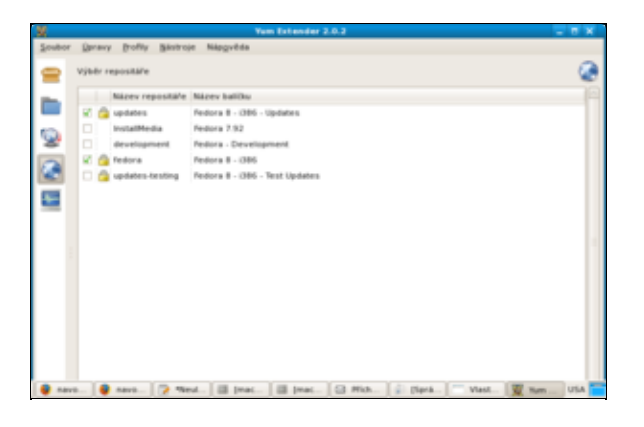

Konkrétní **balí ek nainstalujete** jeho zaškrtnutím v odpovídající skupin aplikací na kart *Zobrazená skupina*<u>4</u>) a potvrzením volby tla ítkem *Zpracovat frontu*.

| Yum Extender 2.0.2                                    | _ <b>T</b> X    |
|-------------------------------------------------------|-----------------|
| Scubor Daravy Brofity Biotroje Napověda               |                 |
| Ealicky & Adualizace O Dostupne O Nainstatováno O VSe |                 |
|                                                       | - A O           |
| D Nastavení vyhledávání                               |                 |
| Název balíčka Architel Verze Popis                    |                 |
| 0                                                     |                 |
| 10 C                                                  |                 |
| 55 C                                                  |                 |
| -                                                     |                 |
|                                                       |                 |
| 101                                                   | P               |
|                                                       |                 |
|                                                       |                 |
|                                                       |                 |
|                                                       |                 |
|                                                       |                 |
| 61                                                    |                 |
| preis ligformace Soubory Zisznamy o změnách Ostatní   |                 |
| 🜵 Migg vie 👘 Odvijanit vše                            | Bracovat fronts |
| bracoviel skilledu dokosčeno                          |                 |

#### P idání repozitá e

- P e t te si kapitolu Obecné poznámky.
- P e t te si též návod Repozitá e5).

Váš systém standardn obsahuje odkazy na základní repozitá e. Velice užite nými repozitá i, které nejsou defaultn nastaveny, jsou repozitá e *livna*. Tyto repozitá e p idáte pomocí p íkazu

rpm -Uvh http://rpm.livna.org/livna-release-8.rpm

P íslušné konfigura ní soubory pro jednotlivé repozitá e jsou uloženy v adresá i /etc/yum.repos.d. Výpisem obsahu tohoto adresá e lze tak snadno zjistit, jaké konkrétní repozitá e máte nastaveny.

**Poznámka:** Vedle výše zmi ovaných repozitá existují také další. Mezi nejznám jší z t chto repozitá pat í nap . *freshrpms* nebo *atrpms*. Soub žné používání t chto repozitá s repozitá em *livna* však m že mít za následek konflikty mezi balí ky p i instalaci aplikací pop . aktualizaci systému!

#### P idání GPG klí

*GNU Privacy Guard* (GnuPG nebo také GPG) je náhradou kryptografického softwaru *PGP*. *GPG* používá asymetrického šifrování (tj. konceptu ve ejného a soukromého klí e).

K zadání následujících p íkaz musíte být p ihlášen jako superuživatel. Pomocí p íkaz

```
rpm --import /etc/pki/rpm-gpg/*
rpm --import http://rpm.livna.org/RPM-LIVNA-GPG-KEY
```

stáhnete ve ejné klí e k výše zmi ovaným repozitá m. Klí e pak slouží k ú el m autentifikace balí k stažených p es Internet. Tento zp sob by Vám m l poskytnout jistotu, že balí ky skute n pocházejí z daného repozitá e.

**Poznámka:** Aby byla p i stažení balí k z repozitá e provedena autentifikace pomocí GPG klí, je t eba mít v konfigura ním souboru<u>6</u>) p íslušného repozitá e nastaveno gpgcheck=1.

#### Vytvo ení lokálního repozitá e z instala ního DVD

• Následující postup byl p evzat ze stránek www.city-fan.org.

Jestliže nemáte funk ní p ipojení k Internetu, je možné si z Vašeho instala ního *DVD* vytvo it *ISO* obraz a ten následn p ipojit jako repozitá . Výhody a nevýhody lokálního repozitá e jsou z ejmé - na jedné stran je velice rychlá instalace balí k , na druhé stran stojí absence bali k z repozitá e *livna* a po n jakém ase také neaktuální balí ky.

Vytvo te adresá /opt/fedora, ve kterém bude umíst n *ISO* obraz instala ního *DVD*. K tomu, abyste byli schopni vytvo it *ISO* obraz, budete pot ebovat 3.5 *GB* volného diskového prostoru.

```
mkdir /opt/fedora
```

P edpokládejme, že soubor za ízení Vaší *DVD* mechaniky je /dev/cdrom. *ISO* obraz instala ního *DVD* vytvo íte v adresá i /opt/fedora pomocí p íkaz

cd /opt/fedora
umount /dev/cdrom
dd if=/dev/cdrom of=fedora.iso bs=1024

Dále vytvo te adresá /opt/lokalni\_repozitar/dvd. Do tohoto adresá e se bude p ipojovat *ISO* obraz.

mkdir -p /opt/lokalni\_repozitar/dvd

Ten p ipojíte pomocí

mount -r -o loop /opt/fedora/fedora.iso /opt/lokalni\_repozitar/dvd

Níže uvedeným p íkazem nainstalujete balí ek createrepo z instala ního DVD.

cd "/opt/lokalni\_repozitar/dvd/Packages"
rpm -Uhv createrepo-0.4.10-1.fc8.noarch.rpm

Následn se p esu te do adresá e /opt/lokalni\_repozitar a vygenerujete seznam balí k obsažených na instala ním *DVD*. Tato operace m že trvat až n kolik minut v závislosti na výkonu Vašeho po íta e.

```
cd /opt/lokalni_repozitar
createrepo .
```

Aby nebylo nutné pokaždém restartu systému ISO obraz p ipojovat ru n, otev ete soubor /etc/fstab

gedit /etc/fstab

a na jeho konec p idejte ádek

/opt/fedora/fedora.iso /opt/lokalni\_repozitar/dvd iso9660 ro,loop 0 0

Poznámka: Soubor fstab musí vždy kon it prázdnou ádkou - v opa né p ípad bude systém hlásit chybu.

27.1.2008

Dále je t eba p idat nov vytvo ený repozitá do seznamu repozitá ur ených pro aktualizaci systému - to umožní aplikaci *yum* použít tento repozitá pro aktualizaci systému. Vytvo te soubor lokalni\_repozitar.repo.

```
gedit /etc/yum.repos.d/lokalni_repozitar.repo
```

Do nov vytvo eného souboru zkopírujte ádky

```
[lokalni_repozitar]
name=Lokalni repozitar
baseurl=file:///opt/lokalni_repozitar
enable=1
gpgcheck=0
```

a soubor uložte.

**Poznámka:** Jestliže repozitá uložíte na sdílený disk, lze tímto zp sobem vytvo it repozitá, který je možné následn využívat v rámci lokální sít.

#### Jak využívat yum

- P e t te si kapitolu Obecné poznámky.
- P e t te si kapitolu P idání repozitá e.

Jestliže máte do systému p idány repozitá e, m žete používat správce balí k *yum*. Jak již bylo n kolikrát zmín no, slouží *yum* ke konzistentní instalaci, aktualizaci a odebírání balí k . Navíc *yum* ohlídá závislosti mezi jednotlivými balí ky7) a tím zna n zjednoduší jejich instalaci. Velice se doporu uje provád t správu balí k práv prost ednictvím *yum*.

```
usage: yum [options] < update | install | info | remove | list |</pre>
clean | provides | search | check-update | groupinstall
groupupdate | grouplist | groupinfo | groupremove |
makecache | localinstall | erase | upgrade | whatprovides |
localupdate | resolvedep | shell | deplist >
options:
-h, --help show this help message and exit
-t, --tolerant be tolerant of errors
-C run entirely from cache, don't t
-C
                        run entirely from cache, don't update cache
-c[config file]config file location-R[minutes]maximum command wait time-d[debug level]debugging output level-e[error level]error output level
                       answer yes for all questions
-y
--version
                        show Yum version and exit
--installroot=[path] set install root
--enablerepo=[repo] enable one or more repositories (wildcards allowed)
--disablerepo=[repo] disable one or more repositories (wildcards allowed)
--exclude=[package] exclude package(s) by name or glob
--obsoletes enable obsoletes processing during updates
--noplugins
                         disable Yum plugins
```

Na první pohled se používání p íkazu yum m že jevit složité, ale ve skute nosti je velice jednoduché.

#### P íklady:

Následující píkaz vygeneruje seznam všech balí k, které souvisí s aplikací jmeno\_aplikace.

yum search jmeno\_aplikace

Chceme-li získat o ur itém balí ku více informací sta í zadat

yum info jmeno\_aplikace

*yum* m že také projít všechny Vámi nastavené repozitá e a podat informaci o tom, kde je možné získat p íslušný balí ek.

yum list available

P ehled nainstalovaných balí k získáte zadáním

yum list installed

*yum* také umož uje získat p ehled jednotlivých skupin balí k (nap. Administration Tools, Sound and Video, MySQL Database apod.).

yum grouplist

Jestliže chcete získat p ehled balí k v repozitá i jmeno\_repozitare, zadejte do p íkazové ádky

yum list jmeno\_repozitare

Nové aplikace lze nainstalovat pomocí

yum install jmeno\_aplikace

*yum* také umož uje instalaci celé skupiny aplikací. Nap íklad skupinu aplikací pro p ehrávání audia a videa lze snadno nainstalovat pomocí

yum groupinstall "Sound and Video"

Jestliže jste stáhli *rpm* balí ek do adresá e /path/to/the/rpm m žete jeho instalaci provést pomocí následujícího p íkazu. *yum* se postará o p ípadné závislosti a stáhne požadované balí ky.

yum localinstall /cesta/k/lokalnimu/rpm

yum je také schopen aktualizovat systém bez interakce uživatele, budete-li si to p át8).

yum update

V p ípad , že si nejste jisti, zda-li máte aktuální balí ky, zadejte

yum check-update

Pomocí p íkazu *yum* m žete odinstalovat nejen daný balí ek ale také balí ky, které instalaci tohoto balí ku podmi ují, a které byly s tímto balí kem nainstalovány.

yum remove jmeno\_aplikace

Poznámka: Více informací o správci balí k yum lze získat pomocí man yum pop. info yum.

## Instalace aplikací pomocí kompilace zdrojového kódu

• P e t te si kapitolu Instalace vývojových nástroj.

P i kompilaci zdrojových kód p ekládáme programový kód pomocí tzv. kompilátoru. Standardn se jedná o **kompilátor** *gcc*, který je sou ástí vývojových balí k . Tyto balí ky musíte mít nainstalovány, abyste byli schopni zdrojový kód zkompilovat. Nejprve stáhn te požadovaný soubor obsahující zdrojový kód nap . na stránkách <u>www.sourceforge.org</u>. Soubor rozbalte<u>9</u>) a prostudujte p iložené soubory *README* pop . *INSTALL*. V nich je vysv tleno krok za krokem, jak postupovat p i samotné kompilaci. Ve v tšin p ípad je postup následující

su
./configure & make & make install

Kompilace aplikací ze zdrojových kód s sebou p ináší výhody i nevýhody. Výhodou je, že ru n zkompilovaný program je zpravidla mén náro ný na systémové prost edky, což m že být zejména na slabších strojích pádný argument. Nevýhodou je, že tento zp sob instalace vyžaduje relativn podrobnou znalost systému *Linux* a že o spln ní p ípadných závislostí se musí uživatel postarat sám. Z t chto d vod se jednozna n up ednost uje instalace program pomocí správce balí k *yum*. Ke kompilaci ze zdrojových kód je možné p istoupit v p ípad , že požadovaná aplikace není sou ástí repozitá .

**Poznámka:** N které aplikace je možné používat okamžit po jejich rozbalení. Jednou z takovýchto aplikací je nap . *FPS* hra <u>Sauerbraten</u>.

### <u>Hlavní stránka</u>

1) Debian je, podobn jako Fedora, jednou z velmi rozší ených distribucí Linuxu.

2) Architekturu vašeho po íta e zjistíte pomocí p íkazu uname –m. Dále je dobré v d t, že balí ky pro

architekturu *i386* je možné používat pro všechny architektury typu *x86* - tj. *i386*, *i486*, *i586* a *i686*.

3) Jedná se o tvrtou ikonu odshora ve svislém pruhu, který se nachází u levého okraje okna.

<u>4)</u> Jedná se o druhou ikonu odshora ve svislém pruhu, který se nachází u levého okraje okna.

5) Jedná se o návod uve ejn ný na tomto serveru pojednávající o repozitá ích. Návod není sou ástí p íru ky.

6) Tyto soubory se nachází v adresá i /etc/yum.repos.d.

<u>7)</u> Instalace n kterých balí k vyžaduje, aby byly v systému již nainstalovány balí ky jiné. O spln ní t chto závislostí se stará *yum* a v p ípad pot eby vyžadované balí ky automaticky nainstaluje.

8) Tato operace m že trvat v závislosti na objemu stahovaných balí k i n kolik hodin!

<u>9)</u> Nejjednodušším zp sobem, jak rozbalit soubor je použít aplikaci mc. Jedná se o správce soubor, kterým lze otev ít zkomprimovaný soubor pouhým dvouklikem. Více naleznete v kapitole <u>mc</u>.

<u>Hlavní stránka</u>

# Dopl kové nekomer ní aplikace

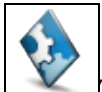

Tato kapitola obsahuje návod, jak nainstalovat n které z aplikací, které by se Vám mohli p i práci s *Linux*em hodit. Jednotlivé aplikace jsou rozt íd ny do n kolika tématických skupin. Návody na instalaci n kterých dalších aplikací jsou pak k dispozici v kapitolách, které se zabývají specifickou problematikou, jako nap . <u>Vypalování a Ripování DVD a hudebních CD</u>.

Instalace aplikaci musí být ve v tšin p ípad provád na z ú tu superuživatele. Pro instalaci aplikací je také nezbytné mít nastavené pot ebné repozitá e<u>1)</u>,funk ní instalátor *yum* a p ipojení k Internetu.

- Internet
- <u>Multimédia</u>
- <u>Grafika</u>
- Programování a vývoj
- <u>Kancelá</u>
- <u>Hry</u>
- <u>Matematika</u>
- <u>Typografie</u>
- <u>Ostatní</u>

### <u>Hlavní stránka</u>

1) Zejména se jedná o repozitá livna.

Obsah

- • <u>Grafika</u>
  - ◊ Instalace prohlíže e obrázk Gwenview
  - ◊ Instalace prohlíže e obrázk gThumb
  - ◊ Instalace editoru rastrové grafiky Gimp
  - Instalace editoru vektorové grafiky Inkscape
  - ◊ Instalace aplikace pro 3D modeling Blender 3D

•

Nekomer ní aplikace

# Grafika

## Instalace prohlíže e obrázk Gwenview

- P e t te si kapitolu Obecné poznámky.
- P e t te si kapitolu P idání repozitá e.

Standardním grafickým prohlíže em pro prost edí *Gnome* je *Eye of Gnome*. Jestliže Vám tato aplikace z n jakého d vodu nevyhovuje, existuje celá ada alternativ. Jednou z nich je také aplikace *Gwenview*.

```
yum -y install gwenview
yum -y install kipi-plugins
yum -y install ImageMagick
```

Aplikaci lze spustit p es nabídku Aplikace Grafika Gwenview.

## Instalace prohlíže e obrázk gThumb

- P e t te si kapitolu Obecné poznámky.
- P e t te si kapitolu P idání repozitá e.

Další alternativou k Eye of Gnome je prohlíže gThumb. Instalaci provedete pomocí

```
yum -y install gthumb
```

Aplikaci lze spustit p es nabídku Aplikace Grafika gThumb.

## Instalace editoru rastrové grafiky Gimp

- P e t te si kapitolu Obecné poznámky.
- P e t te si kapitolu P<u>idání repozitá e.</u>

*Gimp* je mutliplatformní editor rastrové grafiky a je svobodnou alternativou k programu *Adobe Photoshop*. Ve sv t *Linux*u se jedná pravd podobn o nejlepší nástroj pro editaci fotografií.

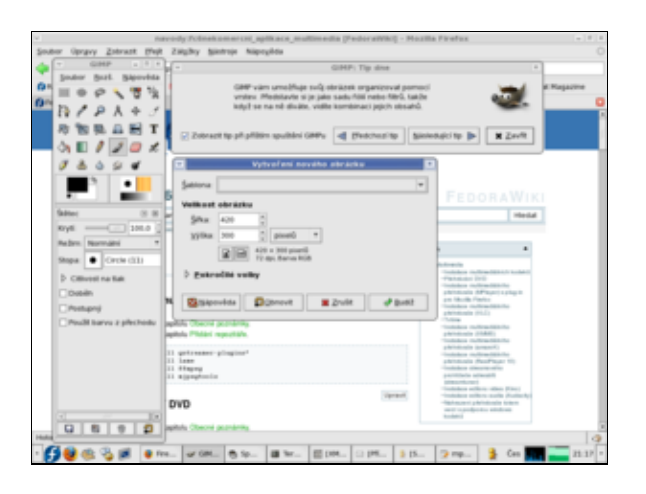

yum -y install gimp

Aplikaci lze spustit p es nabídku Aplikace Grafika Gimp.

Seriál o aplikaci *Gimp* naleznete na stránkách <u>www.abclinuxu.cz</u>. Kompletní eský manuál pak naleznete na stránkách <u>http://docs.gimp.org/cs</u>.

## Instalace editoru vektorové grafiky Inkscape

- P e t te si kapitolu Obecné poznámky.
- P e t te si kapitolu P idání repozitá e.

Inkscape je multiplatformní svobodný editor vektorové grafiky.

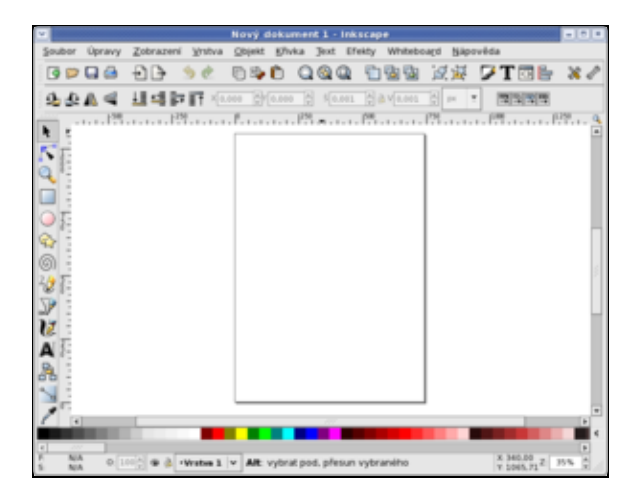

Aplikaci nainstalujete pomocí

yum -y install inkscape

Inkscape lze spustit p es nabídku Aplikace Grafika Inkscape.

Seriál o aplikaci Inkscape naleznete na stránkách www.abclinuxu.cz.

## Instalace aplikace pro 3D modeling Blender 3D

- P e t te si kapitolu Obecné poznámky.
- P e t te si kapitolu P<u>idání repozitá e.</u>

*Blender* je aplikací pro *3D modeling* a tvorbu animací. Jedná se open source alternativou k aplikaci *3D Studio MAX*. Stránky v eštin zabývající se touto aplikací naleznete na http://www.blender3d.cz. stránky v

anglickém jazyce jsou pak k dispozici na <u>http://www.blendernation.com</u> a

http://mediawiki.blender.org/index.php/Main Page. Na posledn zmi ovaných stránkách jsou k dispozici také manuály.

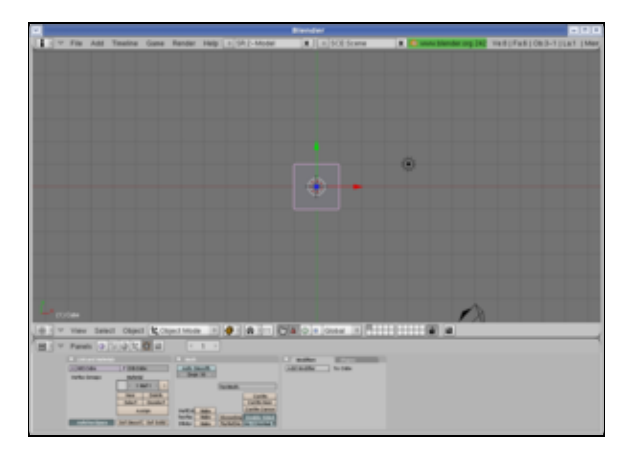

yum -y install blender

Aplikaci lze spustit p es nabídku Aplikace Grafika Blender.

Nekomer ní aplikace

Obsah

- • <u>Hry</u>
  - ♦ <u>Strategie</u>
    - ♦ <u>First Person Shooter</u>
    - ◊ <u>Simulátory</u>
    - ◊ Role Playing Game
    - ◊ Logické
    - ◊ <u>Ostatní</u>
    - ◊ Instalace vzd lávácích aplikací pro KDE

Nekomer ní aplikace

# Hry

Nejen prací je lov k živ, a proto se následující kapitola bude zabývat n kolika hrami pro *Linux*. Více informacích o hrách ur ených pro platformu Linux získáte na stránkách <u>http://www.happypenguin.org</u>. Dále na stránkách <u>http://www.root.cz</u> vychází každý pátek lánek zabývající se hrami.

**Poznámka:** Pro spušt ní n kterých z níže uvedených her bude zapot ebí nainstalovat 3D akceleraci pro Vaši grafickou kartu (blíže viz. sekce <u>Hardware</u>).

## Strategie

## Freeciv

- P e t te si kapitolu Obecné poznámky.
- P e t te si kapitolu P<u>idání repozitá e.</u>

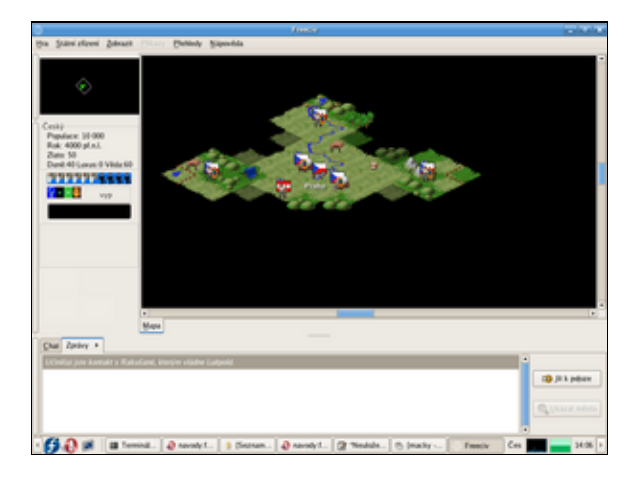

*FreeCiv* je klon legendární hry *Civilization II* od firmy *Microprose*. Záleží jen na Vás, zda-li se vydáte cestou výboj nebo v dy a jak se zapíšete do d jin. Tato hra je ur ena pro jednoho i více hrá .

yum -y install freeciv

Recenzi hry naleznete na stránkách http://www.root.cz/clanky/linuxove-hry-4-freeciv.

## **Battle for Wesnoth**

- P e t te si kapitolu Obecné poznámky.
- P e t te si kapitolu P idání repozitá e.

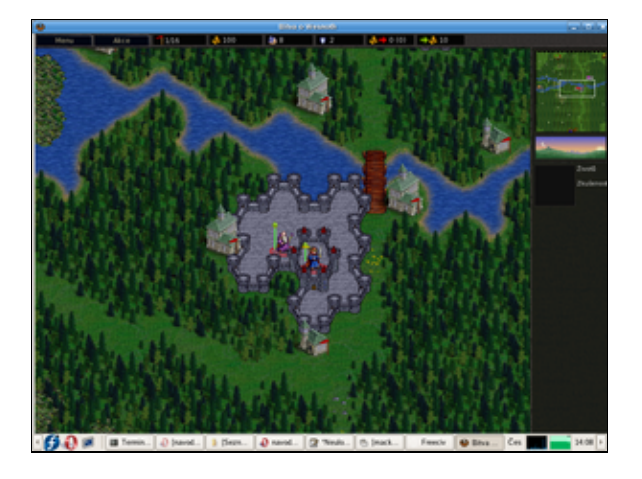

*Battle for Wesnoth* je vynikající tahovou strategií, která se odehrává ve sv t elf, trpaslík a ork. Hrací systém je velice podobný známé sérii *Heros of Might and Magic*.

yum -y install wesnoth

Recenzi hry naleznete na stránkách http://www.root.cz/clanky/battle-for-wesnoth.

### Globulation

- P e t te si kapitolu Obecné poznámky.
- P e t te si kapitolu P<u>idání repozitá e.</u>

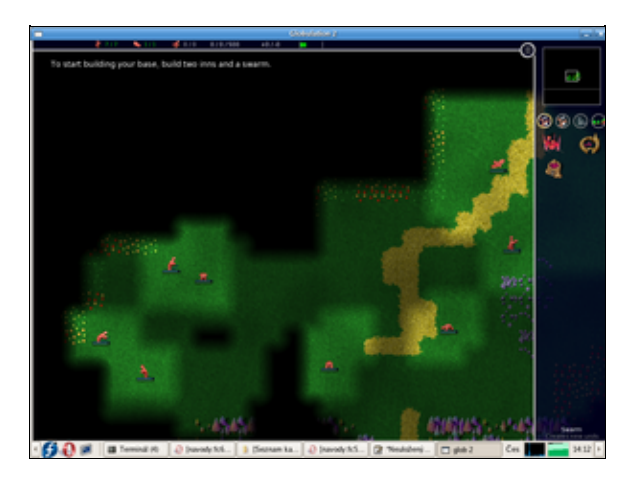

*Globulation* je *RTS* (Real Time Strategy), která se odehrává ve zvláštním barevném sv t , kde žijí podivná stvo ení - tzv. globové. Tito tvorové se pohybují systémem ruce - nohy - ruce - ... - nohy - ruce a život tak stráví v kotrmelcích. A protože globové dosáhli jistého stupn inteligence, za ali mezi sebou vál it1). Tímto se dostáváme k hlavní náplni hry. Cíl hry je stejn prostý jako u všech her typu *RTS* - vybudovat fungující hospodá ství, které Vám umožní ovládnout celou mapu.

yum -y install glob2

Recenzi hry naleznete na stránkách http://www.root.cz/clanky/globulation-2.

## **First Person Shooter**

## Sauerbraten

• P e t te si kapitolu Obecné poznámky.

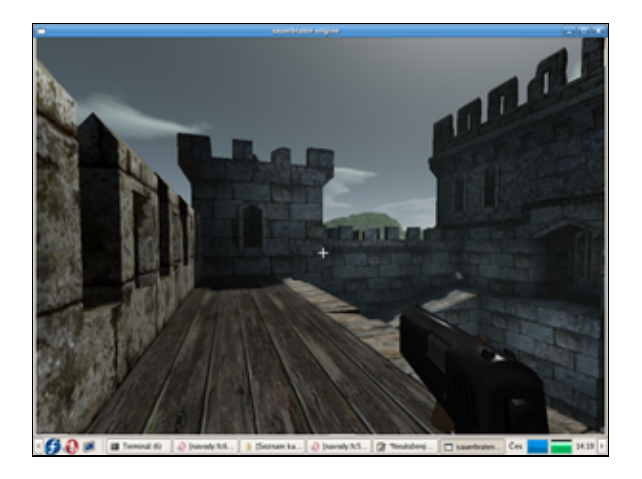

*Sauerbraten* je *FPS* hrou na principu *DOOM 3 Arena*. Umož uje hru jednoho i více hrá a po grafické stránce pat í jednozna n mezi jedny z nejvysp lejších her pro Linux.

Z oficiálních stránek projektu <u>Sauerbraten</u> stáhn te do svého domovského adresá e aktuální verzi pro *OS Linux* (v dob psaní tohoto lánku se jednalo o verzi *sauerbraten\_2006\_06\_11*). Komprimovaný soubor .*gz* rozbalíte pomocí p íkazu

tar zxvf jmeno\_stazeneho\_souboru -C /opt/

Hru lze spustit pomocí

cd /opt/sauerbraten/ ./sauerbraten\_unix

Recenzi hry naleznete na stránkách http://www.root.cz/clanky/sauerbraten-notne-vylepseny-cube.

**Poznámka:** Pro podporu 64bitových procesor je t eba pozm nit jeden z konfigura ních skript . Návod naleznete na našem fóru (diskuze <u>http://forum.fedora.cz/read.php?1,6612,6709#msg-6709</u>).

#### Nexuiz

- P e t te si kapitolu Obecné poznámky.
- P e t te si kapitolu P<u>idání repozitá e.</u>

*Nexuiz* je další z her typu *FPS* pro více hrá . Jedná se o hru založenou na enginu *Quake* s velice poda eným grafických zpracováním. Nevýhodou je její zna ná velikost (180MB) a relativn velká hardwarová náro nost.

yum -y install nexuiz

Recenzi hry naleznete na stránkách http://www.root.cz/clanky/nexuiz.

## Simulátory

### GL-117

- P e t te si kapitolu Obecné poznámky.
- P e t te si kapitolu P<u>idání repozitá e.</u>

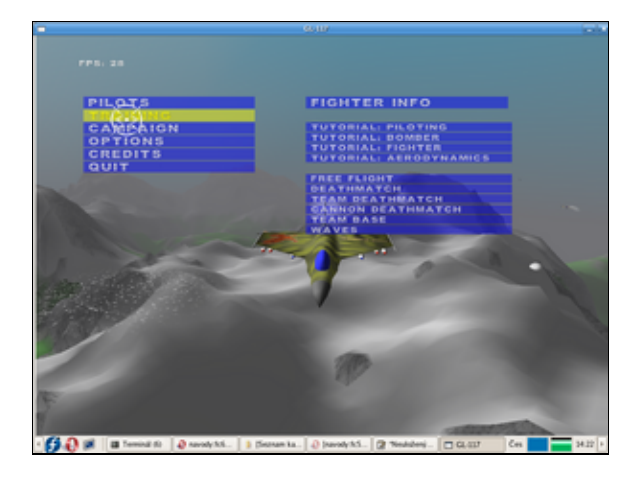

GL-117 je vále ným simulátorem proudových stíhacích letoun .

yum -y install gl-117

Recenzi hry naleznete na stránkách http://www.root.cz/clanky/letecky-simulator-gl-117.

### Torcs

- P e t te si kapitolu Obecné poznámky.
- P e t te si kapitolu P idání repozitá e.

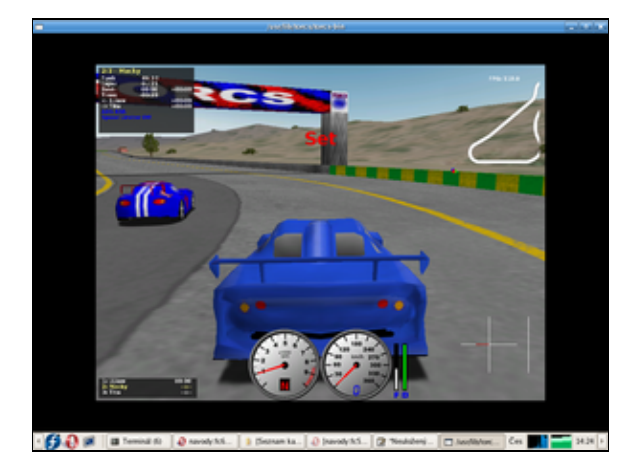

*Torcs* jsou automobilové závody s relativn velkým výb rem okruh a automobil . Po grafické stránce odpovídá *Torcs* prvním díl série *NFS* t sn p ed masivn jším nástupem 3D akcelerátor .

yum -y install torcs

Recenzi hry naleznete na stránkách http://www.root.cz/clanky/torcs-tri-sta-z-mista.

## **Role Playing Game**

## FreeDroidRPG

- P e t te si kapitolu Obecné poznámky.
- P e t te si kapitolu P<u>idání repozitá e.</u>

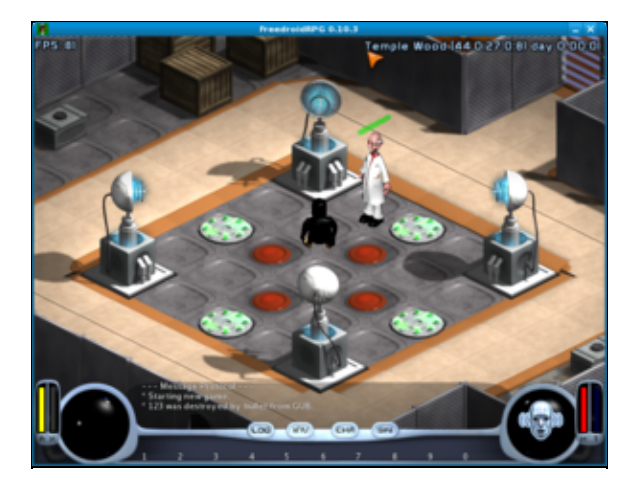

*FreeDroid* je hrou typu *RPG*, jehož hlavním hrdinou je tu ák Tux. Úkolem Tuxe je zahránit sv t p ed odbojnými Roboty, kte í se vzbou ili po Velkém útoku. Pouze n kolik málo robot, které pohání alternativní *OS*, zachovali v rnost lidské rase.

yum -y install freedroidrpg

Recenzi hry naleznete na stránkách http://www.root.cz/clanky/freedroidrpg.

## Logické

### **GnuChess & XBoard**

- P e t te si kapitolu Obecné poznámky.
- P e t te si kapitolu P<u>idání repozitá e.</u>

Kdo by neznal šachy 😃.

yum -y install gnuchess yum -y install xboard

### Berušky

- P e t te si kapitolu Obecné poznámky.
- P e t te si kapitolu P<u>idání repozitá e.</u>

Legendární eská p ed lávka japonského Sokobanu. Pozor, siln návykové!

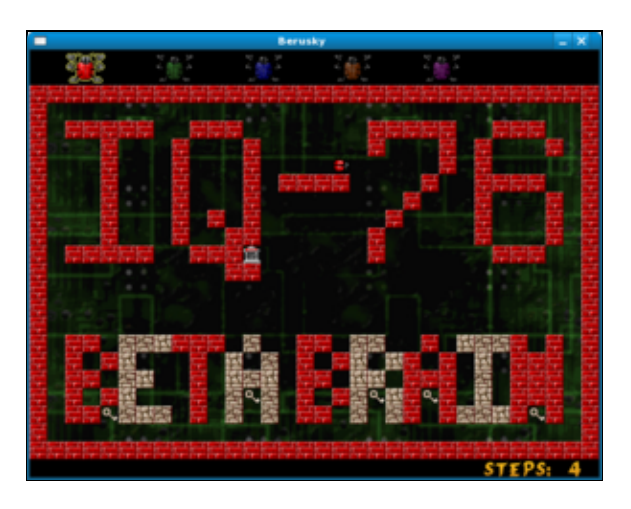

yum -y install berusky

Recenzi hry naleznete na stránkách http://www.root.cz/clanky/berusky.

## Ostatní

### Neverball

- P e t te si kapitolu <u>Obecné poznámky.</u>
- P e t te si kapitolu P idání repozitá e.

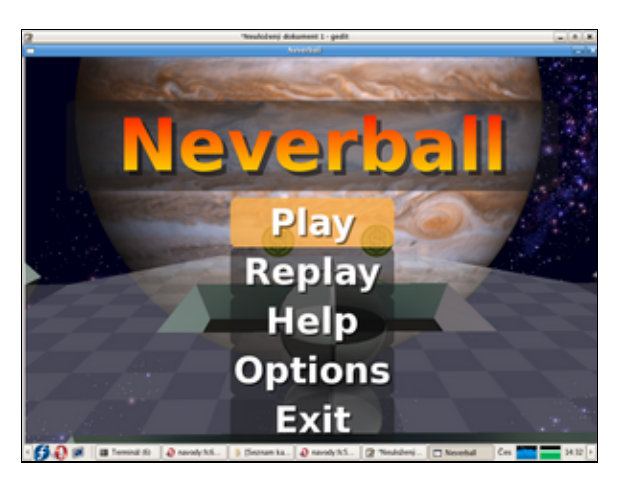

Cílem hry *Neverball* je naklán ním plošiny dostat kuli ku do cílového místa p es nejr zn jší p ekážky, p i tom posbírat co nejvíce mincí a to vše stihnout v daném asovém limit . Jedná se velice p íjemnou hru s p ijatelným grafickým zpracováním.

yum -y install neverball

Recenzi hry naleznete na stránkách http://www.root.cz/clanky/neverball.

## Frozen-Bubble

- P e t te si kapitolu Obecné poznámky.
- P e t te si kapitolu P idání repozitá e.

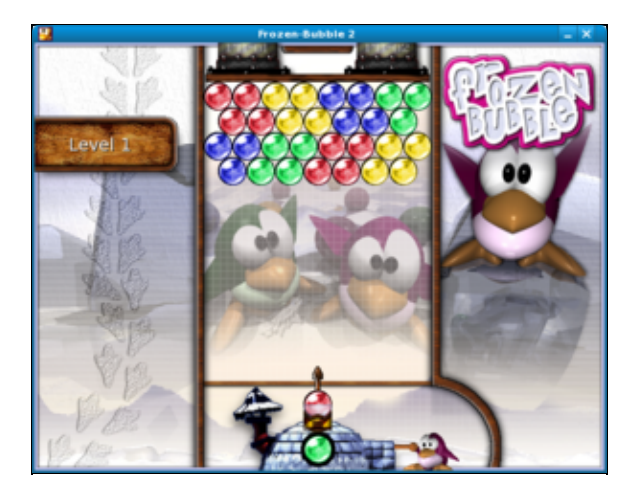

yum -y install frozen-bubble

Aplikaci lze spustit p es nabídku Aplikace Hry Frozen-Bubble.

Recenzi hry naleznete na stránkách http://www.root.cz/clanky/frozen-bubble.

### Virtuální planetárium Stellarium

- P e t te si kapitolu Obecné poznámky.
- P e t te si kapitolu P<u>idání repozitá e.</u>

yum -y install stellarium

Aplikaci lze spustit p es nabídku Aplikace Grafika Stellarium nightsky renderer.

Recenzi aplikace naleznete na stránkách http://www.root.cz/clanky/hlubiny-vesmiru-stellarium.

## Instalace vzd lávácích aplikací pro KDE

- P e t te si kapitolu Obecné poznámky.
- P e t te si kapitolu P<u>idání repozitá e.</u>

yum -y install kdeedu

Jednotlivé aplikace lze spustit p es nabídku Aplikace Vzd lávání ....

### Nekomer ní aplikace

1) Zví ata p eci jenom nevedou organizované konflikty.
- • <u>Internet</u>
  - ◊ Instalace Javy s plug-in pro Mozilla Firefox
  - ◊ Instalace plug-in Flash Player (Macromedia Flash) pro Mozilla Firefox
  - ◊ Instalace firewallu (Firestarter)
  - ◊ Instalace aplikace pro sledování sít Wireshark
  - ◊ Instalace aplikace pro testování bezpe nosti systému (Nessus)
  - ◊ Instalace download manažera D4X
  - ◊ Instalace FTP klienta (gFTP)
  - ◊ Instalace aplikace pro sdílení soubor DC++
  - ◊ Instalace P2P klienta BitTorrent Azureus
  - ◊ Instalace P2P klienta eMule (aMule)
  - ◊ Instalace P2P klienta Gnutella (LimeWire)
  - ◊ Instalace Skype
  - § Instalace e-mailového klienta Thunderbird
  - ◊ Instalace Newsreaderu Pan
  - ◊ Instalace RSS/RDF/Atom Newsreaderu (RSSOwl)

▼ í oml

Nekomer ní aplikace

# Internet

### Instalace Javy s plug-in pro Mozilla Firefox

- P e t te si kapitolu Obecné poznámky.
- P e t te si kapitolu P idání repozitá e.

Podporu Javy pro internetový prohlíže Firefox lze od verze Fedora 8 snadno p idat pomocí p íkaz

```
yum -y install java-1.7.0-icedtea
yum -y install java-1.7.0-icedtea-plugin
```

Restartujte *Firefox* a do adresové ádky zadejte about:plugins. V okn prohlíže e by se Vám m ly objevit všechny aktuáln podporované rozší ení. Zkrontrolujte podporu *Javy*. Funk nost je možné také otestovat na stránkách <u>http://www.java.com/en/download/help/testvm.xml</u>.

(1) **Upozorn ní:** *IcedTea* je *Java* s otev eným kódem postavená na *Jav* od firmy *Sun* a je s ní kompatibilní. N které aplikace (jako nap . internetové bankovnictví) však mohou vyžadovat *Javu* p ímo od firmy *Sun*. V tom p ípad odinstalujte balí ky *java-1.7.0-icedtea* a nainstalujte *Javu* podle instrukcí na http://java.com/... Podrobný návod najdete také na http://fedorasolved.org/browser-solutions/java-i386.

# Instalace plug-in Flash Player (Macromedia Flash) pro Mozilla Firefox

- P e t te si kapitolu Obecné poznámky.
- P e t te si kapitolu P<u>idání repozitá e.</u>

Nejprve je t eba nastavit repozitá obsahující Macromedia Flash.

```
wget http://linuxdownload.adobe.com/adobe-release/adobe-release-i386-1.0-1.noarch.rpm
rpm -Uhv adobe-release-i386-1.0-1.noarch.rpm
rm -f adobe-release-i386-1.0-1.noarch.rpm
```

Dále je vhodné modifikovat konfigura ní soubor repozitá e adobe, aby nebyl zahrnut do automatických

aktualizací systému. Tímto zp sobem p edejdete p ípadným konflikt m mezi balí ky z jednotlivých repozitá . Do p íkazové ádky zadejte

gedit /etc/yum.repos.d/adobe-linux-i386.repo

V souboru adobe-linux-i386.repo nalezn te ádek

enabled=1

a nahra te ho ádkem

enabled=0

Instalaci p íslušného balí ku provedete pomocí p íkazu

yum --enablerepo=adobe-linux-i386 -y install flash-plugin

Restartujte *Firefox* a do adresové ádky zadejte about:plugins. V okn prohlíže e by se Vám m ly objevit všechny aktuáln podporované rozší ení. Zkrontrolujte podporu *Flash Player*.

#### Instalace firewallu (Firestarter)

- P e t te si kapitolu Obecné poznámky.
- P e t te si kapitolu P<u>idání repozitá e.</u>

*Firestarter* je firewallem, který využívá systému *Netfilter* (*iptables/ipchains*) vestav ného do *Linux*ového jádra. *Firestarter* tedy p edstavuje grafické rozhraní pro konfiguraci firewallu.

yum -y install firestarter

Aplikaci lze spustit p es nabídku Aplikace Systémové nástroje Firestarter.

Poznámka: Firestarter je t eba spoušt t jako superuživatel.

#### Instalace aplikace pro sledování sít Wireshark

- P e t te si kapitolu Obecné poznámky.
- P e t te si kapitolu P idání repozitá e.

Wireshark je aplikace pro analýzu vytížení sít a odhalování p í in p ípadných problém .

yum -y install wireshark wireshark-gnome

Aplikaci lze spustit p es nabídku Aplikace Internet Wireshark Network Analyzer.

Poznámka: Wireshark je t eba spoušt t jako superuživatel.

#### Instalace aplikace pro testování bezpe nosti systému (Nessus)

- P e t te si kapitolu Obecné poznámky.
- P e t te si kapitolu P<u>idání repozitá e.</u>

*Nessus* je aplikaci pro testování zranitelnosti systému. Tato aplikace skenuje otev ené porty v systému, které se snaží následn zneužít pro pr nik. Krom toho je *Nessus* schopen provést ov ení hesel pomocí slovníku i hrubé síly<u>1</u>). Tuto aplikaci lze nainstalovat pomocí

yum -y install nessus-gui

Aplikaci lze spustit p es nabídku Aplikace Systémové nástroje Nessus.

Více o aplikaci Nessus naleznete na stránkách http://www.nessus.org.

#### Instalace download manažera D4X

- P e t te si kapitolu Obecné poznámky.
- P e t te si kapitolu P idání repozitá e.

Standardní download manažerem pro *Fedoru* je *Jigsaw Download Manager*. Alternativou je pak manažer *Downloader for X*.

yum -y install d4x

Aplikaci lze spustit p es nabídku Aplikace Internet Downloader for X.

#### Instalace FTP klienta (gFTP)

- P e t te si kapitolu Obecné poznámky.
- P e t te si kapitolu P idání repozitá e.

Aplikace *gFTP* je nejrozší en jší *FTP* klient ve sv t unixových systém . Instalaci provedete z p íkazové ádky pomocí

yum -y install gftp

Aplikaci lze spustit p es nabídku Aplikace Internet gFTP.

#### Instalace aplikace pro sdílení soubor DC++

• P e t te si kapitolu Obecné poznámky.

Do p íkazové ádky zadejte

```
wget -c http://easylinux.info/uploads/linuxdcpp.tar.gz
tar zxvf linuxdcpp.tar.gz -C /opt
rm -f linuxdcpp.tar.gz
gedit /opt/linuxdcpp/start
```

Do nov vytvo eného souboru start vložte ádek

cd /opt/linuxdcpp; ./linuxdcpp

Soubor uložte a nastavte p ístupová práva k souboru.

chmod 555 /opt/linuxdcpp/start

Dále vytvo te soubor dcpp.desktop.

gedit /usr/share/applications/dcpp.desktop

Do nov vytvo eného souboru vložte následující ádky

[Desktop Entry]

```
Name=DC++
Comment=P2P Client
Exec=/opt/linuxdcpp/start
Icon=/opt/linuxdcpp/pixmaps/dc++.png
Terminal=false
Type=Application
Categories=Application;Network;
```

Soubor uložte.

Aplikaci lze spustit p es nabídku Aplikace Internet DC++.

#### Instalace P2P klienta BitTorrent Azureus

- P e t te si kapitolu Obecné poznámky.
- P e t te si kapitolu Instalace Javy s plug-in pro Mozilla Firefox.

Standardní bittorentovým klientem je v *Fedo e* aplikace *BitTorrent File Transfer*. Alternativou k této aplikaci je *Azureus*. Instalaci aplikace *Azureus* je možné provést z p íkazové ádky pomocí *yum* 

yum -y install azureus

Aplikaci lze spustit p es nabídku Aplikace Internet Azureus.

#### Instalace P2P klienta eMule (aMule)

- P e t te si kapitolu Obecné poznámky.
- P e t te si kapitolu P idání repozitá e.

```
yum -y install amule
```

Aplikaci lze spustit p es nabídku Aplikace Internet aMule.

#### Instalace P2P klienta Gnutella (LimeWire)

- P e t te si kapitolu Obecné poznámky.
- P e t te si kapitolu Instalace Javy s plug-in pro Mozilla Firefox.

Do píkazové ádky zadejte

```
wget -c http://easylinux.info/uploads/LimeWireOther.zip
unzip -u LimeWireOther.zip -d /opt/
rm -f LimeWireOther.zip
gedit /usr/bin/runLime.sh
```

Vložte následující ádky do nov vytvo eného souboru runLime.sh.

cd /opt/LimeWire/ ./runLime.sh

Uložte editovaný soubor runLime.sh.

```
chmod +x /usr/bin/runLime.sh
gedit /usr/share/applications/LimeWire.desktop
```

Vložte následující ádky do nov vytvo eného souboru LimeWire.desktop.

```
[Desktop Entry]
Name=LimeWire
Comment=LimeWire
Exec=runLime.sh
Icon=/opt/LimeWire/LimeWire.ico
Terminal=false
Type=Application
Categories=Application;Network;
```

Uložte editovaný soubor LimeWire.desktop.

Aplikaci lze spustit p es nabídku Aplikace Internet LimeWire.

## **Instalace Skype**

• P e t te si kapitolu Obecné poznámky.

Skype je proprietární P2P Internetová telefoní sí . Tato aplikace umož uje telefonovat p es Internet.

Aplikaci lze nainstalovat z repozitá e Skype. Vytvo te soubor skype.repo.

```
gedit /etc/yum.repos.d/skype.repo
```

Do tohoto souboru vložte následující ádky

```
[skype]
name=Skype Repository
baseurl=http://download.skype.com/linux/repos/fedora/updates/i586/
enabled=0
gpgcheck=0
```

a soubor uložte. Skype pak nainstalujete pomocí

```
yum --enablerepo=skype -y install skype
```

| Skype™ 1.4 (Beta) for _ □ ×                        |
|----------------------------------------------------|
| Welcome to Skype.                                  |
|                                                    |
| Skype Name                                         |
| · ·                                                |
| Don't have a Skype Name yet?                       |
| Password                                           |
|                                                    |
|                                                    |
| Forgot your password?                              |
| Forgot your password? Sign me in when Skype starts |
| Forgot your password? Sign me in when Skype starts |

Aplikaci lze spustit p es nabídku Aplikace Internet Skype.

#### Zprovozn ní mikrofónu

Po instalaci aplikace Skype je zpravidla zapot ebí zprovoznit mikrofón. Nastavení lze provést pomocí p íkazu

```
alsamixer -c cislo_zvukove_karty -V all
```

kde cislo\_zvukove\_karty je standardn 0.

Nejprve stikn te dvakrát klávesu tabelator a zkontrolujte, zda máte *CAPTURE* za ízení nastaveno na mikrofón (položka *Mic*). Mezi jednotlivými položkami se pohybujete pomocí šipek doleva/doprava a konkrétní položku vyberete pomocí mezerníku.

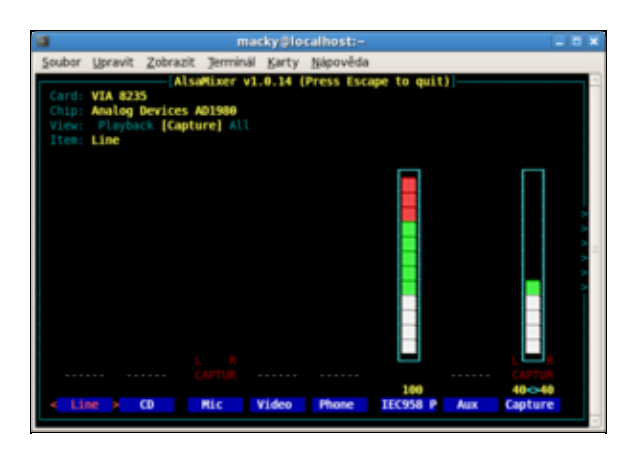

Po té stiskn te op t klávesu tabelatoru, ímž se vrátíte na p vodní obrazovku alsamixer. Zde bude zapot ebí zapnout používání mikrofónu. Následující sada obrazovek p edstavuje vzorové nastavení.

| Theory of a second set of the second set of the                                                                                                    |
|----------------------------------------------------------------------------------------------------|
| year genet genet genet genet genet genet<br>(Anether states for any sevents<br>The field of the states for a state of the states of the states of                                                                                                    |
| pube gener (dener) several geng generalizer vi.4.14 (Press (suger is quil))<br>(den vi.4.50)<br>(den vi.4.50)<br>(den |
| Allandar VI.4.12 (Frees longe to get)                                                                                                    |
|                                                                                                    |

Mezi jednotlivými položkami se op t pohybujete pomocí šipek doleva/doprava. Hlasitost p idáváte pomocí šipek nahoru/dol . Vypnout/zapnout p íslušnou položku lze pomocí klávesy *M*. Funk nost nastavení lze ov it pomocí v položce *Options* aplikace *Skype* na záložce *Sound Devices*.

| 8                 |           | Options                  |       |       | - C × |
|-------------------|-----------|--------------------------|-------|-------|-------|
| 6 General         | Sound De  | rvices                   |       |       |       |
| 🕵 Privacy         | Sound In  | Default device (default) | ٠     |       |       |
| Notifications     | Sound Out | Default device (default) | •     |       |       |
| Ohat              | Ringing   | Make a test sound        | -     |       |       |
| 😋 Call Forwarding |           | Make a test call         |       |       |       |
| Voicemail         |           |                          |       |       |       |
| Sound Devices     |           |                          |       |       |       |
| Advanced          |           |                          |       |       |       |
| 8 Blocked People  |           |                          |       |       |       |
| tublic AM         |           |                          |       |       |       |
|                   |           |                          | Apply | Reset | Close |

## Instalace e-mailového klienta Thunderbird

- P e t te si kapitolu Obecné poznámky.
- P e t te si kapitolu P idání repozitá e.

Standardním e-mailovým klientem v *Gnome* je *Evolution*. Alternativou je pak *Thunderbird*, který je vyvíjen *Mozilla Corporation*<u>2</u>).

yum -y install thunderbird

Aplikaci lze spustit p es nabídku Aplikace Internet Thunderbird.

Jestliže chcete *Thunderbird* nastavit jako defautního poštovního klienta, spus te *Systém Nastavení Osobní Preferované aplikace* a v sekci *Preferovaný e-mailový klient* zadejte v poli *Defaultní e-mailový klient* p íkaz

mozzila-thunderbird %s

#### Instalace Newsreaderu Pan

- P e t te si kapitolu Obecné poznámky.
- P e t te si kapitolu P idání repozitá e.

*Pan* je tzv. news klient pro *Gnome*. Slouží k off-line tení p ísp vk do diskusních fór. Nejvýznamn jší fórum v eském jazyce je na stránkách <u>http://www.abclinuxu.cz3).</u>

yum -y install pan

Aplikaci lze spustit p es nabídku Aplikace Internet Pan Newsreader.

#### Instalace RSS/RDF/Atom Newsreaderu (RSSOwI)

- P e t te si kapitolu Obecné poznámky.
- P e t te si kapitolu Instalace Javy s plug-in pro Mozilla Firefox.

RSSowl je stejn jako Pan news klientem a slouží p edevším k off-line t ní p ísp vk do diskusních fór.

```
wget -c http://easylinux.info/uploads/rssowl_linux_1_1_3_bin.tar.gz
tar zxvf rssowl_linux_1_1_3_bin.tar.gz -C /opt/
rm -f rssowl_linux_1_1_3_bin.tar.gz
chown -R root:root /opt/rssowl_linux_1_1_3_bin/
gedit /usr/bin/runRSSOwl.sh
```

Vložte následující ádky do nov vytvo eného souboru runRSSOwl.sh.

```
export MOZILLA_FIVE_HOME=/usr/lib/mozilla-firefox
export LD_LIBRARY_PATH=$LD_LIBRARY_PATH:${MOZILLA_FIVE_HOME}:${LD_LIBRARY_PATH}
cd /opt/rssowl_linux_1_1_3_bin/
./run.sh
```

Uložte editovaný soubor runRSSOwl.sh.

```
chmod +x /usr/bin/runRSSOwl.sh
gedit /usr/share/applications/RSSOwl.desktop
```

Vložte následující ádky do nov vytvo eného souboru RSOOwl.desktop.

```
[Desktop Entry]
Name=RSSOwl
Comment=RSSOwl
Exec=runRSSOwl.sh
Icon=/opt/rssowl_linux_1_1_3_bin/rssowl.xpm
Terminal=false
Type=Application
Categories=Application;Network;
```

Uložte editovaný soubor RSOOwl.desktop.

Aplikaci lze spustit p es nabídku Aplikace Internet RSOOwl.

#### Nekomer ní aplikace

<u>1)</u> Testování hesel slovníkovým p ístupem spo ívá v tom, že namísto hesla jsou postupn dosazována slova z p edem p ipravené databáze (pov tšinou se jedná o slovník). V p ípad hrubé síly je heslo generována znak po znaku, dokud není uhodnuto pop . nejsou vy erpány všechny kombinace.

2) Až do roku 2007 byl *Thunderbird* udržován *Mozilla Foundation*, která má na sv domí populární webový prohlíže *Mozilla Firefox*.

3) Toto fórum se zabývá všemi linuxovými distribuce (tj. není výhradn zam ené na Fedoru).

- • <u>Kancelá</u>
  - Kancelá ské balíky
  - ◊ Instalace truetype font spole nosti Microsoft
  - ◊ <u>Evince</u>
  - ◊ <u>StarDict</u>
  - ◊ Instalace ú etní aplikace GnuCash

Nekomer ní aplikace

# Kancelá

## Kancelá ské balíky

#### OpenOffice

- P e t te si kapitolu Obecné poznámky.
- P e t te si kapitolu P idání repozitá e.

*OpenOffice* je komplexní kancelá ský balík, za kterým stojí spole nost *Sun*. Ve sv t open source je jakousi protiváhou produktu *MS Office* od spole nosti *Microsoft*, se kterým je z velké ásti kompatibilní. *OpenOffice* je kompletn p eložen do eštiny a to v etn nápov dy. Kancelá ský balík obsahuje textový editor (*Writer*), modul pro editaci matematických rovnic (*Math*), tabulkový procesor (*Calc*), aplikaci na tvorbu prezentací (*Impress*) a jednoduchý grafický editor (*Draw*). Výchozím formátem pro ukládání dokument je *ODF*, který byl p ijat jako standard *ISO*. V sou asnosti je vyvíjen plug-in, který zajistí podporu tohoto formátu také p ímo v *MS Office*]). Další velice p íjemnou možností je p ímý export dokument vytvo eným pomocí *OpenOffice* do formátu *PDF*.

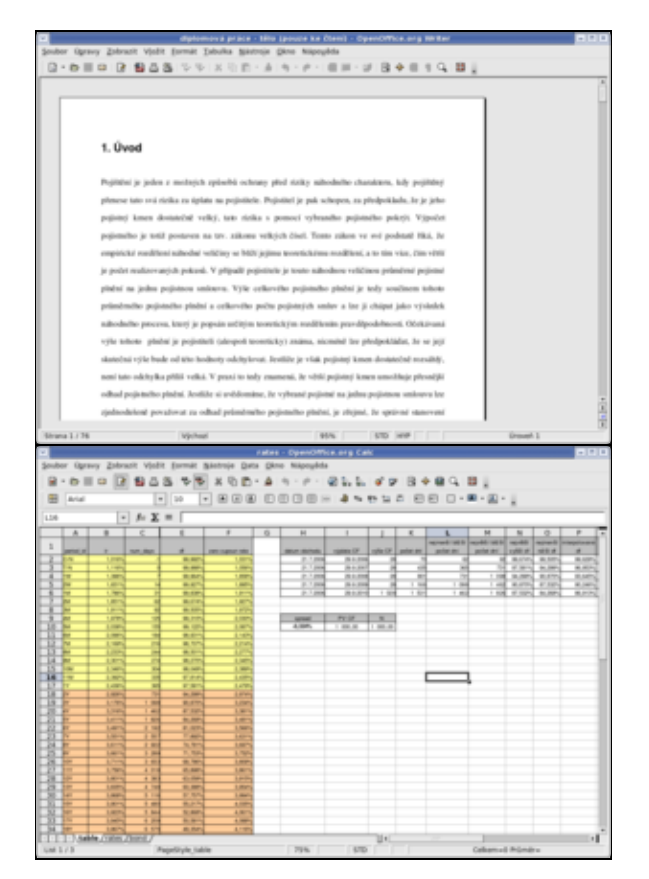

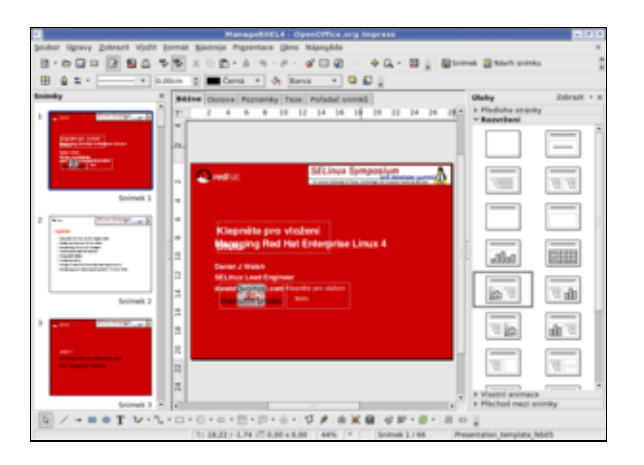

Instalaci celého balíku Openoffice lze provést z p íkazové ádky pomocí

```
yum -y install openoffice.org-core
yum -y install openoffice.org-writer
yum -y install openoffice.org-math
yum -y install openoffice.org-calc
yum -y install openoffice.org-xsltfilter
yum -y install openoffice.org-impress
yum -y install openoffice.org-draw
```

Podporu eštiny v etn kontroly pravopisu pak doinstalujete pomocí

```
yum -y install openoffice.org-langpack-cs_CZ
yum -y install openoffice.org-dict-cs_CZ
```

Jednotlivé aplikace kancelá ského balíku OpenOffice naleznete v nabídce Aplikace Kancelá.

#### **Abiword & Gnumeric**

- P e t te si kapitolu Obecné poznámky.
- P e t te si kapitolu P<u>idání repozitá e.</u>

A koliv je *OpenOffice* bezesporu nejlepším kancelá ským balíkem pro *Linux*, jsou mu mnohými vy ítány jeho pon kud zvýšené požadavky na systémové prost edky. Používáte-li prost edí *Gnome* na slabším stroji a nevyžadujete-li kompatibilitu s formátem *MS Office*, m žete vyzkoušet textový edit *Abiword* (domovská stránka <u>http://www.abisource.com</u>) a tabulkový kalkulátor *Gnumeric* (domovská stránka <u>http://www.gnome.org/projects/gnumeric</u>). Tyto aplikace, založené na knihovn *Gtk*+, tvo í neoficiální kancelá ský balík pro grafické prost edí *Gnome*.

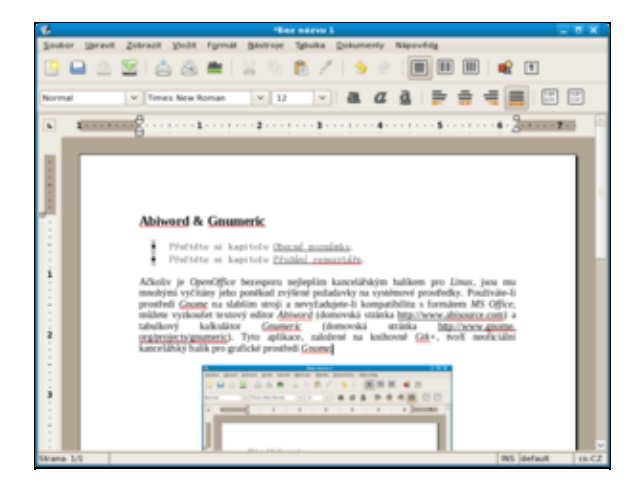

| 8      | 🖉 Naliti geomaria : Gromaria 🗸 🗟 🗙              |       |      |      |    |       |      |                |     |     |     |
|--------|-------------------------------------------------|-------|------|------|----|-------|------|----------------|-----|-----|-----|
| Southe | Souper chand Square and Doug Branch Day and And |       |      |      |    |       |      |                |     |     |     |
| 13     | - 🕒 🖴 🕼 🚔 🖏 🗊 🔌 + 🖉 - I 📦 🎞 🎶 🗄 🖬 🚥 + 🌻         |       |      |      |    |       |      |                |     |     |     |
| Sam    | a a a I                                         | • # • |      | □ 33 | 93 | 5 - 1 | ч. л | -6 6           | ≥ □ | ~ 4 | × × |
| 0.8    | 0 0 -                                           |       |      |      |    |       |      |                |     |     |     |
|        | A                                               |       | -c   | 0    |    |       | - 6  |                |     |     |     |
| 8      | Black-Scholes Model                             |       |      |      |    |       |      |                |     |     |     |
| - 2    | Bezriziková úroková sazba                       | - 5%  | p.a. | 1    |    |       |      |                |     |     |     |
|        | Realizační cena                                 | 30    | USD  |      |    |       |      |                |     |     |     |
|        | Spotová cena                                    | 20    | USD  |      |    |       |      |                |     |     |     |
|        | Směrodatná odchylka ceny                        | 30%   | p.a. |      |    |       |      |                |     |     |     |
|        | Čas do splatnosti                               | 5     | roků |      |    |       |      |                |     |     |     |
|        | d1                                              | 0,52  |      |      |    |       |      |                |     |     |     |
|        | d2                                              | -0.15 |      |      |    |       |      |                |     |     |     |
|        | Cena kupní opce                                 | 3,69  | USD  |      |    |       |      |                |     |     |     |
| 10     | Cena prodeiní opce                              | 7,06  | USD  |      |    |       |      |                |     |     |     |
| 10     |                                                 |       |      |      |    |       |      |                |     |     |     |
| 1.9    |                                                 |       |      |      |    |       |      |                |     |     |     |
| 14     |                                                 |       |      |      |    |       |      |                |     |     |     |
| 14     |                                                 |       |      |      |    |       |      |                |     |     |     |
| 1.0    |                                                 |       |      |      |    |       |      |                |     |     |     |
| 19     |                                                 |       |      |      |    |       |      |                |     |     |     |
| -12-   |                                                 |       |      |      |    |       |      |                |     |     |     |
| 111    |                                                 |       |      |      |    |       |      |                |     |     |     |
| and B  | 100                                             |       |      |      |    |       |      |                |     |     |     |
| -      |                                                 |       |      |      |    |       |      | and and a      |     |     |     |
|        |                                                 |       |      |      |    |       |      | and the second |     |     |     |

Abiword a Gnumeric nainstalujete pomocí p íkazové ádky pouhým zadáním

yum -y install abiword yum -y install gnumeric

Programy je možné vyvolat pomocí nabídky *Aplikace Kancelá AbiWord* resp. *Aplikace Kancelá Tabulkový kalkulátor Gnumeric*.

#### Koffice

- P e t te si kapitolu Obecné poznámky.
- P e t te si kapitolu P<u>idání repozitá e.</u>

*Koffice* je komplexní kancelá ský balík založený na knihovn *Qt* ur ený pro grafické prost edí *KDE*. Podobn jako *Abiword* a *Gnumeric* je *Koffice* leh í alternativou ke kancelá skému balíku *OpenOffice*. Samotné *Koffice* se skládá z n kolika ástí. Jedná se zejména o textový editor (*kword*), editor matematických rovnic (*kformula*), tabulkový procesor (*kspread*), aplikaci na tvorbu prezentací (*kpresenter*), databázovou aplikaci (*kexi*), aplikaci pro tvorbu vývojových diagram (*Kivio*), aplikaci pro tvorbu vektorové grafiky (*Karbon*) a mnohé další. Kompletní seznam aplikací v etn manuál získáte na domovské stránce projektu http://www.koffice.org.

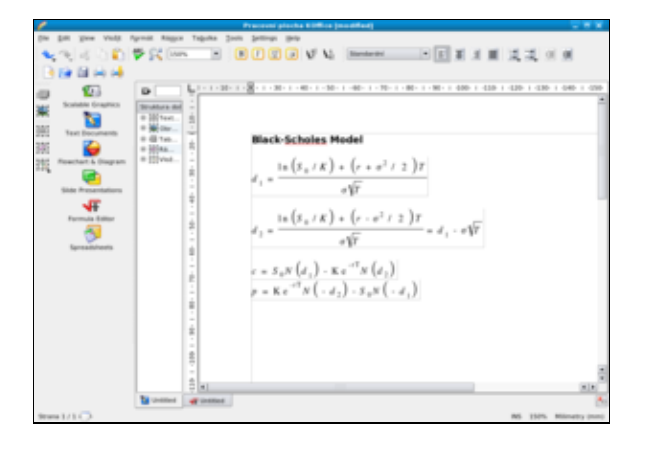

Pro instalaci vybraných aplikací z rodiny Koffice zadejte do p íkazové ádky

```
yum -y install koffice-core
yum -y install koffice-kword
yum -y install koffice-kformula
yum -y install koffice-kspread
yum -y install koffice-kpresenter
yum -y install koffice-kexi
yum -y install koffice-kivio
yum -y install koffice-karbon
```

Podporu eského jazyka doinstalujete pomocí

yum -y install koffice-langpack-cs.noarch

Odkazy na jednotlivé aplikace naleznete v nabídce *Aplikace Kancelá*. K aplikacím *Koffice* je možné také p istupovat pomocí spole ného prost edí p es nabídku *Aplikace Kancelá Pracovní plocha Koffice*.

#### Instalace truetype font spole nosti Microsoft

• P e t te si kapitolu Obecné poznámky.

Tato podkapitola byla p evzata ze stránek www.mjmwired.net.

Pokud Vám nabídka <u>Liberation font</u>dodávaných s *Fedorou* nevyhovuje, je možné doinstalovat také *truetype* fonty spole nosti *Microsoft*. Oficiální stránky, kde lze tyto fonty stáhnout, jsou na <u>corefonts.sourceforge.net</u>. Pokud se však rozhodnete použít tyto stránky, budete si muset vytvo it vlastní *rpm* balí ek. P edp ipravený balí ek je možné stáhnout ze stránek <u>http://www.mjmwired.net/resources/mjm-fedora-f8.html</u> v kapitole *Install TrueType Fonts*.

P esu te se do adresá e, který obsahuje stažený balí ek msttcorefonts-2.0-1.noarch.rpm. Do píkazové ádky zadejte

```
rpm -Uhv msttcorefonts-2.0-1.noarch.rpm
rm -f msttcorefonts-2.0-1.noarch.rpm
```

Dále je t eba restartovat font server

/etc/init.d/xfs restart

pop. také aplikace, ve kterých chcete tyto fonty používat.

#### **Evince**

- P e t te si kapitolu Obecné poznámky.
- P e t te si kapitolu P idání repozitá e.

*Evince* je výchozím prohlíže em soubor *PDF* a *PostScript* pro grafické prost edí *Gnome*. Tato aplikace byla velice pravd podobn nainstalovaná spole n se systémem. V opa ném p ípad je možné ji velice snadno doinstalovat pomocí

```
yum -y install evince
```

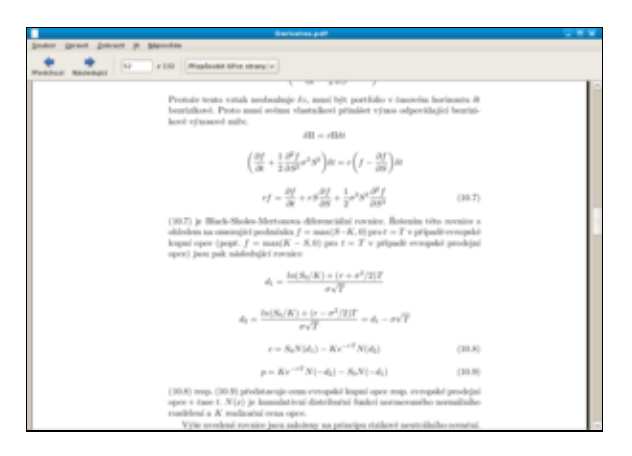

## StarDict

- P e t te si kapitolu Obecné poznámky.
- P e t te si kapitolu P<u>idání repozitá e.</u>

Vedle slovník dostupných na Internetu je možnost používat v *Linux*u také off-line slovníky. Jedním z takovýchto slovník je *StarDict*. Tento slovník implemtuje také výslovnost sloví ek formou aplikace *espeak*.

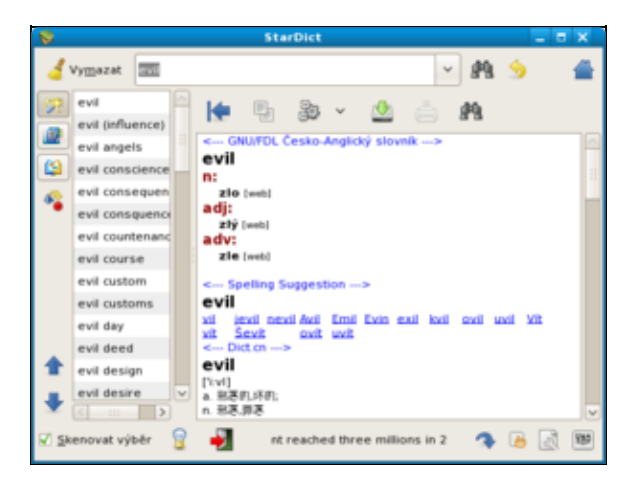

Slovník nainstalujete pomocí

yum -y install stardict

Tímto jste však nainstalovali pouze grafické rozhranní pro slovník. Dalším krokem je stáhnutí samotného slovníku (tj. souboru, který obsahuje sloví ka). Anglicko- eský slovník pro *StarDict* je možné stáhnout na adrese <u>http://dl.cihar.com/slovnik/stardict-english-czech-20071111.tar.gz</u>. Dále je t eba slovník rozbalit a p idat do aplikace *StarDict*.

```
gunzip stardict-english-czech-20071111.tar.gz
tar xvf stardict-english-czech-20071111.tar
mv stardict-english-czech-20071111 /usr/share/stardict/dic
```

**Poznámka:** Adresá stardict-english-czech-20071111 je adresá em, do kterého jste rozbalili anglicko- eský slovník. Název tohoto adresá e m že být zapot ebí modifikovat.

Aplikaci StarDict spustíte pomocí nabídky Aplikace P íslušenství StarDict.

## Instalace ú etní aplikace GnuCash

- P e t te si kapitolu Obecné poznámky.
- P e t te si kapitolu P<u>idání repozitá e.</u>

|                      | *<240vj                  | seabers - Gitty    |                  | - <b>E</b> X |
|----------------------|--------------------------|--------------------|------------------|--------------|
| Ste Upravit Zobrazit | Alce Bodok Sestavy Skill | roje Okna Bápovéda |                  |              |
| Save Cone 0          | tevît Upravit Nový       | Créstranit.        |                  |              |
| ≙ 6ay                |                          |                    |                  |              |
| jméno účku 🔍 🗸       | Popis                    | Celkem             |                  | +            |
| 0 🚔 Ausets           | Assets                   | 0.00 82            |                  |              |
| D                    | Equity                   | 0.00 82            |                  |              |
| D                    | Expenses                 | 0.00 KZ            |                  |              |
| D                    | income                   | 0.00 KZ            |                  |              |
| D G Liabilities      | Liabilities              | 0.00 KZ            |                  |              |
|                      |                          |                    |                  |              |
| K2, Grand Total:     | Assets 0.00 K            | 12                 | Profits: 0.00 KZ | w.           |
|                      |                          |                    |                  |              |

*GnuCash* je aplikací podvojného ú etnictví zam ená na osobní finance a malé podniky. Domovské stránky projektu jsou na <u>www.gnucash.org</u>. Na t chto stránkách je také k dispozici dokumentace v anglickém jazyce.

yum -y install gnucash

Aplikaci lze spustit p es nabídku Aplikace Kancelá GnuCash Finance Management.

#### Nekomer ní aplikace

<u>1)</u> V sou asné dob je k dispozici plug-in od spole ností *Microsoft*. Vzhledem k neuspokojivým výsledk m však vlastní plug-in p ipravuje také spole nost *Sun*.

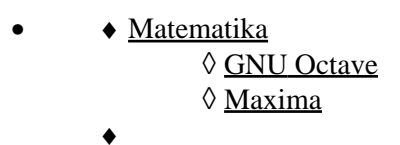

Nekomer ní aplikace

# Matematika

## **GNU Octave**

- P e t te si kapitolu Obecné poznámky.
- P e t te si kapitolu P<u>idání repozitá e.</u>

*GNU Octave* je programovací jazyk, který umož uje složité výpo ty. Tento jazyk je áste n kompatibilní s aplikací *MATLAB*. Více informací je k dispozici na stránkách <u>www.octave.org</u>. Na stránkách <u>www.abclinuxu.cz</u> také vyšel <u>seriál</u>, který je úvodem do této aplikace. Manuál, který je sou ástí instalace, je možné získat pomocí p íkazu info octave.

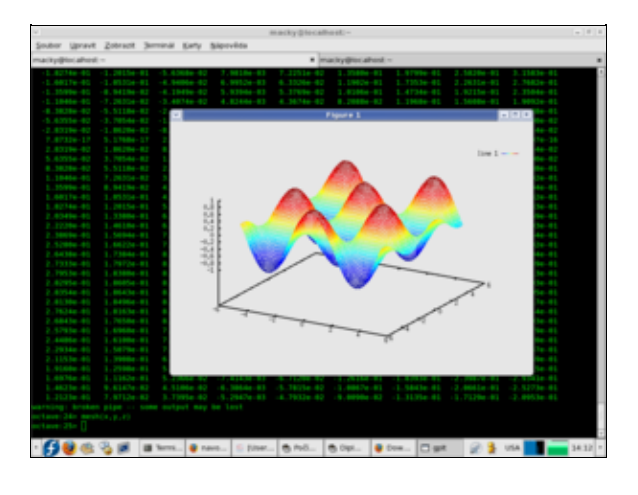

```
yum -y install octave
yum -y install octave-forge
```

Octave lze spustit pomocí nabídky Aplikace Programování GNU Octave.

## Maxima

- P e t te si kapitolu Obecné poznámky.
- P e t te si kapitolu P idání repozitá e.

*Maxima* je systém pro symbolické výpo ty. Tato aplikace nap . zvládá integrování a derivace základních výraz , diferenciální rovnice, Taylorovy ady, Laplaceovy transformace apod.

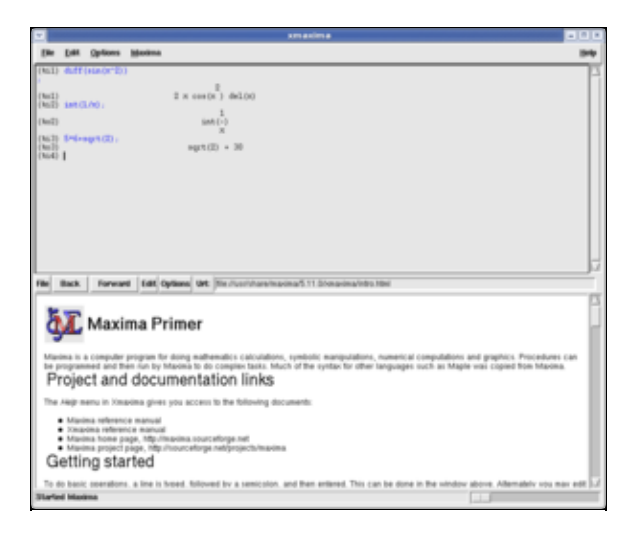

yum -y install maxima-gui

Manuál k této aplikaci je možné získat na stránkách <u>http://fraktal.republika.pl/maxima.html</u>. Domovská stránka projektu se nachází na <u>http://maxima.sourceforge.net</u>.

Aplikaci Maxima lze spustit pomocí Aplikace Edutainment xmaxima.

Nekomer ní aplikace

- • <u>Multimédia</u>
  - ◊ Instalace multimediálních kodek
  - <u>P ehrávání DVD</u>
  - ◊ Instalace multimediálního p ehráva e Totem
  - ◊ Nahrazení p ehráva e Totem verzí s podporou Windows kodek
  - ◊ Instalace multimediálního p ehráva e MPlayer s podporou pro Mozilla Firefox
  - ◊ Instalace multimediálního p ehráva e VLC
  - ◊ <u>Tvtime</u>
  - ◊ Instalace podpory MP3 pro multimediální p ehráva Rhythmbox
  - ◊ Instalace multimediálního p ehráva e XMMS
  - ◊ Instalace multimediálního p ehráva e amaroK
  - ◊ Instalace editoru videa Kino
  - ◊ Instalace editoru audia Audacity

Nekomer ní aplikace

# Multimédia

### Instalace multimediálních kodek

- P e t te si kapitolu Obecné poznámky.
- P e t te si kapitolu P idání repozitá e.

Jestliže máte nastavený repozitá *livna*, sta í pro instalaci v tšiny nesvobodných kodek zadat do p íkazové ádky

yum -y install gstreamer-plugins\\* lame ffmpeg mjpegtools

# P ehrávání DVD

- P e t te si kapitolu Obecné poznámky.
- P e t te si kapitolu P<u>idání repozitá e.</u>

Nejprve stáhn te a nainstalujte kodeky pot ebné pro práci s DVD.

rpm -ivh http://download.videolan.org/pub/libdvdcss/1.2.9/rpm/libdvdcss2-1.2.9-1.i386.rpm

Pravd podobn nejvhodn jší aplikací pro p ehrávání DVD pod Linuxem je Xine.

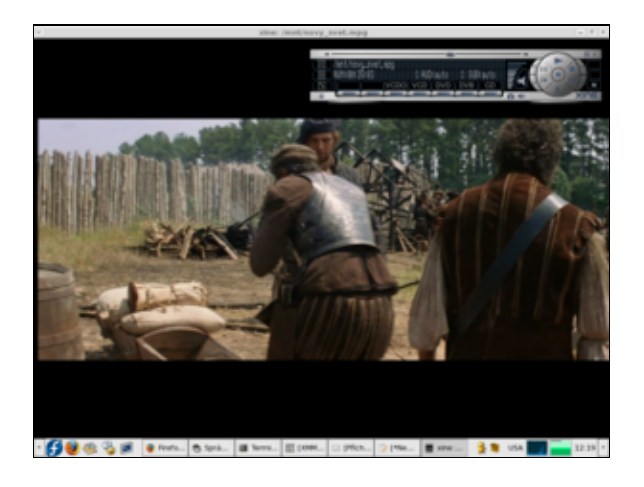

yum -y install xine xine-lib-extras xine-lib-extras-nonfree

Tuto aplikaci spustíte p es nabídku Aplikace Zvuk a video Xine Media Player.

#### Instalace multimediálního p ehráva e Totem

- P e t te si kapitolu Obecné poznámky.
- P e t te si kapitolu P idání repozitá e.
- P e t te si kapitolu Instalace multimediálních kodek .

P ehráva *Totem* je defaultním video p ehráva em ve *Fedo e*. Standardn by m la být tato aplikace již nainstalována. Ru n ji lze p idat pomocí

yum -y install totem

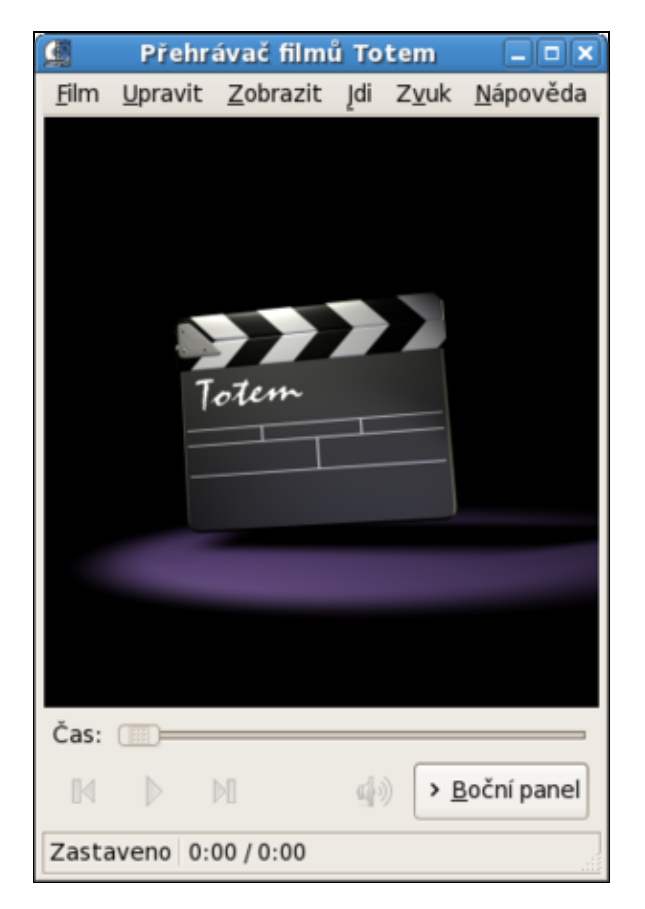

Tuto aplikaci spustíte p es nabídku Aplikace Zvuk a video P ehráva film.

#### Nahrazení p ehráva e Totem verzí s podporou Windows kodek

- P e t te si kapitolu Obecné poznámky.
- P e t te si kapitolu P idání repozitá e.

```
yum -y remove totem
yum -y remove totem-mozplugin
```

potvr te se všemi závislostmi, pokra ujte

```
yum -y install totem-xine
yum -y install totem-xine-mozplugin
```

#### Instalace multimediálního p ehráva e MPlayer s podporou pro Mozilla Firefox

- P e t te si kapitolu Obecné poznámky.
- P e t te si kapitolu P idání repozitá e.
- P e t te si kapitolu Instalace multimediálních kodek .
- P e t te si kapitolu P<u>ehrávání DVD.</u>

Multimediání p ehráva *MPlayer* vyniká širokou podporou nejr zn jších formát a nízkými systémovými nároky. Mnohými uživateli je považován za jeden z nejlepších multimediálních p ehráva v bec.

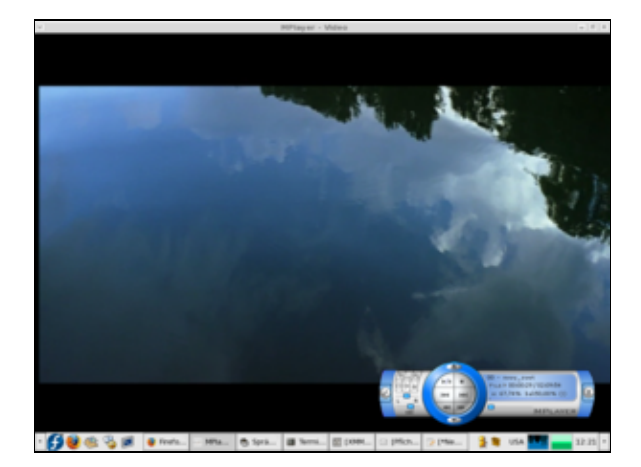

yum -y install mplayer-gui

Jestliže budete chtít, aby se Vám správn zobrazovaly titulky uložené externím souboru kódované v *cp-12501*), nahra te v souboru /etc/mplayer/mplayer.conf sekci

```
fontconfig=yes
font="Sans"
```

za

fontconfig=yes
subcp=windows-1250
font="Sans"

Dále je vhodné do konfigura ního souboru /etc/mplayer/mplayer.conf pidat ádek

stop-xscreensaver=yes

ímž zamezíte používání screensaveru v pr b hu p ehrávání.

Aplikaci lze spustit p es nabídku Aplikace Zvuk a video Mplayer Media Player.

Plug-in pro Mozilla Firefox nainstalujete pomocí p íkazu

yum -y install mplayerplug-in

Restartujte aplikaci Mozilla Firefox.

## Instalace multimediálního p ehráva e VLC

- P e t te si kapitolu Obecné poznámky.
- P e t te si kapitolu P<u>idání repozitá e.</u>

- P e t te si kapitolu Instalace multimediálních kodek .
- P e t te si kapitolu P ehrávání DVD.

*VLC* je velice schopný multimediální p ehráva a velká konkurence pro *MPlayer*. Jeho nejv tší výhodou je možnost streamového vysílání do sít, podpora celé ady kodek (v etn *MP3*) a možnost p ehrávání DVD. Nevýhodou je pak absence podpory n kterých eských znak v titulcích. Na stránkách <u>http://www.abclinuxu.cz</u> je k dispozici <u>seriál</u> zabývající se touto aplikací.

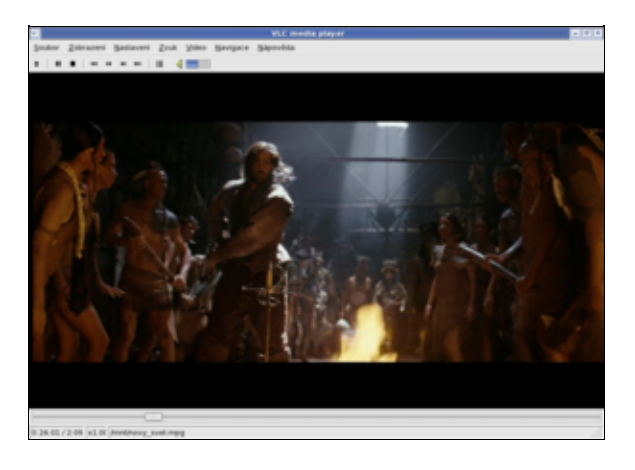

yum -y install vlc

Jestliže chcete nastavit podporu titulk v *cp-12502*), klikn te v hlavním okn *VLC* na *Nastavení Nastavení… Vstup / Kodeky Ostatní kodeky Titulky*. V poli *Kódování titulk* nastavte hodnotu *cp-1250*. Soubor s titulky je pak možné specifikovat p i výb ru souboru obsahující video. I po tomto nastavení však nebudou korektn zobrazovány znaky nebo .

Aplikaci lze spustit p es nabídku Aplikace Zvuk a video VLC.

## Tvtime

- P e t te si kapitolu Obecné poznámky.
- P e t te si kapitolu P<u>idání repozitá e.</u>

Jestliže máte správn nakonfigurovanou televizní kartu, umožní Vám *Tvtime* sledování televizních program. Zásadní nevýhodou této aplikace je nemožnost nahrávání po ad na pevný disk. Výhodou je pak relativn snadná instalace a ovládání aplikace.

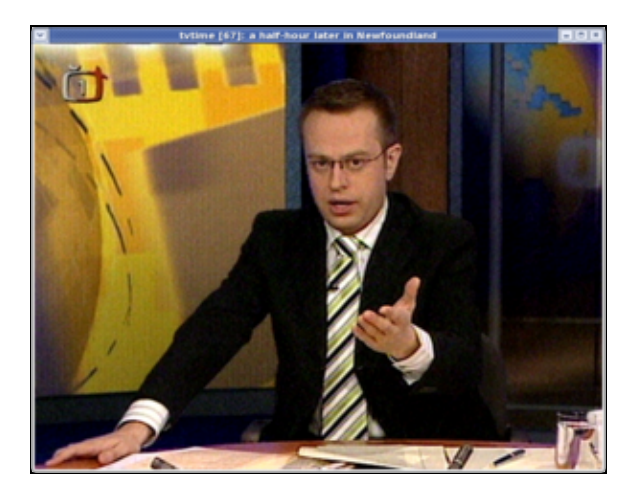

yum -y install tvtime

Aplikaci lze spustit p es nabídku Aplikace Zvuk a video Tvtime Television Viewer.

#### Instalace podpory MP3 pro multimediální p ehráva Rhythmbox

- P e t te si kapitolu Obecné poznámky.
- P e t te si kapitolu P idání repozitá e.
- P e t te si kapitolu Instalace multimediálních kodek .

*Rhythmbox* je výchozím audio p ehráva em grafického prost edí *Gnome*. Tento p ehráva je velice komplexní, však standardn nepodporuje *MP3*. Jestliže jste postupovali podle <u>Instalace multimediálních</u> kodek , byla podpora tohoto formátu doinstalována. Separátn lze podporu *MP3* doinstalovat pomocí

yum -y install gstreamer-plugins-ugly

|                      |             |                      | Altaria - Emera | éd Eye       |                  |             |
|----------------------|-------------|----------------------|-----------------|--------------|------------------|-------------|
| multe igravy 2       | ibrazit g   | viadani gapowłda     |                 |              |                  |             |
| H Heikhed            | i Nakola    | C C C Zar            | S<br>richat     |              |                  | 41          |
| Emerald Eye of       | Afteria z I | rvitation            |                 |              |                  | 0.54 2 4 22 |
|                      |             |                      |                 |              |                  |             |
| Zevi                 | (dedat)     |                      |                 | b Vie u      | idici Alba Názvy |             |
| C Pronta             | Unliec      |                      |                 | Abum         |                  | 1           |
| 🖉 Knihevna           | wiech 1     | 1 umilioù (253)      |                 | Wiech 17     | wite (21.8)      |             |
| Proteinty            | A88A (31    | 10                   |                 | 1982-2000    | (34)             |             |
| (A) Hagnature        | Altaria (3  | (1)                  |                 | - A Day With | hout Rain (31)   |             |
| amenda               | Anastaci    | a (12)               |                 | Anastacia    | (12)             |             |
| in and               | Aulan (13   | 0                    |                 | Angels Fall  | Physic (34)      |             |
| CL name              | tionde (    | 150                  |                 | - Cast Away  | (9)              | -           |
| Redayna pr           | () Tack     | Název                | 2 inv           | umblec       | + Abum           | Time        |
| a wi celtine         |             | Kingdom Of The Night | Heavy Hetal     | Altaria      | Instation        | 2.95        |
| B out only the       | 7           | Fire & Ice           | Heavy Hetal     | Altaria      | Instation        | 3.24        |
|                      |             | House Of My Soul     | Heavy Hetal     | Altaria      | multation        | 3.31        |
|                      | . 9         | immortal Disorder    | Heavy Hetal     | Altaria      | instation        | 3.36        |
|                      | 3.0         | Here I Am            | Heavy Hetal     | Altaria      | instation        | 3:55        |
|                      | 9 11        |                      |                 |              |                  | 6.22        |
| ALC: NOTE:           | 3           | Seasons Change       | Pep             | Anastacia    | Anastacia        | 4:37        |
|                      | 2           | Left Outside Alone   | Pop             | Anastacia    | Anastacia        | 4:17        |
|                      | 3           | Time                 | Pup             | Anastacia    | Anestacia        | 3.33        |
|                      | 4           | Sick And Tired       | Pop             | Anastacia    | Anastacia        | 3:30        |
|                      | 5           | Heavy On My Heart    | Pep             | Anastacia    | Anastacia        | 4.26        |
| 225 skladeb, 54 hode | a 7 minu    | t, 990,7 MB          |                 |              |                  |             |

Aplikaci lze spustit p es nabídku Aplikace Zvuk a video P ehráva hudby Rhythmbox.

#### Instalace multimediálního p ehráva e XMMS

- P e t te si kapitolu Obecné poznámky.
- P e t te si kapitolu P<u>idání repozitá e.</u>

Aplikace *XMMS* slouží k p ehrávání hudebních soubor . *XMMS* je zna n podobný (vzhledem i zp sobem ovládání) legendárnímu multimediálnímu p ehráva i *Winamp*.

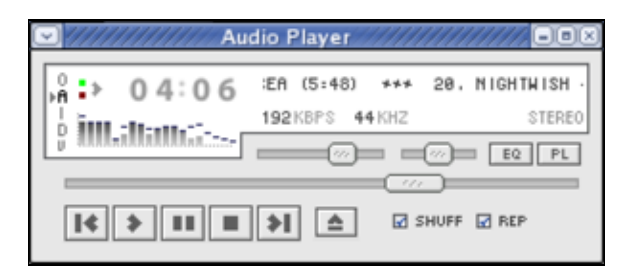

Samotný XMMS nainstalujete p íkazem

yum -y install xmms

Podporu MP3 a další skiny je možné p idat pomocí

```
yum -y install xmms-mp3
yum -y install xmms-skins
```

Aplikaci lze spustit p es nabídku Aplikace Zvuk a video P ehráva zvuku.

## Instalace multimediálního p ehráva e amaroK

- P e t te si kapitolu Obecné poznámky.
- P e t te si kapitolu P idání repozitá e.

*amaroK* je audio p ehráva pro grafické rozhraní *KDE*. V sou asné dob se pravd podobn jedná o nejpopulárn jší aplikaci tohoto druhu pro *KDE*. Jeho sou ástí je také databázový server, který umož uje t íd ní hudby a sestavování playlist.

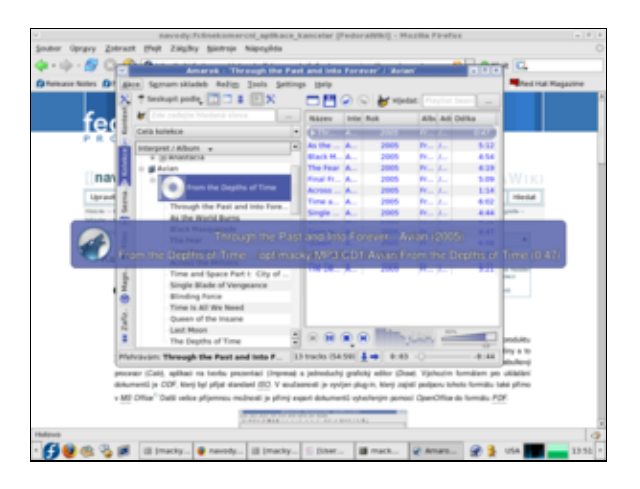

yum -y install amarok yum -y install amarok-extras-nonfree.i386 yum -y install amarok-visualisation.i386

Aplikaci lze spustit p es nabídku Aplikace Zvuk a video amaroK.

#### Instalace editoru videa Kino

- P e t te si kapitolu <u>Obecné poznámky.</u>
- P e t te si kapitolu P idání repozitá e.
- P e t te si kapitolu Instalace multimediálních kodek .

*Kino* je aplikace pro úpravu *DV* videa s možností konverze do mnoha formát . Pomocí této aplikace je tak možné zpracovat nap . video z Vaší dovolené.

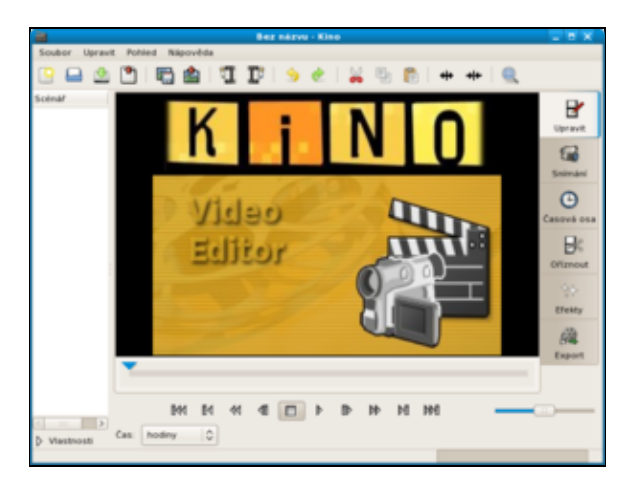

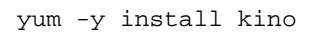

Aplikaci lze spustit p es nabídku Aplikace Zvuk a video Kino.

## Instalace editoru audia Audacity

- P e t te si kapitolu Obecné poznámky.
- P e t te si kapitolu P<u>idání repozitá e.</u>
- P e t te si kapitolu Instalace multimediálních kodek .

*Audacity* je multiplatformní audio editor. Domovskou stránku této aplikace v etn dokumentace naleznete na <u>http://audacity.sourceforge.net</u>.

| <u> </u>     | Audacity                                | _ 8 X           |
|--------------|-----------------------------------------|-----------------|
| fie Edit ;   | jew Jracks Generate Effect Analyze Help |                 |
|              |                                         | 7<br>k          |
| 4) 💌         |                                         |                 |
| •)           |                                         |                 |
| 3 1 1        | ## いっ タタ名と > ニ                          | t               |
| - 1,0        | 0,0 1,0 2,0 3,0                         | 4,0 5,0         |
| Project Rate | Hz): Selection Start: 💽 End 🔿 Length    | Audio Position: |

yum -y install audacity

Aplikaci lze spustit p es nabídku Aplikace Zvuk a video Audacity.

#### Nekomer ní aplikace

1) Opera ní systém Windows používá cp-1250 jako standardní kódování.

2) Opera ní systém Windows používá cp-1250 jako standardní kódování.

.

- ♦ <u>Ostatní</u>
  - § Instalace editoru diskových oddíl GParted
  - ◊ Instalace kompresního formátu RAR
  - ◊ Instalace CHM prohlíže e (GnoCHM)

Nekomer ní aplikace

# Ostatní

## Instalace editoru diskových oddíl GParted

- P e t te si kapitolu Obecné poznámky.
- P e t te si kapitolu P<u>idání repozitá e.</u>

*GParted* je aplikací *Gnome* pro vytvá ení, mazání, zm nu velikosti, kontrolu a kopírování diskových oddíl . Jedná se o prot jšek aplikace *Partition Magic* známou z *OS* typu *Windows*.

| a sda - GParted T 🗸 🗸 🕹 |               |                    |                  |                  |           |                   |                |
|-------------------------|---------------|--------------------|------------------|------------------|-----------|-------------------|----------------|
| gParted gpravit ;       | Zobrazit      | Zafizeni Qd        | ii hipeubda      |                  |           |                   |                |
| Nevri Deterant          |               | ₩]<br>velkostilles |                  |                  |           |                   | a (14.53 GB) v |
| 127                     | 5<br>10 Gilli |                    | sda6<br>9.75 GiB | 5667<br>9.76 G/6 |           | sda9<br>27.65 Gi8 |                |
| Oddill                  | Sys           | tém souborš        | Mountpoint       | Size             | Used      | Unused            | Pfiznaky       |
| udal                    | <b>A</b>      | nths               |                  | 4.88 G/B         | -         | -                 | boot           |
| ♥ sda2                  | <b>a</b>      | extended           |                  | 69.65 GB         | -         |                   | lba .          |
| udell                   | <b>A</b> =    | ext3               |                  | 996.16 MB        | -         |                   |                |
| sda5                    |               | nths               |                  | 12.70 GB         | -         |                   |                |
| neatokováno             |               | nealokována        |                  | 5.86 GB          |           |                   |                |
| sdati                   | <b>A</b>      | nths               |                  | 9.76 GB          | -         |                   |                |
| sda7                    | L 🍙 🔳         | ext3               | 1                | 9.76 G/B         | 4.79 Gi8  | 4.97 GB           |                |
| s dall                  | à 🔳           | ext3               | home             | 1.95 G/B         | 596.04 MB | 1.37 G8           |                |
| 5449                    | A 🙆 🔳         | ext3               | Just             | 27.65 G/B        | 10.64 G/8 | 17.01 Gi8         |                |
| sda10                   |               | Inux-swap          |                  | 1019.72 Mill     | -         |                   |                |
| Nevyfizeno 0 operaci    |               |                    |                  |                  |           |                   |                |

Instalaci aplikace provedete z p íkazové ádky pomocí

yum -y install gparted

GParted lze spustit p es nabídku Aplikace Systémové nástroje GParted.

**Poznámka:** *GParted* existuje také ve verzi *Live CD*, kterou je možné získat na stránkách <u>http://gparted.sourceforge.net/livecd.php</u>.

## Instalace kompresního formátu RAR

- P e t te si kapitolu Obecné poznámky.
- P e t te si kapitolu P idání repozitá e.

```
yum -y install unrar
```

Tímto jste nainstalovali rozší ení aplikace *Archive Manager*, která Vám umožní rozbalit archivy typu *.rar*. Aplikaci *Archive Manager* lze spustit p es nabídku *Aplikace P íslušenství Správce archiv*.

# Instalace CHM prohlíže e (GnoCHM)

- P e t te si kapitolu Obecné poznámky.
- P e t te si kapitolu P idání repozitá e.

*GnoCHM* je prohlíže soubor .*chm* pro *Gnome*. Soubory .*chm* jsou komprimované *HTML* soubory firmy *Microsoft*, které jsou používány pro on-line distribuci soubor s nápov dou.

yum -y install gnochm

Aplikaci lze spustit p es nabídku Aplikace P íslušenství Prohlíže CHM soubor.

Nekomer ní aplikace

- Programování, vývoj
  - Instalace editoru webových stránek Nvu
  - Instalace editoru webových stránek Bluefish
  - § Instalace prost edí pro vývoj webových stránek Quanta Plus
  - Instalace vývojových nástroj
  - ◊ Instalace integrovaného vývojového prost edí Anjuta
  - ◊ Instalace integrovaného vývojového prost edí Eclipse

Nekomer ní aplikace

# Programování, vývoj

### Instalace editoru webových stránek Nvu

- P e t te si kapitolu Obecné poznámky.
- P e t te si kapitolu P idání repozitá e.

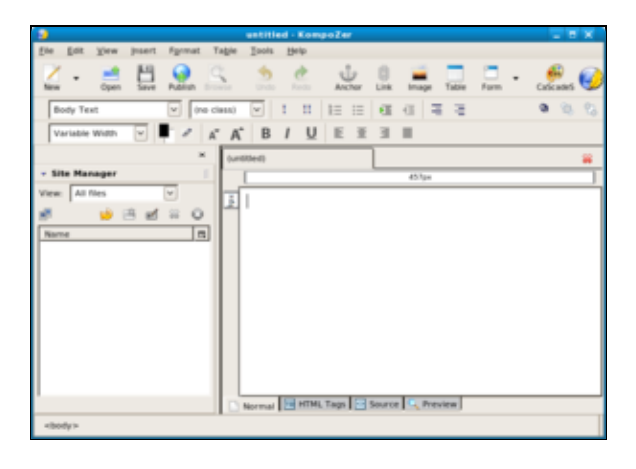

*Nvu* je *WYSIWYG HTML* editor, který byl vytvo en jako open source alternativa k aplikacím *Microsoft FrontPage* a *MacroMedia Dreamweaver*.

Nejprve je t eba stáhnout knihovnu xorg-x11-deprecated-libs. Tato knihovna již bohužel není sou ástí repozitá, a proto je t eba ji stáhnout ze serveru w<u>ww.rpmseek.com.</u> Nejaktuáln jší verze, která byla v dob psaní tohoto lánku byla <u>xorg-x11-deprecated-libs-6.8.2-31.i386.rpm</u>ur ená pro *Fedora Core 4*. Tuto knihovnu stáhn te do pracovního adresá e a zadejte

```
rpm -Uhv xorg-x11-deprecated-libs-6.8.2-31.i386.rpm
rm -f xorg-x11-deprecated-libs-6.8.2-31.i386.rpm
```

Dále je t eba stáhnout a nainstalovat samotný Nvu.

```
wget -c http://nvudev.com/download/linux/1.0/nvu-1.0-RedHat_and_Fedora/nvu-1.0-1.rhel4.fs.i386.
rpm -ivh nvu-1.0-1.rhel4.fs.i386.rpm
rm -f nvu-1.0-1.rhel4.fs.i386.rpm
```

Aplikaci lze spustit p es nabídku Aplikace Programování Nvu.

Alternativou k *Nvu* je nainstalovat program <u>KompoZer</u>. Tato aplikace je považována za neoficiální bug-free release *Nvu*.

Aktuální verzi programu v podob *rpm* balí ku ur enou pro distribuci *Fedora* je možné stáhnout na <u>http://kompozer.net/download.php</u>. Stáhnutý balí ek nainstalujte pomocí

```
rpm -ivh kompozer-0.7.10-i386.rpm
rm -f kompozer-0.7.10-i386.rpm
```

V dob psaní tohoto lánku nebyl obsah souboru kompozer.desktop, který p idává *KompoZer* do nabídky, zcela korektní, a proto je zapot ebí provést ru ní zm nu. Otev ete soubor kompozer.desktop pomocí *gedit*.

gedit /usr/share/applications/kompozer.desktop

P vodní obsah souboru nahra te ádky

```
[Desktop Entry]
Name=Kompozer
Comment=Bug-free alternative to Nvu
Exec=kompozer
Icon=/usr/share/kompozer/icons/mozicon16.xpm
Terminal=false
Type=Application
Categories=Application;Development;
```

Aplikaci naleznete v nabídce Aplikace Programování Kompozer.

**Poznámka:** Verze 0.7.10 byla aktuální v dob psaní tohoto lánku. Je možné, že bude zapot ebí p i instalaci pozm nit jméno balí ku tak, aby odpovídalo stažené verzi.

#### Instalace editoru webových stránek Bluefish

- P e t te si kapitolu Obecné poznámky.
- P e t te si kapitolu P idání repozitá e.

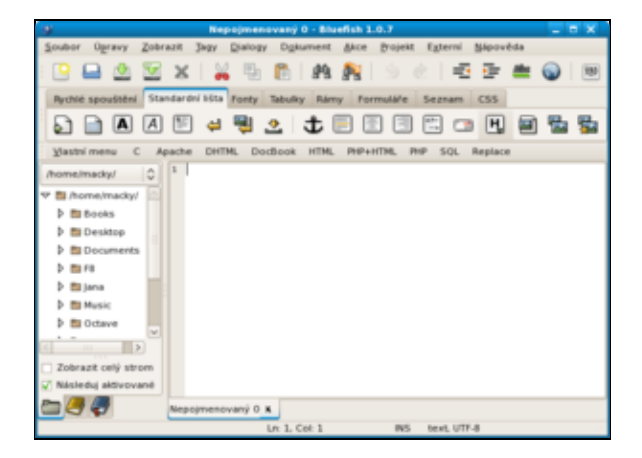

*Bluefish* je editorem vhodným pro adu programovacích a formátovacích jazyk, které jsou používány pro vývoj webových stránek. Kontrétn se jedná o *XML*, *HTML*, *XHTML*, *CSS*, *PHP* a *Python*.

Bluefish nainstalujete pomocí

yum -y install bluefish

Aplikaci lze spustit p es nabídku Aplikace Programování Bluefish.

## Instalace prost edí pro vývoj webových stránek Quanta Plus

- P e t te si kapitolu Obecné poznámky.
- P e t te si kapitolu P idání repozitá e.

| S Untitled1 - Quanta                                                                | _ T X         |
|-------------------------------------------------------------------------------------|---------------|
| gie get view gookmanks groject Toojbars QTD Jags Plugins Tgols Window Settings Help |               |
| 🕒 😥 🖳 🗇 🖓 🔍 🎗 🖓 🖓 🎝 🍋 🔷 🖉 🗷 🕱 🖀                                                     |               |
|                                                                                     |               |
| Standard Style Tables Lists Forms Other                                             | 10            |
| B J U J Ø nb 本 国一日 医 第 利 目 Y                                                        |               |
|                                                                                     |               |
| •                                                                                   |               |
|                                                                                     |               |
|                                                                                     |               |
|                                                                                     |               |
|                                                                                     |               |
|                                                                                     |               |
|                                                                                     |               |
|                                                                                     |               |
|                                                                                     |               |
|                                                                                     |               |
|                                                                                     | -             |
|                                                                                     |               |
| Unitied1                                                                            |               |
| # 0 S                                                                               |               |
| analy. B                                                                            | Line: 3 Cel 3 |

*Quanta Plus* je webovým vývojovým prost edím pro *KDE*. Jedná se o hybrida mezi textovým (nap . *Bluefish*) a *WYSIWYG* (nap . *Nvu*) editorem.

Quanta Plus nainstalujete pomocí

yum -y install kdewebdev

Aplikaci lze spustit p es nabídku Aplikace Programování Quanta Plus.

## Instalace vývojových nástroj

- P e t te si kapitolu Obecné poznámky.
- P e t te si kapitolu P<u>idání repozitá e.</u>

Vývojové nástroje je skupina programu pro kompilaci aplikací psaných v jazyce C/C++ (ale i v jiných). Celou skupinu nástroj nainstalujete p íkazem

yum -y groupinstall "Development Tools"

## Instalace integrovaného vývojového prost edí Anjuta

- P e t te si kapitolu Obecné poznámky.
- P e t te si kapitolu P idání repozitá e.

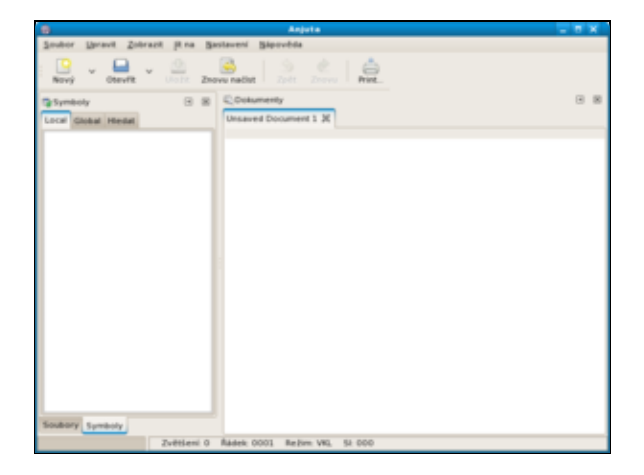

*Anjuta* je integrované vývojové prost edí pro *C* a *C*++. Domovské stránky v etn manuál naleznete na <u>http://www.anjuta.org</u>. Seriál o programovácí v *C/C*++ naleznete na stránkách <u>www.linuxsoft.cz</u>. Kvalitní dvou dílnou publickaci zabývající se programovaním v *C*++ naleznete na stránkách <u>www.mindview.net</u>.

Instalaci vývojového prost edí provedete pomocí

yum -y install anjuta

Aplikaci lze spustit p es nabídku Aplikace Programování IDE Anjuta.

### Instalace integrovaného vývojového prost edí Eclipse

- P e t te si kapitolu Obecné poznámky.
- P e t te si kapitolu P<u>idání repozitá e.</u>

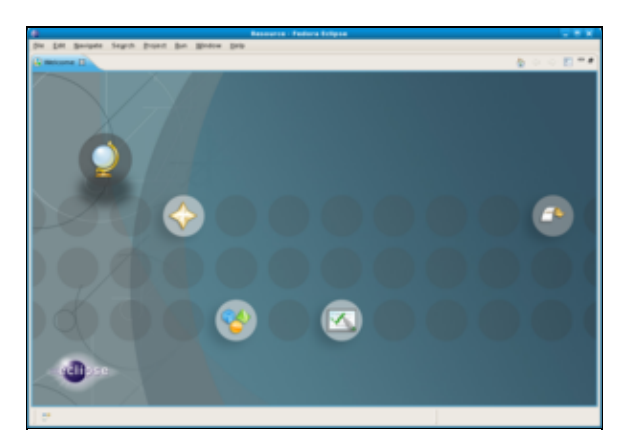

*Eclipse* je vývojové prost edí pro programovací jazyk *Java*. Domovské stránky projektu naleznete na <u>http://www.eclipse.org/</u>. Seriál o programování v jazyce *Java* naleznete na stránkách <u>www.linuxsoft.cz</u>. Velice kvalitní knihu v anglickém jazyce zabývající se *Javou* naleznete na <u>www.mindview.net</u>. Tato publikace je vhodná i pro programátory, kte í s *Javou* teprve za ínájí.

Instalaci vývojového prost edí provedete pomocí

yum -y install eclipse

Aplikaci lze spustit p es nabídku Aplikace Programování Eclipse.

Nekomer ní aplikace

```
    <u>Typografie</u>
    <u>Instalace DTP aplikace Scribus</u>
    <u>LaTeX</u>
```

Nekomer ní aplikace

# Typografie

## Instalace DTP aplikace Scribus

- P e t te si kapitolu Obecné poznámky.
- P e t te si kapitolu P<u>idání repozitá e.</u>

Aplikace *DTP* (Desktop publishing) jsou aplikace, které umož ují vytvá ení publikací ( asopis , novin, brožur apod.). Nejznám jší *DTP* aplikací z oblasti *Linux*u je *Scribus*. eské stránky zabývající se touto aplikací naleznete na <u>http://www.scribus.cz</u>.

yum -y install scribus

Aplikaci lze spustit p es nabídku Aplikace Kancelá Scribus.

#### LaTeX

- P e t te si kapitolu Obecné poznámky.
- P e t te si kapitolu P idání repozitá e.

*LaTeX*<u>1</u>) je program na zpracování (nejen) matematického textu. *LaTeX* je rozší ením aplikace *TeX*, kterou koncem 70.let vytvo il Donald Knuth, když nebyl spokojen s typografií své nové knihy. Tato aplikace je ve své podstat sadou maker pro *TeX* a programem pro zpracování *LaTeX*ových dokument . Výstupní dokumenty mohou být ve formátu *postscript*, *dvi* nebo *PDF*. *LaTeX* nainstalujete pomocí

yum -y install tetex-latex
yum -y install tetex-unicode

Pomocí textového editoru vytvo te nový soubor ukazka.tex

gedit ukazka.tex

a vložte do n j následující text.

```
\documentclass[a4paper]{article}
\usepackage[czech]{babel}
\usepackage[utf8]{inputenc}
\begin{document}
žlu ou ký k úp l ábelské ódy. ŽLU OU KÝ K ÚP L ÁBELSKÉ ÓDY.
\end{document}
```

Soubor uložte. Jestliže v adresá i, ve kterém se nachází tento soubor, zadáte do p íkazové ádky

latex ukazka.tex

bude výstupem postscriptový soubor ukazka.ps. Zadáte-li

pdflatex ukazka.tex

bude mít výstupní soubor formát PDF.

**Poznámka:** Velice kvalitní manuál v anglickém jazyce týkající se p ípravy *LaTeX*ových dokument naleznete na <u>http://www.tug.org.in/tutorials.html</u>.

Jestliže budete chtít pro práci s *LaTeX*ovými dokumenty používat editor typu *WYSIWYG*, je vhodným kandidátem aplikace *LyX*.

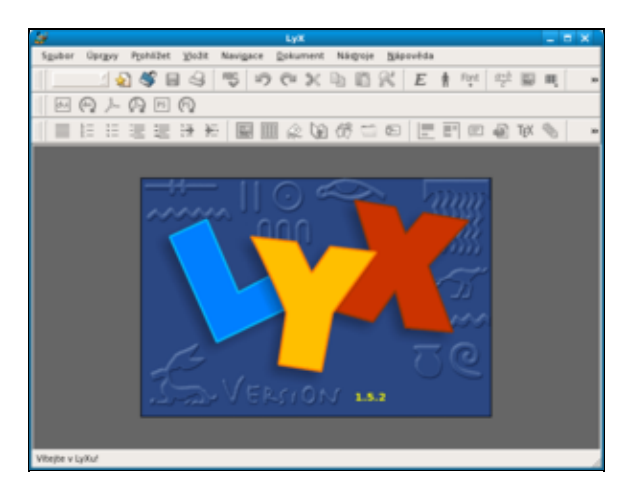

yum -y install lyx-qt

LyX spustíte pomocí nabídky Aplikace Kancelá LyX.

#### Nekomer ní aplikace

1) Správn se *LaTeX* nevyslovuje jako jako latex ale jako lej-tek.

• • Komer ní aplikace

- ◊ Instalace 9X/ME/2000/XP (Win4Lin)
- ◊ Instalace nativních aplikací OS Windows (CrossOver Office)
- ◊ Instalace her z OS Windows (Cedega)

<u>Hlavní stránka</u>

# Komer ní aplikace

### Instalace 9X/ME/2000/XP (Win4Lin)

• <u>http://www.win4lin.com</u>

Win4Lin umožnuje nainstalovat a následn provozovat OS typu Windows p ímo pod Linuxem.

### Instalace nativních aplikací OS Windows (CrossOver Office)

• http://www.codeweavers.com

*CrossOver Office* vychází z projektu *Wine*<u>1</u>) a zam uje se na podporu kancelá ských aplikací z *OS* typu *Windows* jako jsou *MS Office* a *Photoshop*.

## Instalace her z OS Windows (Cedega)

#### • http://www.transgaming.com

*Cedega* vychází podobn jako *CrossOver Office* z projektu *Wine*, ale narozdíl od n j se zam uje na podporu her. Seznam momentáln podporovaných her naleznete na výše uvedených stránkách.

#### <u>Hlavní stránka</u>

<u>1)</u> Snahou projektu *Wine* je vytvo it emulátor *OS* typu *Windows*, který by umož oval spoušt t nativní aplikace p ímo pod *Linux*em. Výsledky projektu však zatím bohužel nenaplnily o ekávání, která do n j mnozí vkládali.

- <u>Hardware</u>
  - ◊ Instalace ovlada pro grafické karty nVidia a ATI
  - Disky a mechaniky CD/DVD
  - ◊ <u>Skenování PCI a USB sb rnic</u>
  - ◊ <u>Sí ová za ízení</u>

Hlavní stránka

# Hardware

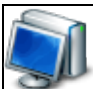

Bohužel stále platí, že ne všechen hardware je *Linux*em podporován. Problémy mohou nastat zejména s grafickými a zvukovými kartami, televizními tunery, za ízeními *Wi-Fi*, modemy<u>1</u>), tiskárnami a skenery. D vod t chto problém není na stran *Linux*u, ale na stran výrobc, kte í mnohdy linuxovou komunitu velkoryse p ehlížejí. Nejenže sami nevydají pot ebné ovlada e, ale navíc odmítají dát k dispozici technickou specifikaci výrobku, na základ které by mohly být vyvinuty ovlada e. Jestliže se tedy chystáte nakoupit nový hardware, zagooglujte vždy p edem na Internetu<u>2</u>) - vyhnete se tak nep íjemným p ekvapením. V p ípad , že pro Vámi vyhlédnutý hardware neexistují ovlada e pro *Linux*, neváhejte o tom napsat výrobci - možná se sami nad sebou zamyslí<u>3</u>).

# Instalace ovlada pro grafické karty nVidia a ATI

#### Instalace ovlada e grafické karty nVidia

- P e t te si kapitolu Obecné poznámky.
- P e t te si kapitolu P idání repozitá e a p idejte si repozitá livna.
- P e t te si kapitolu Jak restartovat GNOME bez restartu po íta e.

To, jaký balí ek je t eba stáhnout a nainstalovat, je dáno ipem Vaší grafické karty. V sou asnosti existují t i r zné balí ky, které obsahují podporu grafických karet *nVidia*. Úplný seznam aktuáln podporovaných karet v etn verze ovlada e, která tyto karty podporuje naleznete

http://us.download.nvidia.com/XFree86/Linux-x86/100.14.19/README/appendix-a.html na stránkách spole nosti nVidia.

Karty *nVidia* ady *Geforce* 5 až *Geforce* 8 jsou podporovány balí kem kmod-nvidia xorg-x11-drv-nvidia.

yum -y install kmod-nvidia xorg-x11-drv-nvidia

Pokud máte grafickou kartu *nVidia* ady *Geforce 2* (modely *GeForce 2 MX*, *GeForce GO* a integravaná grafická karta *Geforce2*) až *Geforce 4*, použijte balí ek kmod-nvidia-96xx.

yum -y install kmod-nvidia-96xx

V p ípad , že máte grafickou kartu ady *Geforce 2* (modely *GeForce2 GTS*, *GeForce2 Pro*, *GeForce2 Ultra* a *GeForce2 Ti*), *TNT* pop . starší, je t eba aplikovat balí ek xorg-x11-drv-nvidia-legacy.

yum -y install kmod-nvidia-legacy xorg-x11-drv-nvidia-legacy

**Poznámka:** Vzhledem k tomu, že výše uvedené balí ky mají formu rozší ení jádra, musí tyto balí ky odpovídat verzi Vašeho jádra. Je tak možné, že spole n s ovlada em bude zapot ebí stáhnout také nové jádro.

Pokud máte s instalací ovlada e problémy, podívejte se na fórum <u>Linux and nVidia Graphics</u> nebo na stránky <u>www.mjmwired.net</u>. ada problém souvisejících s instalací ovlada pro grafické karty *nVidia* se eší také na našem <u>fóru</u>.

#### Instalace ovlada e grafické karty ATI (fglrx)

- P e t te si kapitolu Obecné poznámky.
- P e t te si kapitolu P idání repozitá e a p idejte si repozitá livna.

Poznámka: Pro karty Radeon 9250 a starší není pot eba ovlada fglrx instalovat.

Ovlada pro grafické karty ATI nainstalujete pomocí

yum -y install kmod-fglrx xorg-x11-drv-fglrx

**UPOZORN NÍ**: Poslední verze driver obsahovaly bug, který zp soboval, že nebylo možné nastavit vyšší rozlišení (1680×1050) na externích LCD monitorech. Poslední známá funk ní verze byla 8.42. Pokud pot ebujete používat toto rozlišení doporu ujeme opatrnost p i instalaci / upgradu nových verzí driver.

Pokud máte motherboard Intel, budete muset po instalaci ovlada e modifikovat soubor xorg.conf.

gedit /etc/X11/xorg.conf

V souboru xorg.conf najd te ádek

Driver "fglrx"

za který p idejte

Option "UseInternalAGPGART" "no"

Soubor xorg.conf uložte.

Jestliže tento postup selže, pozorn si pro t te phoronix forum a atiblog. ada problém se také již ešila na stránkách našeho <u>fóra</u>.

**UPOZORN NÍ**: Ovlada neobsahuje podporu pro **karty** *Radeon 9250* a starší. Ty jsou akcelerovány již v *Xorg* ovlada em *radeon* a pro b žné použití **není pot eba** *fglrx* **ovlada instalovat**. Pokud chcete p esto používat *fglrx*, musíte ze stránek <u>http://ati.amd.com</u> stáhnout starší verzi *8.28.8* a tu ru n nainstalovat spušt ním

./sh ati-driver-installer-8.28.8.run

Dále postupujte podle instrukcí na obrazovce. Pokud k tomu nemáte zvlášt závažný d vod, pak tento zp sob instalace nepoužívejte.

#### Disky a mechaniky CD/DVD

#### Zna ení disk a mechanik

Každý disk / mechanika má sv j soubor v adresá i /dev. Tyto soubory, které jsou zodpov dné za komunikaci s konkrétním hardwarem, se nazývají soubory za ízení<u>4)</u>. Systém soubor daného disku / mechaniky<u>5)</u> je pak p ipojován do k tomu ur eného adresá e. Seznam všech momentáln p ipojených disk / mechanik lze získat nap. pomocí p íkazu

mount

```
/dev/sda6 on / type ext3 (rw)
proc on /proc type proc (rw)
sysfs on /sys type sysfs (rw)
devpts on /dev/pts type devpts (rw,gid=5,mode=620)
tmpfs on /dev/shm type tmpfs (rw)
/dev/sda7 on /home type ext3 (rw)
/dev/sda8 on /opt type ext3 (rw)
/dev/sda1 on /media/windows_c type ntfs (ro,nls=utf8,umask=222)
none on /proc/sys/fs/binfmt_misc type binfmt_misc (rw)
sunrpc on /var/lib/nfs/rpc_pipefs type rpc_pipefs (rw)
automount(pid2036) on /net type autofs (rw,fd=4,pgrp=2036,minproto=2,maxproto=4)
/dev/scd0 on /media/DVD_03 type iso9660 (ro,noexec,nosuid,nodev,uid=500)
```

Z výše uvedeného výpisu vyplývá, že systém disponuje jedním diskem *sda*<u>6</u>). Ten je rozd len na n kolik diskových oddíl . Momentáln jsou p ipojeny oddíly:

- sdal (jedná se o oddíl OS Windows systém soubor ntfs) p ipojený do adresá e /media/windows\_c,
- sda6 (jedná se o Linuxový oddíl systém soubor ext3) p ipojený do ko enového adresá e /,
- sda7 (jedná se o *Linux*ový oddíl systém soubor *ext3*) p ipojený do adresá e /home,
- sda8 (jedná se o Linuxový oddíl systém soubor ext3) p ipojený do adresá e /opt.

Dále je p ipojen DVD disk v mechanice /dev/scd0 do adresá e /media/DVD\_037).

**Poznámka:** Vedle výše uvedeného jsou také p ipojeny speciální systémy soubor (nap.proc, sysfs), které využívá systém *Linux*. Tyto systémy soubor ponecháme stranou.

Zna ení disk je na první pohled patrné. Každé takové za ízení je ozna eno jako sdx, kde x p edstavuje po adové písmeno za ízení. sda tak vždy ozna uje první disk systému. Jestliže disk rozd len na oddíly, jsou tyto oddíly ozna ené ísly - nap. sedmý oddíl disku prvního disku je ozna en jako sda7. Zna ení *CD/DVD* mechanik je podobné - v našem p ípad je *DVD* mechanika ozna ena jako scd08). Protože ada aplikací o ekává, že soubor za ízení pro první *CD/DVD* mechaniku v systému bude /dev/cdrom, jsou vytvo eny na tento soubor symbolické linky. O tom se lze snadno p esv d it pomocí p íkazu

ls -la /dev/cdrom

root root 3 Aug 31 20:21 /dev/cdrom -> scd0

V praxi to znamená, že aplikace, která se bude odkazovat na /dev/cdrom, bude ve skute nosti pracovat s /dev/scd0, aniž by o tom m la tušení.

Seznam všech za ízení v systému lze získat pomocí p íkazu

```
ls -la /dev/s[c,d]*
brw-r---- 1 root disk 3, 0 Aug 31 2006 /dev/sda
brw-r---- 1 root disk 3, 1 Aug 31 2006 /dev/sda1
brw-r---- 1 root disk 3, 2 Aug 31 2006 /dev/sda2
brw-r---- 1 root disk 3, 5 Aug 31 2006 /dev/sda5
brw-r---- 1 root disk 3, 6 Aug 31 20:22 /dev/sda6
brw-r---- 1 root disk 3, 7 Aug 31 20:22 /dev/sda7
brw-r---- 1 root disk 3, 8 Aug 31 20:22 /dev/sda8
brw-r---- 1 root disk 3, 9 Aug 31 2006 /dev/sda9
brw------ 1 macky disk 22, 0 Aug 31 20:21 /dev/scd0
```

Výpis všech diskových oddíl pak získáte pomocí p íkazu
cat /proc/partitions

| major | minor | #blocks  | name  |
|-------|-------|----------|-------|
| 3     | 0     | 78150744 | sda   |
| 3     | 1     | 5116671  | sda1  |
| 3     | 2     | 1        | sda2  |
| 3     | 5     | 20482843 | sda5  |
| 3     | 6     | 10233373 | sda6  |
| 3     | 7     | 10233373 | sda7  |
| 3     | 8     | 2048256  | sda8  |
| 3     | 9     | 28989261 | sda9  |
| 3     | 10    | 1044193  | sda10 |

### Vypsání tabulky rozd lení disku

• P e t te si kapitolu Obecné poznámky.

Následující p íkaz musíte spustit jako superuživatel.

/sbin/fdisk -l

| Device    | Boot | Start | End  | Blocks    | Id | System               |
|-----------|------|-------|------|-----------|----|----------------------|
| /dev/sda1 | *    | 1     | 637  | 5116671   | 7  | HPFS/NTFS            |
| /dev/sda2 |      | 638   | 9729 | 73031490  | f  | W95 Ext'd (LBA)      |
| /dev/sda5 |      | 638   | 4461 | 30716248+ | 7  | HPFS/NTFS            |
| /dev/sda6 |      | 4462  | 5735 | 10233373+ | 83 | Linux                |
| /dev/sda7 |      | 5736  | 5990 | 2048256   | 83 | Linux                |
| /dev/sda8 |      | 5991  | 9599 | 28989261  | 83 | Linux                |
| /dev/sda9 |      | 9600  | 9729 | 1044193+  | 82 | Linux swap / Solaris |
|           |      |       |      |           |    |                      |

### Vypsání volného místa na discích

• P e t te si kapitolu Obecné poznámky.

Seznam diskových oddíl a míry využití jejich diskového prostoru získáte pomocí

| df -T -h   |         |      |      |       |      |                  |
|------------|---------|------|------|-------|------|------------------|
| Filesystem | Туре    | Size | Used | Avail | Use% | Mounted on       |
| /dev/sda6  | ext3    | 9.5G | 5.4G | 3.6G  | 61%  | /                |
| tmpfs      | tmpfs   | 252M | 0    | 252M  | 0%   | /dev/shm         |
| /dev/sda7  | ext3    | 1.9G | 582M | 1.3G  | 32%  | /home            |
| /dev/sda8  | ext3    | 27G  | 4.5G | 21G   | 18%  | /opt             |
| /dev/sda1  | ntfs    | 4.9G | 3.1G | 1.9G  | 63%  | /media/windows_c |
| /dev/scd0  | iso9660 | 1.8G | 1.8G | 0     | 100% | /media/DVD 03    |

### Vypsání p ipojených za ízení

• P e t te si kapitolu Obecné poznámky.

Seznam všech p ipojených za ízení (v etn jednotlivých diskových oddíl ) získáte pomocí

mount

```
/dev/sda6 on / type ext3 (rw)
proc on /proc type proc (rw)
sysfs on /sys type sysfs (rw)
devpts on /dev/pts type devpts (rw,gid=5,mode=620)
tmpfs on /dev/shm type tmpfs (rw)
/dev/sda7 on /home type ext3 (rw)
/dev/sda8 on /opt type ext3 (rw)
```

/dev/sdal on /media/windows\_c type ntfs (ro,nls=utf8,umask=222)
none on /proc/sys/fs/binfmt\_misc type binfmt\_misc (rw)
sunrpc on /var/lib/nfs/rpc\_pipefs type rpc\_pipefs (rw)
automount(pid2036) on /net type autofs (rw,fd=4,pgrp=2036,minproto=2,maxproto=4)
/dev/scd0 on /media/DVD\_03 type iso9660 (ro,noexec,nosuid,nodev,uid=500)

## Urychlení operací s CD/DVD-ROM (DMA)

• P e t te si kapitolu Obecné poznámky.

P edpokládejme, že CD/DVD-ROM je za ízení /dev/cdrom. Do p íkazové ádky zadejte

/sbin/hdparm -d1 /dev/cdrom
gedit /etc/hdparm.conf

Do souboru hdparm.conf vložte následující ádek

/dev/cdrom {dma = on}

a editovaný soubor uložte.

### Ru ní p ipojení/odpojení CD/DVD-ROM

• P e t te si kapitolu Obecné poznámky.

P edpokládejme, že CD/DVD-ROM je za ízení /dev/cdrom. Pro p ípojení CD/DVD-ROM zadejte do

gnome-mount -d /dev/cdrom

Mechaniku lze odpojit pomocí p íkazu

gnome-mount -u /dev/cdrom

### Ru ní vynucení odpojení CD/DVD-ROM

• P e t te si kapitolu Obecné poznámky.

P edpokládejme, že *CD/DVD-ROM* je za ízení /dev/cdrom. V n kterých p ípadech m že systém odmítnout odpojit mechaniku *CD/DVD-ROM* z d vod , že je p ipojené *CD/DVD* využíváno n kterou ze spušt ných aplikací, a koliv to není pravda. V tomto p ípad postup popsaný v kapitole R<u>u ní</u> <u>p ipojení/odpojení CD/DVD-ROM</u> nebude fungovat. Odpojení mechaniky *CD/DVD-ROM* je t eba vynutit p íkazem

umount -1 /dev/cdrom

### Znovup ipojení všech za ízení z /etc/fstab

• P e t te si kapitolu Obecné poznámky.

Pro znovup ipojení všech za ízení uvedených v tabulce fstab bez nutnosti restartu po íta e zadejte do p íkazové ádky

mount -a

# Skenování PCI a USB sb rnic

### Vypsání všech PCI za ízení

• P e t te si kapitolu Obecné poznámky.

Informace o všech *PCI* sb rnicích Vašeho po íta e a za ízeních p ipojených k t mto sb rnicím lze získat pomocí

```
/sbin/lspci
00:00.0 Host bridge: VIA Technologies, Inc. VT8377 [KT400/KT600 AGP] Host Bridge
00:01.0 PCI bridge: VIA Technologies, Inc. VT8235 PCI Bridge
00:0b.0 Multimedia video controller: Conexant CX23880/1/2/3 PCI Video and Audio Decoder (rev 05
00:10.0 USB Controller: VIA Technologies, Inc. VT82xxxxx UHCI USB 1.1 Controller (rev 80)
00:10.1 USB Controller: VIA Technologies, Inc. VT82xxxxx UHCI USB 1.1 Controller (rev 80)
00:10.2 USB Controller: VIA Technologies, Inc. VT82xxxxx UHCI USB 1.1 Controller (rev 80)
00:10.3 USB Controller: VIA Technologies, Inc. VT82xxxxx UHCI USB 1.1 Controller (rev 80)
00:10.3 USB Controller: VIA Technologies, Inc. USB 2.0 (rev 82)
00:11.0 ISA bridge: VIA Technologies, Inc. VT820586A/B/VT82C686/A/B/VT823x/A/C PIPC Bus Mast
00:11.1 IDE interface: VIA Technologies, Inc. VT82C586A/B/VT8233/A/8235/8237 AC97 Audio Contr
00:12.0 Ethernet controller: VIA Technologies, Inc. VT6102 [Rhine-II] (rev 74)
01:00.0 VGA compatible controller: nVidia Corporation NV34 [GeForce FX 5200] (rev a1)
```

#### Vypsání všech USB za ízení

- P e t te si kapitolu <u>Obecné poznámky.</u>
- P e t te si kapitolu P<u>idání repozitá e.</u>

Informace o všech *USB* sb rnicích Vašeho po íta e a za ízeních p ipojených k t mto sb rnicím lze získat pomocí

```
/sbin/lsusb
```

```
Bus 004 Device 003: ID 0457:0151 Silicon Integrated Systems Corp. Super Flash 1GB Flash Drive
Bus 004 Device 002: ID 0ea0:2126 Ours Technology, Inc. 7-in-1 Card Reader
Bus 004 Device 001: ID 0000:0000
Bus 003 Device 001: ID 0000:0000
Bus 002 Device 001: ID 0000:0000
Bus 001 Device 001: ID 0000:0000
```

**Poznámka:** Program lsusb je sou ástí balí ku usbutils. V p ípad pot eby tento balí ek nainstalujete pomocí

yum -y install usbutils

#### P íkaz dmesg

adu užite ných informací o hardwaru lze získat pomocí p íkazu dmesg.

dmesg

```
Linux version 2.6.18-1.2849.f8 (brewbuilder@hs20-bc2-4.build.redhat.com) (gcc version 4.1.1 200
...
127MB HIGHMEM available.
896MB LOWMEM available.
Using x86 segment limits to approximate NX protection
...
Detected 1666.880 MHz processor.
...
```

```
CPU0: AMD Athlon(TM) XP 2000+ stepping 00
...
agpgart: Detected VIA KT400/KT400A/KT600 chipset
...
VP_IDE: VIA vt8235 (rev 00) IDE UDMA133 controller on pci0000:00:11.1
...
hda: ST380011A, ATA DISK drive
...
hdc: HL-DT-ST DVDRAM GSA-4165B, ATAPI CD/DVD-ROM drive
...
cx88[0]: Leadtek Winfast 2000XP Expert config: tuner=38, eeprom[0]=0x01
...
```

Poznámka: Vzhledem k rozsáhlosti výpisu je vhodné výstup p íkazu dmesg p esm rovat do souboru

dmesg > dmesg\_output.txt

pop. p efiltrovat p es p íkaz grep

dmesg | grep "klicove\_slovo"

# Sí ová za ízení

### Zprovozn ní bezdrátového p ípojného bodu Intel IPW2200 b,g

- P e t te si kapitolu Obecné poznámky.
- P e t te si kapitolu P<u>idání repozitá e.</u>

Na stránkách <u>http://ipw2200.sourceforge.net/firmware.php?fid=6</u> odsouhlaste licenci <u>9</u>) a uložte soubor ipw2200-fw-2.4.tgz na plochu. Po té otev ete terminál a postupn vkládejte následující ádky.

```
mkdir tmp
mv ~/Desktop/*-2.4.tgz ~/tmp
cd tmp
tar -zxvf ipw2200-fw-2.4.tgz
cp * /lib/firmware
rmmod ipw2200
modprobe ipw2200
iwconfig
```

Nyní byste již m li p ípojný bod vid t. Ovládat ho m žete p es aplikaci NetworkManager pro Gnome.

### Rozpoznání chipsetu modemu

- P e t te si kapitolu Obecné poznámky.
- P e t te si kapitolu Instalace základních kompilátor .

Abyste mohli použít program pro identifikaci chipsetu, zadejte do p íkazové ádky

```
wget -c http://easylinux.info/uploads/scanModem.gz
gunzip -c scanModem.gz > scanModem
chmod +x scanModem
cp scanModem /usr/bin/
```

K identifikaci chipsetu pak sta í zadat

scanModem
gedit Modem/ModemData.txt

 $V\ {\tt souboru}\ {\tt ModemData.txt}\ {\tt naleznete}\ {\tt informace}\ {\tt o}\ Va\ {\tt sem}\ {\tt modemu}.$ 

## <u>Hlavní stránka</u>

<u>1)</u> Zde bych cht l uporoznit, že problémy bývají zejména s modemy, které se p ipojují p es *USB*. Proto, budete-li mít tu možnost, dejte p ednost modem m p ipojovaných p es ethernet a to i v p ípad mírn vyšší ceny - ušet íte si adu problém .

<u>2)</u> V tšinou sta í zadat jméno výrobku a *Linux* jako druhé klí ové slovo. B hem n kolika okamžik tak víte, jak si p íslušný hardware rozumí s *Linux*em.

3) A když ne, tak jste to alespo zkusili.

<u>4)</u> Krom disk a mechanik *CD/DVD* má sv j soubor za ízení také ostatní hardware.

5) Systém soubor slouží k prezentaci a organizování ukládacích kapacit. Zjednodušen lze pro naše ú ely chápat systém soubor jako soubory a adresá e uložené na daném médiu.

<u>6)</u> D íve používala *Fedora* pro *IDE* disky ozna ení hd doprovázené písmenem, které vyjad ovalo po adí disku. Od verze 7 používá pro všechny disky ozna ení sd, které se p vodn používalo pouze pro *SCSI* za ízení.

7) Jméno podadresá e se m ní v závislosti na jménu p ipojeného *CD/DVD* disku.

8) Druhá mechanika by byla ozna ena jako /dev/scdl.

9) Jedná se o link I agree na konci stránky.

Obsah

• • Vypalování CD/DVD

- Vypalování pomocí p íkazové ádky
- § Grafické aplikace pro vypalování CD/DVD
- Nastavení vypalovací mechaniky

<u>Hlavní stránka</u>

# Vypalování CD/DVD

Ve *Fedo e* je možné vypalovat jak pomocí p íkazové ádky, tak i pomocí aplikací s grafickým rozhraním, jakou jsou nap . *GnomeBaker* i *k3b*. Základní podproru pro vypalování obsahuje také správce soubor *Nautilus*. Následující kapitola se rozebírá ob možnosti.

# Vypalování pomocí píkazové ádky

## Seznam vypalovacích mechanik

• P e t te si kapitolu Disky a mechaniky CD/DVD.

Seznam CD/DVD mechanik získáme pomocí p íkazu

cdrecord --scanbus

```
scsibusl:
1,0,0 100) 'HL-DT-ST' 'DVDRAM GSA-4165B' 'DL03' Removable CD-ROM
1,1,0 101) *
1,2,0 102) *
1,3,0 103) *
1,4,0 104) *
1,5,0 105) *
1,6,0 106) *
1,7,0 107) *
```

V systému je tedy p ítomna vypalovací mechanika GSA-4165B (jedná se o ozna ení výrobku firmy LG).

## Smazání CD-RW/DVD-RW

• P e t te si kapitolu Obecné poznámky.

P edpokládejme, že *CD/DVD-ROM* mechanika je /dev/cdrom. Médium v této mechanice pak smažeme pomocí p íkaz

```
umount /dev/cdrom
cdrecord dev=/dev/cdrom blank=fast
```

Kompletní vymazání1) média provedeme p íkazem

```
cdrecord dev=/dev/cdrom blank=all
```

# Vytvo ení ISO obrazu

• P e t te si kapitolu Obecné poznámky.

Nejprve si ukážeme, jak vytvo it *ISO* obraz média *CD/DVD*. P edpokládáme, že *CD/DVD-ROM* mechanika je /dev/cdrom. *ISO* obraz media v této mechanice je možné vytvo it pomocí p íkaz

```
umount /dev/cdrom
dd if=/dev/cdrom of=soubor.iso bs=1024
```

V p ípad , že budete chtít vytvo it ISO obraz ur itého adresá e pop . souboru, použijte p íkaz

mkisofs -r -J -o soubor.iso cesta\_k\_adresari\_nebo\_souboru

V obou p ípadech bude výsledkem soubor soubor.iso2) uložený v pracovním adresá i.

## Vypalování ISO obraz CD/DVD

• P e t te si kapitolu Obecné poznámky.

P edpokládejme, že *CD/DVD-ROM* mechanika je /dev/cdrom. Soubor.iso lze vypálit pomoci p íkazu

cdrecord -eject -v dev=/dev/cdrom speed=4 -driveropts=burnproof soubor.iso

Standardním módem zápisu je Track-at-once. Mód Disk-at-once lze nastavit pomocí p epína e -dao.

```
cdrecord -eject -v dev=/dev/cdrom -dao speed=4 -driveropts=burnproof soubor.iso
```

Pomocí parametru speed lze nastavit rychlost vypalovaní.

## Vytvo ení kopie CD/DVD

- P e t te si kapitolu Obecné poznámky.
- P e t te si kapitolu Vytvo ení ISO.
- P e t te si kapitolu Vypalování ISO obraz CD/DVD.

Kopii *CD/DVD* lze jednoduše ud lat tak, že z daného *CD/DVD* nejprve vyrobíme *ISO* obraz, který následn vypálíme.

Poznámka: Pro hudební CD je t eba použít postup uvedený v kapitole Ripování DVD a hudebních CD.

### P ipojení / odpojení souboru ISO obrazu bez vypalování

• P e t te si kapitolu Obecné poznámky.

Pro p ipojení souboru soubor. iso s *ISO* obrazem zadejte do p íkazové ádky následující následující posloupnost p íkaz.

Nejprve je t eba vytvo it adresá, do kterého p ipojíte daný *ISO* soubor. Jestliže je adresá již vytvo en, je možné tento krok p esko it.

mkdir /media/iso

Níže uvedené p íkazy pak nahrají pot ebný ovlada a p ipojí soubor soubor.iso do adresá e

/media/iso.

```
/sbin/modprobe loop
mount soubor.iso /media/iso/ -t iso9660 -o loop
```

Pro odpojení souboru s ISO obrazem pak zadejte

umount /media/iso/

Do adresá e obsahujícího data p ipojeného souboru s ISO obrazem se p esunete pomocí

cd /media/iso

### Kontrola ISO obrazu

• P e t te si kapitolu Obecné poznámky.

Níže uvedený postup lze použít pro kontrolu *ISO* soubor stažených p es Internet. Spole n s tímto *ISO* souborem si stáhn te také soubor obsahující tzv. kontrolní sou et3). Jedná se o soubory, které jsou zpravidla ozna ené jako *MD5* pop . *SHA1SUM4*). Nejprve je t eba vygenerovat kontrolní sou et Vašeho *ISO* souboru. Pro soubor obsahující *ISO* obraz vypalovaného *CD/DVD* m žete vygenerovat kontrolní sou et *MD5* pop . *SHA1SUM* v závislosti na typu staženého kontrolního sou tu následujícím p íkazem

md5sum soubor.iso > soubor.iso.md5

pop.

```
shalsum soubor.iso > soubor.iso.shalsum
```

Výsledkem bude soubor soubor . iso. md5 pop . soubor . iso. shalsum uložený v pracovním adresá i. Dalším krokem je porovnání vygenerovaného kontrolního sou tu a kontrolního sou tu staženého z Internetu. Jestliže se oba soubory shodují, je stažený *ISO* soubor v po ádku.

# Grafické aplikace pro vypalování CD/DVD

## Nautilus

• P e t te si kapitolu Obecné poznámky.

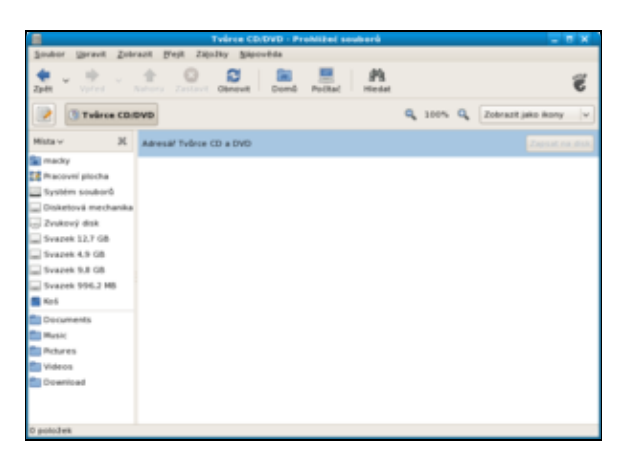

Vypalovat na *CD/DVD* lze velice jednoduše pomocí správce soubor *Nautilus*. Otev ete *Nautilus* a nabídce vyberte *P ejít Tv rce CD/DVD*. Dále otev ete druhé okno aplikace *Nautilus* s adresá em/souborem, který chcete vypálit. Tento adresá /soubor p etáhn te do okna *Tv rce CD/DVD* a klikn te na tla ítko *Zapsat na disk*.

Pomocí aplikace *Nautilus* lze také snadno vypalovat *ISO* obrazy CD/DVD. V okn správce soubor *Nautilus* otev ete *ISO* obraz *CD/DVD*, které chcete vypálit. Dvojklikem pravého tla ítka myši nad tímto souborem otev ete nabídku. Z nabídky vyberte možnost *Zapsat na disk*.

## GnomeBaker

- P e t te si kapitolu Obecné poznámky.
- P e t te si kapitolu P<u>idání repozitá e.</u>

| a Constitue                                                                                                    |                 |
|----------------------------------------------------------------------------------------------------|-----------------|
| Soubor Brast from Josh Budos Sabovida                                                                                                    |                 |
| 🕒 - 🔐 🏩                                                                                                    |                 |
| 2 Canada                                                                                                    |                 |
| gina II Norr                                                                                                    | w Dedicate      |
| A fearth in terms                                                                                                    | JM 101 3007     |
| Chevrolity Used                                                                                                    | Toning at 12.13 |
| Constanting and Constanting                                                                                                    | 28 10 2007      |
| El President allocha Countinad                                                                                                    | Testay at 11-03 |
| Suntém soutorit                                                                                                    | 3.00.2007       |
| Dobelová mechanika 👘 jana                                                                                                    | 28 10 2007      |
| and the second second s | 28.10.2007      |
| - pase - prove Colore                                                                                                    | 11.4.3007       |
| Water and other ad systems of your and the set                                                                                                    |                 |
| Graata new project                                                                                                    |                 |
| (3,044.040                                                                                                    |                 |
| Barrow D                                                                                                    |                 |
| Carlos CD                                                                                                    |                 |
|                                                                                                    |                 |
|                                                                                                    |                 |
|                                                                                                    |                 |

*GnomeBaker* je defaultním softwarem pro vypalování *CD/DVD* v *Gnome*. Ve své podstat se jedná o rozší ení správce soubor *Nautilus*, ve kterém je již zabudována základní podpora vypalování *CD/DVD* (viz. kapitola <u>Nautilus</u>).

yum -y install gnomebaker

Aplikaci lze spustit p es nabídku Aplikace Zvuk a video CD/DVD Writer GnomeBaker.

## k3b

- P e t te si kapitolu Obecné poznámky.
- P e t te si kapitolu P idání repozitá e.

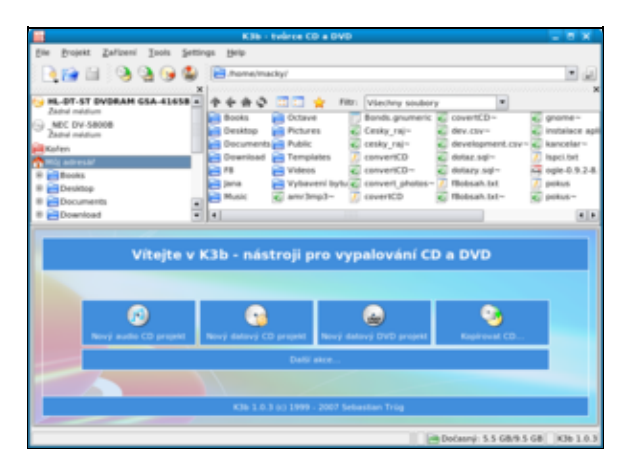

k3b je aplikací pro vypalování *CD/DVD* pod *KDE*. V p ípad , že používáte *Gnome* jako výchozí prost edí, budou spole n s k3b staženy také n které z balí k pro *KDE*.

yum -y install k3b

Aplikaci lze spustit p es nabídku Aplikace Zvuk & Video K3b.

# Nastavení vypalovací mechaniky

# Nastavení rychlostí zápisu na CD/DVD p i vypalování

- P e t te si kapitolu <u>Obecné poznámky.</u>
- P e t te si kapitolu E<u>ditor nastavení.</u>

Zm nu rychlosti mechaniky p i vypalování lze nastavit p es nabídku *Aplikace Systémové nástroje Editor nastavení*. V *Editoru nastavení* pak pokra ujte nabídkou *apps nautilus-cd-burner default\_speed*. V položce *default\_speed* nastavte/zm te rychlost zápisu. Tímto jste zm nili pouze defaultní rychlost zápisu, což Vás nezbavuje možnosti tuto rychlost p enastavit ru n p ed samotným vypalováním.

## Zapnutí burnproof pro CD/DVD vypalova ku

- P e t te si kapitolu Obecné poznámky.
- P e t te si kapitolu Editor nastavení.

Otev ete *Editor nastavení* pomocí nabídky. *Aplikace Systémové nástroje Editor nastavení*. Dále pokra ujte *apps nautilus-cd-burner burnproof* (zaškrtn te). Tímto nastavení byste m li zamezit možnému podte ení zásobníku a z toho plynoucímu zni ení média p i vypalování.

# Povolení overburn pro CD/DVD vypalova ku

- P e t te si kapitolu Obecné poznámky.
- P e t te si kapitolu Editor nastavení.

Otev ete *Editor nastavení* pomocí nabídky. *Aplikace Systémové nástroje Editor nastavení*. Dále pokra ujte *apps nautilus-cd-burner overburn* (zaškrtn te). Tímto nastavením byste m li získat možnost p ekro it o n kolik málo *MB* kapacitu média. Tento postup se však obecn p íliš nedoporu uje.

### <u>Hlavní stránka</u>

1) Kompletní vymazání trvá nepom rn déle než vymazání rychlé!

2) Namísto soubor lze pochopiteln použít také jiný název.

<u>3)</u> Kontrolní sou et je výstup tzv. hashovacího algoritmu. Ú elem hashovacího algoritmu je vyjád it celý obsah *ISO* souboru jedním et zcem. Obsah celého instala ního *DVD* pro *Fedora Core 6* je tak nap. vyjád en pomocí kontrolního sou tu faa7b09b54c841a1348f65b49e4251f38df0000f.

<u>4)</u> *MD5* a *SHA1SUM* jsou dva r zné hashovací algoritmy. Vzhledem k tomu, že *MD5* ve své roli v n kolika p ípadech selhal, byl vyvinut nov jší algoritmus *SHA1SUM*.

Obsah

- Ripování DVD a hudebních CD
  - ◊ <u>Ripování DVD</u>
  - Kopírování a ripování hudebních CD

<u>Hlavní stránka</u>

# Ripování DVD a hudebních CD

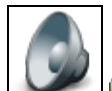

**Poznámka:** Kopírovat je možné pouze *CD/DVD* pro vlastní pot ebu, jestliže jste právoplatným majitelem tohoto *CD/DVD*. V opa ném p ípad porušujete zákon!

# Ripování DVD

- P e t te si kapitolu Obecné poznámky.
- P e t te si kapitolu P idání repozitá e.
- P e t te si kapitolu Instalace multimediálních kodek .
- P e t te si kapitolu P ehrávání DVD.

# Ripování DVD pomocí p íkazové ádky

Tato kapitola vznikla na základ návodu uve ejn ného na stránkách mandrivausers.org a wiki.tuxbox.org.

**Poznámka:** Pro zkopírování *DVD* budete pot ebovat na pevném disku nejmén dva a p lkrát kolik místa než je velikost samotného *DVD* - to u jednostranného *DVD* p edstavuje cca 12 *GB*.

### Instalace nezbytných aplikací

Pro ripování *DVD* budete pot ebovat balí ky transcode, dvdauthor a program ifo\_dump z balí ku ogle.

```
yum -y install transcode
yum -y install dvdauthor
wget http://ftp.freshrpms.net/pub/freshrpms/fedora/linux/8/ogle/ogle-0.9.2-8.fc7.i386.rpm
rpm -Uhv ogle-0.9.2-8.fc7.i386.rpm
rm -f ogle-0.9.2-8.fc7.i386.rpm
```

### Informace o struktu e DVD

Poznámka: Následující p íkazy m žete spoušt t z ú tu b žného uživatele.

P edpokládejme, že DVD je vloženo do za ízení /dev/dvd. Pomocí p íkazu1)

tcprobe -i /dev/dvd -T 1

```
[tcprobe] DVD image/device
(dvd_reader.c) mpeg2 pal 4:3 U0 720x576 film
(dvd_reader.c) ac3 ja drc 48kHz 2Ch
(dvd_reader.c) ac3 ja drc 48kHz 6Ch
(dvd_reader.c) subtitle 00=<cs>
(dvd_reader.c) DVD title 1/4: 24 chapter(s), 1 angle(s), title set 1
(dvd_reader.c) title playback time: 03:26:44.21 12405 sec
(dvd_reader.c) [Chapter 01] 00:00:00.000 , block from 0 to 52659
(dvd_reader.c) [Chapter 02] 00:02:50.040 , block from 52660 to 190186
```

```
(dvd_reader.c) [Chapter 03] 00:10:07.920 , block from 190187 to 435321
(dvd_reader.c) [Chapter 04] 00:22:52.440 , block from 435322 to 621771
(dvd_reader.c) [Chapter 05] 00:32:39.840 , block from 621772 to 764368
(dvd_reader.c) [Chapter 06] 00:40:13.800 , block from 764369 to 939370
(dvd_reader.c) [Chapter 07] 00:49:35.760 , block from 939371 to 1163306
(dvd_reader.c) [Chapter 08] 01:01:21.360 , block from 1163307 to 1318094
(dvd_reader.c) [Chapter 09] 01:09:30.960 , block from 1318095 to 1403687
(dvd_reader.c) [Chapter 10] 01:14:00.480 , block from 1403688 to 1561758
(dvd_reader.c) [Chapter 11] 01:22:26.280 , block from 1561759 to 1758232
(dvd_reader.c) [Chapter 12] 01:32:53.280 , block from 1758233 to 1894212
(dvd_reader.c) [Chapter 13] 01:40:13.320 , block from 1894213 to 1988589
(dvd_reader.c) [Chapter 14] 01:51:44.080 , block from 1988590 to 2113453
(dvd_reader.c) [Chapter 15] 01:58:49.840 , block from 2113454 to 2249776
(dvd_reader.c) [Chapter 16] 02:04:41.320 , block from 2249777 to 2360246
(dvd_reader.c) [Chapter 17] 02:11:58.960 , block from 2360247 to 2499357
(dvd_reader.c) [Chapter 18] 02:22:10.720 , block from 2499358 to 2696321
(dvd_reader.c) [Chapter 19] 02:33:15.640 , block from 2696322 to 2909936
(dvd_reader.c) [Chapter 20] 02:40:56.680 , block from 2909937 to 3060205
(dvd_reader.c) [Chapter 21] 02:48:44.680 , block from 3060206 to 3210229
(dvd_reader.c) [Chapter 22] 03:00:13.840 , block from 3210230 to 3432735
(dvd_reader.c) [Chapter 23] 03:13:27.760 , block from 3432736 to 3683133
(dvd_reader.c) [Chapter 24] 03:22:28.480 , block from 3683134 to 3860426
[tcprobe] summary for /dev/hdc, (*) = not default, 0 = not detected
import frame size: -q 720x576 [720x576]
  aspect ratio: 4:3 (*)
     frame rate: -f 25.000 [25.000] frc=3
   audio track: -a 0 [0] -e 48000,16,2 [48000,16,2] -n 0x2000 [0x2000]
   audio track: -a 1 [0] -e 48000,16,2 [48000,16,2] -n 0x2000 [0x2000]
[tcprobe] V: 310125 frames, 12405 sec @ 25.000 fps
[tcprobe] A: 193.83 MB @ 128 kbps
[tcprobe] CD: 650 MB | V: 456.2 MB @ 308.5 kbps
[tcprobe] CD: 700 MB | V: 506.2 MB @ 342.3 kbps
[tcprobe] CD: 1300 MB | V: 1106.2 MB @ 748.0 kbps
[tcprobe] CD: 1400 MB | V: 1206.2 MB @ 815.6 kbps
```

získáte informace o struktu e prvního titulu *DVD*. Z výše uvedeného popisu je možné mimojiné zjistit ozna ení požadovaných zvukových stop a titulk . V našem konkrétním p ípad se na *DVD* nachází dv zvukové stopy v japonštin (2Ch a 6Ch).

```
...
(dvd_reader.c) ac3 ja drc 48kHz 2Ch
(dvd_reader.c) ac3 ja drc 48kHz 6Ch
...
audio track: -a 0 [0] -e 48000,16,2 [48000,16,2] -n 0x2000 [0x2000]
audio track: -a 1 [0] -e 48000,16,2 [48000,16,2] -n 0x2000 [0x2000]
...
```

Titulky jsou k dispozici pouze v eském jazyce.

```
(dvd_reader.c) subtitle 00=<cs>
...
```

#### Extrahování video a audio stop

Vytvo te pracovní adresá, ve kterém bude zpracovávat DVD.

```
mkdir /opt/nazev_filmu
cd /opt/nazev_filmu
```

Všechny kapitoly prvního titulu daného DVD lze vyextrahovat do souboru video.vob pomocí

tccat -i /dev/dvd -T 1 -L -P > video.vob

P íslušný audio stream ze souboru video.vob získáte p íkazem

tcextract -i video.vob -t vob -x ac3 -a cislo\_audio\_stopy > nazev\_filmu.ac3

video stopy pak pomocí

tcextract -i video.vob -t vob -x mpeg2 > nazev\_filmu.m2v

#### Extrahování titulk

Pomocí píkazu ifo\_dump získáte barevnou paletu titulk.

ifo\_dump /dev/dvd 1 | grep Color | sed 's/Color ..: 00\\' > palette.yuv

Samotné titulky je možné získat s využitím barevné palette. yuv pomocí p íkazu

spuunmux -s cislo\_titulku -p palette.yuv video.vob

#### Koeficient p epo tu

Standardní velikost *DVD* je 4.7 *GB*. Aby se výsledný soubor vešel na *DVD*, je t eba vypo ítat tzv. koeficient p epo tu. Ten následn použijete pro p epo et velikosti souboru nazev\_filmu.m2v. Koeficient vypo t te podle následujícího vzorce

```
k = velikost_souboru_nazev_filmu.m2v/((4.7E9 - velikost_souboru_nazev_filmu.ac3 - velikost_titu
```

**Poznámka:** Velikost souboru nazev\_filmu.m2v a nazev\_filmu.ac3 zjistíte pomocí p íkazu du -h nazev\_souboru, velikost titulk pak pomocí du -h -c \*.png.

Jestliže je koeficient p epo tu v tší než 1, je t eba upravit velikost souboru nazev\_filmu.m2v2).

```
tcrequant -i nazev_filmu.m2v -o k_nazev_filmu.m2v -f hodnota_koeficientu_k
rm -f nazev_filmu.m2v
mv k_nazev_filmu.m2v nazev_filmu.m2v
```

#### Spojení titulk , video a audio stop

Dalším krokem je smíchat dohromady video a audio stream.

mplex -f 8 -o nazev\_filmu.mpg nazev\_filmu.m2v nazev\_filmu.ac3

Jestliže jste si p ipravili titulky, je t eba tyto titulky p idat.

spumux sub.xml < nazev\_filmu.mpg > nazev\_filmu.vob

#### Odstran ní nepot ebných soubor

V p ípad, že jste extrahovali pouze video a audio stopy, bude výsledným souborem nazev\_filmu.mpg. Nepot ebné soubory odstraníte pomocí

```
rm -f video.vob
rm -f nazev_filmu.ac3
rm -f nazev_filmu.m2v
rm -f sub.xml
rm -f *.png
```

V p ípad, že je Vaším výsledným souborem nazev\_filmu.vob, který krom video a audio streamu obsahuje také titulky, odstra te také soubor nazev\_filmu.mpg.

rm -f nazev\_filmu.mpg

#### Záv rem

Výsledný soubor nazev\_filmu.mpg pop.nazev\_filmu.vob m žete vypálit na *DVD* nebo p ímo p ehrát pomocí aplikace *Xine*.

## Ripování DVD pomocí grafických aplikací

#### DVD::rip

| -                                                                                                    | dvd:r/g - unraned                                                                                                    |               |  |  |  |
|----------------------------------------------------------------------------------------------------|----------------------------------------------------------------------------------------------------|---------------|--|--|--|
| See Ent Jac D                                                                                                | unter Extrug                                                                                                    | 10-lp         |  |  |  |
| Sealery 20                                                                                                   | der 🙀 Ofrest & united 👔 Thilly 🎪 Peninteral 🐮 Zarare Denisi                                                                                                    |               |  |  |  |
| Informace o cas                                                                                              | të k ulaženjim soubarlim                                                                                                    |               |  |  |  |
| NARRY projektu                                                                                               | umamed                                                                                                    |               |  |  |  |
| Advesal pro VOBy                                                                                             | Apthacky/Mrdtp-dataonnamedivoli                                                                                                    |               |  |  |  |
| Adresal pro Ail                                                                                              | Apt/macky/Mritity-Balaxismamediavi                                                                                                    |               |  |  |  |
| Dočasný advesář                                                                                              | ApthackyMritig-datasinnamed/mp                                                                                                    |               |  |  |  |
|                                                                                                    | Greate project                                                                                                    |               |  |  |  |
| Data source set                                                                                              | ntion                                                                                                    |               |  |  |  |
| Select a DVD devi-                                                                                           | ie ar an image directory for input                                                                                                    |               |  |  |  |
| Choose DVD devi                                                                                              | # 96, DT ST DVDRAM DSA 43858 * in Choose DVD image directory                                                                                                    |               |  |  |  |
| Or enter by hand                                                                                             | Altro-Polic                                                                                                    |               |  |  |  |
| Choose a ripping                                                                                             | ) mode                                                                                                    |               |  |  |  |
| Copy data from                                                                                               | DND to handdok before encoding                                                                                                    |               |  |  |  |
| C Kirdswall DVD N                                                                                            | a přímo boz ukládání na disk                                                                                                    |               |  |  |  |
| Copying DMD( insi<br>the recommended<br>stress your DVD to<br>interesting to ature<br>due to internal trans- | Capping Dirich smapping data is the indexistic instrume annuality in<br>the recommendation limit during the state of the state of the sta |               |  |  |  |
| Charler Transcool     Subtitie rendering     Casher province gr     Hamscoder's PB2 (                        | N<br>abling and there range transcolling<br>are for optimized AV system with MTSC volume                                                                                                    |               |  |  |  |
|                                                                                                    |                                                                                                    |               |  |  |  |
| Status                                                                                                    |                                                                                                    |               |  |  |  |
|                                                                                                    |                                                                                                    | <b>₫</b> II X |  |  |  |

DVD: rip je grafickou nadstavbou pro rodinu výše zmi ovaných p íkaz . Tato aplikace slouží k ripování DVD.

Nejjednodušším zp sobem, jak nainstalovat *DVD::rip* je použít repozitá *freshrpms*. Repozitá p idáte do systému následujícím zp sobem

```
wget -c http://ftp.freshrpms.net/pub/freshrpms/fedora/linux/8/freshrpms-release/freshrpms-release
rpm -Uhv freshrpms-release-1.1-1.fc.noarch.rpm
rm -f freshrpms-release-1.1-1.fc.noarch.rpm
```

Pro samotnou instalaci DVD::rip sta í pouze zadat

yum -y install dvdrip

Aplikaci je pak možné spustit p es nabídku *Aplikace Zvuk a video DVD Ripper and Encoder*. Kompletní návod v anglickém jazyce na ovládání aplikace naleznete nap . na stránkách <u>http://www.exit1.org/dvdrip/doc/index.cipp</u>.

**Poznámka:** Vzhledem k tomu, že repozitá *freshrpms* není zcela kompatibilní s depozitá em *livna*, je vhodné po provední instalace aplikace *DVD::rip* zamezit, aby byl Váš systém z tohoto repozitá e pravideln aktualizován. Tím p edejdete p ípadným konflikt mezi balí ky z obou repozitá . Otev ete konfigura ní soubor repozitá e *freshrpms* 

```
gedit /etc/yum.repos.d/freshrpms.repo
```

a nahra te ádek

enabled=1

ádkem

enabled=0

Prohledávání repozitá e freshrpms p i instalaci je pak možné ru n povolit pomocí p íkazu

yum -y install --enablerepo=freshrpms jmeno\_balicku

# Kopírování a ripování hudebních CD

Nejznám jším formátem pro komprimaci zvuku je *MP3*, který se stal pr myslovým standardem pro nejr zn jší multimediální za ízení. Ve sv t *Linux*u je nicmén také velice populárním formátem *Ogg Vorbis*. Tento formát se vyzna uje tím, že se narozdíl od *MP3* jedná o otev ený formát<u>3</u> a jeho soubory jsou p i srovnatelné kvalit o cca 40% menší.

## Kopírování a ripování hudebních CD pomocí p íkazové ádky

### Kopírování hudebních CD

P edpokládejme, že *CD/DVD-ROM* mechanika je /dev/cdrom. Nejprve vytvo te adresá, vekterém budete pracovat.

mkdir CopyCD cd CopyCD

Dále stáhn te balí ek cdparanoia.

yum -y install cdparanoia

V dalším kroku stáhn te informace o *CD* bu p ímo ze samotného *CD* (jedná-li se o tzv. *Text-CD*) nebo ze serveru *freedb.org* a extrahujte všechny zvukové stopy do formátu .wav. P epína cddb=0 Vám umož uje ru n vybrat nejvhodn jší názvy alba, skladeb apod. V p ípad , že chcete, aby výb r nejvhodn jšího jména prob hl automaticky, použijte p epína cddb=1. Jestliže se pot ebné informace nacházejí p ímo na *CD* (tj. jedná se textové *CD*), zadejte

cdda2wav dev=/dev/cdrom -vall -cddb=0 -B -Owav

pop. chcete-li informace o CD stáhnout z freedb.org4)

cdda2wav dev=/dev/cdrom -vall -cddb=0 -cddbp-server=freedb.org -B -Owav

Jestliže chcete extrahovat nap íklad pouze 1 až 3 zvukovou stopu, modifikoval by se první z výše uvedených p íkaz do následujícího tvaru

cdda2wav dev=/dev/cdrom -vall -cddb=0 -B -t 1+3 -Owav

Výsledkem budou soubory v pracovním adresá i pojmenované audio\_xx.wav, kde xx p edstavuje po adové íslo zvukové stopy, soubory typu .inf obsahující informace o jednotlivých zvukových stopách a soubory audio.cddb a audio.cdindex.

Samotné hudební CD pak vypálíte pomocí p íkazu

cdrecord -eject -v dev=/dev/cdrom speed=16 -dao -useinfo -text \*.wav

#### Ripování hudebních CD

- P e t te si kapitolu Instalace multimediálních kodek .
- P e t te si kapitolu Kopírování hudebních CD.

Postupujte podle návodu uvedeného v kapitole <u>Kopírování hudebních CD</u> až do okamžiku p ed vypálením hudebního *CD*. Výsledkem by m ly být soubory .wav v pracovním adresá i *CopyCD*.

Pro p evod soubor .wav na **formát** *MP3* použijeme enkodér lame. Jestliže chcete p evést soubor audio\_xx.mp3 na *MP3* a chcete, aby se výsledný soubor jmenoval jmeno\_skladby.mp3 a m l konstantní datový tok 192 *kbps*, zadejte do p íkazové ádky

lame -b 192 audio\_xx.wav jmeno\_skladby.mp3

P evod souboru . wav do formátu Ogg Vorbis je analogický.

oggenc -b 192 audio\_xx.wav jmeno\_skladby.ogg

**Poznámka:** Kvalitu komprese je možné ovlivnit pomocí parametru –q. V p ípad lame jsou povolené hodnoty od 0 do 9, v p ípad oggenc hodnoty od -1 do 10. Platí, že ím vyšší hodnota, tím vyšší kvalita výsledného souboru a delší doba komprese.

lame -b 192 -q 9 audio\_xx.wav jmeno\_skladby.mp3
oggenc -b 192 -q 9 audio\_xx.wav jmeno\_skladby.ogg

#### Skript pro p evod CD do formátu MP3 a Ogg Vorbis

Následující skript slouží k p evodu CD na soubory formátu MP3 pop. Ogg Vorbis.

```
# Skript pro prevod hudebniho CD do formatu MP3 a Ogg Vorbis
# Michal Mackanic
# 9.5.2007, v 1.0
#
# Priklad pouziti:
# _____
# convertCD mp3 freedb m
# - vystupnim formatem je MP3
# - informace o CD stahne ze serveru freedb.org
# - nazev alba, umelce a skladby urcen automaticky
#
# convertCD ogg text a
# - vystupnim formatem je Ogg Vorbis
# - informace jsou stazeny primo z CD (musi se jednat o Text-CD)
# - uzivatel voli jmeno alba, umelce a skladby z nabidky
#
# convertCD mp3 freedb m /dev/scd0
# - vystupnim formatem je MP3
# - informace o CD stahne ze serveru freedb.org
# - nazev alba, umelce a skladby urcen automaticky
# - pro extrahovani zvukovych stop pouzij mechaniku /dev/hdc (standardne se pouziva hodnota pro
# Nastaveni pomocnych promennych
copyCD="CopyCD"
defaultCDDevice="/dev/cdrom"
bitrate=192
qualityrate=9
# Vymazani obrazovky
clear
# Kontrola zadanych parametru
invalidparameter=0
case $1 in
```

```
'mp3' ) codec='lame';;
   'ogg' ) codec='oggenc';;
   *) echo $1" - invalid audio codec. Use values 'mp3' or 'ogg' instead."; invalidparameter=1;;
esac
case $2 in
   'freedb' ) infosource='-cddbp-server=freedb.org';;
   'text' ) infosource='';;
   *) echo $2" - invalid information source. Use values 'freedb' or 'text' instead."; invalidpar
esac
case $3 in
   'm' ) editinfo='-cddb=0';;
   'a' ) editinfo='-cddb=1';;
   *) echo $3" - invalid value. Use 'm' for manual editing or 'a' for automatic album, artist a
esac
if test $invalidparameter = "1"
then
   echo "Exiting..."
   exit
fi
# Nastaveni CD/DVD-ROM mechaniky
if test "$4" = "$empty"
then
  CDdevice=$defaultCDDevice
else
  CDdevice=$4
fi
# Vytvoreni a nastaveni pracovniho adresare
echo "Creating folder "$copyCD"..."
if test -d "$copyCD"
then
   echo "Folder "$copyCD" already exists!"
   echo "Do you want to delete the content of the folder? (y/n)"
   read deletefolder
      if test "$deletefolder" = "y"
      then
         cd $copyCD
         echo "Deleting all files in folder "$copyCD"..."
         rm -f *
         cd ..
      else
         echo "Exiting..."
         exit
      fi
else
   mkdir $copyCD
fi
echo "Setting "$copyCD" as a working folder..."
cd $copyCD
# Vyextrahovani hudebnich stop z CD do pracovniho adrease
echo
cdda2wav dev="$CDdevice" -B -Owav
# Konverze do MP3 nebo Ogg Vorbis
for x in `ls *.wav`
do
```

```
filename=`echo $x | cut -f1 -d"."`
  albumperformer=`cat "$filename.inf" | grep "Albumperformer=" | cut -f2 -d"'"`
  albumperformer=`echo $albumperformer`
  performer=`cat "$filename.inf" | grep "Performer=" | cut -f2 -d"'"`
  performer=`echo $performer`
  albumtitle=`cat "$filename.inf" | grep "Albumtitle=" | cut -f2 -d"'"`
  albumtitle=`echo $albumtitle`
  tracktitle=`cat "$filename.inf" | grep "Tracktitle=" | cut -f2 -d"'"`
   tracktitle=`echo $tracktitle`
   tracknumber=`cat "$filename.inf" | grep "Tracknumber=" | cut -f2`
   tracknumber=`echo $tracknumber`
  albumgender=`cat audio.cddb | grep "DGENRE" | cut -f2 -d"="`
  albumgender=`echo $albumgender`
  albumyear=`cat audio.cddb | grep "DYEAR" | cut -f2 -d"="`
   albumyear=`echo $albumyear
   # Uprava tagu
  if test "$albumperformer" != "$empty"
   then
      performer=$albumperformer
  fi
  if test "$performer" = "$empty"
   then
      echo "No data on CD available. MP3/Ogg Vorbis files will not be tagged!"
     willbetagged=0
   else
      willbetagged=1
   fi
  if test "$albumgender" = "Unknown"
  then
     albumgender="Other"
  fi
  if test "$albumgender" = "$empty"
  then
     albumgender="Other"
  fi
  if test "$albumyear" = "$empty"
  then
     albumyear=`date +d%Y`
  fi
   # Samotna konverze
  if test "$codec" = "lame"
   then
      if test "$willbetagged" = "1"
      then
         lame -b $bitrate -q $qualityrate --ta "$performer" --tl "$albumtitle" --tt "$tracktitl
      else
         lame -b $bitrate -q $qualityrate "$filename".wav "$filename".mp3
      fi
   else
      if test "$willbetagged" = "1"
      then
         oggenc -b $bitrate -q $qualityrate -a "$performer" -l "$albumtitle" -t "$tracktitle" -
      else
         oggenc -b $bitrate -q $qualityrate "$filename".wav "$filename".ogg
      fi
   fi
done
# Vymazani pomocnych souboru
```

echo echo "Do you want to delete auxiliary files? (y/n)"

```
read deleteauxiliaryfiles
if test "$deleteauxiliaryfiles" = "y"
then
    echo "Deleting all auxiliary files in folder "$copyCD"..."
    rm -f *.wav
    rm -f *.inf
    rm -f audio.*
fi
exit
```

Vytvo te soubor convertCD pomocí

gedit convertCD

do kterého nakopírujete výše uvedený skript. Pro soubor convertCD nastavte práva spoušt ní.

chmod u+x convertCD

Jestliže budete chtít p evést audio CD, které se nachází v za ízení /dev/cdrom, do formátu MP3 sta í zadat

./convertCD mp3 freedb a /dev/cdrom

Skript vytvo í v pracovním adresá i adresá CopyCD, kam extrahuje audio stopy, které následn p evede do formátu *MP3*. Výsledné *MP3* soubory jsou pojmenovány stejn jako p íslušná skladba a navíc jsou opat eny tagy, jsou-li k dispozici.

P evod audio CD na Ogg Vorbis lze provést podobn pomocí p ikazu

./convertCD ogg freedb a /dev/cdrom

## Ripování hudebních CD pomocí grafických aplikací

### Juicer

- P e t te si kapitolu Obecné poznámky.
- P e t te si kapitolu P idání repozitá e.
- P e t te si kapitolu Instalace multimediálních kodek .

|                   |                                         | Sound Jakor                         |                     |                         | - 4  |
|-------------------|-----------------------------------------|-------------------------------------|---------------------|-------------------------|------|
| the Uppert Super- | ida                                     |                                     |                     |                         |      |
| Arev:             |                                         |                                     |                     |                         |      |
| and and           |                                         |                                     |                     |                         |      |
|                   |                                         |                                     |                     |                         |      |
|                   |                                         |                                     |                     |                         |      |
| TVBAC.            |                                         |                                     |                     |                         |      |
| Stope Název       |                                         | United                              |                     |                         | Trui |
| b                 | Naslaveni                               |                                     |                     |                         |      |
| Zalizeni          |                                         | A                                   |                     |                         |      |
| Mechanika CD.     | NEC DV 58008                            | <ul> <li>ter twoet state</li> </ul> | - 100 (A)           |                         |      |
|                   | Versenat as dekenileri                  | Coner.                              | Concerning 1        |                         |      |
|                   |                                         | man, bezandoky                      | (8 2ml              |                         |      |
| Public slocks     | -                                       | Fuels (P. Landing)                  | Milmet              |                         |      |
| Sepa              | Peaky                                   | Kudia CD, minut                     | States ( parties    | "Annual Co. Annual"     |      |
| Niccy stop        |                                         | Fastra CD, mittavi                  | Narw pulls          | Rudes CD. millioni      |      |
| Hearthe platek    | Unifier alta, sizze alta                |                                     |                     |                         |      |
|                   | A                                       |                                     | Entre heater        | MP1 multinedu           |      |
| white Super-      | Cisto - nazev                           |                                     | Pipeline CStreamenz | Tame & ofer 128 name-an |      |
|                   | Ophrant specialisi analiy               |                                     | -                   | _                       |      |
|                   | Dumple Park /Tec, Businumep., 67- Table |                                     | Editore rongean     | 440                     |      |
| Formát            |                                         |                                     | E Aktive?           |                         |      |
| Earnak vývhapu:   | Kvalto CD, ztrátová (žvuk MP3)          | : [Sobardiant.]                     |                     | Carter Carter           |      |
|                   |                                         |                                     |                     | M free A free           |      |
| Sipevisia         |                                         | # 2×0                               |                     |                         |      |
|                   |                                         |                                     |                     |                         |      |
|                   |                                         |                                     |                     |                         |      |
| 0.0.0             |                                         |                                     |                     |                         | _    |
| <b>D</b> 0 = 1    | 5 File M. Dipera Science                | 🔚 🖬 Termin. 🔰 (Sept.                | 2 Tests. 9 Ge       | и. 🔛 К.ВL. Сез 🚛        | 204  |

*Juicer* je grafická aplikace, která se používá pro p evod hudebních *CD* na soubory typu *Ogg Vorbis* nebo *MP3*. Aplikaci *Juicer* lze nainstalovat pomocí

```
yum -y install sound-juicer
```

Juicer spustíte p es nabídku Aplikace Zvuk a video Extraktor zvukových CD Sound Juicer.

Standardním formátem pro enkódování je Ogg Vorbis. Podporu MP3 je nutné ru n p idat.

Vyberte nabídku *Upravit Nastavení*. V okn *Nastavení* klikn te na *Upravit profily...*. Dále pokra ujte tla ítkem *Nový* a zadejte název nového profilu *Kvalita CD, ztrátová*. V okn , které se objeví, vypl te polí ko *Popis profilu* jako *MP3 multimédia*. Do polí ka *Pipeline GStreameru* dopl te

lame -h -vbr 128 name=enc

a do polí ka *P ípona souboru* zadejte *mp3*. Dále zaškrtn te polí ko *Aktivní* a potvr te tla ítkem *Budiž*. Restartujte *Juicer* a op t vyberte nabídku *Upravit Nastavení*. V roletkovém menu *Formát výstupu:* vyberte nov vytvo ený profil. Tento profil nyní bude výchozím profilem pro extrahování hudebních *CD*.

V p ípad , že bude chtít namísto *MP3* používat jako výchozí formát *Ogg Vorbis*, nastavte menu na položku *Kvalita CD, zrátová (Ogg multimédia)*.

### Audio Tag Tool

- P e t te si kapitolu Obecné poznámky.
- P e t te si kapitolu P idání repozitá e.
- P e t te si kapitolu Instalace multimediálních kodek .

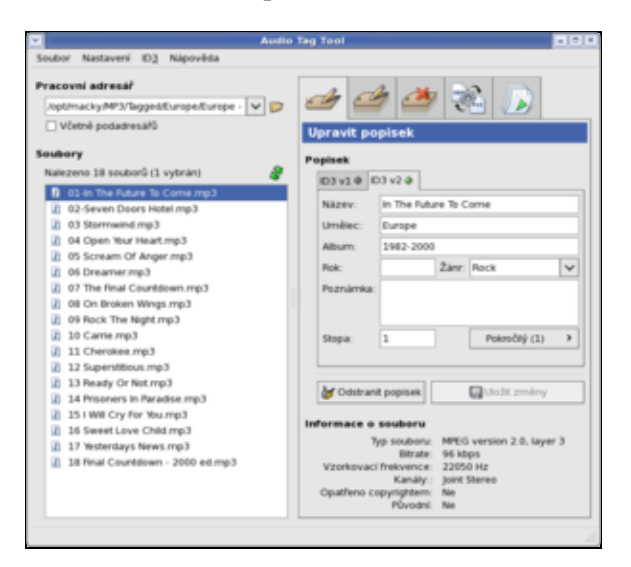

*Audio Tag Tool* slouží k p idání tag k audio soubor m formátu *mp3* a *ogg*. Tagy jsou sou ástí audio souboru a obsahují informace o dané skladb (nap . jméno interpreta, skupiny, rok vydaní nebo hudební žánr) a umož ují p ehrávání hudby podle vybraného kritéria. Tagy jsou b žn podporovány všemi nov jšími *mp3* p ehráva i. Z dostupných audio p ehráva umí s tagy pracovat nap . A<u>marok : XMMS n</u>aopak s tagy pracovat neumí.

Aplikaci nainstalujete pomocí

yum -y install tagtool

Audio Tag Tool spustíte p es nabídku Aplikace Zvuk a video Audio Tag Tool.

<u>Hlavní stránka</u>

1) Je možné, že samotný film nebude obsažen hned v prvním titulu DVD. V tomto p ípad použijte namísto

-T 1 p epína -T cisto\_titulu, kde cislo\_titulu p edstavuje íslo titulu, který obsahuje film.

2) V p ípad , že bude koeficient vyšší než 2, utrpí tím zna n kvalita videa.

<u>3)</u> Patenty, které zat žují formát *MP3*, jsou d vodem, pro není podpora *MP3* sou ástí standardní distribuce *Fedora*.

<u>4)</u> Tímto zp sobem lze s normálního *CD* vyrobit *Text-CD*.

Obsah

- Konfigurace tiskárny
  - Iližší informace o tiskovém systému CUPS
  - ◊ Ovládání CUPS
  - Konfigurace lokální tiskárny
  - States 1 States 1

<u>Hlavní stránka</u>

# Konfigurace tiskárny

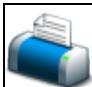

*Fedora* používá tiskový systém *CUPS*. Tiskový systém má na starosti veškeré úkony spojené s tiskem - správou tiskové fronty po ínaje a vlastním tiskem kon e.

*CUPS* je multiplatformní<u>1</u>) tiskový systém založený na protokolu *IPP* (Internet **P**rinting **P**rotocol), který vychází z *HTTP*. Protokol *IPP* vyvinula v roce 1996 firma *Novel* s cílem umožnit tisk p es internet<u>2</u>).

• P e t te si kapitolu Obecné poznámky.

# Bližší informace o tiskovém systému CUPS

Bližší informace o tiskovém systému CUPS a tisku pod Linuxem obecn lze získat na následujících stránkách:

- <u>http://www.linuxprinting.org</u> informace o tisku pod *Linux*em v etn seznamu podporovaných tiskáren
- http://www.cups.org domovská stránka projektu CUPS
- Printing HOWTO HOWTO o tisku pod linuxovými systémy
- Samba HOWTO kapitoly zabývající se tiskem prost ednictvím systému Samba

# Ovládání CUPS

*CUPS* by m l být nainstalován spolu se systémem a automaticky spoušt n v pr b hu jeho zavád ní3). <u>R</u>u n je možné *CUPS* ovládat pomocí p íkaz

/etc/rc.d/init.d/cups start
/etc/rc.d/init.d/cups restart
/etc/rc.d/init.d/cups stop

*CUPS* lze konfigurovat prost ednictvím p íkazové ádky, webového rozhraní nebo specializovaných utilit. Následující kapitoly Vás seznámí se základními postupy jako jsou konfigurace tiskárny, správa tiskové fronty a odebrání tiskárny.

# Konfigurace lokální tiskárny

Jestliže jste p i instalaci systému m li aktivní tiskárnu, byla tato tiskárna pravd podobn nakonfigurována v rámci poinstala ního nastavení. Tiskárnu lze však pochopiteln p idat do systému i pozd ji. Následující p íklady ilustrují konfiguraci tiskárny *PSC 1315* od *Hewlett-Packard*. Postup v p ípad jiných tiskáren je analogický.

# Automatická detekce a konfigurace tiskárny

Pro konfiguraci tiskárny by m lo sta it tuto tiskárnu pouze p ipojit k po íta i a zapnout. Po chvíli by m la být tiskárna automaticky detekována a nainstalována. V opa ném p ípad budete muset p istoupit k ru nímu nastavení tiskárny (viz. následující kapitoly).

### Nastavení pomocí webového rozhraní

Níže popsaný zp sob je univerzální - lze ho aplikovat pod libovolnou distribucí a pod libovolným správcem oken. Jedinou podmínkou je instalace tiskového systému *CUPS* a funk ní webový prohlíže .

P ipojte tiskárnu k po íta í a zapn te ji. Do adresové ádky Vašeho webového prohlíže e napište <u>http://localhost:631</u> pop . <u>http://127.0.0.1:631</u>.

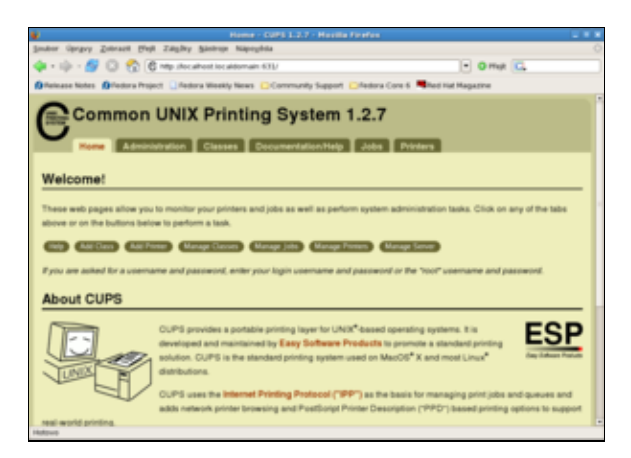

Klikn te na tla ítko Add Printer a v okn Add New Printer vypl te pot ebné informace.

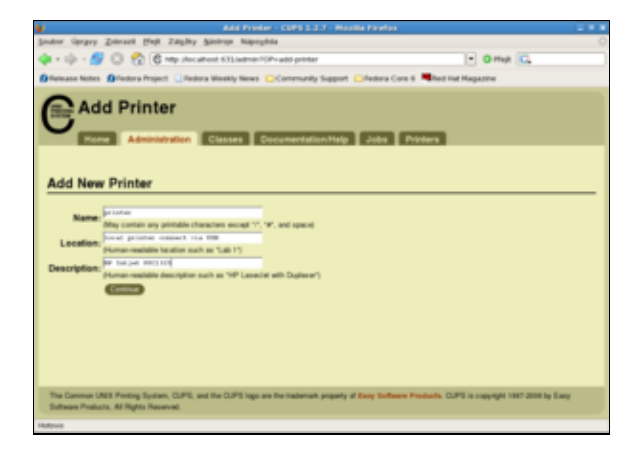

V okn *Device for* ... vyberte tzv. *URI* (Universal Resource Identifier). Jedná se o protokol / port, který používá tiskárna pro komunikaci.

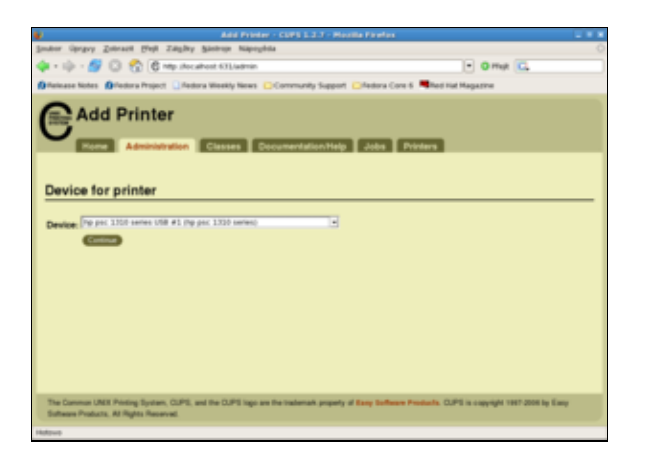

V závislosti na volb protokolu / portu m žete být vyzváni k zadání výrobce tiskárny4). Následuje okno *Model/Driver for* ..., ve kterém vyberete ovlada pro Vaši tiskárnu a volbu potvrdíte tla ítkem *Add Printer*.

| Add Printer - CU                                                                                                    | .7 - Houlia Finales                                                                    |
|----------------------------------------------------------------------------------------------------|----------------------------------------------------------------------------------------|
| inder üprger Zebrach Best Zahler Saerein Bapeybea                                                                                                    | c                                                                                      |
| 🛊 = 🕼 - 🖉 🔘 😤 🔞 Mp. Hocaboot 631. Labrin                                                                                                    | • Ome C.                                                                               |
| Greinase Notes Offedera Project 🛄 Redera Weekly News 📴 Corre                                                                                                    | Support Creations Core 6 State Had Had Had State                                       |
| Add Printer                                                                                                    | offdy Jobs Potes                                                                       |
| Model/Driver for printer<br>Model (PIC 130) framatic type (as ammend<br>of PIC 130) framatic type (as ammend<br>of PIC 130) framatic type (as ammend<br>of PIC 130) framatic type (as ammend                                                                                                    |                                                                                        |
| VP PRC 3402 Prevmatic Apple Sea remember<br>VP PRC 3026 Prevmatic Apple Sea remember<br>VP PRC 3124 Prevmatic Apple Sea remember<br>VP PRC 3124 Prevmatic Apple Sea remember<br>VP PRC 3126 Prevmatic Apple Sea remember<br>VP PRC 3121 Prevmatic Apple Sea remember<br>VP PRC 3121 Prevmatic Apple Sea re | 10<br>40<br>10<br>10<br>10<br>10<br>10<br>10<br>10<br>10<br>10<br>10<br>10<br>10<br>10 |
| Or Provide a PPD File: Prochard                                                                                                    |                                                                                        |
| (ASS Frame)                                                                                                    |                                                                                        |
| The Common UNIX Printing System, CLPS, and the CLPS logo are the too<br>Suffware Products. At Rights Reserved.                                                                                                    | property of Kang Suffmane Products. CUPS is copyright 1987-2008 by Easy                |
|                                                                                                    |                                                                                        |

V dalším okn by se m la objevit informace o úsp šném nastavení tiskárny.

V záložce *Administration* pak m že provést n která nastavení ovlada e dané tiskárny. Toto nastavení je možné také zm nit dodate n na záložce *Printers* pomocí tla ítka *Set Printer Options*.

| Set Frieter Options - CUPS 1.2.7 - Hastila Firefox                                                           |   |
|----------------------------------------------------------------------------------------------------|---|
| Smither Oprgey Zellraut Brift Zillgley Bantron Napegleta                                                     |   |
| 💠 = 🕼 - 🖉 😳 🐔 🖨 http://ocahool.631.ludnios/104-out-protor-options/#WHITA_NAME-protor 💽 🛛 Migt. 🖸             |   |
| 🕼 Release Notes 🕼 Redora Project 🗋 Redora Wookly News 😑 Community Support 😂 Redora Core 6 👼 Red Had Hagazine |   |
| Set Printer Options                                                                                          |   |
| Printer: General Proge Stee, Mar.                                                                            | - |
| printer: Printout Mode                                                                                       |   |
| Resolution, Gaolity, Ink Type, Media Type: Controled by Wested Head                                          |   |
| printer: Banners                                                                                             | _ |
| Starting Banner mark                                                                                         |   |

P ejd te na záložku Printers, kde uvidíte nov p idanou tiskárnu.

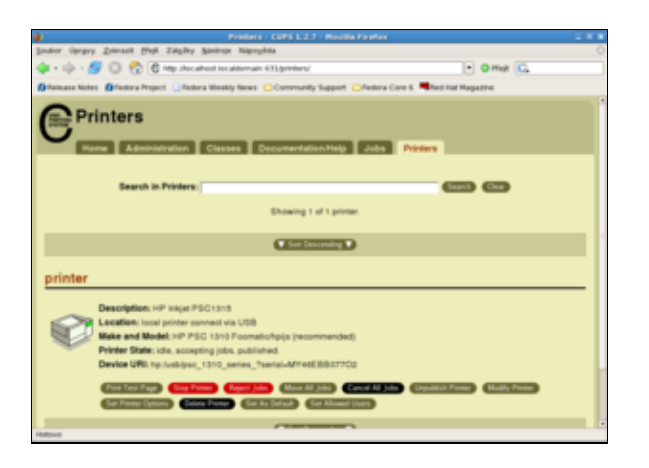

Na této záložce m žete také vytisknout zkušební stránku, kterou prov íte funk nost tiskárny. Dále je možné up esnit nastavení ovlada e pomocí *Set Printer Options*, ovládat tiskovou frontu, nastavit tiskárnu jako defaultní pomocí *Set As Default*, specifikovat uživatele, kte í tiskárnu mohou používat, a provád t další nastavení v etn p ípadného odebrání tiskárny.

Prost ednictvím záložky *Jobs* webového rozhraní je možné ovládat tiskovou frontu všech tiskáren p ítomných v systému. Tiskovou frontu pro danou tiskárnu je možné také ovládat na záložce *Printers*.

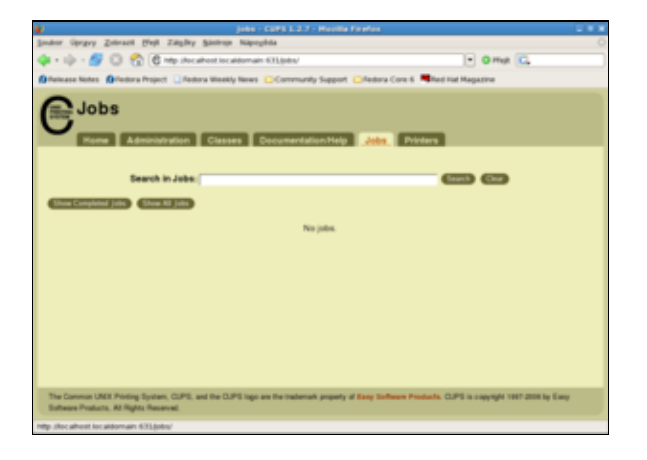

K dispozici je také off-line nápov da v anglickém jazyce na záložce Documentation/Help.

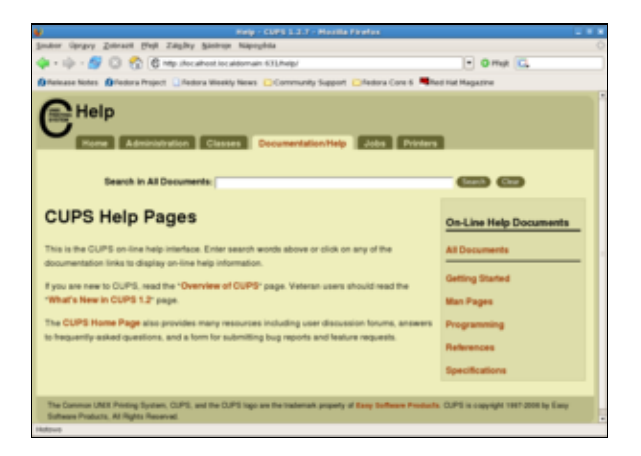

# Nastavení v prost edí Gnome

Tiskárnu lze také nastavit p ímo z prost edí *Gnome*. Postup a možnosti nastavení jsou naprosto totožné jako v p ípad <u>webového rozhraní.</u>

Utitilu pro nastavení tiskárny spustíte pomocí Systém Správa Tisk.

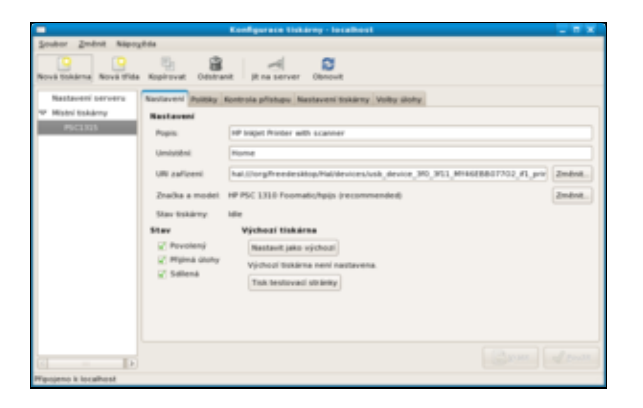

## Nastavení pomocí p íkazové ádky

- P e t te si kapitolu Obecné poznámky.
- K p e tení doporu ujeme také kapitolu T<u>isk z p íkazové ádky.</u>

K nastavení tiskáren pomocí píkazové ádky slouží lpadmin.

Lokální tiskárnu lze nakonfigurovat pomocí

/usr/sbin/lpadmin -p jmeno\_tiskarny volby

Za položku volby je pak možné dosadit kombinaci následujících možností:

| P epína   | Popis                                                                                                    |  |  |  |  |
|-----------|----------------------------------------------------------------------------------------------------|--|--|--|--|
| -D        | P idá popis tiskárny. Jestliže popis obsahuje mezery, je t eba ho uzav ít od uvozovek. Tato položka nemá žádný technický význam.                                                                                                    |  |  |  |  |
| -E        | Nastavuje tiskárnu jako aktivní. To znamená, že daná tiskárna m že p ijímat tiskové úlohy.                                                                                                    |  |  |  |  |
| -L        | P idá popis umíst ní tiskárny. Jestliže popis obsahuje mezery, je t eba ho uzav ít od uvozovek.<br>Tato položka nemá žádný technický význam.                                                                                                    |  |  |  |  |
| -m        | Specifikuje ovlada tiskárny. Seznam všech dostupných ovlada získáte pomocí píkazu<br>/usr/sbin/lpinfo -m. Vzhledem k množství podporovaných tiskáren je vhodné použít<br>píkaz grep pop. p esm rovat výstup do souboru. Jestliže výrobce dodává ovlada tiskárny v<br>form <i>PPD</i> souboru, je možné tento soubor zkopírovat do adresá e<br>/usr/share/cups/model/. Ovlada e pro adu tiskáren je možné také stáhnout ze stránek<br>www.linuxprinting.org. |  |  |  |  |
| -v        | Specifikuje možná rozhraní, p es která je možné p ipojit tiskárnu. Seznam všech podporovaných rozhraní získáte pomocí p íkazu /usr/sbin/lpinfo -v.                                                                                                    |  |  |  |  |
| Pomocí ná | Pomocí následujícího ilustra ního p íkazu p idáte do systému inkoustovou tiskárnu PSC 1310/1315 od                                                                                                    |  |  |  |  |

Hewlett-Packard pojmenovanou tiskarna.

/usr/sbin/lpadmin -p tiskarna -D "HP inkoustova tiskarna PSC 1315" -L "lokalni tiskarna pripoje

### Jestliže bude chtít tuto tiskárnu nastavit jako defaultní, sta í do p íkazové ádky zadat

/usr/sbin/lpadmin -d tiskarna

Pro odstran ní tiskárny zadejte

/usr/sbin/lpadmin -x tiskarna

U každé tiskárny je možné zvláš nastavit, zda bude p ijímat nové tiskové úlohy do fronty

/usr/bin/accept tiskarna /usr/bin/reject tiskarna

a zda bude úlohy v tiskové front tisknout i nikoliv.

/usr/bin/enable printer /usr/bin/disable printer

# Tiskové kvóty

Pomocí tiskového systému *CUPS* je také možné implementovat jednoduché tiskové kvóty. Pomocí kvót pak lze nastavit uživatel m limity pro po et vytišt ných stránek. Kvóty se mohou týkat velikosti soubor nebo po tu stránek. Oba p ístupy mají své nevýhody. V p ípad kvót stanovených s ohledem na velikost soubor se ned lají rozdíly mezi postskriptovými a textovými soubory. Postkriptový soubor však m že obsahovat mnohem více stránek než textový soubor srovnatelné velikosti. Kvóty založené na po tu stránek berou v potaz po et stránek dokumentu nikoliv však po et skute n vytišt ný po et list . Z tohoto pohledu tedy pro erpání p id lených kvót nemá význam, zda-li na list papíru vytisknete jednu nebo ty i stránky.

Kvóty lze nastavit pomocí p íkazu lpadmin dopln ného o parametry job-quota-period (perioda, pro kterou daná kvóta platí), job-page-limit (kvóta na po et stránek) pop. job-k-limit (kvóta na velikost soubor).

Následující píklad stanovuje pro uživatele používající tiskárnu tiskarna kvótu 100 stránek na den (86 400 sekund).

/usr/sbin/lpadmin -p tiskarna -o job-quota-period=86400 -o job-page-limit=100

Níže uvedený p íklad limituje uživatele používající tiskárnu 10 MB soubor na den (86 400 sekund).

/usr/sbin/lpadmin -p tiskarna -o job-quota-period=86400 -o job-k-limit=10240

### Hlavní stránka

- 1) Vedle verze pro Linux existují také verze pro BSD, Windows a MacOS X.
- 2) CUPS pochopiteln umož uje také lokální tisk.
- 3) Konkrétn je CUPS zavád n v okamžiku p echodu systému do víceuživatelského režimu.
- 4) V našem p ípad jsme výrobce specifikovali výb rem portu.

Obsah

- Nastavení skeneru
  - ◊ <u>xsane</u>
  - ◊ <u>Skenování z p íkazové ádky</u>

Hlavní stránka

# Nastavení skeneru

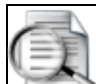

Skenery pat í v *Linux*u mezi problematická za ízení. Proto, d íve než se pustíte do konfigurace, si zjišt te na stránce <u>www.sane-project.org</u>, zda-li má pro Vás smysl pokra ovat. Výše uvedená stránka je také dobrým vodítkem pro výb r nového za ízení.

- P e t te si kapitolu Obecné poznámky.
- P e t te si kapitolu Obecné poznámky P idání repozitá e.

Váš skener m že být k po íta i p ipojen p es *SCSI*, *USB*, paralelní port a *IEEE 1394 (FireWire)*. Následující kapitola se zabývá zprovozn ním skener p ipojovaných p es *USB*, které jsou v sou asné dob nejrozší en jší.

**Poznámka:** Podpora rozhraní *USB* by m la být nastavena ve *Fedo e* již po instalaci. Podporu lze snadno zjistit pomocí

```
cat /proc/filesystems | grep usb
nodev usbfs
```

Projekt pro podporu rastrových skener pod unixovými systémy (a tedy i pod *Linux*em) je umíst n na stránkách <u>http://www.sane-project.org</u> (Scanner Access Now Easy). Jedná se v podstat o ovlada , který p edstavuje rozhranní pro dané za ízení. *SANE* není spjat s konkrétním programem - umož uje skenování p ímo z p íkazové ádky stejn jako prost ednictvím aplikací s grafickým rozhraním.

Poznámka: Naskenované obrázky je možné dále upravovat v editoru Gimp.

# xsane

Jednou z aplikací pro skenování pod Linuxem je xsane. Instalaci provedete pomocí p íkaz

yum -y install xsane

Spole n s *xsane* se Vám také stáhne také balí ek se *SANE*. Samotnou aplikaci *xsane* pak spustíte pomocí *Aplikace Grafika Scanner Tool*.

Jestliže máte št stí a Váš skener bude automaticky detekován<u>1)</u> m žete hned na první obrazovce zvolit defaultní za ízení.

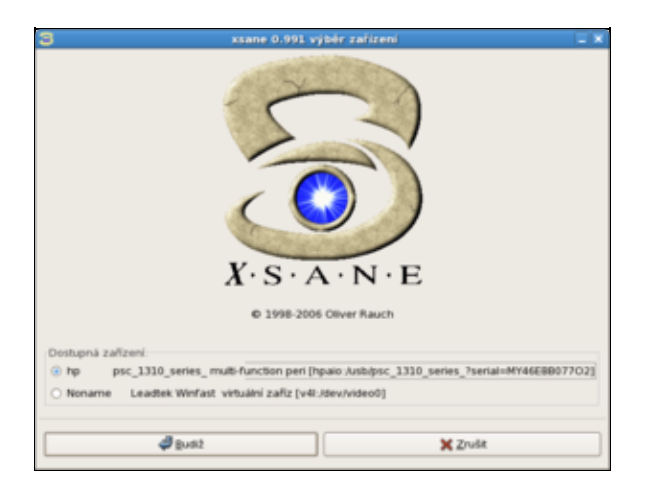

Jestliže systém správn identifikoval Váš skener, je možné vyzkoušet jeho funk nost. Na výše uvedené obrazovce vyberte vhodné za ízení a potvr te tla ítkem *Budiž*.

| <ul> <li>Mahled psc_3310_series_psc_3</li> </ul>                                                  | 810_series_Poerial-HV 00E8807703 . 0 8                                                                                                    |
|---------------------------------------------------------------------------------------------------|----------------------------------------------------------------------------------------------------|
| I / / X 3 8 8 2 回目目 奥                                                                             |                                                                                                    |
| -R                                                                                                |                                                                                                    |
| $\mathbf{X} \cdot \mathbf{S} \cdot \mathbf{A} \cdot \mathbf{N} \cdot \mathbf{E}$ (C) Oliver Rauch | Image: A Static pression, provide all           Image: A Static pression, provide all           Image: A Static pression, provide all all |
| Deve vellent 1 Pr 000 1 12 ave 1                                                                  |                                                                                                    |
| • Septent natived [21:02 nation] ###, ###, ###                                                    |                                                                                                    |
| - 🛃 🎯 🛞 🦉 🗰 😐 Fra 🕲 Spr 💷 Sw 🖬 Sw                                                                 | _ 🚍 (104                                                                                                    |

Nejprve pomocí tla ítka *Sejmout náhled* po i te náhled. Jestliže je Váš skener funk ní, zobrazí se okno s náhledem.

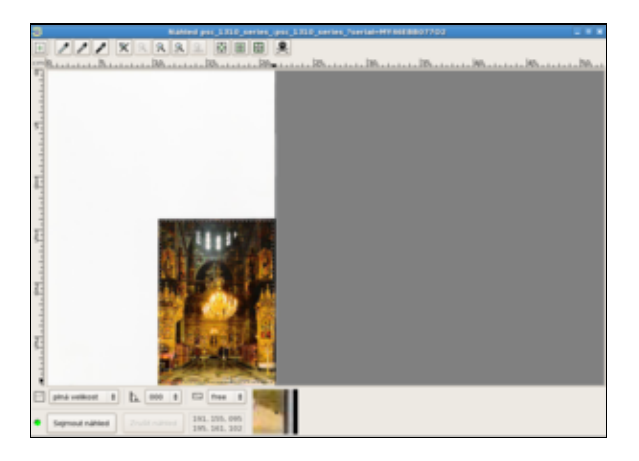

V náhledu je možné specifikovat oblast obrázku, který má být naskenován. Pokra ujte tla ítkem Skenovat.

# Skenování z píkazové ádky

Jestliže jste neinstalovali aplikaci xsane, je nejprve zapot ebí nainstalovat knihovny sane.

```
yum -y install sane-backends
```

To, zda-li je Váš skener detekován systémem, ov íte pomocí

sane-find-scanner

# sane-find-scanner will now attempt to detect your scanner. If the

# result is different from what you expected, first make sure your
# according to according to according

# scanner is powered up and properly connected to your computer.

# No SCSI scanners found. If you expected something different, make sure that # you have loaded a kernel SCSI driver for your SCSI adapter.

found USB scanner (vendor=0x03f0, product=0x3f11) at libusb:003:002
 # Your USB scanner was (probably) detected. It may or may not be supported by
 # SANE. Try scanimage -L and read the backend's manpage.

# Not checking for parallel port scanners.

# Most Scanners connected to the parallel port or other proprietary ports # can't be detected by this program.

# You may want to run this program as root to find all devices. Once you
# found the scanner devices, be sure to adjust access permissions as

# necessary.

Seznam za ízení, která systém podezírá z toho, že jsou skener, lze získat pomocí p íkazu

scanimage --list-devices

device `hpaio:/usb/psc\_1310\_series\_?serial=MY46EBB07702' is a hp psc\_1310\_series\_multi-functior device `v41:/dev/video0' is a Noname Leadtek Winfast 2000XP Expert virtual device

Obrázek naskenujete jako outfile. jpeg do pracovního adresá e pomocí píkazu

scanimage -p -d hpaio:/usb/psc\_1310\_series\_?serial=MY46EBB07702 --format jpeg > outfile.jpeg

Specifikaci za ízení získáte pomocí výše uvedeného píkazu scanimage –list-devices. Jestliže chcete skenovat ernobíle, sta í zadat

scanimage -p -d hpaio:/usb/psc\_1310\_series\_?serial=MY46EBB07702 --format jpeg --mode Grayscale

**Poznámka:** Více o možnostech p íkazu scanimage získáte pomocí man scanimage pop.info scanimage.

#### <u>Hlavní stránka</u>

<u>1)</u> Podmínkou úsp šné autodetekce je pochopiteln , podobn jako u tiskárny, aktivní skener p ipojený k po íta i.

Obsah

- • <u>Sí</u>
- Nastavení komunikátoru Pidgin
- Nastavení poštovního klienta Evolution
- Ostatní Internetové tipy
- ◊ <u>Sí ová p ipojení</u>
- Restartování sí ových služeb
- ◊ Zjist ní IP adresy po íta e s Fedorou
- ◊ Základní p íkazy pro zjišt ní funk nosti vzdáleného serveru
- ◊ <u>Otev ení / uzav ení port</u>
- Procházení okolních po íta
- P ípojování sdílených adresá

# <u>Hlavní stránka</u>

# Sí

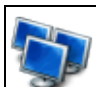

Následující kapitola se zabývá zprovozn ním n kterých základních aplikací pro práci na Internetu a v síti obecn . Této problematiky se také dotýkají kapitoly *Nekomer ní aplikace* (konkrétn podkapitola Internet) a <u>Sdílení adresá</u> pomocí serveru Samba.

# Nastavení komunikátoru Pidgin

- P e t te si kapitolu Obecné poznámky.
- P e t te si kapitolu P idání repozitá .

| 🛃 Aplikace Hota System 🎆 👹 🍩                                                                                                    |                                                                                                    | G 1 *C 13 0 |
|----------------------------------------------------------------------------------------------------|----------------------------------------------------------------------------------------------------|-------------|
| A 604 2.8                                                                                                    | K 🗈 Assessment . H K                                                                                                    |             |
| Peuplene (méné ultratele (Rotekel                                                                                                    | gamaran Diy Barroje Napoyéta                                                                                                    |             |
| i IXHIJHI 🧶 СЭ                                                                                                    | Arach<br>Arach<br>Arach<br>Arach<br>Vierweika<br>Vierweika<br>A                                                                                                    |             |
| Contract of the contract of the contract of th |                                                                                                    |             |
| gen an<br>jegentavist i bran<br><b>Sectored chattle</b><br>jegentavist i a kanda genag<br>Mandred jegentavist jähl dan jären kangeska<br>Mandred jegentavista                                                                                                    | There are a set of the second second |             |
| Dante Carrier                                                                                                    |                                                                                                    |             |
| Williams I was 100 mm 100 mm 100 mm 100 mm                                                                                                    | . 10 m. 10 m. 10 m. 10 m.                                                                                                    | -           |
| a new later to the life has 14 has 15 h                                                                                                    | the law of a set of the set                                                                                                    |             |

*Pidgin*] je *instant messaging* klient, tj. program pro komunikaci mezi uživateli v reálném ase. Tato aplikace podporuje velké množství komunika ních protokol jako jsou nap . *ICQ*, *MSN*, *IRC* nebo *Jabber*. *Pidgin* m že sou asn obsluhovat n kolik r zných ú t . Následující kapitola se bude zabývat zprovozn ním existujícího ú tu pro *ICQ*, *Jabber* a *Google Talk*.

*Pidgin* lze spustit p es nabídku *Aplikace Internet Internet Messanger*. V p ípad , že nemáte tuto aplikaci nainstalovanou, lze ji doinstalovat pomocí

yum -y install pidgin

**Poznámka:** Abyste mohli používat aplikaci *Pidgin*, je zapot ebí povolit komunikaci p es port 5190 (*ICQ*) a 5222 (*Jabber*). Pro otev ení t chto port si p e t te kapitolu Ot<u>ev ení / uzav ení port</u>.

### Jabber

<u>Jabber</u> je svobodná alternativa k *ICQ*, kterou lze krom *Linux*u provozovat také na po íta ích s *OS Windows* a *Mac OS*.

V aplikaci *Pidgin* klikn te na Ú ty *P idat/upravit* a pokra ujte tla ítkem +*P idat*. V následujícím okn vyberte komunika ní protokol *XMPP*. Do kolonky *Jméno uživatele* vypl te Vámi zvolené jméno, *Doména* zm te na *jabber.cz* a do kolonky *Místní alias* vypl te zvolené jméno / p ezdívku (m že být shodné s kolonkou *Jméno uživatele*). Dále vypl te polí ko *Heslo* a zaškrtn nte *Zapamatovat heslo*. Jestliže chcete vytvo it nový ú et zaškrn te2<u>)</u> *Vytvo it tento nový ú et na serveru*. Pokra ujte tla ítkem *Uložit*. Pokud jste nezatrhli *Vytvo it tento nový ú et na serveru*, m l by být tímto do aplikace *Pidgin* p idán již existující ú et.

V p ípad, že jste se rozhodli vytvo it nový ú et a zatrhli *Vytvo it tento nový ú et na serveru*, objeví se okno *Zaregistrovat nový ú et XMPP*. Vypl te polí ko *Heslo* a pokra ujte tla ítkem *Registrovat*. M lo by se objevit okno, které potvrzuje úsp šné vytvo ení ú tu. V p ípad, že Vámi zvolené jméno ú tu již existuje, je t eba celý proces opakovat s jiným jménem.

| R                                     | Přidat účet 📃 🗙               |  |  |
|---------------------------------------|-------------------------------|--|--|
| Základní Pokročilé                    |                               |  |  |
| Možnosti přihlášení                   |                               |  |  |
| Protokol:                             | S XWPP                        |  |  |
| Įméno uživatele:                      | macky                         |  |  |
| Doména:                               | jabber.cz                     |  |  |
| Zdroj:                                | Home                          |  |  |
| Heslo:                                | ••••••                        |  |  |
| <u>M</u> ístní alias:                 | macky                         |  |  |
| 🗹 Zapamatovat si                      | heslo                         |  |  |
| Nastavení uživatele                   |                               |  |  |
| Upozornění na                         | nové zprávy                   |  |  |
| Používat pro ter                      | nto účet tuto įkonu kamaráda: |  |  |
| Qdstranit.                            |                               |  |  |
| ✓ Vytvořit tento nový účet na serveru |                               |  |  |
| Zrušit Uložit                         |                               |  |  |

# ICQ

P edpokládejme, že máte založený ú et na stránkách ICO.

V aplikaci *Pidgin* klikn te na Ú ty *P idat/upravit* a pokra ujte tla ítkem +*P idat*. V následujícím okn vyberte komunika ní protokol *ICQ*. Do kolonky *Jméno uživatele* vypl te Vaše ICQ íslo, dále dopl te heslo a p ípadn také p ezdívku (kolonka *alias*). Dále je možné zaškrnout polí ka *Zapamatovat si heslo* a *Automatické p ihlašování*.

| Ê.                                           | Přidat účet 📃 🗙 |  |  |  |
|----------------------------------------------|-----------------|--|--|--|
| Základní Pokročilé                           |                 |  |  |  |
| Možnosti přihlášení                          |                 |  |  |  |
| Protokol:                                    | 🐊 AIM           |  |  |  |
| Įméno uživatele:                             | 193833981       |  |  |  |
| Heslo:                                       |                 |  |  |  |
| Místní alias:                                | macky           |  |  |  |
| Zapamatovat si heslo                         |                 |  |  |  |
| Nastavení uživatele                          |                 |  |  |  |
| Upozornění na nové zprávy                    |                 |  |  |  |
| Používat pro tento účet tuto jkonu kamaráda: |                 |  |  |  |
| dstranit                                     |                 |  |  |  |
|                                              | Zrušit 💹 Uložit |  |  |  |

# Nastavení poštovního klienta Evolution

- P e t te si kapitolu Obecné poznámky.
- P e t te si kapitolu P idání repozitá .

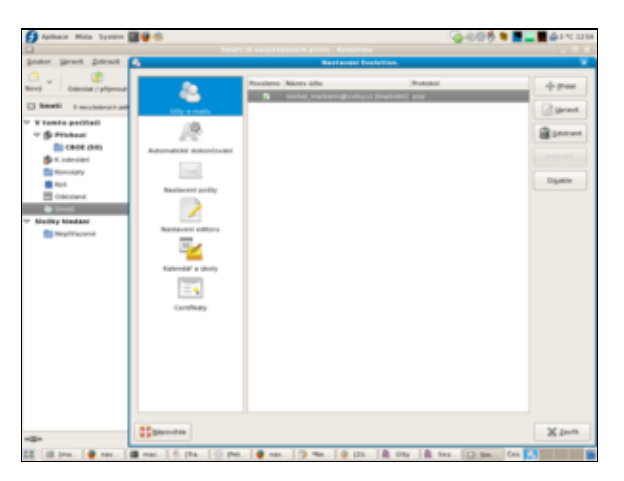

Standardním poštovním klientem pro prost edí *Gnome* je *Evolution*. Tohoto poštovního klienta lze spustit pomocí nabídky *Aplikace Internet E-mail*. Jestliže *Evolution* není nainstalovaný, lze ho doinstalovat pomocí

yum -y install evolution

Pro p idání existujícího ú tu vyberte v okn aplikace nabídku *Upravit Nastavení*. V okn *Nastavení Evolution* klikn te na ikonu *Ú ty e-mailu*. Nový ú et p idáte pomocí tla ítka +*P idat*. V následujícím okn pokra ujte tla ítkem *Vp ed*. V okn *Identita* vypl te údaje o Vašem e-mailovém ú tu. V dalším okn nastavte typ serveru na *POP* a dopl te údaje o Vašem poštovním serveru. Tyto údaje budou sloužit pro stahování pošty. Nejd ležit jší kolonkou je zde *Server* - jméno Vaše poštovního serveru by m lo být uvedeno na stránkách provozovatele (nap . pro *Volný* se server jmenuje *pop3.volny.cz*, pro *Seznam* pak *pop3.seznam.cz*). V dalším okn nastavujete možnosti týkající se p íjmu zpráv jako jsou interval kontroly poštovní schránky a zanechávání pošty na serveru. V okn *Posílání pošty* máte následující dv možnosti. Nejjednoduší je zadat do kolonky *Typ serveru* údaj *sendmail* (pokud máte nainstalován tento poštovní server). Druhou možností je ponechat implicitní *SMTP* a zadat jméno serveru, které Vám sd lil Váš *ISP*<u>3</u>). Tímto jste zadali všechny pot ebné údaje pro automatické stahování pošty pomocí *Evolution*.

# Ostatní Internetové tipy

# Zm na preferovaného e-mailového klienta na Thunrderbird

- P e t te si kapitolu Obecné poznámky.
- P e t te si kapitolu Instalace e-mailového klienta Thunderbird.

Pokud Vám nevyhovuje poštovní klient *Evolution* a preferovali byste *Thunderbird*, je možné zm nit výchozího klienta pomocí následujícího postupu. Spus te *Systém Nastavení Osobní Preferované aplikace* a na záložce v sekci *Poštovní klient* zadejte v poli *Defaultní e-mailový klient* p íkaz

mozila-thunderbird %s

| 5        |                 | Prefe             | rované aplikac        | e                     | × |  |
|----------|-----------------|-------------------|-----------------------|-----------------------|---|--|
| Internet | Multimédia      | Systém            | Přístupnost           |                       | _ |  |
| Prohlíž  | Prohlížeč WWW   |                   |                       |                       |   |  |
|          | 😻 Firef         | ох                |                       | ~                     |   |  |
| 2        | () Otevi        | ït odkaz <u>p</u> | odle WWW prohl        | ížeče                 |   |  |
|          |                 | it odkaz v        | / novém <u>o</u> kně  |                       |   |  |
|          |                 | it odkaz r        | na nové <u>k</u> artě |                       |   |  |
|          | Bříkaz:         |                   |                       | 🗌 Spustit v terminálu |   |  |
| Postov   | ní progra       | m                 |                       |                       |   |  |
|          | Pošt            | ovní klien        | t Evolution           | ~                     |   |  |
| Bříkaz:  | <u>P</u> fikaz: |                   |                       | 🗌 Spustit v ţerminálu |   |  |
| Nápo     | ověda           |                   |                       | Zavřít                |   |  |

# Rychlejší nahrávání stránek v Mozilla Firefox

• P e t te si kapitolu Obecné poznámky.

Spus te prohlíže Mozilla Firefox a do adresové ádky zadejte

about:config

V ádce *Filter* postupn odfiltrujte jednotlivé níže uvedené položky a nastavte jejich parametry na uvedené hodnoty.

```
network.dns.disableIPv6 -> true
network.http.pipelining -> true
network.http.pipelining.maxrequests -> 8
network.http.proxy.pipelining -> true
```

Restartujte prohlíže .

# Sí ová p ipojení

• P e t te si kapitolu Obecné poznámky.

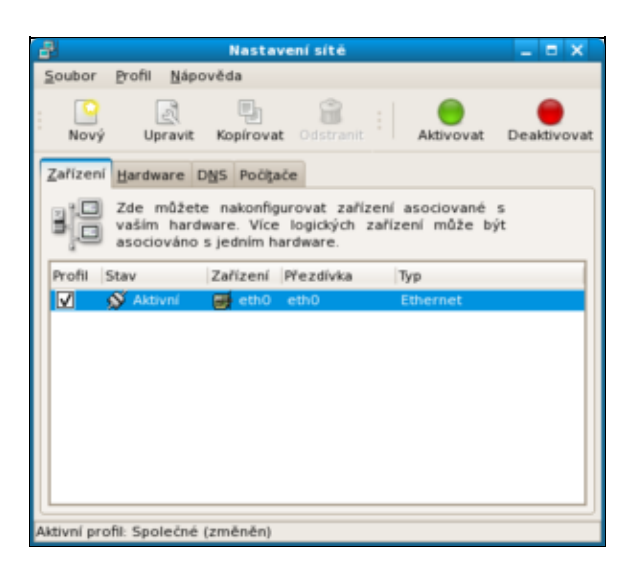

Grafické rozhraní pro správu sí ových p ipojení vyvoláte pomocí Systém Správa Sí. Tato nabídka vyvolá okno Nastavení sí ových p ipojení.

Nastavení jednotlivých sí ových p ipojení lze provést pomocí ikony *Upravit*. Mezi nastavované parametry pat í nap . jméno p ipojení, automatická aktivace p i spušt ní po íta e a konfigurace pomocí *DHCP*. Jméno po íta e lze zm nit v záložce *DNS* okna *Nastavení sít*. Ve v tšin p ípad je však lepší se na po íta odvolávat pomocí jeho *IP* adresy.

Aktivaci/deaktivaci vybraného sí ového p ipojení lze provést pomocí ikon *Aktivovat*, *Deaktivovat* v okn *Nastavení sít* v pravém horním rohu okna.

# Restartování sí ových služeb

• P e t te si kapitolu Obecné poznámky.

Sí ové služby lze ve Fedo e restartovat pomocí p íkazu

/etc/rc.d/init.d/network restart

# Zjist ní IP adresy po íta e s Fedorou

IP adresu po íta e, ke kterému jste momentáln p ihlášeni, zjistíte pomocí

/sbin/ifconfig

## Výstupem tohoto p íkazu by m lo být

| eth0 | Link encap:Ethernet HWadr 00:0C:6E:22:FE:99<br>inet adr:192.168.2.126 Všesm r:192.168.2.255 Maska:255.255.255.0 |  |  |  |  |  |
|------|----------------------------------------------------------------------------------------------------|--|--|--|--|--|
|      | inet6-adr: fe80::20c:6eff:fe22:fe99/64 Rozsah:Linka                                                             |  |  |  |  |  |
|      | AKTIVOVÁNO VŠESM ROVÉ_VYSÍLÁNÍ B ŽÍ MULTICAST MTU:1500 Metrika:1                                                |  |  |  |  |  |
|      | RX packets:64895 errors:0 dropped:0 overruns:0 frame:0                                                          |  |  |  |  |  |
|      | TX packets:63607 errors:0 dropped:0 overruns:0 carrier:0                                                        |  |  |  |  |  |
|      | kolizí:0 délka odchozí fronty:1000                                                                              |  |  |  |  |  |
|      | RX bytes:75925721 (72.4 MiB) TX bytes:7927394 (7.5 MiB)                                                         |  |  |  |  |  |
|      | P erušení:169 Vstupn /Výstupní port:0x2000                                                                      |  |  |  |  |  |
| 10   | Link encap:Místní smy ka                                                                                        |  |  |  |  |  |
|      | inet adr:127.0.0.1 Maska:255.0.0.0                                                                              |  |  |  |  |  |
|      | inet6-adr: ::1/128 Rozsah:Po íta                                                                                |  |  |  |  |  |
|      | AKTIVOVÁNO SMY KA B ŽÍ MTU:16436 Metrika:1                                                                      |  |  |  |  |  |
|      | RX packets:4766 errors:0 dropped:0 overruns:0 frame:0                                                           |  |  |  |  |  |
|      | TX packets:4766 errors:0 dropped:0 overruns:0 carrier:0                                                         |  |  |  |  |  |

kolizí:0 délka odchozí fronty:0 RX bytes:2543732 (2.4 MiB) TX bytes:2543732 (2.4 MiB)

Hledaná *IP* adresa je v našem p ípad uvedena se ásti eth0 za položkou inet adr (druhý ádek) - tedy 192.168.2.126.

# Základní p íkazy pro zjišt ní funk nosti vzdáleného serveru

### ping

Jestliže chcete zjistit, zda-li je vzdálený server funk ní, je možné použít p íkaz ping následovaný ozna ením serveru. Server lze identifikovat pomocí *www* nebo *IP* adresy.

ping www.fedora.cz PING fedora.cz (193.86.238.16) 56(84) bytes of data. 64 bytes from www6.pipni.cz (193.86.238.16): icmp\_seq=1 ttl=56 time=5.87 ms 64 bytes from www6.pipni.cz (193.86.238.16): icmp\_seq=2 ttl=56 time=4.14 ms 64 bytes from www6.pipni.cz (193.86.238.16): icmp\_seq=3 ttl=56 time=4.17 ms 64 bytes from www6.pipni.cz (193.86.238.16): icmp\_seq=4 ttl=56 time=4.20 ms 64 bytes from www6.pipni.cz (193.86.238.16): icmp\_seq=5 ttl=56 time=4.00 ms --- fedora.cz ping statistics ---5 packets transmitted, 5 received, 0% packet loss, time 4000ms rtt min/avg/max/mdev = 4.007/4.482/5.876/0.701 ms ping 193.86.238.16 PING 193.86.238.16 (193.86.238.16) 56(84) bytes of data. 64 bytes from www6.pipni.cz (193.86.238.16): icmp\_seq=1 ttl=56 time=5.87 ms 64 bytes from www6.pipni.cz (193.86.238.16): icmp\_seq=2 ttl=56 time=4.14 ms 64 bytes from www6.pipni.cz (193.86.238.16): icmp\_seq=3 ttl=56 time=4.17 ms 64 bytes from www6.pipni.cz (193.86.238.16): icmp\_seq=4 ttl=56 time=4.20 ms 64 bytes from www6.pipni.cz (193.86.238.16): icmp\_seq=5 ttl=56 time=4.00 ms --- 193.86.238.16 ping statistics ---5 packets transmitted, 5 received, 0% packet loss, time 4000ms rtt min/avg/max/mdev = 4.007/4.482/5.876/0.701 ms

#### traceroute

traceroute www.fedora.cz

P íkaz traceroute je možné použít v návaznosti na p íkaz ping. Tento p íkaz slouží k mapovaní cesty k Vámi specifikovanému serveru. Tímto zp sobem lze zjistit, kde konkrétn došlo k problém m ve spojení. Cílový server lze op t identifikovat pomocí *www* nebo *IP* adresy.

```
traceroute to www.fedora.cz (193.86.238.16), 30 hops max, 40 byte packets
1 192.168.2.1 (192.168.2.1) 0.472 ms 0.642 ms 1.027 ms
 2 gw2.nsnet.cz (217.11.231.174) 19.399 ms 19.438 ms 19.487 ms
 3
   unassigned-82-208-51-021.casablanca.cz (82.208.51.21) 20.902 ms 21.751 ms 21.844 ms
 4
   tr-hilly-nadprehradou.casablanca.cz (81.0.222.21) 22.378 ms 22.932 ms 23.377 ms
   * * *
 5
 6 S0-95.cas.ip-anywhere.net (82.208.0.17) 25.333 ms 4.352 ms 4.797 ms
7
   nix4.gts.cz (194.50.100.50) 4.934 ms 5.650 ms 5.697 ms
8 hca.gts.cz (195.39.37.6) 6.749 ms * *
9 gw.pipni.cz (193.86.70.226) 7.572 ms *
10 www6.pipni.cz (193.86.238.16) 5.189 ms 5.688 ms 5.132 ms
traceroute 193.86.238.16
```
```
traceroute to 193.86.238.16 (193.86.238.16), 30 hops max, 40 byte packets
1 192.168.2.1 (192.168.2.1) 0.463 ms 0.650 ms 1.839 ms
2 gw2.nsnet.cz (217.11.231.174) 40.908 ms 40.939 ms 40.972 ms
3 unassigned-82-208-51-021.casablanca.cz (82.208.51.21) 43.495 ms 43.544 ms 43.630 ms
4 tr-hilly-nadprehradou.casablanca.cz (81.0.222.21) 44.415 ms 44.578 ms 44.798 ms
5 * **
6 S0-95.cas.ip-anywhere.net (82.208.0.17) 46.445 ms 4.415 ms 5.701 ms
7 nix4.gts.cz (194.50.100.50) 5.405 ms 6.283 ms 6.331 ms
8 hca.gts.cz (195.39.37.6) 6.567 ms * *
9 gw.pipni.cz (193.86.70.226) 7.537 ms * *
10 www6.pipni.cz (193.86.238.16) 4.274 ms 5.262 ms 4.889 ms
```

# Otev ení / uzav ení port

Základním nástrojem ochrany po íta je firewall. Každý po íta je v síti jedine n ur en tzv. *IP* adresou. Jestliže však n která z aplikací chce s tímto po íta em komunikovat, musí znát nejen jeho *IP* adresu ale také tzv. port, který musí být otev en.

Velice asto jsou pojmy *IP* adresa, port a firewall vysv tlovány na následujícím p íkladu. Jestliže pot ebujete zajít nap . na ú ad, musíte znát v zásad dv v ci - adresu domu, kde se ú ad nachází (*IP* adresa), a íslo dve í, za kterými sedí ú edník, se kterým pot ebujete mluvit (port). Význam *IP* je z ejmý - jak již bylo e eno výše, identifikuje po íta v síti. Co se port tý e, podobn jako ú edník naslouchají jednolivé aplikace na portech, zda-li budou kontaktovány n kterým z po íta v síti. Tyto porty jsou pro základní typy aplikací všeobecn známé (nap . *HTTP* má defaultní port 80).

Firewall d lá to, že uzavírá ty porty, které nebudete pot ebovat. Jestliže je port zav ený, nemohou p es n j aplikace komunikovat, ímž se snižuje riziko neautorizovaného pr niku do systému. Na druhou stranu, jestliže chcete provozovat n které z aplikací (nap . vzdálenou plochu, WWW server apod.), je pot eba tyto porty otev ít. V opa ném p ípad nebude aplikace fungovat.

V Linuxu lze porty otev ít/uzav ít pomocí nabídky Systém Správa Firewall.

| 📑 Nastaveni firewallu 💶 🗆 🗙         |                                                          |                                                                |  |
|-------------------------------------|----------------------------------------------------------|----------------------------------------------------------------|--|
| Soubor Mg2nosti Nikpověda           |                                                          |                                                                |  |
| Provedke Provedke Obnesvit Provedke |                                                          |                                                                |  |
| Důvěryhodné služby<br>Ostatní porty | Zde můžete definovat které<br>budou dostupné ze všech po | služby jsou důvěryhodné. Všechny tyto služby<br>cítačů a sítí. |  |
| Důvěryhodné rozhraní                | Służba                                                   | Port/Protokol                                                  |  |
| Maškarádování                       | DNS DNS                                                  | 53/tcp. 53/wdp                                                 |  |
| Vlastní pravidla                    | 🐼 FTP                                                    | 21/tcp                                                         |  |
|                                     | INAP pres SSL                                            | 993/tcp                                                        |  |
|                                     | 🔗 Øsec                                                   | -1/ah, -1/esp                                                  |  |
|                                     | Multicast DNS (mDNS)                                     | 5353/wdp                                                       |  |
|                                     | NFS4                                                     | 2049/tcp. 2049/udp                                             |  |
|                                     | Open/VPN                                                 | 1194/udp                                                       |  |
|                                     | POP3 ples SSL                                            | 995,tcp                                                        |  |
|                                     | 🧭 Pošta (SMTP)                                           | 25/tcp                                                         |  |
|                                     | RADRUS                                                   | 1812/wdp. 1813/wdp                                             |  |
|                                     | A Prosim povolte přístup<br>nezbytné.                    | pouze na ty služby, které jsou opravdu                         |  |
| Firewalt je povolen                 |                                                          |                                                                |  |

Seznam defaultních port pro jednotlivé aplikace naleznete nap. na stránkách <u>http://en.wikipedia.org/wiki/List of TCP and UDP port numbers</u>.

Poznámka: Pro složit jší nastavení je možné použít aplikaci Firestarter.

### Procházení okolních po íta

• P e t te si kapitolu Obecné poznámky.

P edpokládejme, že sí ová p ipojení jsou správn nakonfigurována. Procházet místa v síti lze pomocí nabídky *Aplikace Místa Sí*.

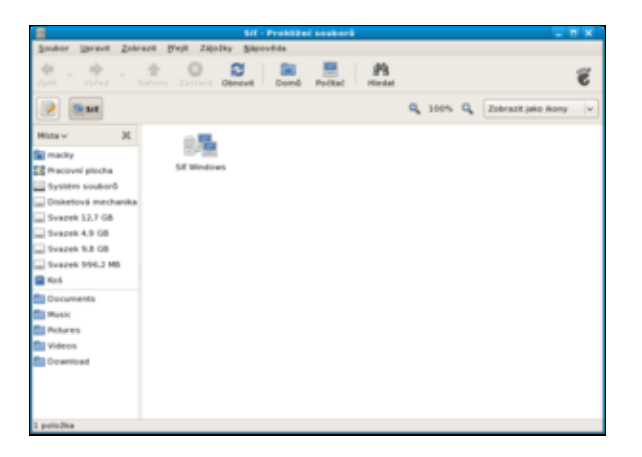

Pokud po íta e nebo sí ové složky nebudou nalezeny, zkuste je zapsat p ímo p es nabídku *Místa P ipojit se k serveru*....

# P ípojování sdílených adresá

• P e t te si kapitolu Zjist ní IP adresy po íta e s Fedorou.

P ipojit sdílený adresá nebo soubor umíst ný na jiném po íta i s *Fedorou* lze pom rn snadno p es nabídku *Místa P ipojit se k serveru....* 

| Připojit se k                      | serveru         | × |
|------------------------------------|-----------------|---|
| Typ služby: WebDAV (HTTP)          |                 | ~ |
| <u>S</u> erver:                    | 192.1682.155    |   |
| Nepovinné informace:               |                 |   |
| Port:                              |                 |   |
| <u>S</u> ložka:                    |                 |   |
| Įméno uživatele:                   |                 |   |
| Název, který pro spojení používat: |                 |   |
| Procházet sit                      | Zrušit Připojit |   |

V okn *P ipojit se k serveru* nastavíte *Typ služby* na *WebDAV(HTTP)* pop . na *Zabezpe ené WebDAV(HTTP)*, vyplníte požadované údaje jako jsou ozna ení serveru (tj. vzdáleného po íta e), p ipojovaného adresá e pop . souboru a jméno uživatele. Pomocí tla ítka *P ipojit* sdílený adresá pop . soubor p ipojíte.

**Poznámka:** Problematikou sdílení soubor a adresá mezi *Fedorou* a *OS Windows* se zabývá kapitola <u>Sdílení adresá pomocí serveru Samba.</u>

### Hlavní stránkaExterní odkaz

<u>1)</u> *Pidgin* se d íve jmenoval *Gaim*, však kv li spor m s firmou *AOL*, která si nárokovala jméno *Gaim*, došlo k p ejmenování aplikace na *Pidgin*.

- 2) Pokud chcete do aplikace Pidgin p idat již existující ú et, ponechte toto polí ko nezaškrtnuté.
- 3) Standardní tvar název SMTP serveru smtp.jmeno\_poskytovatele.cz.

- <u>Sdílení adresá</u> pomocí serveru Samba
  - ◊ Instalace serveru Samba
  - Konfigurace pomocí grafického rozhraní
  - ◊ Konfigurace pomocí p íkazové ádky

<u>Hlavní stránka</u>

# Sdílení adresá pomocí serveru Samba

*OS* typu *Windows* používají protokol *Microsoft SMB* (Server Message Block) známý také pod jménem *CIFS* (Common Internet File System). Tento protokol umož uje sdílení soubor, adresá, tiskáren apod.

*Linux* tento protokol implementuje ve form balíku *Samba*. *Samba* je vydána pod *GNU General Public* licencí. Systém umož uje integraci *OS* typu *Windows* do linuxových sítí. Na stran *Windows* p itom není zapot ebí instalovat žádný speciální software.

**Poznámka:** Problematikou sdílení soubor a adresá mezi po íta i s opera ním systémem *Fedora* se zabývá kapitola <u>P ípojování sdílených adresá</u>. Velice podrobnou knihu o *Samb* v anglickém jazyce naleznete na <u>http://eee.uwaterloo.ca/UsingSamba/index.html</u>.

### Instalace serveru Samba

- P e t te si kapitolu Obecné poznámky.
- P e t te si kapitolu P<u>idání repozitá e.</u>

Server Samba lze nainstalovat p es terminál

yum -y install samba yum -y install samba-client yum -y install system-config-samba

### swat

Pomocí p íkazu

yum -y install samba-swat

je možné také doinstalovat rozhraní *swat*<u>1</u>) pro konfiguraci aplikace *Samba*. Toto rozhraní se ovládá z webového prohlíže e. P ed použitím tohoto rozhraní je nutné nahradit ádek

disable = yes v souboru /etc/xinetd.d/swat ádkem

disable = no

Dále je zapot ebí restartovat démona xinetd<u>2</u>), který je zodpov dný za spoušt ní utility *swat. swat* lze pak spustit tak, že do adresové ádky prohlíže e zadáte <u>http://localhost:901</u> pop . <u>http://127.0.0.1:901</u>. Na výzvu zadejte jméno uživatele root a heslo superuživatele. Sou ástí webového rozhraní je také off-line dokumentace k aplikaci *Samba*.

# Konfigurace pomocí grafického rozhraní

Poznámka: Jestliže je t eba p idat uživatele, p e t te si kapitolu P idání, editace a mazání uživatel a skupin.

Server Samba lze nastavit pomocí grafického rozhraní Systém Správa Samba

| 9                 | Nastaveni serveru samba     | _ = × |
|-------------------|-----------------------------|-------|
| joubor Nastaveni  | Nápověd <u>a</u>            |       |
|                   |                             |       |
| max share masono  | Carden Sel Middahast Basis  |       |
| resar Nazev share | Oprävnéní Viditelnost Popis |       |
|                   |                             |       |
|                   |                             |       |
|                   |                             |       |
|                   |                             |       |
|                   |                             |       |
|                   |                             |       |
|                   |                             |       |
|                   |                             |       |
|                   |                             |       |
|                   |                             |       |
|                   |                             |       |
|                   |                             |       |

pop . pomocí grafického rozhraní swat.

| Samba Web Administration Tool - Marilla Profes                                                                                                    |         | <b>T K K</b> |
|----------------------------------------------------------------------------------------------------|---------|--------------|
| Jour jubi Juri Dava jalui Brain andau                                                                                                    |         | 0            |
| 🚸 = 🔅 - 😻 😳 🏠 🗋 mp.mana                                                                                                    | (4) (2) | <u>(4</u> )  |
| Difeteen Kons Contacts Inger Contention Conscionant                                                                                                    |         |              |
| samba                                                                                                    |         | Î            |
|                                                                                                    |         |              |
| Welcome to SWAT:                                                                                                    |         |              |
| Please choose a configuration action using one of the above buttoms                                                                                                    |         |              |
| Sanda Decamentation                                                                                                    |         |              |
| Formation     Supple from WHO documes     supple from WHO documes     supple from WHO documes     who are an experimentation     who are an experimentation     supple from WHO documes     supple from WHO documes     suppl |         |              |

Takto je možné nastavit sdílený adresá a p i adit mu uživatele, kte í k n mu mohou p istupovat.

# Konfigurace pomocí píkazové ádky

Následující text se zabývá základním nastavením *Samby* pomocí p íkazové ádky. Podrobnosti týkající se nastavení *Samby* naleznete na stránkách <u>http://eee.uwaterloo.ca/UsingSamba/index.html</u> pop . <u>http://samba.org/samba/docs/man/Samba-HOWTO-Collection/</u>.</u>

### Kontrola protokolu TCP/IP

Aby bylo možné sdílet adresá e mezi *Windows* a *Linux*em je t eba, aby byl na po íta i s *Windows* správn nastaven protokol *TCP/IP*. Na stran *Fedory* by problémy s podporou tohoto protokolu nastat nem ly.

Funk nost protokolu TCP/IP lze velice snadno ov it z Linuxu pomocí

ping -c 10 ip\_adresa

**Poznámka:** *IP* adresu po íta e s nainstalovanými *Windows XP* lze zjistit následujícím zp sobem. Klikn te na *Start Ovládací panely Sí ová p ipojení*. V okn *Sí ová p ipojení* pak dvakrát klikn te na ikonu, která znázor uje Vaše sí ové p ipojení. P ejd te na záložku *Podpora* a opište íslo uvedené za položkou *Adresa IP*<u>3</u>). Další možností, jak získat *IP* adresu, je v p íkazovém ádku *Windows* zadat ipconfig.

Výstup píkazu ping -c 10 ip\_adresa by ml vypadat pibližn následovn

```
PING 192.168.2.125 (192.168.2.125) 56(84) bytes of data.
64 bytes from 192.168.2.125: icmp_seq=1 ttl=64 time=0.068 ms
64 bytes from 192.168.2.125: icmp_seq=2 ttl=64 time=0.071 ms
64 bytes from 192.168.2.125: icmp_seq=3 ttl=64 time=0.072 ms
64 bytes from 192.168.2.125: icmp_seq=4 ttl=64 time=0.072 ms
64 bytes from 192.168.2.125: icmp_seq=5 ttl=64 time=0.072 ms
64 bytes from 192.168.2.125: icmp_seq=6 ttl=64 time=0.070 ms
64 bytes from 192.168.2.125: icmp_seq=6 ttl=64 time=0.073 ms
64 bytes from 192.168.2.125: icmp_seq=7 ttl=64 time=0.073 ms
64 bytes from 192.168.2.125: icmp_seq=8 ttl=64 time=0.093 ms
64 bytes from 192.168.2.125: icmp_seq=9 ttl=64 time=0.072 ms
64 bytes from 192.168.2.125: icmp_seq=9 ttl=64 time=0.072 ms
64 bytes from 192.168.2.125: icmp_seq=10 ttl=64 time=0.072 ms
64 bytes from 192.168.2.125: icmp_seq=10 ttl=64 time=0.072 ms
```

Jestliže tento test dopadl úsp šn, m žete pokra ovat. V opa ném p ípad budete muset nastavit sí ové protokoly na po íta i s *Windows*.

#### Nastavení uživatelských ú t

- P e t te si kapitolu Obecné poznámky.
- P e t te si kapitolu Instalace serveru Samba

rtt min/avg/max/mdev = 0.068/0.073/0.093/0.010 ms

Nezbytný p edpokladem fungování *Samby* je správné nastavení uživatelských ú t ve *Fedo e*, *Windows* a *Samb*.

#### Samba

Noví uživatelé *Samby* jsou mapováni na již existující systémové uživatele *Fedory*. Tato vazba je definována v souboru

/etc/samba/smbusers.

gedit /etc/samba/smbusers

Do souboru smbusers p idejte následující ádek

systemovy\_uzivatel = samba\_uzivatel1 [ samba\_uzivatel2 ... ]

a soubor uložte. Tento zápis slouží k výše zmi ovanému mapování mezi systémovými uživateli a uživateli *Samby*. Defauln je v souboru smbusers uvedeno

```
# Unix_name = SMB_name1 SMB_name2 ...
root = administrator admin
nobody = guest pcguest smbguest
```

Superuživatel je tak nap. pro ú ely *Samba* serveru namapován na uživatele administrator a admin. Obecn se doporu uje používat pro ú ely *Samby* jména uživatel odpovídající systémovým uživatel m.

Dále je t eba nov vytvo enému uživately *Samby* nastavit heslo. Heslo konkrétního uživatele je možné nastavit pop . editovat pomocí

```
smbpasswd -a samba_uzivatel1
```

Smazat uživatele lze pak pomocí

smbpasswd -x samba\_uzivatel1

a následným smazáním píslušného ádku v souboru /etc/samba/smbusers.

#### Windows

Na po íta i s *Windows* vytvo te ú et, jehož uživatelské jméno a heslo se shoduje s linuxovým ú tem vybraného uživatele. Cílem tedy je, aby pod *Linux*em a *Windows* existovali dva stejní uživatelé - v opa ném p ípad nebude níže popsaný postup fungovat.

Nového uživatele pod *Windows XP* vytvo íte tak, že p es nabídku *Start Nastavení Ovládací panely* vyvoláte okno *Ovládací panely*, kde klinete na ikonu *Uživatelské ú ty*. V okn *Uživatelské ú ty* pokra ujte odkazem *Vytvo it nový ú et* a postupujte dle instrukcí pr vodce.

### Nastavení firewallu

- P e t te si kapitolu Obecné poznámky.
- P e t te si kapitolu Otev ení / uzav ení port .

Nezbytnou podmínkou pro fungování *Samby* je její povolení na firewallu. Port 901, p es který *Samba* komunikuje, je v p ípad *Fedory* standardn uzav en. Povolit komunikaci p es tento port m žete pomocí nabídky *Systém Správa Firewall*.

### P ipojení sdílených adresá po íta e s OS typu Windows

- P e t te si kapitolu Obecné poznámky.
- P e t te si kapitolu Instalace serveru Samba.
- P e t te si kapitolu Kontrola protokolu TCP/IP.
- P e t te si kapitolu <u>Nastavení uživatelských ú t</u>.
- P e t te si kapitolu Nastavení firewallu.

#### Sdílený adresá

Po té, co jste zkontrolovali funk nost protokolu *TCP/IP*, provedli nezbytná nastavení uživatelských ú t a otev eli port 901 na firewallu, je možné p istoupit k vytvo ení sdíleného adresá e. Ve *Windows XP* sdílený adresá vytvo íte z normálního adresá e tak, že po dvoukliku na ikonu adresá e vybere z nabídky položku *Vlastnosti* a v ní záložku *Sdílení*, kde provedete pot ebná nastavení.

Dalším krokem je vytvo ení adresá e na po íta i s Linuxem, kam p ipojíte obsah sdíleného adresá e.

mkdir /media/smb chmod 777 /media/smb

#### P ipojení / odpojení sdíleného adresá e

P edpokládejme, že po íta s *Windows*, na kterém je uložen sdílený adresá, má *IP* adresu 192.168.2.125 a cesta k tomuto adresá i je C:/Linux. Dále p edpokládejme, že na linuxovém stroji je p ípojným bodem adresá /media/smb.

Samotné p ipojení adresá e pak provedete pomocí

mount -t cifs //192.168.2.125/Linux /media/smb

odpojení pak pomocí

```
umount -t cifs /media/smb
```

Poznámka: P íkazy mount a umount m že standardn používat pouze superuživatel.

#### Modifikace fstab pro automatické p ipojení sdílených adresá

- P e t te si kapitolu Obecné poznámky.
- P e t te si kapitolu Znovup ipojení všech za ízení z /etc/fstab.

P edpokládejme, že sdílení adresá bylo nastaveno podle výše uvedeného návodu. Pomocí textového editoru vytvo te soubor

.smbcredentials

gedit /root/.smbcredentials

do kterého následn vložíte ádky

username=samba\_uzivatel1 password=heslo

Nov vytvo ený soubor uložte. Dále nastavte k tomuto souboru p ístupová práva.

chmod 700 /root/.smbcredentials

Prove te zazálohování souboru fstab

cp /etc/fstab /etc/fstab\_backup

a tento soubor otev ete v textovém editoru.

gedit /etc/fstab

Na konec tohoto souboru vložte ádek

//192.168.2.126/cesta\_k\_sdilenemu adresari /media/smb cifs credentials=/root/.smbcredentials

a zeditovaný soubor uložte.

**Poznámka:** Po té, co vložíte do souboru fstab výše uvedený ádek, je t eba ješt vložit prázdný ádek klávesou *ENTER*. Jestliže soubor fstab nebude kon it prázdnou ádkou, bude systém p i jeho na ítání v pr b hu bootování hlásit chybu.

### P ipojení sdílených soubor po íta e s Fedorou

- P e t te si kapitolu Obecné poznámky.
- P e t te si kapitolu Instalace serveru Samba.
- P e t te si kapitolu Kontrola protokolu TCP/IP.
- P e t te si kapitolu Nastavení uživatelských ú t .
- P e t te si kapitolu Zjist ní IP adresy po íta e s Fedorou.
- P e t te si kapitolu <u>Nastavení firewallu.</u>

V p edchozím odstavci jsme p ipojovali sdílený adresá uložený na po íta i s OS Windows. Nyní zkusíme opa ný postup - budeme p ipojovat sdílený adresá uložený na po íta i s Fedorou.

#### Konfigura ní soubor Samby

Nejprve je t eba zkontrolovat funk nost protokolu *TCP/IP* na po íta i s *OS Windows*, provést nezbytná nastavení uživatelských ú t a otev ít port 901 na firewallu. Dalším krokem je pak úprava konfigura ního souboru aplikace *Samba*. Správnost jeho syntaxe a místo uložení lze zjistit pomocí p íkazu

testparm

Výstup tohoto p íkazu pak vypadá p ibližn následovn

```
Load smb config files from /etc/samba/smb.conf
Processing section "[homes]"
Processing section "[printers]"
Global parameter printcap name found in service section!
Processing section "[data]"
Loaded services file OK.
WARNING: passdb expand explicit = yes is deprecated
Server role: ROLE_STANDALONE
Press enter to see a dump of your service definitions
```

Z výpisu je patrné, že konfigura ní soubor smb.conf se nachází v adresá i /etc/samba. P ed samotnou modifikací prove te zálohu p vodního konfigura ního souboru.

cp /etc/samba/smb.conf /etc/samba/smb.conf.bak

Následn otev ete konfigura ní soubor v textovém editoru

gedit /etc/samba/smb.conf

a obsah souboru zam te za4)\_

```
[global]
       workgroup = SKUPINA
       wins support = Yes
       security = user
       username map = /etc/samba/smbusers
[homes]
       read only = No
       map archive = No
       browseable = No
[printers]
       path = /var/tmp
       printable = Yes
       browseable = No
[data]
       path = /opt/macky
       read only = No
       map archive = No
```

V konfigura ni je t eba dále upravit:

- 1. v sekci global hodnotu parametru workgroup na jméno pracovní skupiny, do které pat í oba po íta e
- 2. v sekci data nastavit v parametru path cestu ke sdílenému adresá i

**Poznámka:** Jméno pracovní skupiny zjistíte v p ípad *Windows XP* následovn . Dvojklikem na ikonu *Tento po íta* otev ete nabídku, ve které vyberete položku *Vlastnosti*. V okn *Vlastnosti systému* klikn te na záložku

Název po íta e a opište jméno uvedené za položkou Pracovní skupina.

Jestliže chcete p idat více sdílených adresá, p idejte do souboru smb.conf více sekcí se stejnou syntaxí, jako sekce

data.

```
[data1]
    path = /opt/macky/adresar1
    read only = No
    map archive = No
[data2]
    path = /home/macky/adresar2
    read only = No
    map archive = No
```

### P ipojení / odpojení sdíleného adresá e

Dále je t eba spustit démoda smbd. To se provede pomocí p íkazu

/usr/sbin/smbd

Po té, co je démon spušt n, zadejte pro p ipojení sdíleného adresá e do p íkazové ádky

smbclient //192.168.2.126/data -U samba\_uzivatel1%heslo

kde uvedená *IP* adresa pat í tentokráte po íta i s *Fedorou5*) a samba\_uzivatel1 p edstavuje *Samba* alias pro uživatele, který je spole ný *Fedo e* a *Windows*.

Nyní nastal as p esunout s k po íta i s *Windows*. P ihlašte se pod stejným uživatelem, jakého jste specifikovali parametrem –U u výše uvedeného p íkazu smbclient. Klikn te na *Místa v síti* a v ásti *Práce se sítí* pak na ikonou *P idat místo v síti*. Pokra ujte tla ítkem *Další* a po té ikonou *Jiné umíst ní v síti*. Pro namapování sdíleného adresá e specifikovaného v smb.conf v sekci data zadejte

```
\\192.162.2.126\data
```

a potvr te. Po chvíli by se m lo otev ít okno s obsahem sdíleného adresá e.

### <u>Hlavní stránka</u>

<u>1)</u> swat v tomto p ípad není akronymem pro Special Weapons And Tactics ale Samba Web Administration Tool.

2) Restart provedete pomocí p íkazu /etc/rc.d/init.d/xinetd restart.

<u>3)</u> M lo by se jednat o íslo typu 192.168.2.125.

<u>4)</u> Jedná se o naprosto základní nastavení. Aplikace *Samba* pochopiteln dovoluje nastavení mnohem v tšího po tu parametr . To však p esahuje možnosti této p íru ky.

5) Tuto adresu je pochopiteln nutné modifikovat!

- • <u>Pipojení diskových oddíl FAT / NTFS</u>
  - Vytvo ení p ípojného adresá e
  - ◊ Ru ní p ipojení / odpojení oddíl NTFS a nastavení práva tení / zápisu pro uživatele
  - ◊ Ru ní p ipojení / odpojení oddíl FAT a nastavení práva tení / zápisu pro uživatele
  - Automatické p ipojení oddíl NTFS p i spušt ní a nastavení práva tení / zápis pro uživatele
  - Automatické p ipojení oddíl FAT p i spušt ní a nastavení práva tení / zápisu pro uživatele

<u>Hlavní stránka</u>

# P ipojení diskových oddíl FAT / NTFS

Pro p ipojení oddíl se systémy soubor typu *FAT* a *NTFS* je t eba v d t, na kterém diskovém oddílu se nacházejí. Více o tom, jak zjitit, jaký systém soubor se nachází na kterém diskovém oddílu, se do tete v kapitole <u>Vypsání tabulky rozd lení disku</u>. Podpora systému soubor *FAT* je sou ástí jádra; podporu systému soubor *NTFS* zajiš uje aplikace ntfs-3g, která je od verze *Fedora 7* sou ástí standardní instalace.

# Vytvo ení pípojného adresá e

• P e t te si kapitolu Obecné poznámky.

V systému *Linux* se diskové oddíly p ipojují do adresá e<u>1</u>), do kterého se namapuje jejich obsah. K tomu, abyste byli schopni p ipojit diskový oddíl *FAT* nebo *NTFS*, je tedy nejprve zapot ebí tento adresá vytvo it. V následujícím textu budeme pro tyto ú ely využívat adresá /media/windows. Požadovaný adresá vytvo íte pomocí p íkaz

mkdir /media/windows chmod 777 -R /media/windows

# Ru ní p ipojení / odpojení oddíl NTFS a nastavení práva tení / zápisu pro uživatele

- P e t te si kapitolu Obecné poznámky.
- P e t te si kapitolu Vytvo ení p ípojného adresá e.
- P e t te si kapitolu Vypsání tabulky rozd lení disku.

*NTFS* je systém soubor používaný nap . *OS Windows 2000* a *Windows XP*. Podporu tohoto systému soubor zajiš uje aplikace ntfs-3g, která je od verze *Fedora 7* sou ástí standardní instalace a umož uje tení i zápis.

P edpokládejme, že oddíl se systémem soubor *NTFS* se nachází na /dev/sdal a že p ípojným bodem je /media/windows. Diskový oddíl p ipojíte p íkazem

mount /dev/sda1 /media/windows/ -t ntfs-3g -o rw,nls=utf8,umask=0222

a odpojíte p íkazem

```
umount /media/windows/
```

# Ru ní p ipojení / odpojení oddíl FAT a nastavení práva tení / zápisu pro uživatele

- P e t te si kapitolu Obecné poznámky.
- P e t te si kapitolu Vytvo ení p ípojného adresá e.
- P e t te si kapitolu Vypsání tabulky rozd lení disku.

Systém soubor *FAT* je p edch dcem *NTFS* a byl používán v OS *Windows 9x* a starších. V sou asné dob se s ním m žete setkat vícemén pouze na pam tech flash.

P edpokládejme, že oddíl se systémem soubor *FAT* se nachází na /dev/sdal a že p ípojným bodem je /media/windows. Oddíl *FAT* je možno p ipojit p íkazem

```
mount /dev/sda1 /media/windows/ -t vfat -o iocharset=utf8,umask=000
```

pop. odpojit p íkazem

```
umount /media/windows/
```

# Automatické p ipojení oddíl NTFS p i spušt ní a nastavení práva tení / zápis pro uživatele

- P e t te si kapitolu Obecné poznámky.
- P e t te si kapitolu Vytvo ení p ípojného adresá e.
- P e t te si kapitolu Vypsání tabulky rozd lení disku.
- P e t te si kapitolu Znovup ipojení všech za ízení z /etc/fstab bez restartu.

P edpokládejme, že oddíl se systémem soubor *NTFS* se nachází na /dev/sdal a že p ípojným bodem je /media/windows. Nejprve zazálohujte soubor fstab

cp /etc/fstab /etc/fstab\_backup

a otev ete ho pomocí textového editoru

gedit /etc/fstab

Na konec souboru fstab p idejte ádek

/dev/sda1 /media/windows ntfs-3g rw,nls=utf8,umask=0000 0 0

a soubor uložte.

Poznámka: Soubor fstab musí vždy kon it prázdnou ádkou - v opa né p ípad bude systém hlásit chybu.

# Automatické p ipojení oddíl FAT p i spušt ní a nastavení práva tení / zápisu pro uživatele

- P e t te si kapitolu Obecné poznámky.
- P e t te si kapitolu Vytvo ení p ípojného adresá e.
- P e t te si kapitolu Vypsání tabulky rozd lení disku.
- P e t te si podkapitolu hardware#disky\_a\_mechaniky\_cd\_dvd kapitoly Disky a mechaniky CD/DVD.

P edpokládejme, že oddíl se systémem soubor *FAT* se nachází na /dev/sdal a že p ípojným bodem je /media/windows. Nejprve zazálohujte soubor fstab

cp /etc/fstab /etc/fstab\_backup

a otev ete ho pomocí textového editoru

gedit /etc/fstab

Na konec souboru fstab p idejte následující ádek a soubor uložte.

/dev/sdal /media/windows vfat rw,iocharset=utf8,umask=000 0 0

Poznámka: Soubor fstab musí vždy kon it prázdnou ádkou - v opa né p ípad bude systém hlásit chybu.

### <u>Hlavní stránka</u>

1) V p ípad Fedory se standardn jedná o n který z podadresá adresá e /media.

<u>Hlavní stránka</u>

# P ístup k diskovým oddíl m ext2 / ext3 z OS Windows

Z OS Windows není možné p ímo p istupovat k systému soubor typu *ext2* a *ext3*, které standardn používá *Linux*. K tomuto ú elu je t eba stáhnout aplikaci <u>Explore2fs</u> pop . f<u>s-driver.org.</u>

<u>Hlavní stránka</u>

Vzdálená plocha

- Povolení defaultní vzdálené plochy v Gnome
- P ipojení pomocí VNC
- ◊ <u>P ipojení se z Fedory na OS Windows pomocí tsclient</u>

<u>Hlavní stránka</u>

# Vzdálená plocha

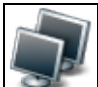

Vzdálená plocha Vám umožní p ihlásit se ke vzdálenému po íta i a pracovat s jeho aplikacemi, daty na n m uloženými, provád t nastavení systému apod.

# Povolení defaultní vzdálené plochy v Gnome

- P e t te si kapitolu Obecné poznámky.
- P e t te si kapitolu P ipojení pomocí VNC

| ġ.         | Nastavení vzdálené pracovní plochy X                                                                      |
|------------|----------------------------------------------------------------------------------------------------|
| Sdílení    |                                                                                                    |
|            | 😴 Umožnit jiným uživatelům <u>z</u> obrazit vaši pracovní plochu                                          |
| -          | Umožnit jiným uživatelům ovládat vaši pracovní plochu                                                     |
|            | Uživatelé mohou zobrazit vaši pracovní plochu pomocí tohoto příkazu:<br>vncviewer localhost localdomain:0 |
| Zabezp     | ečení                                                                                                    |
|            | Když se uživatel pokusí zobrazit nebo ovládat vaši pracovní plochu:                                       |
|            | Zádat o potvrzení                                                                                         |
|            | Vyžadovat, aby uživatel zadal toto heslo:                                                                 |
|            | Hesio: ++++++                                                                                             |
| Nép<br>Nép | Zavík                                                                                                    |

Na po íta i, ke kterému se budete chtít vzdálen p ipojit, vyberte v nabídce *Systém Nastavení Internet a sí Vzdálená pracovní plocha*. V okn programu pak v sekci *Sdílení* zaškrtn te volby *Umožnit jiným uživatel m zobrazit vaši pracovní plochu* a *Umožnit jiným uživatel m ovládat vaši pracovní plochu*. V sekci *Zabezpe ení* zaškrtn te položku *Žádat o potvrzení* a *Vyžadovat, aby uživatel zadal toto heslo* a zadejte heslo autorizace.

Ke vzdálené ploše je následn možné se p ipojit pomocí programu VNC zadáním

vncviewer -fullscreen ip\_adresa\_vzdaleneho\_pocitace:0

**Poznámka:** Vzdálená plocha bude funk ní pouze v p ípad , že používáte grafické prost edí *Gnome*. Jestliže se vzdálíte od po íta e, vždy uzamykejte Vaši session p es nabídku *Systém Zamknout obrazovku* a vypn te monitor.

# P ipojení pomocí VNC

*VNC* vyžaduje instalaci na obou po íta ích - tj. jak na na po íta i, který chceme ovládat, tak na po íta i, p es který bude ke vzdálené ploše p istupovat. Na po íta i, ke kterému chcete p istupovat, musí být spušt n *VNC* server. *VNC* umož uje také propojení po íta e s *OS Windows* a po íta e s *Fedorou*.

### Instalace na po íta i s Fedorou

- P e t te si kapitolu Obecné poznámky.
- P e t te si kapitolu Nastavení vzdálené plochy.
- P e t te si kapitolu P<u>idání repozitá e.</u>

Pro zprovozn ní vzdálené plochy musíte mít nainstalován server *vncserver* a aplikaci *vncviewer*. Instalaci m žete jednoduše provést pomocí

yum -y install vnc yum -y install vnc-server

### Instalace na po íta i s OS Windows

Ze stránek <u>www.realvnc.com</u> si stáhn te *vnc free edition*]) pro *OS Windows* a to jak prohlíže tak server. Oba balí ky nainstalujte.

### P ipojení se ke vzdálené ploše po íta e

K p ipojení se ke vzdálenému po íta i je zapot ebí:

- 1. znát jeho IP adresu2)
- 2. mít otev ený port 59003)
- 3. spustit na vzdáleném po íta i server vncserver

### P ipojení se na po íta i s Fedorou

P edpokládejme, že *IP* adresa po íta e, na kterém byla nastavena vzdálená plocha, je 192.168.0.1. Plochu tohoto stroje zobrazíte pomocí

vncviewer -fullscreen 192.168.0.1:0

V p ípad, že chcete opustit aplikaci vncviewer, stiskn te klávesu F8 a potvr te volbu Opustit prohlíže.

### P ipojení se na po íta i s OS Windows

Aplikaci vncviewer spustíte p es nabídku *Start Všechny programy RealVNC VNC Viewer 4 Run VNC Viewer.* Do okna *VNC Vierwer: Connection Details* sta í zadat *IP* adresu po íta e, k jehož vzdálené ploše chcete p istupovat, a íslo portu 5900 ve tvaru ip\_adresa:5900.

### P ipojení se z Fedory na OS Windows pomocí tsclient

*tsclient* (Terminal Server Client) je grafickým rozhraním pro balí ek *rdesktop*, který slouží pro vzdálenou správu. Jeho zásadní výhodou je, že je schopen p ímo spolupracovat s *OS Windows*<u>4</u>). Narozdíl od *VNC* tak není zapot ebí na stran po íta e s *OS Windows* provád t žádnou instalaci.

| 6                                                      | Tern                     | ninal Se | erver Klie        | nt       | _ X   |
|--------------------------------------------------------|--------------------------|----------|-------------------|----------|-------|
| Terminal Server                                        |                          |          |                   |          |       |
| Hlavní                                                 | Display                  | Mistni   | í zd <u>r</u> oje | Programy | Výkon |
| Nastave                                                | ní přihlášen             | ú        |                   |          |       |
| Napište jméno počítače nebo vyberte počítač z nabídky. |                          |          |                   |          |       |
|                                                        | Počí <u>t</u> ač:        |          | 192.169.2         | 2.155    | ~     |
|                                                        | Pro <u>t</u> okol:       |          | RDP               |          |       |
|                                                        | Uživatelské jméno: macky |          |                   |          |       |
|                                                        | Hesio:                   |          |                   |          |       |
| Do <u>m</u> éna:                                       |                          |          |                   |          |       |
| Jméno hostiteje:                                       |                          |          |                   |          |       |
| Soubor protokolu:                                      |                          |          |                   |          |       |
| Ould: Connect.                                         |                          |          |                   |          |       |
| ♦ 0 aplikaci X Zavřít                                  |                          |          |                   |          |       |

Nainstalujte aplikaci tsclient pomocí

yum -y install tsclient

P ed samotným vzdáleným p ihlášením je t eba v OS Windows

- 1. vytvo it ú et uživatele chrán ný heslem, s jehož pracovní plochou budete chtít pracovat
- 2. povolit p ipojení k vzdálené ploše5)
- 3. být p ihlášen pod uživatelem, kterého jste vytvo ili v prvním kroce

Spus te *Aplikace Internet Terminal Server Klient*. V okn aplikace *tsclient* vypl te v polí ku *Po íta IP* vzdáleného po íta e a stiskn te *P ipojit*. Vypl te p ihlašovací údaje a potvr te.

Poznámka: Jednotlivé záložky aplikace tsclient umož ují bohaté nastavení vzdáleného p ipojení.

### <u>Hlavní stránka</u>

1) Podmínkou stáhnutí je zadání osobních údaj.

<u>2)</u> *IP* adresu po íta e s *Fedorou* zjistíte podle návodu uve ejn ného v kapitole Zjist ní IP adresy po íta e s <u>Fedorou</u>. *IP* adresu po íta e s *OS Windows* lze zjistit nap. pomocí p íkazu ipconfig.

<u>3)</u> O otev ení port ve *Fedo e* více viz. kapitola <u>Otev ení/uzav ení port : z</u> nabízených protokol zvolte *tcp*. V p ípad *OS Windows* záleží postup na konkrétním firewallu, který používáte.

<u>4)</u> Pot ebný software, *Remote Desktop*, je v p ípad *Windows XP* sou ástí *Service Pack 1*.

5) P ipojení k vzdálené ploše povolíte p es nabídku Tento po íta Vlastnosti. Dále vyberte záložku

Vzdálená plocha, na které zatrhnete polí ko Povolit p ipojení vzdálených uživatel v tomto po íta i.

- <u>Bezpe nost</u>
  - ◊ Základní informace
  - <u>Zakázání zobrazování historie v konzolovém módu</u>
  - ◊ Zakázání restartování po íta e pomocí Ctrl+Alt+Del v konzoli
  - Vynucené potvrzování pro p esun / p epsání soubor a adresá
  - ◊ <u>SELinux</u>

<u>Hlavní stránka</u>

# **Bezpe nost**

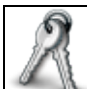

Obecn jsou unixové systémy v porovnání s *OS Windows* považovány za bezpe n jší. Velice asto je poukazováno na absenci vir . Pravdou však z stává, že bezpe nost systému je dána p edevším p ístupem jeho správce. Následující kapitola obsahuje n kolik jednoduchých rad, které Vám umožní zvýšit bezpe nost Vašeho systému.

# Základní informace

Bezpe nost svého systému m žete výrazným zp sobem zvýšit dodržováním n kolika vcelku jednoduchých pravidel. Zde jsou n která z nich.

- Ujist te se, že *BIOS* Vašeho po íta e je nastaven tak, aby jako první bootoval z pevného disku. Zabráníte tak tomu, aby n kdo nap . nabootoval *Linux z CD/DVD* mechaniky a získal tak práva superuživatele ke všem dat m uloženým na Vašem disku.
- Ujist te se, že *BIOS* je zabezpe en heslem. Tímto zp sobem p edejdete tomu, aby bylo možné triviáln zm nit bootovací sekvenci jednotlivých za ízení.
- Ujist te se, že je po íta uložen a bezpe ném míst a že je zamezen p ístup všem nepovolaným osobám takto lze zabránit krádeži disku pop . vyjmutí baterie ze základní desky s cílem vymazat heslo chránící nastavení *BIOS*u.
- Ujist te se, že heslo, které je vyžadováno pro p ístup do systému, není triviální. Vaše heslo by m lo mít minimáln osm znak, obsahovat malá i velká písmena a íslice pop. také speciální znaky (nap. @, #, \$ apod.).
- Ujist te se, že je zakázána interaktivní editace zavad e *GRUB*. Zabráníte tak tomu, aby n kdo modifikoval parametry jádra p i jeho zavád ní a získal tak práva superuživatele. P e t te si kapitolu Zakázání interaktivní editace zavad e GRUB.
- Ujist te se, že je zákázáno prohlížení historie v módu konsole takto lze zabránit, aby bylo možné prohlížet d íve spušt né p íkazy. P e t te si kapitolu Zakázání zobrazování historie v konzolovém módu.
- Ujist te se, že je zakázána trojkombinace *Ctrl+Alt+Del* v módu konsole. Zabráníte tak tomu, aby bylo možné restartovat po íta bez pot ebných oprávn ní. P e t te si kapitolu Za<u>kázání restartování po íta e pomocí Ctrl+Alt+Del v konzoli.</u>
- Ujist te se, že je v konzolovém módu nastaveno vynucené potvrzování pro p esun, p epsání soubor pop . adresá . Tímto zp sobem lze p edejít necht nému p esunutí nebo p epsání souboru / adresá e. P e t te si kapitolu Vynucené potvrzování pro p esun / p epsání soubor a adresá .
- Do systému se p ihlašujte jako superuživatel pouze v p ípad , že je to nezbytn nutné. Pro standarní innost se p ihlašujte jako b žný uživatel. P edejte tak necht nému smazání / modifikaci systémových soubor a adresá . P e t te si kapitolu P i<u>dání, editace a mazání uživatel a skupin.</u>
- Zakažte ú et superuživatele a používejte namísto n j p íkaz sudo. Tento zp sob poskytuje auditní stopu (/var/log/auth.log). P e t te si kapitolu Zakázání ú tu superuživatele (root).

- Nainstalujte firewall. Firewall sice nezaru uje absolutní bezpe nost, avšak p edstavuje první linii obrany proti útok m ze sít . P e t te si kapitolu In<u>stalace firewallu (Firestarter) a Otev ení / uzav ení port .</u>
- Otestujte míru zranitelnosti Vašeho systému. Vynikající aplikací k t mto ú el m je *Nessus*, který provádí adu test zam ených na známé bezpe nostní problémy. P e t te si kapitolu Instalace aplikace pro testování bezpe nosti systému (Nessus).

### Zakázání zobrazování historie v konzolovém módu

• P e t te si kapitolu Obecné poznámky.

Historie p íkaz zadaných do p íkazové ádky se ukládá do souboru .bash\_history v domovském adresá i uživatele. Následující p íkazy tento soubor smazají, vytvo í místo n j nový prázdný soubor a následn odeberou všechna práva, která se k tomuto souboru váží.

```
rm -f $HOME/.bash_history
touch $HOME/.bash_history
chmod 000 $HOME/.bash_history
```

### Zakázání restartování po íta e pomocí Ctrl+Alt+Del v konzoli

• P e t te si kapitolu Obecné poznámky.

Zazálohujte soubor inittab

cp /etc/inittab /etc/inittab\_backup

a otev ete jej pomocí textového editoru

gedit /etc/inittab

V souboru inittab nalezn te ádek

```
ca::ctrlaltdel:/sbin/shutdown -t1 -a -r now
```

nahra te ho následujícím ádkem

```
#ca::ctrlaltdel:/sbin/shutdown -t1 -a -r now
```

a uložte soubor. Níže uvedeným píkazem na t te op tovn soubor inittab.

/sbin/telinit q

# Vynucené potvrzování pro p esun / p epsání soubor a adresá

• P e t te si kapitolu Obecné poznámky.

Zazálohujte konfigura ní soubor bash.bashrc.

cp /etc/bashrc /etc/bashrc\_backup

Otev ete tento soubor pomocí

gedit /etc/bashrc

na jeho konec p idejte

```
alias rm='rm -i'
alias cp='cp -i'
alias mv='mv -i'
```

a soubor uložte.

# **SELinux**

*SELinux* (Security Enhanced Linux) zvyšuje bezpe nost Vašeho systému *Fedora* tak, že omezuje množinu soubor, se kterými mohou aplikace pracovat a množinu úkon, které mohou tyto aplikace provád t. Bezpe nostní p ínos *SELinux*u tak spo ívá v tom, že implementuje mechanismus kontroly p ístup. Více o *SELinux*u se do tete v samostatné <u>kapitole</u>.

<u>Hlavní stránka</u>

- ♦ <u>SELinux</u>
  - ◊ <u>Úvod do teorie</u>
    - ◊ <u>Vypnutí/zapnutí SELinuxu</u>
    - Bezpe nostní kontext

<u>Hlavní stránka</u>

# SELinux

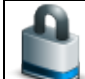

Následující kapitolu nelze v žádném p ípad považovat za vy erpávající pojednání o problematice *SELinux*u (na toto téma vznikla celá ada knih). Cílem této kapitoly je seznámit se základní filozofií a elementárním nastavením *SELinux*u. Kapitola vznikla na základ následujících lánk :

- Wikipedia SELinux
- SELinux od K.Thompsona
- <u>UnOfficial FAQ</u>
- SELinux for dummies

# Úvod do teorie

*SELinux* (Security Enhanced Linux) zvyšuje bezpe nost Vašeho systému *Fedora* tak, že omezuje množinu soubor, se kterými mohou aplikace pracovat a množinu úkon, které mohou tyto aplikace provád t. Bezpe nostní p ínos *SELinux*u tak spo ívá v tom, že implementuje mechanismus kontroly p ístup.

*SELinux* byl vyvinut agenturou *NSA* (U.S. National Security Agency) ve spolupráci s firmami jako nap . *NAI Labs, Secure Computing Corp.* a *MITRE Corp.* Pro pot eby komunity byl uvoln n 22. prosince 2000. *SELinux* má formu jádrového modulu *LSM* - (Linux Security Module). Od verze 2.4 je podporován formou patche, od verze 2.6 je pak p ímo sou ástí jádra. *SELinux* je zahrnut také do distribuce *Fedora* a to od její druhé verze.

### Modely kontroly p ístup

V praxi existují r zné tzv. modely kontroly p ístup. V unixových systémech se tradi n používá tzv. *DAC* (**D**iscretionary **A**ccess **C**ontrol) mechanismus. Hlavní myšlenka tohoto p ístupu spo ívá v tom, že každý uživatel má plnou kontrolu nad všemi svými procesy<u>1</u>) a soubory<u>2</u>). N která práva k t mto proces m a soubor m pak m že poskytnout také jiným uživatel m. Slabým místem této filozofie je tzv. superuživatel3). Jedná se o uživatele, který má administrátorská práva k celému systému. To v praxi znamená, že má absolutní práva ke všem proces m a sobor m v systému. Jestliže se tedy n komu poda í ovládnout proces, který pat í superuživateli, stává se neomezeným vládcem systému.

Druhou možností kontroly p ístup je tzv. *MAC* (Mandatory Access Control). Tento mechanismus je implementován práv v rámci *SELinux*u. V tomto p ípad jsou p ístupová práva definovaná administrátorem<u>4</u>) a nemohou být zm n na jiným uživatelem. To, k jakým soubor m mohou jednotlivé procesy p istupovat, je dáno sadou striktních pravidel. Obecné pravidlo zní, že co není povoleno, je zakázáno. Použití koncepce *MAC* v unixových systémech výše popsaným zp sobem by bylo však p íliš složité, protože by vyžadovalo definování práv pro každého uživatele a každý proces, který tento uživatel m že spustit. Rozší ením myšlenky *MAC* je tak *RBAC* (Role-Based Access Control). Zde administrátor vytvo í tzv. role, pro které následn definuje sadu pravidel. Jednotlivým uživatel m pak p i adí konkrétní role.

### Implementace SELinuxu

*SELinux* implementuje *MAC* a *RBAC* do jádra ve form modulu *LSM*. Administrátor m že prost ednictvím tzv. bezpe nostního serveru nastavit, jací uživatelé a procesy (tzv. subjekty) mohou p istupovat k jakým soubor m pop . za ízením (tzv. objekt m). V praxi je nejprve zkoumáno, zda-li má uživatel práva k požadovanému souboru dle *DAC* (tj. jestli má právo tení, zápisu apod.). Je-li tato podmínka spln na, následuje kontrola spln ní podmínek definovaných v rámci *MAC* (tj. zda-li má p íslušný proces oprávn ní k danému souboru). To znamená, že kdyby se úto ník zmocnil procesu vlastn ného superuživatelem, mohl by manipulovat pouze se soubory a za ízením, ke kterým má tento proces oprávn ní. Potenciální škoda, kterou by takto mohl napáchat, je nesrovnateln menší než v p ípad , že by byl implementován pouze *DAC*. *SELinux* také umož uje implementaci tzv. *MLS* (**M**ulti-**L**evel **S**ecurity model). Filozofií tohoto modelu je p i azení jednotlivých objekt (tj. soubor ) do tzv. bezpe nostních vrstev. Tyto vrstvy jsou hierarchicky uspo ádány a platí obecné pravidlo, že informace m že být p edána pouze z vyšší bezpe nostní vrstvy do nižší. To umož uje dále omezit okruh uživatel , kte í mají p ístup k vybraným soubor m.

### Vypnutí/zapnutí SELinuxu

• P e t te si kapitolu Obecné poznámky.

Bezpe nostní omezení daná *SELinux*em ob as mohou zp sobovat, že nelze do systému p idávat nap . pluginy nebo ovlada e, které nepocházejí ze standardních repozitá pro *Fedoru*. ešením tohoto problému pak m že být vypnutí *SELinux*u.

SELinux mát i základní módy - Vynucující (Enforcing), Tolerantní (Permissive), Zakázán (Disabled). V rámci módu Vynucující je bezpe nostní politika SELinuxu aktivn vynucována. To znamená, že procesy mohou p istupovat pouze k soubor, které jsou jim v rámci politiky p i azeny. Mód Tolerantní znamená, že SELinux posílá varovné zprávy do souboru /var/log/messages, avšak dodržování bezpe nostních politik nevyžaduje. V režimu Zakázán nejsou politiky SELinuxu aplikována v bec.

Všechny t i módy se dají nastavit prost ednictvím nabídky *Aplikace Systémové nástroje SELinux Management*. Jednotlivé módy je pak možné zvolit v roletkové nabídce položky *System Default Enforcing Mode*.

| 🕸 Nastavení úrovně zabezpečení 💶 🗆 🗙        |
|---------------------------------------------|
| Vyberte prosím úroveň zabezpečení systému.  |
| Možnosti firewallu Advanced Options SELinux |
| Nastavení SELinux Zakázán                   |
|                                             |
|                                             |
|                                             |
|                                             |
|                                             |
|                                             |
| ✓ Použít Zrušit                             |

Módy SELinuxu je možné nastavit také pímo v souboru /etc/selinux/config.

# This file controls the state of SELinux on the system.
# SELINUX= can take one of these three values:
# enforcing - SELinux security policy is enforced.

```
# permissive - SELinux prints warnings instead of enforcing.
# disabled - SELinux is fully disabled.
SELINUX=enforcing
# SELINUXTYPE= type of policy in use. Possible values are:
# targeted - Only targeted network daemons are protected.
# strict - Full SELinux protection.
SELINUXTYPE=targeted
# SETLOCALDEFS= Check local definition changes
SETLOCALDEFS=0
```

Módy Vynucující a Tolerantní lze také nastavit pomocí píkazu setenforce. Toto nastavení je však platné pouze pro aktuální sezení - po restartu bude obnoveno defaultní nastavení. Pomocí

/usr/sbin/setenforce 1

nastavíte Vynucující mód, pomocí

/usr/sbin/setenforce 0

pak Tolerantní mód.

Kompletní informace o aktuálním nastavení SELinuxu lze získat zadáním p íkazu

/usr/sbin/sestatus -v

| SELinux status:          | enabled                                                                 |
|--------------------------|-------------------------------------------------------------------------|
| SELinuxfs mount:         | /selinux                                                                |
| Current mode:            | enforcing                                                               |
| Mode from config file:   | enforcing                                                               |
| Policy version:          | 21                                                                      |
| Policy from config file: | targeted                                                                |
| Process contexts:        |                                                                         |
| Current context:         | user_u:system_r:unconfined_t                                            |
| Init context:            | system_u:system_r:init_t                                                |
| File contexts:           |                                                                         |
| Controlling term:        | user_u:object_r:devpts_t                                                |
| /etc/passwd              | system_u:object_r:etc_t                                                 |
| /etc/shadow              | system_u:object_r:shadow_t                                              |
| /bin/bash                | system_u:object_r:shell_exec_t                                          |
| /bin/login               | system_u:object_r:login_exec_t                                          |
| /bin/sh                  | <pre>system_u:object_r:bin_t -&gt; system_u:object_r:shell_exec_t</pre> |
| /sbin/agetty             | system_u:object_r:getty_exec_t                                          |
| /sbin/init               | system_u:object_r:init_exec_t                                           |
| /sbin/mingetty           | system_u:object_r:getty_exec_t                                          |
| /usr/sbin/sshd           | system_u:object_r:sshd_exec_t                                           |
| /lib/libc.so.6           | system_u:object_r:lib_t -> system_u:object_r:lib_t                      |
| /lib/ld-linux.so.2       | system_u:object_r:lib_t -> system_u:object_r:ld_so_t                    |

**Poznámka:** Pokud jste m li *SELinux* vypnutý a zapnete jej, bude t eba systém restartovat a p i startu systému po kat, až *SELinux* ozna kuje všechny soubory na disku. Aktivace *SELinux*u snižuje výkon systému o cca 5%.

### Bezpe nostní kontext

Bezpe nostní kontext lze charakterizovat jako sadu p íznak, které se váží ke konkrétnímu uživateli, procesu nebo souboru. V rámci bezpe nostní politiky jsou pak definovány možné interakce mezi subjekty a objekty práv na základ t chto p íznak. Informace o bezpe nostním kontextu soubor jsou uloženy v rozší eném

atributu systému soubor a jsou tudíž jeho sou ástí.

**Poznámka:** V p ípad soubor se n kdy m žete setkat s ekvivalentním pojmem *file context* a v p ípad procesu s pak asto používá pojmem domain.

### Struktura bezpe nostního kontextu

V p ípad, že máte povolený SELinux, m li byste pomocí p íkazu

```
ps -e --context
```

resp.

ps -auxZ

získat pro aktuáln spušt né procesy podobný výpis.

```
PID CONTEXTCOMMAND1 system_u:system_r:init_tinit [5]2 system_u:system_r:kernel_t[migration/0]3 system_u:system_r:kernel_t[ksoftirqd/0]4 system_u:system_r:kernel_t[watchdog/0]5 system_u:system_r:kernel_t[events/0]6 system_u:system_r:kernel_t[khelper]7 system_u:system_r:kernel_t[kblockd/0]54 system_u:system_r:kernel_t[kblockd/0]131 system_u:system_r:kernel_t[cqueu/0]132 system_u:system_r:kernel_t[ksuspend_usbd]135 system_u:system_r:kernel_t[kbud]161 system_u:system_r:kernel_t[pdflush]162 system_u:system_r:kernel_t[pdflush]163 system_u:system_r:kernel_t[aio/0]164 system_u:system_r:kernel_t[aio/0]164 system_u:system_r:kernel_t[kswapd0]164 system_u:system_r:kernel_t[kjournald]382 system_u:system_r:kernel_t[kauditd]382 system_u:system_r:kernel_t[kauditd]
       PID CONTEXT
                                                                                                                                                                                                                                                                                                                                                                                                               COMMAND
```

Pro soubory lze adekvátní výpis získat pomocí

```
ls -e --context
```

pop. pomocí

```
ls -laZ
```

-rw-rw-r-- macky macky user\_u:object\_r:user\_home\_t drwxr-xr-x macky macky user\_u:object\_r:user\_home\_t drwxrwxr-x macky macky user\_u:object\_r:user\_home\_t drwxr-xr-x macky macky user\_u:object\_r:user\_home\_t -rw-r--r-- macky macky user\_u:object\_r:user\_home\_t -rw-r--r-- root root user\_u:object\_r:user\_home\_t -rw-rw-rw- macky macky user\_u:object\_r:user\_home\_t

black\_scholes.m~ Desktop Manuály Octave octave-core repozitare.txt skript~

### Bezpe nostní kontext aktivního uživatele zjistíte p íkazem

/usr/bin/id -Z

```
user_u:system_r:unconfined_t
```

Ve všech výše p ípadech získáte informaci o tzv. bezpe nostním kontextu. Konkrétn se jedná o ást výpisu ve tvaru xxx\_u:xxx\_r:xxx\_t. Bezpe nostní kontext se skládá ze t í ástí odd lených dvojte nou - uživatele, role a typu. Z výše zmi ovaných sou ástí *SELinux*u schází *MLS* - ta by se nacházela úpln na konci, tj. za typem.

### Тур

Typ je nejd ležit jší složkou *SELinux*u - velká ást bezpe nostních pravidel se opírá práv o n j. Typ p edstavuje skupinu subjekt (nap . proces ) pop . objekt (nap . soubor ), které lze z bezpe nostního hlediska považovat za homogenní skupinu. A práv typ je významným pojítkem mezi subjekty a objekty. Aby mohl subjekt manipulovat s objektem, musí být jejich typy dle aktální bezpe nostní politiky vzájemn kompatibilní. Typ objektu / subjektu má standardní zakon ení na \_t (*type*).

### Role

Role má smysl pouze v p ípad subjekt (tj. uživatel a proces). Objekty (tj. soubory a adresá e) mají vždy p i azenu roli object\_r a v jejich p ípad má tato role za úkol pouze vyplnit místo v p íslušné ásti bezpe nostního kontextu5). Jak již bylo zmín no d íve, role slouží k vytvá ení bezpe nostních politik a tvo í tak základ *RBAC*. Každý uživatel m žeme mit v jeden okamžik p i azenu pouze jednu roli. V p ípad, že uživatel pot ebuje jinou roli, musí se mezi t mito rolemi p epnout. V p ípad defaultní bezpe nostní politiky targeted (viz. dále) existují dv role - system\_r a práv výše zmi ovaná object\_r. Role kon í standardn na \_r (*role*).

### Uživatel (identita)

Na uživatele lze pohlížet jako na množinu rolí. Bezpe nostní profil uživatele lze vytvo it totiž tak, že konkrétnímu uživateli p i adíme konkrétní role. Defaultn v *SELinux*u figurují t i uživatelé - user\_u, system\_u a root. Uživatel user\_u je standardním profilem uživatele; pomocí system\_u jsou ozna eny procesy spušt né v pr b hu bootování systému (tj. procesy, které nebyly aktivovány uživatelem). Uživatel root je Vám p i azen *SELinux*um, jestliže se p ihlásíte jako superuživatel. Je d ležité si uv domit, že pojem uživatel používaný v rámci *SELinux*u se neshoduje s pojmem uživatel, jak je b žn chápán v unixových systémech<u>6</u>) - aby se p edešlo možným nedorozumn ním, používá se v rámci *SELinux*u také pojem identita. Složka uživatel kon í standardn na \_u (*user*)7).

Bezpe nostní pravidla jsou pak dána formou matice, které propojují kontexty objekt a subjekt. Nap. p íkaz allow httpd\_t net\_conf\_t:file { read getattr lock ioctl } umožuje objekt m httpd\_t íst konfigura ní soubory s typem net\_conf\_t. Na základ tohoto pravidla m že libovolný objekt typu httpd\_t p istupovat k subjekt m s typem net\_conf\_t.

**Tip:** Jestliže budete chtít nalézt soubor, který má p íslušný bezpe nostní kontext, sta í zadat analogický p íkaz

find / -context "\*user\_u\*"

### Konfigura ní soubory

Konfigura ní soubory *SELinux*u jsou uloženy v adresá i /etc/selinux/. Každý z podadresá /etc/selinux pak m že obsahovat samostatnou sadu bezpe nostních politik. Ve *Fedo e* naleznete v tomto adresá i podadresá targeted. targeted je defaultní bezpe nostní politikou *SELinux*u. V p ípad bezpe nostní politiky targeted mají pouze n které klí ové aplikace8)\_vlastní bezpe nostní typ. Ostatní aplikace používají typ unconfined\_t - v tomto p ípad spoléhají pouze na *DAC*. Opakem politiky targeted je politika strict9). Tato politika implementuje samostatný typ pro každou aplikaci a vyžaduje explicitní pravidla pro všechny vzájemné interakce subjekt a objekt. Bezpe nostní politika strict je tedy velice komplexním bezpe nostním nástrojem vyžadujícím detailní znalost *SELinux*u a pravidelnou aktualizaci

v závislosti na nov p idaných aplikacích.

Aktuální bezpe nostní politiku je možné nastavit v souboru /etc/selinux/config10)

```
SELINUXTYPE=targeted
```

Zm nou nastavení je tak možné nadefinovat n kolik bezpe nostních politik a ty následn m nit podle pot eby<u>11)</u>.

Vra me se zp t k adresá i /etc/selinux/targeted. Tento adresá obsahuje další adresá e a soubory.

```
ls -la /etc/selinux/targeted
drwxr-xr-x 5 root root 4096 úno 24 09:09 .
drwxr-xr-x 3 root root 4096 úno 16 18:34 ..
drwxr-xr-x 4 root root 4096 úno 24 09:09 contexts
drwxr-xr-x 4 root root 4096 úno 24 09:09 modules
drwxr-xr-x 2 root root 4096 úno 24 09:09 policy
-rw-r--r-- 1 root root 598 úno 16 18:26 setrans.conf
-rw-r--r-- 1 root root 176 úno 24 09:09 seusers
```

Adresá contexts obsahuje defaultní bezpe nostní kontexty. N které aplikace používají tento tyto soubory pro konfiguraci systému. Adresá modules je používán utilitami *SELinux*u jako pracovní p i modifikaci politiky. Aktuální politika je uložena v podadresá i active; p edchozí politika pak v adresá i previous. Dalším adresá em je policy, který obsahuje profily aktuální bezpe nostní politiky. Ta je dána bezpe nostními pravidly, kterými se momentáln ídí *SELinux*. Jedná se o binární soubor ve tvaru policy.xx, kde xx p edstavuje verzi politiky<u>12</u>). Z pohledu *SELinux*u se tedy jedná o nejd ležit jší soubor.

V adresá i /etc/selinux/targeted je také uložen soubor seusers. Tento soubor umož uje mapovat linuxové uživatele na uživatele *SELinux*u a specifikovat úrovn *MLS*, se kterými mohou pracovat. Jestliže není konkrétní linuxový uživatel specifikován v tomto souboru, je použit defaultní *SELinux*ový uživatel (tj.user\_u). Soubor seusers by nem l být modifikován ru n.

Jednotlivé bezpe nostní úrovn *MLS*, na které se odkazuje soubor seusers, jsou definovány v souboru setrans.conf. Tento soubor obsahuje také krátkou nápov du, která Vám pom že p i tvorb nových bezpe nostních vrstev. Seznam aktuálních bezpe nostních vrstev získáte pomocí

```
chcat -L
```

```
s0
s0-s0:c0.c1023
s0:c0.c1023
```

SystemLow-SystemHigh SystemHigh

#### Hlavní stránka

<u>1)</u> Zjednodušen lze pojem proces chápat jako spušt nou aplikaci. Jestliže tedy nap . spustíte textový editor, inicializovali jste tímto nový proces.

<u>2)</u> Adresá je ve své podstat také soubor. Jediným rozdílem mezi klasickým souborem a adresá em je ten, že adresá má p esn danou strukturu.

3) Velice asto se namísto pojmu superuživatel m žete setkat s pojmem root. Tyto pojmy jsou ekvivalentní.

4) Administrátor nemusí nutn shodovat s osobou superuživatele.

5) Tato role není ani explicitn definována v rámci bezpe nostní politiky.

<u>6)</u> Koneckonc všem b žným uživatel m je po p ihlášení *SELinuxem* p i azen uživatel user\_u. Rozdíl mezi t mito dv ma pojmy je tedy z ejmý.

7) Pochopiteln s vyjímkou uživatele root.

8) Konkrétn se jedná o deamony dhcpd, httpd, mysqld, named, nscd, ntpd, portmap, postgres, snmpd, squid, syslogd a winbind. To, o jaké deamony se bude jednat ve Vašem p ípad, závisí na Vaší instalaci.

<u>9)</u> Bezpe nostní politika strict není defautn nainstalována. Instalaci provedete pomocí yum -y install selinux-policy-strict.

10) Pokud ovšem opravdu nevíte, co d láte, není dobrý nápad toto nastavení m nit.

11) Nicmén z logiky v ci plyne, že v jeden okamžik m že být aktivní pouze jedna politika.

12) Verzí se rozumí syntaxe, která je používána p i definování bezpe nostních politik. Aktuální verzí v dob psaní tohoto lánku byla 21.

- Mód pro opravu poškozeného systému
  - ◊ Použití instala ního DVD k záchranným pracem na systému
  - Použití záchranného CD k záchranným pracem na systému

Hlavní stránka

# Mód pro opravu poškozeného systému

V p ípad , že máte k dispozici klasické instala ní *DVD*, lze toto *DVD* použít také jako záchranné *DVD* (viz. kapitola <u>Použití instala ního DVD k záchranným pracem na systému</u>). V opa ném p ípad je nejjednodušším ešením stažením speciálního záchranného *CD* (viz. kapitola <u>Použití záchranného CD k</u> záchranným pracem na systému).

P e t te si též návod J<u>ak používat záchranný mód.</u> Návod není sou ástí této p íru ky. Pro opravu zavad e *GRUB* si p e t te tuto k<u>apitolu.</u>

**Poznámka:** V nouzovém režimu bude odkázáni pouze na p íkazový ádek. Více o základních linuxových p íkazech se dozvíte v kapitole <u>Základy p íkazové ádky.</u>

# Použití instala ního DVD k záchranným pracem na systému

• P e t te si kapitolu Obecné poznámky.

Nastavte *BIOS* tak, aby Váš po íta bootoval z *CD/DVD* mechaniky. Vložte do mechaniky instala ní *DVD Fedory*. Z nabídky vyberte možnost *Rescue installed system*.

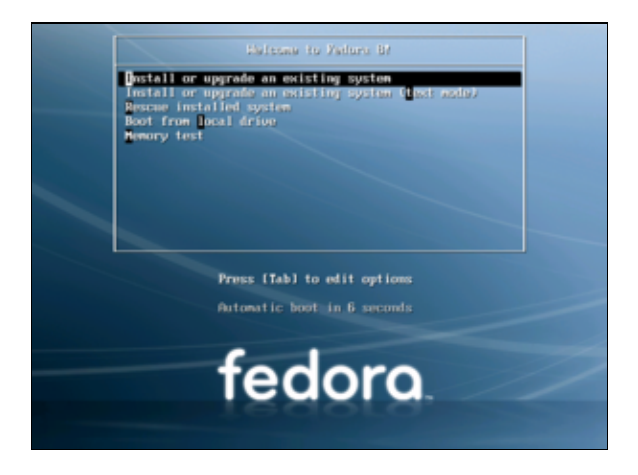

Po té bude vyzváni k nastavení jazyka, rozložení klávesnice a sí ového nastavení (ponechte implicitní nastavení sít pomocí *DHCP*). Následn prob hne vyhledání instalace Vaší *Fedory* na disku. Jestliže toto vyhledávání prob hne úsp šn, bude instalace p ipojena do adresá e /mnt/sysimage. Kontrolu nad systémem získáte pomocí

chroot /mnt/sysimage

Po provedení pot ebných úprav m žete po íta restartovat pomocí kláves Ctrl + D. Nezapome te p ed restartem po íta e vyjmout DVD z mechaniky.

# Použití záchranného CD k záchranným pracem na systému

Jestliže nemáte k dispozici standardní instala ní *DVD* ale nap . pouze *Fedora Live CD*, je nejjednošším ešením stažení obrazu záchranného *CD* ze serveru <u>fedoraproject.org1</u>). Vypalte p íslušný soubor na *CD* pop . *DVD* jako *ISO* obraz <u>2</u>). Dále nastavte *BIOS* Vaší základní desky tak, aby bootovala z mechaniky *CD/DVD<u>3</u>*). Do mechaniky vložte záchranné *CD* a restartujte po íta . Následující postup je totožný s p ípadem, kdy jako záchranné *CD* používáte standardní instala ní *DVD*.

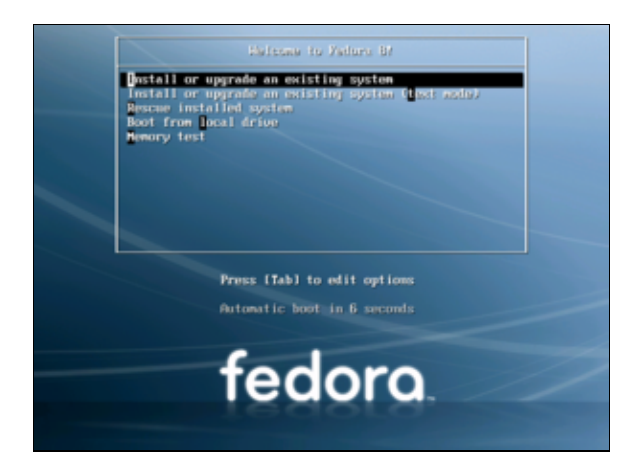

Po nabootování záchranného *CD* budete vyzváni k nastavení jazyka, rozložení klávesnice a sí ového nastavení (ponechte implicitní nastavení sít pomocí *DHCP*). Následn prob hne vyhledání instalace Vaší *Fedory* na disku. Jestliže toto vyhledávání prob hne úsp šn, bude instalace p ipojena do adresá e /mnt/sysimage. Kontrolu nad systémem získáte pomocí

chroot /mnt/sysimage

Po provedení pot ebných úprav m žete po íta restartovat pomocí kláves Ctrl + D. Nezapome te p ed restartem po íta e vyjmout CD z mechaniky.

### <u>Hlavní stránka</u>

1) Jedná se o soubor F-8-i386-rescuecd.iso.

<u>2)</u> V p ípad , že obraz F-8-i386-rescuecd.iso vypálíte jako standardní soubor, nebude Vám záchranné *CD* fungovat!

3) Postup nastavení BIOSu by m l být sou ástí manuálu k Vaší základní desce.

◆ <u>SSH</u>
 ◇ <u>Fedora</u>
 ◇ <u>OS Windows</u>

<u>Hlavní stránka</u>

# SSH

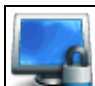

*SSH* (Secure Shell) p edstavuje standardy a související sí ové protokoly pro navázání bezpe ného spojení mezi lokálním a vzdáleným po íta em. *SSH* využívá asymentrického šifrování a umož uje autentifikaci uživatel i kontrolu integrity p edávaných dat.

P edpokládejme, že vzdálený stroj s *Fedorou* má nainstalovaný *SSH* server a firewall nastavený tak, že je možné se k n mu p ipojit p es *IP* adresu 192.168.0.1.

**Poznámka:** Pro zjišt ní *IP* adresy po íta e s *Fedorou* si p e t te v kapitole *Sí* podkapitolu Zji<u>st ní IP adresy</u> po íta e s Fedorou.

*IP* po íta e s *OS Windows XP* zjistíte pomocí nabídku *Start Ovládací panely Sí ová p ipojení* - klikn te na ikonu Vašeho p ipojení do sít a p ejd te na záložku *Podpora. IP* adresu lze zjistit také pomocí p íkazu ipconfig.

**Poznámka:** *SSH* server standardn naslouchá na portu 22. Pro návod na otev ení portu si p e t te kapitolu <u>Otev ení / uzav ení port .</u>

### Fedora

### Bezpe né p ihlášení k vzdálenému stroji s Fedorou

K vzdálenému stroji s Fedorou se p ipojíte pomocí p íkazu

ssh username@192.168.0.1

### Kopírování soubor / adresá pomocí p íkazové ádky

scp

Následujícím p íkazem p ekopírujete soubor remotefile.txt z adresá e /home/uzivatel/remotefile.txt do aktuálního adresá e.

scp -r username@192.168.0.1:/home/uzivatel/remotefile.txt .

### rsync

Následujícím p íkazem p ekopírujete soubor remotefile.txt z adresá e /home/uzivatel/remotefile.txt do pracovního adresá e.

rsync -v -u -a --delete --rsh=ssh --stats username@192.168.0.1:/home/uzivatel/remotefile.txt .

Pomocí p íkazu

rsync -v -u -a --delete --rsh=ssh --stats localfile.txt username@192.168.0.1:/home/username/

p ekopírujete soubor localfile.txt do adresá e /home/uzivatel.

### **OS Windows**

### Bezpe né p ihlášení k vzdálenému stroji s Fedorou prost ednictvím po íta e s Windows OS

Pro p ihlášení ke vzdálenému stroji prost ednictvím po íta e s *Windows OS* je zapot ebí nainstalovat P<u>uTTY</u>. Pomocí aplikace *PuTTy* získáte p ístup k zabezpe enému p íkazovému ádku.

# Kopírování soubor /adresá z/na vzdálený stroj s Fedorou prost ednictvím po íta e s Windows OS

Pro kopírování soubor /adresá z/na vzdálený stroj prost ednictvím po íta e s *OS Windows* je zapot ebí nainstalovat <u>WinSCP</u>. *WinSCP* je intuitivní aplikace s podobným uspo ádáním jako je nap . *Total Commander*.

<u>Hlavní stránka</u>

Databázový server

- Instalace databázového serveru MySQL
- ◊ Instalace MySQL Control Center

Hlavní stránka

# Databázový server

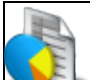

Mezi nejznámn jší databázové servery používané pod OS Linux pat í jednozna n MySQL a *PostreSQL*. Obecn se má za to, že MySQL je z této dvojice rychlejší, *PostreSQL* zase inteligentn jší. MySQL je v porovnání s *PostgreSQL* pravd podobn rozší en jší zejména pro svou spolupráci s *PHP* - proto se v následující kapitole zam íme práv na n j.

Pozornosti zájemc m o MySQL doporu uji seriál na stránkách www.linuxsoft.cz.

### Instalace databázového serveru MySQL

- P e t te si kapitolu Obecné poznámky.
- P e t te si kapitolu P idání repozitá e.

Databázový server MySQL lze nainstalovat z p íkazové ádky pomocí

yum -y install mysql yum -y install mysql-server yum -y install php-mysql yum -y install MySQL-python yum -y install libdbi-dbd-mysql yum -y install mysql-devel

Následujícími p íkazy nastavíme heslo uživatele root a nastartujeme server.

```
mysqladmin -u root password new_db_user_password
/etc/init.d/mysqld start
```

# Instalace MySQL Control Center

- P e t te si kapitolu Obecné poznámky.
- P e t te si kapitolu P idání repozitá e.
- P e t te si kapitolu Instalace databázového serveru MySQL.

```
yum -y install mysql-administrator
```

MySQL Control Center spustíme pomocí Aplikace Systémové nástroje MySQL Administrátor.

### <u>Hlavní stránka</u>

- • <u>Webový server</u>
  - Instalace webového serveru Apache
  - ◊ Instalace PHP
  - ◊ Instalace MySQL
  - ◊ Tipy na Apache
  - ◊ <u>Namapování adres URL k adresá m mimo /var/www</u>
  - ◊ Zm na defaultního portu webového serveru Apache
  - Vložení RSS do PHP v p ípad webového serveru Apache

<u>Hlavní stránka</u>

# Webový server

Pomocí trojice aplikací *MySQL*, *PHP* a *Apache* m žete sv j linuxový po íta prom nit v plnohodnotný webový server. O této trojici se n kdy hovo í jako o tzv. *LAMP* (*Linux, Apache, MySQL, PHP*).

# Instalace webového serveru Apache

- P e t te si kapitolu Obecné poznámky.
- P e t te si kapitolu P idání repozitá e.

*Apache* je pravd podobn nejpopulárn jší webový server používaný nejen pod *Linux*em ale také pod *OS Windows* a p edstavuje jakýsi benchmark, podle kterého jsou hodnoceny ostatní servery. Tato aplikace je v sou asné dob udržovaná nadací *Apache Software Foundation*.

Pomocí následujících p íkaz nainstalujete pot ebné balí ky a spustíte httpd server.

```
yum -y install httpd
yum -y install mod_ssl
yum -y install httpd-manual
yum -y install mod_perl
yum -y install mod_auth_mysql
yum -y install crypto-utils
yum -y install mod_python
/etc/init.d/httpd start
```

Funk nost webového serveru ov íte pomocí odkazu http://localhost pop . http://127.0.0.1.

# **Instalace PHP**

- P e t te si kapitolu Obecné poznámky.
- P e t te si kapitolu P<u>idání repozitá e.</u>
- P e t te si kapitolu Instalace webového serveru Apache.

*PHP* je programovací jazyk ur ený pro vývoj dynamických webových stránek. Je používán p edevším v aplikacích, které jsou spoušt ny na stran serveru. Umož uje tak implementovat složit jší procedury, ím se liší od klasického *HTML*, který je pouze formátovacím jazykem a tudíž nezvládá nap . cykly nebo vyhodnocování podmínek.

Instalaci a spušt ní PHP serveru lze provést pomocí následujících p íkaz

```
yum -y install php
yum -y install php-mysql
/etc/init.d/httpd restart
```

Pomocí p íkazu

gedit /var/www/html/testphp.php

otev ete soubor testphp.php a na jeho konec vložte následující ádek

<?php phpinfo(); ?>

Soubor uložte. Funk nost PHP serveru lze ov it pomocí odkazu http://localhost/testphp.php.

# Instalace MySQL

- P e t te si kapitolu Obecné poznámky.
- P e t te si kapitolu P idání repozitá e.
- P e t te si kapitolu Instalace databázového serveru MySQL.
- P e t te si kapitolu Instalace webového serveru Apache.

Server MySQL spustíte pomocí

```
/etc/init.d/httpd restart
```

# Tipy na Apache

Pro odstran ní podpisu serveru otev ete soubor httpd.conf pomocí

gedit /etc/httpd/conf/httpd.conf

a ádek

ServerSignature on

zm te na

ServerSignature off

Pod tento ádek p idejte

ServerTokens ProductOnly

Editovaný soubor uložte a restartuje Apache pomocí

/etc/rc.d/init.d/httpd restart

### Namapování adres URL k adresá m mimo /var/www

- P e t te si kapitolu <u>Obecné poznámky.</u>
- P e t te si kapitolu Instalace webového serveru Apache.

Standardn je t eba webové stránky spravované serverem *Apache* umis ovat do adresá e /var/www. Toto nastavení je však možné zm nit.

Do p íkazové ádky zadejte

27.1.2008

gedit /etc/httpd/conf.d/alias

a vložte následující ádky do nov vytvo eného souboru alias

```
Alias /URL-path /location_of_folder/
```

```
<Directory /location_of_folder/>
Options Indexes FollowSymLinks
AllowOverride All
Order allow,deny
Allow from all
</Directory>
```

Uložte soubor alias a restartuje webový server pomocí

/etc/init.d/httpd restart

Funk nost nastavení ov íte pomocí odkazu h<u>ttp://localhost/URL-path.</u>kde URL-path je vámi zvolený adresá .

### Zm na defaultního portu webového serveru Apache

- P e t te si kapitolu Obecné poznámky.
- P e t te si kapitolu Instalace webového serveru Apache.

Standardn naslouchá server *Apache* na portu 80. Tento defaulní port je možné zm nit. P edpokládejme, že nové íslo portu webového serveru Apache má být 78.

Následujícími p íkazy zálohujeme soubor ports.conf a otev eme tento soubor v textové editoru.

```
cp /etc/httpd/ports.conf /etc/httpd/ports.conf_backup
gedit /etc/httpd/ports.conf
```

V souboru ports.conf nalezn te ádku

Listen 80

nahra te ji ádkou

Listen 78

uložte editovaný soubor a restartujte webový server pomocí

/etc/init.d/httpd restart

Funk nost úpravy lze zkontrolovat pomocí odkazu http://localhost:78.

### Vložení RSS do PHP v p ípad webového serveru Apache

- P e t te si kapitolu Obecné poznámky.
- P e t te si kapitolu Instalace webového serveru Apache.
- P e t te si kapitolu Instalace PHP.

*RSS* (**R**eally **S**imple **S**yndication) je rodinou webových formát , které slouží k poskytování obsahu pop . shrnutí webových stránek spolu s odkazem na stránku obsahující kompletní obsah. *RSS* doru í tyto informace ve form *XML* souboru, který nazýváme *RSS* streamem. Tento soubor pak m že být zpracován speciálním programem a nové p ísp vky pak zobrazeny na stránce. P edpokládejme, že RSS je DistroWatch.com - novinky.

Prost ednictvím p íkazové ádky zadejte

```
wget -c http://easylinux.info/uploads/magpierss-0.71.1.tar.gz
mkdir /var/www/feeds
tar zxvf magpierss-0.71.1.tar.gz -C /var/www/feeds/
mv /var/www/feeds/magpierss-0.71.1/* /var/www/feeds/
rm -fr /var/www/feeds/magpierss-0.71.1/
chown -R www-data:root /var/www/feeds/
gedit /var/www/feeds/index.php
```

Do nov vytvo eného souboru index.php zadejte

```
<!DOCTYPE html PUBLIC "-//W3C//DTD XHTML 1.0 Strict//EN"
"http://www.w3.org/TR/xhtml1/DTD/xhtml1-strict.dtd">
<html xmlns="http://www.w3.org/1999/xhtml" lang="en" xml:lang="en">
<head>
<title>DistroWatch.com - News</title>
<meta http-equiv="Content-Type" content="text/html; charset=iso-8859-1"/>
<style type="text/css">
/*<![CDATA[*/
/*
DEFAULT TAG STYLES
*/
body {
background: #ffffff;
margin-left: 20px;
font-family: bitstream vera sans,sans-serif;
font-size: 9pt;
}
h1 {
font-family: luxi sans,sans-serif;
font-size: 15pt;
}
/*]]>*/
</style>
</head>
<body>
<?php
require_once 'rss_fetch.inc';
error_reporting(E_ERROR);
$url = 'http://distrowatch.com/news/dw.xml';
$rss = fetch_rss($url);
if ($rss) {
echo "<h1>";
echo "<a href=$url>", $rss->channel[title], "</a><br/>br/>";
echo "</h1>";
```

```
foreach ($rss->items as $item ) {
 $url = $item[link];
  $title = $item[title];
 $description = $item[description];
 echo "";
 echo "<b>Topic:</b> <a href=$url><b><u>$title</u></b></a><br/>><br/>";
 echo "$description<br/>br/>";
 echo "";
 }
}
else {
echo "<a href=$url>", $url, "</a> - Server Down!<br/>";
}
?>
</body>
</html>
```

Editovaný soubor index.php uložte. Funk nost m žete vyzkoušet pomocí odkazu <u>http://localhost/feeds/index.php</u>.

### <u>Hlavní stránka</u>
Obsah

- • <u>FTP server</u>
  - ◊ Instalace FTP serveru
  - ◊ <u>Nastavení práva tení pro anonymní FTP uživatele</u>
  - ◊ <u>Nastavení práva tení a zápisu pro anonymní FTP uživatele</u>
  - ◊ <u>Nastavení p ístupu pro anonymní uživatele mimo defaultní adresá /home/ftp</u>
  - ◊ Zm na defautního portu FTP serveru
  - ◊ FTP p ístup p es po íta s Windows OS

Hlavní stránka

# **FTP** server

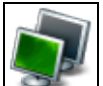

FTP (File Transport Protocol) je protokol, který slouží k p esunu soubor / adresá mezi dv ma vzdálenými po íta i prost ednictvím sít. Podmínkou je, aby tato sí podporovala protokol *TCP/IP*.

P i p esunech dat figurují vždy dva po íta e - jeden z nich vystupuje jako klient, druhý jako server. *FTP* server je po íta, který naslouchá požadavk m ostatních po íta v síti. Klient je pak po íta, který iniciuje spojení a následn také p esun soubor. *FTP* server m že sloužit jak pro distribuci tak uložení dat. Pro samotný p esun dat lze použít *ftp* p íkazy. Více informací o t chto p íkazech získáte nap. pomocí

info ftp

## Instalace FTP serveru

- P e t te si kapitolu Obecné poznámky.
- P e t te si kapitolu P idání repozitá e.

Do p íkazové ádky zadejte

```
yum -y install proftpd
/etc/init.d/proftpd start
```

Tímto provedete instalaci a spušt ní FTP serveru.

# Nastavení práva tení pro anonymní FTP uživatele

- P e t te si kapitolu Obecné poznámky.
- P e t te si kapitolu Instalace FTP serveru.

Pomocí následujících p íkaz zálohujete soubor proftpd.conf a otev ete jej v textovém editoru.

cp /etc/proftpd.conf /etc/proftpd.conf\_backup
gedit /etc/proftpd.conf

Na konec editovaného souboru proftpd.conf p idejte

| <anonymous ~ftp=""></anonymous> |           |     |
|---------------------------------|-----------|-----|
| User                            | ftp       |     |
| Group                           | nogroup   |     |
| UserAlias                       | anonymous | ftp |
| DirFakeUser on                  | ftp       |     |
| DirFakeGroup on                 | ftp       |     |

```
RequireValidShell off
MaxClients 10
DisplayLogin welcome.msg
DisplayFirstChdir .message
<Directory *>
  <Limit WRITE>
    DenyAll
  </Limit>
  </Directory>
</Anonymous>
```

Soubor uložte a restartujte FTP server pomocí

/etc/init.d/proftpd restart

# Nastavení práva tení a zápisu pro anonymní FTP uživatele

- P e t te si kapitolu <u>Obecné poznámky.</u>
- P e t te si kapitolu Instalace FTP serveru.

Pomocí následujících píkaz zálohujete soubor proftpd.conf a otev ete jej v textové editoru.

```
cp /etc/proftpd.conf /etc/proftpd.conf_backup
gedit /etc/proftpd.conf
```

Na konec editovaného souboru proftpd.conf p idejte

| <anonymous ~ftp=""></anonymous> |               |
|---------------------------------|---------------|
| User                            | ftp           |
| Group                           | nogroup       |
| UserAlias                       | anonymous ftp |
| DirFakeUser on                  | ftp           |
| DirFakeGroup on                 | ftp           |
| RequireValidShell               | off           |
| MaxClients                      | 10            |
| DisplayLogin                    | welcome.msg   |
| DisplayFirstChdir               | .message      |
|                                 |               |

Soubor uložte a restartujte FTP server pomocí

/etc/init.d/proftpd restart

# Nastavení p ístupu pro anonymní uživatele mimo defaultní adresá /home/ftp

- P e t te si kapitolu Obecné poznámky.
- P e t te si kapitolu Instalace FTP serveru.

Pomocí následujících píkaz zálohujete soubor proftpd.conf a otev ete jej v textové editoru.

cp /etc/proftpd.conf /etc/proftpd.conf\_backup
gedit /etc/proftpd.conf

Na konec editovaného souboru proftpd.conf p idejte

```
<Anonymous /location_of_folder/>
User ftp
Group nogroup
UserAlias anonymous ftp
DirFakeUser on ftp
```

```
DirFakeGroup on ftp
RequireValidShell off
MaxClients 10
DisplayLogin welcome.msg
DisplayFirstChdir .message
<Directory *>
<Limit WRITE>
DenyAll
</Limit>
</Directory>
</Anonymous>
```

Soubor uložte a restartujte FTP server pomocí

/etc/init.d/proftpd restart

# Zm na defautního portu FTP serveru

- P e t te si kapitolu Obecné poznámky.
- P e t te si kapitolu Instalace FTP serveru.

P edpokládejme, že nové íslo portu je 77.

Pomocí následujících p íkaz zálohujete soubor proftpd.conf a otev ete jej v textové editoru.

cp /etc/proftpd.conf /etc/proftpd.conf\_backup
gedit /etc/proftpd.conf

V souboru proftpd.conf nalezn te ádek

21

77

Port

a nahra te ho ádkem

Port

Editovaný soubor uložte a restartujte FTP server pomocí

/etc/init.d/proftpd restart

# FTP p ístup p es po íta s Windows OS

- P e t te si kapitolu Obecné poznámky.
- P e t te si kapitolu Instalace FTP serveru.

Pro *FTP* p ístup na vzdálený stroj s *Fedorou* prost ednictvím po íta e s *Windows OS*, nainstalujte aplikaci <u>FileZilla</u>.

<u>Hlavní stránka</u>

Obsah

- ♦ <u>Jádro</u>
  - ◊ Zna ení jádra
  - ◊ <u>P idání ovlada e</u>
  - Patchování jádra
  - ◊ <u>P eklad jádra</u>

<u>Hlavní stránka</u>

# Jádro

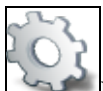

První linuxové jádro spat ilo sv tlo sv ta v roce 1991. Mezitím uplynulo šestnáct let - jádro dosp lo do verze 2.6 a skládá se z více než 4.5 milión ádk (je napsáno p evážn v jazyce *C* a ást pak v assembleru). A koliv se dnes pod pojmem *Linux* rozumí n která z distribucí, správn bychom tímto pojmem m li ozna ovat práv jádro, které je základním kamenem každé distribuce.

Jádro zajiš uje komunikaci mezi aplikacemi a hardwarem. Aplikace komunikují s hardwarem nep ímo p es tzv. soubory za ízení, do / ze kterých zapisují / na ítají data. Komunikaci mezi soubory za ízení a hardwarem pak obstarávají tzv. ovlada e za ízení.

A koliv defaultní nastavení jádra je pro v tšinu uživatel naprosto dosta ující, je možné jádro upravit podle Vašich p edstav. To je možné provést jednak p ekompilováním jádra, jednak editací soubor v adresá i /proc. Druhá možnost tak p edstavuje jakási zadní vrátka do systému<u>1</u>). Úpravy jádra vyžadují pom rn hluboké znalosti týkající se nejen samotného *Linux*u ale také hardwaru.

# Zna ení jádra

Aktuální verze stabilního jádra v dob psaní tohoto lánku (zá í 2007) byla 2.6.23.1. Každá z ástí íselného ozna ení jádra má sv j význam.

íslo 2 je tzv. hlavní verze jádra a m ní opravdu vyjíme n - jádro 2.0 bylo vydáno v roce 1996. íslo 6 ozna uje tzv. vedlejší verzi jádra a m ní se jednou za n kolik rok. Soub žn existují vždy tzv. stabilní jádro, které má sudé íslo verze (aktuáln 2.6), a tzv. vývojové jádro, které má íslo liché (aktuáln 2.7). Stabilní jádro je ur eno b žným uživatel m a t m, pro které je spolehlivost jádra rozhodující. V rámci vývojového jádra je pak testována implementace nových vlastností jádra. Jsou-li na vývojovém jád e odstran ny všechny nedostatky, je prohlášeno za stabilní a ísla obou verzí se zvýší o jedna. íslo 23.1 ozna uje tzv. patch level. Pomocí patche, které jsou vydávány v ádu m síc, lze provád t opravy / úpravy stávajícího jádra v etn p idání nových ovlada . Aplikací patche tak lze provést aktualizaci jádra. Jestliže na Vašem systému zadáte p íkaz uname -r získáte výstup ve tvaru 2.6.23.1-49.fc8. íslí ek je tedy pon kud více. Vedle patch levelu, vedlejší a hlavní verze jádra figuruje ve výpisu také íslo 49. To zna í verzi patch levelu pro pot eby projektu *Fedora*. Ozna ení fc8 pak znamená, že se jedná o jádro ur ené pro *Fedoru* 8.

# P idání ovlada e

• P e t te si kapitolu Obecné poznámky.

Jak již bylo zmín no výše, ovlada za ízení zajiš uje komunikaci systému s konkrétním hardwarem. Jádro samotné obsahuje n které ovlada e (nap . ovlada e pro systémy soubor ), nicmén p evažuje snaha vytvo it nad jádrem vrstvu s ovlada i. Ovlada tak není integrální sou ástí jádra, ale má podobu modulu, který je v p ípad pot eby jádrem na ten. To s sebou p ináší n kolik výhod. První je, že ovlada musí být naprogramován ist ji než kdyby byl zabastlen p ímo do jádra. Další výhodou je, že nové ovlada e lze

jednoduše do jádra p ipojit a není t eba znovu kompilovat jádro. T etí výhodou je úspora opera ní pam ti. Kdyby všechny ovlada e musely být p ímou sou ástí jádra, bylo by toto jádro p i sou asném množství hardwaru neúm rn velké a zabíralo by zbyte n p íliš mnoho opera ní pam ti.

#### Soubor za ízení

Každý hardware má sv j tzv. soubor za ízení. P es tento soubor pak probíhá komunikace mezi aplikacemi a p íslušným hardwarem. Soubory za ízení jsou umíst ny v adresá i /dev (s vyjímkou sí ových za ízení). Každý soubor za ízení má tzv. hlavní a vedlejší íslo. Hlavní íslo definuje, jaký konkrétní ovlada má být pro daný hardware použit<u>2</u>). Vedlejší íslo, nazývané také íslo jednotky, je jakýmsi po adovým íslem za ízení. Existují dva typy soubor za ízení - blokové a znakové. Blokové umož ují tení / zápis po tzv. blocích (skupina bajt ; obvykle násobek 512); znakové pak po bajtu. Typickým p íkladem blokového za ízení je pevný disk; p íkladem znakového za ízení pak klávesnice. To, zda-li je jedná o blokové nebo znakové za ízení, lze poznat podle prvního znaku rozší eného výstupu p íkazu ls.

ls -l /dev/sda brw-r---- 1 root disk 3, 0 íj 9 18:28 /dev/sda

Písmeno b zna í, že disk sda je blokovým za ízením. Znakové soubory za ízení jsou pak ozna eny písmenem c.

#### Ovlada za ízení

Samotný ovlada je možné do jádra p idat následujícími zp soby:

- tzv. patchováním jádra
- zavedením modulu ovlada e

V této kapitole se budeme zabývat zavedením modulu ovlada e do jádra. O p idání nových ovlada do jádra pomocí tzv. patch se m žete do íst v samostatné kapitole.

Nejvýhodn jším zp sobem p idání ovlada e do jádra je jeho zavedení ve form tzv. modulu. Moduly distribuované spole n s jádrem jsou uloženy v adresá i /lib/modules/cislo\_verze\_jadra3). P íslušný ovlada lze velice snadno zavést pomocí

/sbin/insmod /lib/modules/verze\_jadra/kernel/drivers/typ\_zarizeni/ovladac.ko

Jestliže jste p i použití p íkazu insmod získali chybové hlášení symbols missing, došlo k porušení závislostí zavád ných ovlada . O pot ebné závislosti se p i zavád ní modul postará p íkaz modprobe.

/sbin/modprobe ovladac

Nejprve je však t eba vytvo it soubor, který obsahuje informace o vzájemných závislostech mezi jednotlivými moduly. Toho lze dosáhnout pomocí p íkazu

/sbin/modprobe -c

který vytvo í soubor /etc/modprobe.conf. Ten obsahuje závislosti všech aktuáln používáných modul. Druhou možností je použít p íkaz depmod.

/sbin/depmod -a

Ten vygeneruje soubor /etc/modules.dep obsahující všechny závislosti mezi moduly v adresá i /lib/modules/verze\_jadra.

Odstran ní ovlada e z jádra lze provést pomocí

/sbin/rmmod ovladac

nebo restartem po íta e. Pro permanentní zavedení modul je t eba zapsat p íslušný p íkaz pro natažení ovlada e do soubor typu rc - nap. na konec souboru /etc/bashrc.

Výpis všech aktuáln natažených modul získáte pomocí

```
/sbin/lsmod
```

**Poznámka:** N které moduly mohou vyžadovat zadání parametr (nap . obsluhu p erušení *IRQ*). Více informací by m lo být sou ástí návodu k použití p íslušného ovlada e.

# Patchování jádra

• P e t te si kapitolu Obecné poznámky.

**Poznámka:** Níže popsaný postup je aplikovatelný na tzv. vanila jádro. *Fedora* však používá jádro modifikované - proto by aplikace patch níže popsaným zp sobem pravd podobn m la za následek nefunk nost systému. Jednodušší (a v drtivé v tšin p ípad naprosto dosta ující) je provést aktualizaci jádra pomocí p íkazu yum -y update kernel<u>4</u>). Nic Vám však nebrání si stáhnout stáhnout vanila jádro z <u>http://www.kernel.org</u>, na n j aplikovat patche a následn jádro p eložit (viz. dále).

Patch je aktualizací jádra, která m že mimojiné obsahovat také nové ovlada e. Instalaci patche lze provést pomocí p íkazu

gunzip -c cesta\_k\_patch\_souboru/patch\_cislo.gz | patch -p1

spušt ného z adresá e obsahujícího zdrojové kódy jádra (standardn se jedná o adresá /usr/src/kernels/cislo\_verze\_kernelu).

Samotné jádro, ovlada e i jednotlivé patche naleznete na stránkách <u>http://www.kernel.org.</u> Jestliže máte nap . jádro 2.6.14<u>5</u>) a cht li byste provést jeho aktualizaci na verzi 2.6.17, musíte stáhnout patche 2.6.15, 2.6.16 a 2.6.17 a tyto pak postupn nainstalovat. Jestliže nebude po adí instalace patch dodrženo nebo bude n který patch aplikován vícekrát, skon í tato operace nezdarem.

```
gunzip -c cesta_k_patch_souboru/patch-2.6.15.gz | patch -pl
gunzip -c cesta_k_patch_souboru/patch-2.6.16.gz | patch -pl
gunzip -c cesta_k_patch_souboru/patch-2.6.17.gz | patch -pl
```

# P eklad jádra

• P e t te si kapitolu Obecné poznámky.

Samotný p eklad jádra vyžaduje pom rn hluboké znalosti nejen z oblasti *Linux*u ale také hardwaru. Jestliže Vám pojmy jako *TCP/IP*, *PCI* nebo *x86* nic ne íkají nebo nevíte, jaký má Váš po íta *CPU* a zvukový ip, p eklad jádra se Vám nejspíše napoprvé nepoda í. Nicmén následující postup je relativn bezpe ný a není jím co zkazit. Úsp šné zkompilování jádra je tedy otázkou Vaší trp livosti a asu, který máte k dispozici. Pokud chcete provád t p eklad jádra, musíte mít k dispozici zdrojové kódy jádra a nástroje pot ebné pro samotný p eklad<u>6</u>.

#### Nástroje pro p eklad jádra

Nástroje pot ebné pro p eklad jádra jsou obsaženy v balí ku vývojových nástroj . Tento balí ek nainstalujete pomocí

yum -y groupinstall "Development Tools"

#### Knihovny pro p eklad jádra

Pro p eklad jádra a dalších program ze zdrojových kód budete pot ebova i knihovny r zných sou ástí systému. Ty nainstalujete p íkazem

yum -y groupinstall "Development Libraries"

#### Zdrojové kódy jádra

Jádro ze src.rpm

**Poznámka:** Níže uvedený postup byl p evzat z <u>www.mjmwired.net</u>. Podrobný postup naleznete na stránkách <u>http://fedoraproject.org</u>.

Pro p eklad jádra m žete použít **zdrojové kódy p ipravené v rámci projektu** *Fedora*. Toto jádro je modifikované pro pot eby *Fedory* a obsahuje n které úpravy oproti tzv. vanila jádru. Nejprve nainstalujte balí ek rpm-build. Tento balí ek obsahuje skripty a programy, které se používají pro tvorbu balí k .

```
yum -y install rpm-build
```

Prove te aktualizaci jádra Vašeho systému.

yum -y update kernel

Restartujte po íta, abyste natáhli nové jádro. Po té vytvo te adresá /opt/kernel a nastavte ho jako pracovní.

mkdir /opt/kernel
cd /opt/kernel

Do adresá e /opt/kernel stáhn te soubor kernel-verze\_jadra.src.rpm, který obsahuje zdrojové kódy.

```
yum install yum-utils
yumdownloader --source kernel --enablerepo updates-source
```

Tento soubor nainstalujete pomocí

rpm -ivh kernel-verze\_jadra.src.rpm

Dále je t eba p ipravit zdrojové kódy jádra.

rpmbuild -bp --target=\$(uname -m) /usr/src/redhat/SPECS/kernel.spec

Výsledek bude uložen v adresá i /usr/src/redhat/BUILD/kernel-2.6.23/<u>7</u>). Tento adresá obsahuje podadresá e linux-2.6.23-ARCH<u>8</u>) a vanilla. První z adresá obsahuje vanilla jádro s aplikovanými patchi z projektu *Fedora*. Druhý adresá obsahuje pouze vanilla jádro.

Poznámka: Architekturu Vašeho po íta e zjistíte pomocí p íkazu uname -m.

#### Jádro z www.kernel.org (tzv. vanila jádro)

Druhou možností je stáhnout **zdrojové kódy vanila jádra** ve form '.gz' pop . '.bz2' soubor p ímo na stránkách <u>http://www.kernel.org</u>. Tyto komprimované soubory mají velikost 40 - 50 *MB* v závislosti na použitém komprima ním formátu a verzi jádra.

Stáhn te p íslušný soubor se zdrojovými kódy ze stránek http://www.kernel.org.

P esu te se do adresá e /usr/src/kernels.

cd /usr/src/kernels

Nakopírujte do tohoto adresá e soubor se zdrojovými kódy vanila jádra pomocí p íkazu

mv cesta\_k\_souboru\_se\_zdrojovými\_kody/verze\_jadra.tar.gz /usr/src/kernels/verze\_jadra.tar.gz

pop.

```
mv cesta_k_souboru_se_zdrojovými_kody/verze_jadra.tar.bz2 /usr/src/kernels/verze_jadra.tar.bz2
```

v závislosti na typu komprimovaného souboru. Soubor pak rozbalte pomocí p íkaz

gunzip verze\_jadra.tar.gz

pop.

bunzip2 verze\_jadra.tar.bz2

P vodní soubor se zdrojovými kódy vanila jádra pak m žete smazat pomocí p íkazu

rm -f verze\_jadra.tar.\*

**Poznámka:** Pokud budete chtít použít patche, aplikujte je pouze na vanila jádro. Jestliže používáte jádro upravené pro pot eby *Fedory*<u>9</u>, mohla by aplikace patch vést k problém m. Obecn platí, že je jednodušší stáhnout nejakutáln jší verzi jádra, která již obsahuje p ípadné patche.

#### P eklad jádra

Nyní následuje samotný p eklad jádra. P esu te se do adresá e /usr/src/kernels/verze\_jadra, který obsahuje zdrojové kódy jádra.

cd /usr/src/kernels/verze\_jadra

P eklad spustíte pomocí p íkazu

```
make config

*
* Linux Kernel Configuration
*
*
* Code maturity level options
*
Prompt for development and/or incomplete code/drivers (EXPERIMENTAL) [Y/n/?]
```

Na jednotlivé otázky odpovídáte Y (ano), n (ne). Jestliže si odpov dí nejste jisti, zadejte ? a u v tšiny položek se Vám zobrazí podrobn jší popis. V ad p ípad Vám bude nabídnuta ješt další možnost - m. Pomocí této

volby nebude odpovídající ást kódu zapracována p ímo do jádra, ale bude p eložena ve form modulu. Nastavení jádra pomocí config je tém nadlidský úkol - k jednotlivým otázkám se není možné vracet a každá chyba tak znamená, že je t eba celé martýrium opakovat od za átku. Navíc není možné odpov d t pouze na ást otázek, odpov di uložit a pokra ovat pozd ji. Z tohoto d vodu je vhodn jší použít grafické nádstavby menuconfig nebo gconfig.

Výše zmi ovanou volbu menuconfig je možné použít i textovém režimu. Je t eba pouze nainstalovat knihovnu *ncurses-devel* pomocí p íkazu yum -y install ncurses-devel. Rozhraní pro konfiguraci jádra se pak spouští z adresá e /usr/src/kernels/verze\_jadra pomocí

make menuconfig

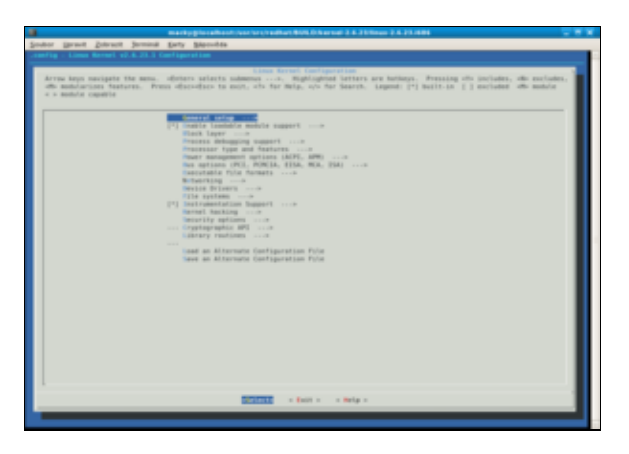

Chcete-li namísto menuconfig používat gconfig je t eba nainstalovat balík *Gnome Software Development* pomocí yum -y groupinstall Gnome Software Development. Rozhraní pro konfiguraci jádra se pak op t spouští z adresá e /usr/src/kernels/verze\_jadra pomocí

make gconfig

| Linux Kernel v2.6.23.1 Configuration                                                                                                    |                                       |             |     |     |           |   |  |
|----------------------------------------------------------------------------------------------------|---------------------------------------|-------------|-----|-----|-----------|---|--|
| File Options Help                                                                                                    |                                       |             |     |     |           |   |  |
| S Card Save S                                                                                                    | <br>ingle Split                       | È c         | ola | pse | en Expand |   |  |
| Options                                                                                                    | Nam                                   | e           | N   | м   | Y Value   |   |  |
| General setup     General setup     General setup     Bock layer     Block layer     Process debugging support     Process debugging support     Process debugging support     Process of type and features     Power management options (ACI     Bus options (PC), PCIAL EISA, M     Executable file formats     Networking     Device Drivers | ort (NEW) MOE<br>R. APM)<br>KCA. ISA) | NUES        |     |     | YY        |   |  |
| P Ne systems     Marrier Support (NEW     Mernel hacking     Sorry, no help available for this option                                                                                                    | i) INST<br>on yet.                    | RUMENTATION | -   |     | YY        | v |  |

Pro konfiguraci jádra je t eba postupn procházet jednotlivé položky a u každé vybrat tu možnost, která nejlépe odpovídá Vašim požadavk m. Po té je t eba konfiguraci uložit a je možné p istoupit k samotnému p ekladu. Do p íkazové ádky zadejte postupn následující p íkazy

make dep
make clean
make bzImage
make modules
make modules\_install

Zpracování t chto p íkaz m že trvat n kolik desítek minut až hodin v závislosti na konfiguraci Vašeho

po íta e.

Zkopírujte soubor /usr/src/kernels/verze\_jadra/arch/i386/boot/bzImage do souboru /boot/vm linuz a soubor /usr/src/kernels/verze\_jadra/arch/i386/boot/System.map do souboru /boot/System.map.

```
cp /usr/src/kernels/verze_jadra/arch/i386/boot/bzImage boot/vmlinuz
cp /usr/src/kernels/verze_jadra/arch/i386/boot/System.map /boot/System.map
```

Posledním krokem je úprava zavad e *GRUB*, kam je zapot ebí p idat záznam pro Vaše nové jádro. P edpokládejme, že se adresá /boot nachází na disku sdal. Otev ete konfigura ní soubor menu.lst zavad e *GRUB* v textovém editoru

gedit /boot/grub/menu.lst

a p idejte na jeho konec ádky

title Kernel verze\_jadra
root (hd0,0)
kernel /boot/vmlinuz ro root=LABEL=/ rhgb quiet

Po restartování po íta e by se v nabídce zavad e *GRUB* m l objevit ádek, který reprezentuje Vámi p eložené jádro.

#### <u>Hlavní stránka</u>

1) Po restartu po íta e však bude obnoveno p vodní nastavení. Trvalé zm ny je nutné zapsat do souboru /etc/sysctl.cong pop. nastavit pomocí p íkazu /sbin/sysctl.

2) M že dokonce platit, že jedno za ízení m že mít n kolik soubor za ízení a tak používat n kolik r zných ovlada . Jako p íklad lze uvést kazetopáskovou jednotku, kdy r zné ovlada e mohou definovat r znou hustotu zápisu. Výb rem souboru za ízení tak vyberete také ovlada , který má zajiš ovat komunikaci s daným hardwarem.

3) Aktuální verzi jádra lze zjistit pomocí uname -r.

4) P íkaz musí být spoušt n z ú tu superuživatele.

5) Verzi aktuálního jádra zjistíte pomocí uname -r.

6) Vedle pojmu p eklad se také v této souvislosti m žete setkat s pojmem kompilace - jedná se ekvivalenty.

7) Jméno adresá e se m že mírn lišit v závislosti na aktuální verzi jádra.

8) ARCH p edstavuje Vaši architerturu tj. nej ast ji 1686.

9) Jedná se o jádra obsažená v distribuci nebo o jádra stažená z repozitá .

Obsah

- <u>Tipy a triky</u>
  - ◊ Logical Volume Manager (LVM)
  - Vymazání složky /tmp/ b hem ukon ení systému
  - Nastavení automatického ukládání v aplikaci Gedit a zamezení vytvá ení soubor soubor~

Hlavní stránka

# Tipy a triky

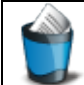

Tato kapitola obsahuje tipy a triky, které se nepoda ilo tématicky za adit do žádné z p edchozích kapitol.

# Logical Volume Manager (LVM)

*LVM* slouží k abstrakci diskového prostoru. Umož uje spojovat, p ipojovat a p eskupovat rozd lení disku za chodu systému. Dále umož uje nap . z více disk vytvo it jeden diskový prostor.

Z grafického rozhranní je možné rozd lení disk konfigurovat spuš ením p íkazu

system-config-lvm

(2Fix Me!) p íklady
(2Fix Me!)

# Vymazání složky /tmp/ b hem ukon ení systému

• P e t te si kapitolu Obecné poznámky.

Po p íkazové ádky zadejte

```
cp /etc/init.d/rsyslog /etc/init.d/rsyslog
gedit /etc/init.d/rsyslog
```

 $V \ \mbox{souboru} \ \mbox{rsyslog} \ \mbox{najd} \ \mbox{te sekci stop}$  ( ), ve které pod ádek

killproc rsyslogd

vložte

rm -fr /tmp/\* /tmp/.??\*

Soubor rsyslog uložte.

# Nastavení automatického ukládání v aplikaci Gedit a zamezení vytvá ení soubor -

- P e t te si kapitolu <u>Obecné poznámky.</u>
- P e t te si kapitolu Editor nastavení.

P es nabídku Aplikace Systémové nástroje Editor nastavení spus te aplikaci Editor nastavení a prove te

#### následující nastavení

```
/ -> apps -> gedit-2 -> preferences -> editor -> save -> create_backup_copy (nezatrhnuto)
/ -> apps -> gedit-2 -> preferences -> editor -> save -> auto_save (zatrhnuto)
```

## <u>Hlavní stránka</u>